# 中国银联 商户服务系统

# 用户操作手册

第 0.04 版

中国银联银联科技事业部

二〇一八年九月五日

#### 版本控制信息

| 版本   | 日期         | 拟稿和修改 | 说明                               |
|------|------------|-------|----------------------------------|
| 0.00 | 2017-02-09 | 邹美玲   | 初稿                               |
| 0.01 | 2017-02-09 | 杨武林   | 初稿                               |
| 0.02 | 2017-11-20 | 徐乐    | 新增"线下批量退货"和"行业商户退货"<br>功能的相关操作介绍 |
| 0.03 | 2018-02-01 | 胡杨    | 新增"综合认证对账报表下载"功能的相关操<br>作介绍      |
| 0.04 | 2018-09-05 | 许广繁   |                                  |
|      |            |       |                                  |
|      |            |       |                                  |
|      |            |       |                                  |
|      |            |       |                                  |

本文档中的所有内容为中国银联股份有限公司专属所有。未经中国银联股份有限公司的明确 书面许可,任何组织或个人不得以任何目的、任何形式及任何手段复制或传播本文档部分或 全部内容。

| 1 | 引言                                                                                                    |                                                               | 7                                                                                |
|---|----------------------------------------------------------------------------------------------------|---------------------------------------------------------------|----------------------------------------------------------------------------------|
|   | 1.1                                                                                                    | 编写目的                                                          | 7                                                                                |
|   | 1.2                                                                                                    | 背景                                                            | 7                                                                                |
|   | 1.3                                                                                                    | 编写约定                                                          | 8                                                                                |
|   | 1.4                                                                                                    | 参考资料                                                          | 8                                                                                |
| 2 | 软件功食                                                                                                    | 能概述                                                           | 8                                                                                |
|   | 2.1                                                                                                    | 功能列表                                                          | 8                                                                                |
|   | 2.1.1                                                                                                    | 功能分类                                                          | 8                                                                                |
|   | 2.1.2                                                                                                    | 系统功能清单                                                        | 8                                                                                |
|   | 2.2                                                                                                    | 用户信息文件                                                        | 10                                                                               |
|   | 2.2.1                                                                                                    | 目标用户                                                          | 10                                                                               |
|   | 2.2.2                                                                                                    | 操作风格及要求                                                       | 10                                                                               |
|   | 2.2.3                                                                                                    | 安全保密                                                          | 10                                                                               |
| 3 | 运行环境                                                                                                    | 意                                                             | 11                                                                               |
|   | 3.1                                                                                                    | 软件环境                                                          | 11                                                                               |
| - | 3.2                                                                                                    | 硬件环境                                                          | 11                                                                               |
| 4 | 用户管理                                                                                                    | 里                                                             | 11                                                                               |
|   |                                                                                                    |                                                               |                                                                                  |
| 4 | 4.1                                                                                                    | 功能简述                                                          | 11                                                                               |
| 2 | 4.1<br>4.2                                                                                                    | 功能简述<br>操作流程说明                                                | 11<br>11                                                                         |
| 2 | 4.1<br>4.2<br>4.3                                                                                                    | 功能简述<br>操作流程说明<br>基本操作                                        | 11<br>11<br>11                                                                   |
| 2 | 4.1<br>4.2<br>4.3<br><b>4.3.1</b>                                                                                                    | 功能简述<br>操作流程说明<br>基本操作<br>注册新用户                               | 11<br>11<br>11<br>11                                                             |
| 2 | 4.1<br>4.2<br>4.3<br>4.3.1<br>4.3.2                                                                                                    | 功能简述<br>操作流程说明基本操作<br>注册新用户<br>找回密码                           | 11<br>11<br>11<br>11<br>11                                                       |
| 2 | 4.1<br>4.2<br>4.3<br>4.3.1<br>4.3.2<br>4.3.3                                                                                                    | 功能简述<br>操作流程说明基本操作<br>注册新用户<br>找回密码<br>登录系统                   | 11<br>11<br>11<br>11<br>                                                         |
| 2 | 4.1<br>4.2<br>4.3<br>4.3.1<br>4.3.2<br>4.3.3<br>4.3.4                                                                                             | 功能简述<br>操作流程说明基本操作<br>注册新用户                                   | 11<br>11<br>11<br>11<br>                                                         |
| 2 | 4.1<br>4.2<br>4.3<br>4.3.1<br>4.3.2<br>4.3.3<br>4.3.4<br>4.3.5                                                                                    | 功能简述<br>操作流程说明基本操作<br>注册新用户<br>找回密码<br>登录系统<br>注销系统<br>基本信息管理 | 11<br>11<br>11<br>11<br>                                                         |
| 2 | 4.1<br>4.2<br>4.3<br>4.3.1<br>4.3.2<br>4.3.3<br>4.3.4<br>4.3.5<br>4.3.6                                                                           | 功能简述<br>操作流程说明基本操作<br>注册新用户                                   | 11<br>11<br>11<br>11<br>                                                         |
| 2 | 4.1<br>4.2<br>4.3<br>4.3.1<br>4.3.2<br>4.3.3<br>4.3.4<br>4.3.5<br>4.3.6<br>4.3.7                                                                  | 功能简述<br>操作流程说明基本操作<br>基本操作<br>注册新用户<br>找回密码<br>登录系统           | 11<br>11<br>11<br>11<br>11<br>18<br>28<br>30<br>31<br>44<br>50                   |
|   | 4.1<br>4.2<br>4.3<br>4.3.1<br>4.3.2<br>4.3.3<br>4.3.4<br>4.3.5<br>4.3.6<br>4.3.7<br>4.3.8                                                         | 功能简述<br>操作流程说明基本操作<br>基本操作<br>注册新用户                           | 11<br>11<br>11<br>11<br>18<br>28<br>30<br>31<br>44<br>50<br>54                   |
| 5 | 4.1<br>4.2<br>4.3<br>4.3.1<br>4.3.2<br>4.3.3<br>4.3.4<br>4.3.5<br>4.3.6<br>4.3.7<br>4.3.8<br>商户管理                                                 | 功能简述<br>操作流程说明基本操作<br>注册新用户                                   | 11<br>11<br>11<br>11<br>11<br>11<br>18<br>28<br>30<br>31<br>44<br>50<br>54<br>54 |
| 5 | 4.1<br>4.2<br>4.3<br>4.3.1<br>4.3.2<br>4.3.3<br>4.3.4<br>4.3.5<br>4.3.6<br>4.3.7<br>4.3.8<br>商户管理<br>5.1                                          | 功能简述<br>操作流程说明基本操作基本操作<br>注册新用户                               | 11<br>11<br>11<br>11<br>                                                         |
| 5 | 4.1<br>4.2<br>4.3<br>4.3.1<br>4.3.2<br>4.3.3<br>4.3.4<br>4.3.5<br>4.3.6<br>4.3.7<br>4.3.8<br>商户管理<br>5.1<br>5.2                                   | 功能简述<br>操作流程说明基本操作                                            | 11<br>11<br>11<br>11<br>                                                         |
| 5 | 4.1<br>4.2<br>4.3<br>4.3.1<br>4.3.2<br>4.3.3<br>4.3.4<br>4.3.5<br>4.3.6<br>4.3.7<br>4.3.8<br>商户管理<br>5.1<br>5.2<br>5.3                            | 功能简述<br>操作流程说明基本操作                                            | 11<br>11<br>11<br>11<br>                                                         |
| 5 | 4.1<br>4.2<br>4.3<br>4.3.1<br>4.3.2<br>4.3.3<br>4.3.4<br>4.3.5<br>4.3.6<br>4.3.7<br>4.3.8<br>商户管理<br>5.1<br>5.2<br>5.3<br>5.3.1                   | 功能简述<br>操作流程说明基本操作                                            | 11<br>11<br>11<br>11<br>                                                         |
| 5 | 4.1<br>4.2<br>4.3<br>4.3.1<br>4.3.2<br>4.3.3<br>4.3.4<br>4.3.5<br>4.3.6<br>4.3.7<br>4.3.8<br>商户管理<br>5.1<br>5.2<br>5.3<br>5.3.1<br>5.3.1<br>5.3.2 | 功能简述<br>操作流程说明基本操作                                            | 11<br>11<br>11<br>11<br>                                                         |

|   | 5.3.4 | 关联商户状态查询    | 69  |
|---|-------|-------------|-----|
|   | 5.3.5 | 商户合并关系管理    | 71  |
|   | 5.3.6 | 批量关联商户      | 77  |
|   | 5.3.7 | 商户信息查询      | 78  |
| 6 | 服务申i  | 者           | 81  |
| ( | 5.1   | 功能简述        |     |
| ( | 5.2   | 操作流程说明      |     |
|   | 6.2.1 | 对账/报表服务申请   | 81  |
|   | 6.2.2 | 事件申报        | 82  |
|   | 6.2.3 | 查询事件处理进度    | 82  |
| ( | 5.3   | 基本操作        |     |
|   | 6.3.1 | 对账/报表服务申请   | 82  |
|   | 6.3.2 | 事件申报        |     |
|   | 6.3.3 | 事件处理进度查询    |     |
| 7 | 安全管理  | 理           |     |
| , | 7.1   | 功能简述        |     |
| - | 7.2   | 操作流程说明      |     |
| - | 7.3   | 基本操作        |     |
|   | 7.3.1 | 安全证书上传及下载   |     |
|   | 7.3.2 | 安全证书管理      |     |
|   | 7.3.3 | 共享关系查询      | 111 |
|   | 7.3.4 | 交易秘钥管理      | 117 |
|   | 7.3.5 | CSR 文件下载    |     |
| 8 | 交易查i  | 洵           |     |
| 8 | 8.1   | 功能简介        |     |
| 8 | 3.2   | 操作流程说明      |     |
|   | 8.2.1 | 交易明细查询      |     |
|   | 8.2.2 | 交易明细下载      |     |
|   | 8.2.3 | 商户开通流水下载    |     |
|   | 8.2.4 | 非入库错误应答码查询  |     |
|   | 8.2.5 | IC 卡历史交易查询  |     |
| 8 | 8.3   | 基本操作        |     |
|   | 8.3.1 | 交易查询        | 124 |
| 9 | 对账报   | 表下载         |     |
| Ç | 9.1   | 功能简介        |     |
| Ģ | 9.2   | 操作流程说明      |     |
|   | 9.2.1 | UPOP 对账文件下载 |     |
|   | 9.2.2 | 对账文件下载      |     |
|   | 9.2.3 | EBPP 对账文件下载 |     |
|   | 9.2.4 | 对账报表下载      |     |
|   | 9.2.5 | 自定义对账报表下载   |     |

|    | 9.2.6   | 移动支付对账文件下载     | 129  |
|----|---------|----------------|------|
|    | 9.2.7   | 卡 bin 文件下载     | 129  |
|    | 9.2.8   | 爱心支付流水下载       | 129  |
|    | 9.2.9   | 酒店对账文件下载       | 130  |
|    | 9.2.10  | 亚马逊对账文件下载      | 130  |
|    | 9.2.11  | 渠道商户对账文件下载     | 130  |
|    | 9.2.12  | 日账单查询          | 130  |
|    | 9.2.13  | 分账商户对账文件下载     | 130  |
|    | 9.2.14  | 综合认证对账报表下载     | 130  |
| 9  | .3      | 基本操作           | 130  |
|    | 9.3.1   | 对账报表下载         | 130  |
| 10 | 批量代收    | Ź              | 138  |
| 1  | 0.1     | 功能简介           | 138  |
| 1  | 0.2     | 操作流程说明         | 139  |
| 1  | 10.2.1  | 代收文件上传         | 139  |
|    | 10.2.1  | 代收文件复核         | 139  |
|    | 10.2.2  | 代收文件管理         | 139  |
| 1  | 0.3     | 基大操作           | 139  |
| 1  | 10.3.1  | 坐个床IF          |      |
| 11 | 批量代付    | ţ              | 142  |
| 1  | 1 1     | 功能简介           | 142  |
| 1  | 1.1     | 为R间开           | 142  |
| 1  | 11 2 1  | 代付文件上结         | 142  |
|    | 11.2.1  | 代付文件复核         | 142  |
|    | 11.2.2  | 代收文件管理         | 142  |
| 1  | 13      | 基大操作           | 142  |
| 1  | 11.3.1  | 坐于以下,          |      |
| 12 | 退货业务    | \$\$           |      |
|    |         |                | 1.45 |
| 1  | 2.1     | 功能间介<br>提佐法和道明 | 145  |
| 1  | 2.2     | 探行流住况明         | 145  |
|    | 12.2.1  | 半毛迟贝泪贺搬钥       |      |
|    | 12.2.2  | 平毛迟贝           |      |
|    | 12.2.3  | 半毛搬钥           |      |
|    | 12.2.4  | 平毛迟贝涓贺撤销复被     |      |
|    | 12.2.5  | 机里达贝义什工行       |      |
|    | 12.2.6  | 机里达贝官埕         |      |
|    | 12.2.7  | 批里述贝是被         |      |
|    | 12.2.8  | 乙次延迟贝明细查询      |      |
|    | 12.2.9  | 行业商户平笔迟页       |      |
|    | 12.2.10 | 行业商户半笔迟页申核     |      |
| 1  | 2.3     | <b>基</b> 4 探 作 | 146  |
|    | 12.3.1  | 退货业务           | 146  |

| 13 | 电子票    | 居管理        | 153 |
|----|--------|------------|-----|
| 1  | 3.1    | 功能简介       | 153 |
| 1  | 3.2    | 操作流程说明     | 154 |
|    | 13.2.1 | 电子票据文件上传   | 154 |
|    | 13.2.2 | 电子票据文件查询   | 154 |
|    | 13.2.3 | 电子票据信息查询   | 154 |
|    | 13.2.4 | 电子交易凭证查询   | 154 |
| 1  | 3.3    | 基本操作       | 154 |
|    | 13.3.1 | 电子票据管理     | 154 |
| 14 | B2B 业务 | 务          |     |
| 1  | 4.1    | 功能简介       |     |
| 1  | 4.2    | 操作流程说明     |     |
| -  | 14.2.1 | B2B 交易查询   |     |
|    | 14.2.2 | B2B 交易流水下载 |     |
|    | 14.2.3 | B2B 对账文件下载 |     |
|    | 14.2.4 | B2B 交易退货   |     |
|    | 14.2.5 | B2B 交易退货复核 |     |
| 1  | 4.3    | 基本操作       | 157 |
|    | 14.3.1 | B2B 业务     | 157 |
| 15 | 担保支付   | 寸业务        | 159 |
| 1  | 51     | 功能简介       | 159 |
| 1  | 5.2    | 操作流程说明     |     |
|    | 15.2.1 | 担保支付业务     |     |
| 1  | 5.3    | 基本操作       |     |
|    | 15.3.1 | 担保支付业务     | 159 |
| 16 | 脱机交    | 易管理        | 160 |
| 1  | 6.1    | 功能简介       |     |
| 1  | 6.2    | 操作流程说明     |     |
|    | 16.2.1 | IC 卡交易文件上传 |     |
|    | 16.2.2 | IC 卡交易文件查询 |     |
|    | 16.2.3 | 行业商户秘钥维护   |     |
| 1  | 6.3    | 基本操作       | 161 |
|    | 16.3.1 | 脱机交易管理     | 161 |
| 17 | 委托和(   | 代收管理       |     |
| 1  | 7.1    | 功能简介       |     |
| 1  | 7.2    | 操作流程说明     |     |
|    | 17.2.1 | 委托交易管理     |     |
|    | 17.2.2 | 代收请求文件上传   |     |
|    | 17.2.3 | 代收反馈和应答管理  |     |
| 1  | 7.3    | 基本操作       | 164 |
|    | 1731   | 委托和代收管理    |     |

| 18 | 合作宾馆   | 主业务      |     |
|----|--------|----------|-----|
| 1  | 8.1    | 功能简介     | 166 |
| 1  | 8.2    | 操作流程说明   | 166 |
|    | 18.2.1 | 宾馆信息管理   |     |
|    | 18.2.2 | 合作宾馆信息变更 |     |
|    | 18.2.3 | 赔付信息管理   |     |
| 1  | 8.3    | 基本操作     | 167 |
|    | 18.3.1 | 合作宾馆业务   | 167 |
| 19 | 持卡人增   | 曾值服务     | 172 |
| 1  | 9.1    | 功能简介     | 172 |
| 1  | 9.2    | 操作流程说明   | 172 |
|    | 19.2.1 | 商户增值服务查询 | 172 |
|    | 19.2.2 | 积分交易查询   | 172 |
|    | 19.2.3 | 优惠券交易查询  | 172 |
|    | 19.2.4 | 电子票交易查询  | 172 |
| 1  | 9.3    | 基本操作     | 172 |
|    | 19.3.1 | 持卡人增值服务  | 172 |
| 20 | 分账管理   | Į        |     |
| 2  | 0.1    | 功能简介     |     |
| 2  | 0.2    | 操作流程说明   | 173 |
|    | 20.2.1 | 分账对象管理   |     |
|    | 20.2.2 | 分账规则管理   | 173 |
| 2  | 0.3    | 基本操作     |     |
|    | 20.3.1 | 分账管理     | 173 |
| 21 | 常见问题   | ₫ Q&A    |     |

#### 1 引言

商户服务系统为银联商户提供一个信息查询、报表服务以及营销业务管理的平台。

#### 1.1 编写目的

本用户手册描述了中国银联商户服务系统所具有的功能及基本的使用方法,使银联商户用户通过本手 册能够了解该软件的用途和使用方法。

#### 1.2 背景

本用户手册描述的软件系统为中国银联商户服务系统(以下简称系统)。平台由中国银联开发中心开发,提供给银联商户用户使用。

#### 1.3 编写约定

为了方便编写和查阅,本手册对文档中所使用的有特殊含义的文字格式和内容做以下约定:

| 约定       | 含义                     |
|----------|------------------------|
| 単击       | 是指击打一次鼠标左键             |
| 『输入项』    | 说明文字中表示界面中输入项的名称       |
| "链接项"    | 表示页面中用户可以点击的链接项        |
| 【功能按钮】   | 表示页面中用户可以点击的功能按钮       |
| CheckBox | 表示选择按钮,用户点中后表示可以选择其中一个 |

#### 1.4 参考资料

《商户服务业务需求分析说明书 V1.02.doc》 《商户服务项目概要设计说明书.doc》

#### 2 软件功能概述

#### 2.1 功能列表

#### 2.1.1 功能分类

平台主要提供用户中心、查询对账、业务办理等功能。

#### 2.1.2 系统功能清单

| 用户中心——用户管理 | 基本信息管理    |
|------------|-----------|
|            | 用户信息管理    |
|            | 关联商户审核    |
|            | 审计日志查询    |
| 用户中心——商户管理 | 关联商户申请    |
|            | 商户权限申请    |
|            | 商户权限查询    |
|            | 关联商户状态查询  |
|            | 商户合并关系管理  |
|            | 批量关联商户    |
|            | 商户信息查询    |
| 用户中心——服务申请 | 对账报表服务申请  |
|            | 事件申报      |
|            | 事件处理进度查询  |
| 用户中心——安全管理 | 安全证书上传及下载 |

|            | 安全证书管理       |
|------------|--------------|
|            | 共享关系查询       |
|            | 交易秘钥管理       |
|            | CSR 文件下载     |
| 查询对账——交易查询 | 交易明细查询       |
|            | 交易明细下载       |
|            | 商户开通流水查询     |
|            | 非入库错误应答码查询   |
|            | IC 卡历史交易查询   |
| 查询对账——对账报表 | UPOP 对账文件下载  |
| 下载         | 对账文件下载       |
|            | EBPP 对账文件查询  |
|            | 对账报表下载       |
|            | 自定义对账报表下载    |
|            | 移动支付下载       |
|            | 卡 bin 文件下载   |
|            | 爱心支付流水文件下载   |
|            | 酒店对账文件下载     |
|            | 亚马逊对账文件下载    |
|            | 渠道商户对账文件下载   |
|            | 日账单查询        |
|            | 分账对账文件下载     |
| 业务办理——批量代收 | 代收文件上传       |
|            | 代收文件复核       |
|            | 代收文件管理       |
| 业务办理——批量代付 | 代付文件上传       |
|            | 代付文件复核       |
|            | 代付文件管理       |
| 业务办理——退货业务 | 消费撤销&单笔退货查询  |
|            | 单笔退货         |
|            | 单笔撤销         |
|            | 单笔退货消费撤销复核查询 |
|            | 批量退货文件上传     |
|            | 批量退货管理       |
|            | 批量退货复核       |
| 业务办理——电子票据 | 电子票据文件上送     |
| 管理         | 电子票据文件查询     |
|            | 电子票据信息查询     |
|            | 电子交易凭证查询     |
| 业务办理——B2   | B2B 交易查询     |
| B 业务       | B2B 交易流水下载   |
|            | B2B 对账文件下载   |
|            | B2B 交易退货     |
|            | B2B 交易退货复核   |

| 业务办理—担保支付业 | 担保支付       |
|------------|------------|
| 务          |            |
| 业务办理——脱机交易 | IC 卡交易文件上送 |
| 管理         | IC 卡交易文件查询 |
|            | 行业商户密钥维护   |
| 业务办理——委托和代 | 委托交易查询     |
| 收管理        | 代收请求文件上传   |
|            | 代收反馈和应答管理  |
| 业务办理——合作宾馆 | 宾馆信息管理     |
| 业务         | 合作宾馆信息变更   |
|            | 赔付信息管理     |
| 业务办理——持卡人增 | 商户增值服务查询   |
| 值服务        | 积分交易查询     |
|            | 优惠券交易查询    |
|            | 电子票交易查询    |
| 业务办理——分账管理 | 分账对象管理     |
|            | 分账规则管理     |

#### 2.2 用户信息文件

#### 2.2.1 目标用户

平台的目标用户为中国银联商户用户。

#### 2.2.2 操作风格及要求

用户登录平台后,可以通过点击页面上边的菜单导航条可实现具体功能间的切换,页面下边则给出了所选 功能的具体操作界面。

#### 2.2.3 安全保密

在平台中,基于安全、保密的考虑,对用户操作进行权限控制,具体体现在四个地方:

- 一、需要通过证书签名方可访问系统。
- 二、用户只能看到或进入自己所拥有权限的操作的入口。
- 三、即使用户通过特殊方式,发送非自己拥有权限的页面数据将被拒绝。
- 四、用户在离开电脑或停止运行一定时间后,系统会自动超时。

#### 3 运行环境

#### 3.1 软件环境

平台运行环境为:

数据库: DB2 Universal Database V8.1 中间件: upjas 平台采用 J2EE 技术,对用户表现为 Web 页面方式,支持的浏览器为: Microsoft IE 8.0 及以上版本

#### 3.2 硬件环境

平台运行环境为:

主机: UNIX 主机组成的高可用集群系统 LDAP 服务器

#### 4 用户管理

#### 4.1 功能简述

系统的用户信息管理功能模块为银联商户用户提供了一个注册成为本系统用户的入口,并能够对对注 册信息进行查看和修改。

#### 4.2 操作流程说明

首先注册成为本系统合法用户,然后登录系统,可以查看和修改登录信息,在下面的基本操作中会做详细 说明。

#### 4.3 基本操作

#### 4.3.1 注册新用户

1、 在浏览器地址栏输入商户服务系统的地址,进到登录页面,如下图:

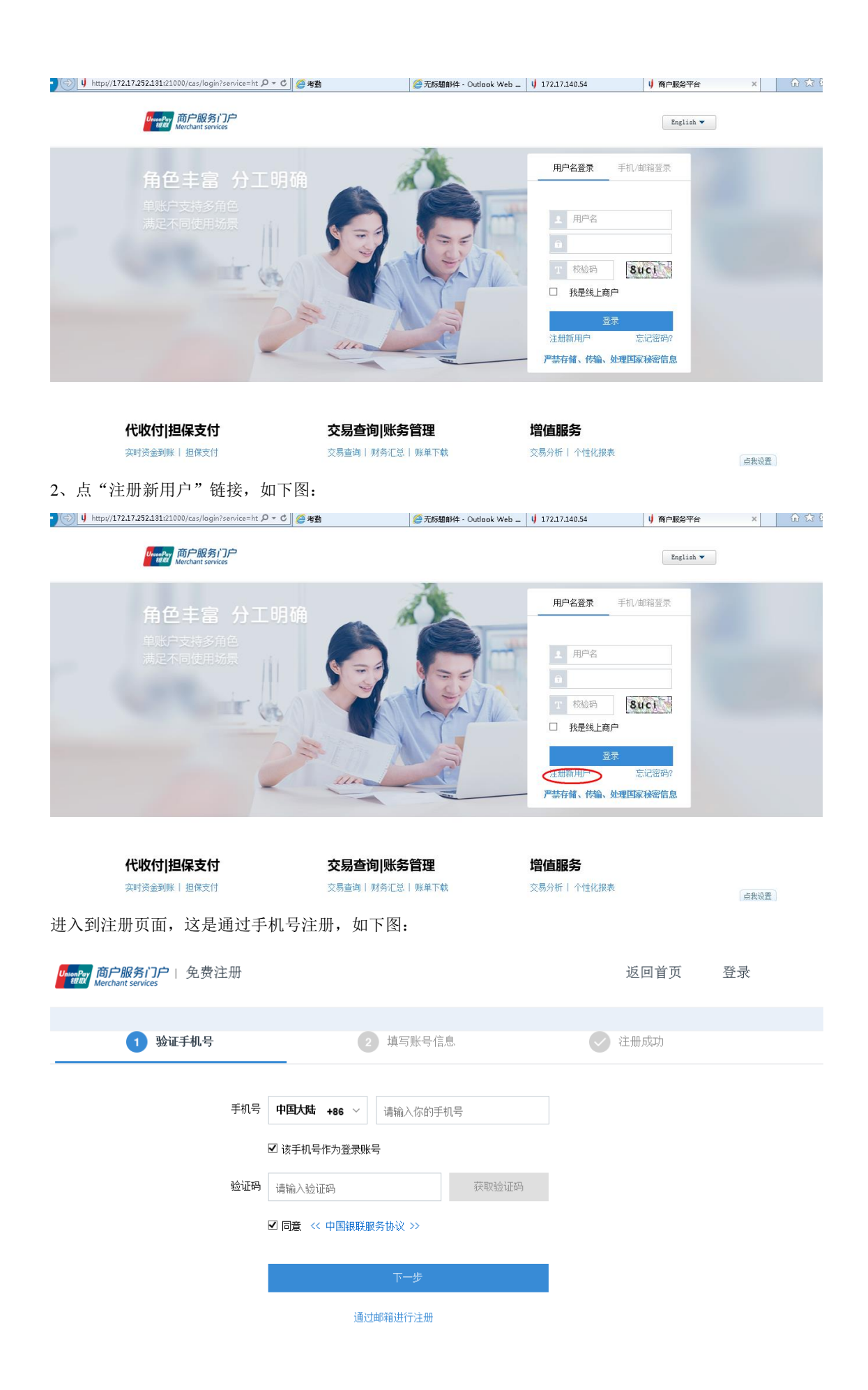

页面录入信息说明:

『手机号: 文本框,必填,注册要绑定的手机号。 【该手机号作为登录账号】: 复选框,填写的手机号是否作为登录账号使用。 【获取验证码】: 按钮,手机号填写完后可用,点此按钮,发送短信验证码。 『同意以上协议』: checkbox,必选。

【下一步】: 按钮,点此按钮,进入注册的下一步操作。 3、填写手机号,点击获取验证码,如下图:

| UnionPart 商 <b>户服务门户</b>   免费注册<br>Merchant services |                                                                                                    | 返回首页   | 登录 |
|------------------------------------------------------|----------------------------------------------------------------------------------------------------|--------|----|
|                                                      |                                                                                                    |        |    |
| 1 验证手机号                                              | 2 填写账号信息                                                                                                    | 💽 注册成功 |    |
| 手机号<br>验证码                                           | 中国大陆 +86 ∨       13534334334         ☑ 该手机号作为登录账号       请输入验证码         请输入验证码       重新获取验证码(         ☑ 同意 <<       中国银联服务协议 >> | (58)   |    |
|                                                      | 下一步                                                                                                    |        |    |
|                                                      | 通过邮箱进行注册                                                                                                    |        |    |

输入手机号获取到的验证码,进入注册信息填写页面,如下图:

| 1 验证手机号      | 2 填写账号信息  | 浸油成功 |
|--------------|-----------|------|
| *用户名         | 请输入用户名    |      |
| *密码          |           |      |
| *确认密码        |           |      |
| <b>*</b> 联系人 | 请输入联系人姓名  |      |
| 固定电话         | 请输入固定电话   |      |
| *电子邮箱        | 请输入你的电子邮箱 |      |
|              | 提交        |      |

页面录入信息说明:

【用户名】: 文本框,必填,4至20个字符(可包括字母数字和下划线)。
【密码】: 密码框,必填,区分大小写,6至16位字符组成,根据输入字符种类不同,有强弱区分。
【确认密码】: 密码框,必填,必须输入和密码一样的字符串。

『联系人』: 文本框,必填,输入你的联系人姓名 『固定电话』: 文本框,必填,请输入真实有效的电话号码。 『电子邮箱』: 文本框。必填,请输入真实有效的电子邮箱,以备找回密码时用到。 【提交】: 按钮,点此按钮,实现注册功能。

| 4、输入注册的用户信息,如下图:<br>验证手机号                          | 2 填写账号信息                    | ✓ 注册成功  |
|----------------------------------------------------|-----------------------------|---------|
| *用户名                                               | testttt                     |         |
| *密码                                                | *****                       |         |
| *确认密码                                              | *****                       |         |
| *联系人                                               | 生小清                         |         |
| 固定电话                                               | 021-3343234                 |         |
| *电子邮箱                                              | mlzou@sysnew.com            |         |
|                                                    | 提交                          |         |
| 5、点【提交】按钮,注册完成,如下                                  | 图:                          |         |
| Unweifur <u>简户服务门户</u>   免费注册<br>Merchant services |                             | 返回首页 登录 |
| 1 验证手机号                                            | 2 填写账号信息                    | 🕑 注册成功  |
| 恭喜您注册成功                                            | ,请牢记您的用户名 testtttt,接下来可以访问和 | 第户服务网站  |

6、通过邮箱注册,点击页面""链接,如下图:

| UnionPey 间 <b>尸版务  J尸</b>   宪资注册<br><sup>我因又</sup> Merchant services |                                                                                                    |            |   | 返凹自贝 | 豆求 |
|----------------------------------------------------------------------|----------------------------------------------------------------------------------------------------|------------|---|------|----|
| 1 验证手机号                                                              | 2 填写账号信息                                                                                                    |            | Ø | 注册成功 |    |
| 手机号<br>脸证码                                                           | <ul> <li>中国大陆 +86 ~ 请输入你的手机:</li> <li>☑ 该手机号作为登录账号</li> <li>请输入验证码</li> <li>☑ 同意 &lt;&lt; 中国银联服务协议 &gt;&gt;</li> </ul> | 弓<br>获取验证码 |   |      |    |
| 进入通过邮箱注册页面,如<br>Merchant services                                    | 下一步通过邮箱进行注册                                                                                                    | >          |   | 返回首页 | 登录 |
| 1 验证邮箱                                                               | 6 道写账号信息                                                                                                    |            |   | 注册成功 |    |
| 电子邮箱 · · · · · · · · · · · · · · · · · · ·                           | 请输入你的电子邮箱<br>该电子邮箱作为登录账号<br>请输入验证码                                                                                     | fbrp       |   |      |    |
|                                                                      | 下一步                                                                                                    |            |   |      |    |

页面录入信息说明: 『电子邮箱』文本框,必填,注册要绑定的电子邮箱。 【该电子邮箱作为登录账号】:复选框,填写的电子邮箱是否作为登录账号使用。 【验证码】:文本框,必填,输入后面的验证码。

『同意以上协议』: checkbox, 必选。

【下一步】: 按钮,点此按钮,进入注册的下一步操作。

7、输入电子邮箱和验证码,如下图:

| With Merchant services |                                                                         | 必日日火 豆 | . XC |
|------------------------|-------------------------------------------------------------------------|--------|------|
| 1 验证邮箱                 | 2 填写账号信息                                                                | ◆ 注册成功 |      |
| 电子邮箱                   | mlzou@sysnew.com                                                        |        |      |
| 验证码                    | <ul> <li>☑ 该电子邮箱作为登录账号</li> <li>e5aj</li> <li>×</li> <li>e5a</li> </ul> |        |      |
|                        | ☑ 同意 << 中国银联服务协议 >>                                                     |        |      |
|                        | 下一步                                                                     |        |      |
|                        | 通过手机号进行注册                                                               |        |      |

点击下一步,注册验证链接发送到填写的邮箱,如下图:

| UsenPerr                                  | 返回首页 | 登录 |
|-------------------------------------------|------|----|
|                                           |      |    |
| 邮件发送成功,请登录邮箱ml*ou@sysnew.com,进行验证以进行下一步注册 |      |    |

登录邮箱点击验证地址,进入注册信息填写页面,如下图:

| UnionPary 商户服务门户   免费注册<br>Merchant services |           | 返回首页   | 登录 |
|----------------------------------------------|-----------|--------|----|
|                                              |           |        |    |
| 1 验证邮箱                                       | 2 填写账号信息  | 之 注册成功 |    |
|                                              |           |        |    |
| *用户4                                         | 3 请输入用户名  |        |    |
| *翌*                                          | 9         |        |    |
| *确认密码                                        | 3         |        |    |
| *联系/                                         | 请输入联系人姓名  |        |    |
| 固定电话                                         | f 请输入固定电话 |        |    |
| *手机≅                                         | 请输入你的手机号  |        |    |
|                                              |           |        |    |
|                                              | 提交        |        |    |

页面录入信息说明:

【用户名】: 文本框,必填,4至20个字符(可包括字母数字和下划线)。
【密码】: 密码框,必填,区分大小写,6至16位字符组成,根据输入字符种类不同,有强弱区分。
【确认密码】: 密码框,必填,必须输入和密码一样的字符串。
【联系人】: 文本框,必填,输入你的联系人姓名
【固定电话】: 文本框,必填,请输入真实有效的电话号码。
【手机号】: 文本框。必填,以备找回密码时用到。
【提交】: 按钮,点此按钮,实现注册功能。

4、输入注册的用户信息,如下图:

| MonRay <b>间一版务IJ</b>   先资注册<br>Merchant services |                                         |             | 返凹自贝     | 豆求 |
|--------------------------------------------------|-----------------------------------------|-------------|----------|----|
|                                                  |                                         |             |          |    |
| 1 验证邮箱                                           | 2 填写账号信息                                |             | 注册成功     |    |
|                                                  |                                         |             |          |    |
| *用户名                                             | bbbbbteee                               |             |          |    |
| *密码                                              | *****                                   |             |          |    |
| *确认密码                                            | *****                                   |             |          |    |
| *联系人                                             | 随碟附送代付                                  |             |          |    |
| 固定电话                                             | 021-6544356                             |             |          |    |
| *手机号                                             | 13534334345                             |             |          |    |
|                                                  | 提交                                      |             |          |    |
| 点击提交按钮,注册完成,如下图                                  | <u> </u>                                |             |          |    |
| <mark>Unime<sup>r</sup>sy </mark>                |                                         | ù           | 医回首页     | 登录 |
| 0.4.1.7.40.45                                    |                                         | <b>•</b> 44 | 00 cf -4 |    |
|                                                  | 「「「「「」」で、「「」」で、「「」」で、「「」」で、「「」」で、「」」で、「 |             | መ ሥላማ መ  |    |
| 恭喜您注册成功,                                         | 请牢记您的用户名 bbbbbteee,接下来可以访问商             | ī<br>户服务网站  |          |    |

## 4.3.2 找回密码

功能说明:此功能是当用户忘记登录系统的密码时,用来重新设置密码用的。

1、 在浏览器地址栏输入商户服务系统的地址,进到登录页面,如下图:

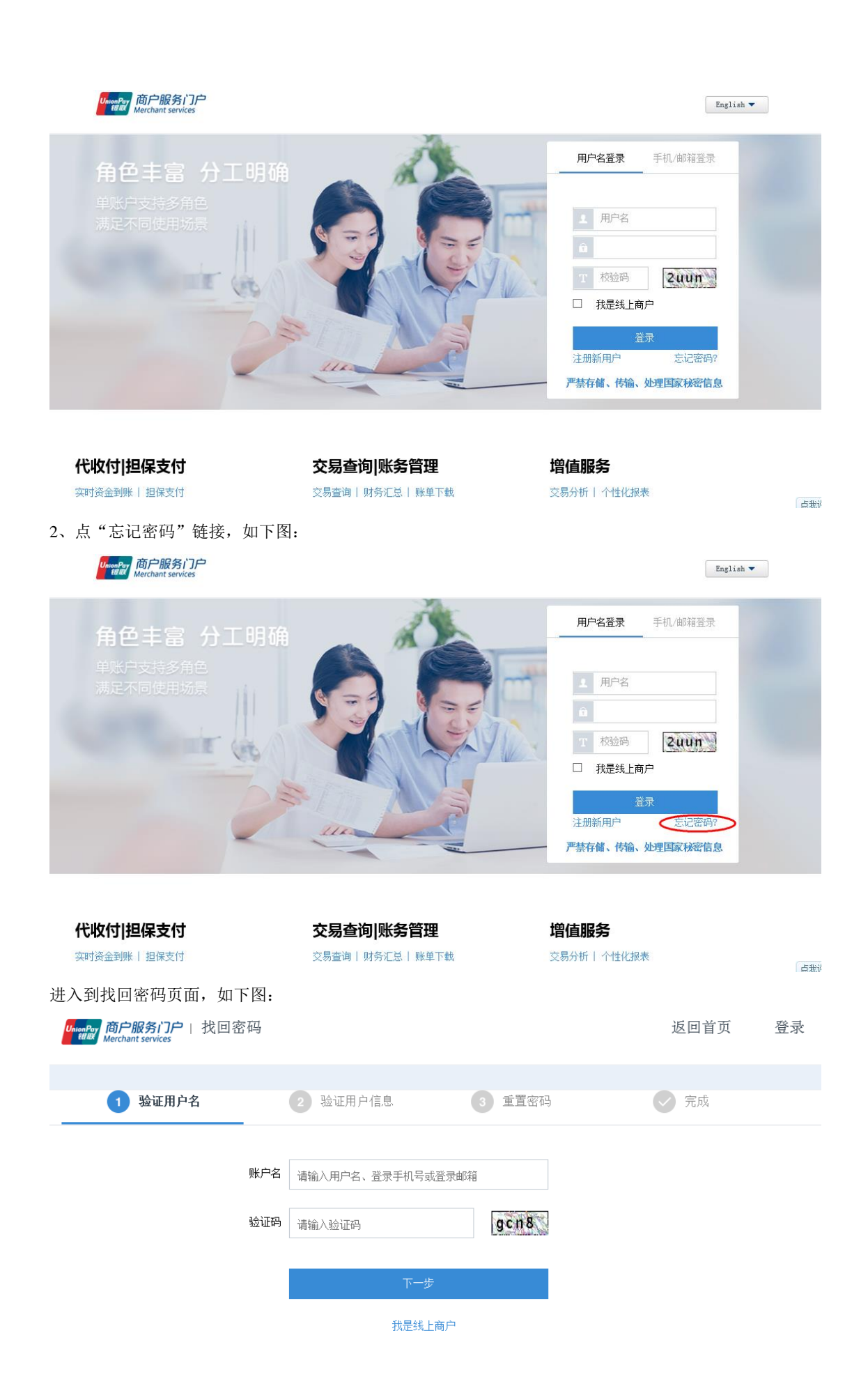

页面录入信息说明:

『用户名』: 文本框,必填,输入注册时所用的用户名

【验证码】: 文本框。必填,请输入右侧图片上的内容,如果看不清楚,可以点旁边的"看不清,换一张的"链接。换取更清晰的图片。

【下一步】: 按钮, 点此按钮, 找回密码。

3、输入要找回密码的用户名和正确的验证码,如下图:

| Decempting 商户服务门户   找回密码<br>Merchant services |          |      | 返回首页  | 登录 |
|-----------------------------------------------|----------|------|-------|----|
| - 心江田古夕                                       | 心江田內信白   |      |       |    |
|                                               | 2 级证用广信志 |      | л лад |    |
| 账户名                                           | test001  |      |       |    |
| 验证码                                           | gcn8     | gcn8 |       |    |
|                                               | 下一步      |      |       |    |
|                                               | 我是线上商户   |      |       |    |

4、点【下一步】按钮,跳转到第二步找回密码选择方式页面,如下图:

| Winter 前户服务门户   找回密码 |       |        | 返回首页 | 登录 |
|----------------------|-------|--------|------|----|
|                      |       |        |      |    |
| 1 验证用户名 2 验证         | 正用户信息 | 3 重置密码 | 📿 完成 |    |
|                      |       |        |      |    |
|                      | 通过手机制 | 号找回    |      |    |
|                      | 通过邮箱  | 找回     |      |    |
|                      | 通过企业信 | 息找回    |      |    |
|                      | 通过人工方 | 式找回    |      |    |
|                      |       |        |      |    |

手机方式找回只能是注册用户手机号验证通过后才显示 邮箱方式找回只能是注册用户电子邮箱通过验证后才显示 企业信息找回只能是注册用户有绑定的商户

5、点【通过手机号找回】按钮,如下图:

| <ul> <li>● 社正用户名</li> <li>● 社正用户名</li> <li>● 社正用</li> </ul>                                                                                                    | Union For 商户服务门户   找回密码<br>Merchant services                                                                |                                                   |                                 | 返回首页       | 登录   |
|----------------------------------------------------------------------------------------------------|----------------------------------------------------------------------------------------------------|---------------------------------------------------|---------------------------------|------------|------|
| <ul> <li>● 独正用户名</li> <li>● 独正用户名</li> <li>● 独正用户名</li> <li>● 独正用户名</li> <li>● 独正用户名</li> <li>● 独正用户名</li> <li>● 独正用户名</li> <li>● 建国田户名</li> <li>● 建国田戸名</li> <li>● 建国田戸名</li> <li>● 建国田戸名</li> <li>● 建国田戸名</li> <li>● 建国田戸名</li> <li>● 聖田戸名</li> <li>● 聖田戸名</li> <li>● 独田戸名</li> <li>● 御田川戶名</li> <li>● 重田戸名</li> <li>● 御田川戶名</li> <li>● 重田戸名</li> <li>● 御田川戶名</li> <li>● 重田戸名</li> <li>● 御田川戶名</li> <li>● 重田</li> <li>● 二</li> <li>● 二</li></ul> |                                                                                                    |                                                   |                                 |            |      |
| 通过年時報知         通过福祉報知         通过公正方式状態         第近日中名       2 就道用户信息         2 就道用中名       2 就道用户信息         2 就道用中名       2 就道用户信息         2 就道用中名       2 就道用户信息         1 就道用中名       2 就道用户信息         1 就道用中名       2 就道用户信息         1 就道用中名       2 就道用户信息         1 就道用中名       2 就通用户信息         1 就道用中名       2 就通用户信息         1 就道用中名       2 就通用中信息         1 就道用中名       2 就通用中信息         1 該 並用中名       2 就通用中信息         1 該 近日中名       2 就通用中信息         1 該 近日中名       2 就通用中信息         1 該 近日中名       2 就通用中信息         1 該 近日中名       2 就通用中信息         1 該 近日中名       2 就通用中信息         1 該 近日中名       2 就通用中信息         1 該 近日中名       2 就通用中信息         1 該 近日中名       2 就通用中信息                                                                                                    | 1 验证用户名                                                                                                    | 2 验证用户信息                                          | 3 重置密码                          | 马 一 一 一 完成 |      |
| 東京山田山子 ゴノ西山子 ゴレ (日)、 (日)、 (日)、 (日)、 (日)、 (日)、 (日)         返回首页 登           ① 验证用户名         ② 验证用户信息         ③ 重置密码         ② 充成           月戸名         • • • • • • • • • • • • • • • • • • •                                                                                                    | 系统跳柱到通过毛机呈出质                                                                                                | 通过<br>通过<br>通过<br>通过人                             | 手机号找回<br>邮箱找回<br>业信息找回<br>工方式找回 |            |      |
|                                                                                                    | 家乳週程到週2111512日<br>「「「」」「「」」「「」」「「」」「「」」「」」「「」」「」」「」」「」」「」                                                   | 四月二月 一日 一日 二日 二日 二日 二日 二日 二日 二日 二日 二日 二日 二日 二日 二日 |                                 | 返回首列       | 页 登录 |
| <ul> <li>● 验证用户名</li> <li>② 验证用户信息</li> <li>③ 重置密码</li> <li>● 完成</li> <li>用户名</li> <li>正验证罪机等</li> <li>15******44</li> <li>● 登证明</li> <li>● 確認人验证码</li> <li>● 死砂道四時</li> <li>● 死砂道四時</li> <li>● 下●</li> <li>● 下●</li> <li>● 下●</li> <li>● 下●</li> <li>● 下●</li> <li>● 下●</li> <li>● 下●</li> <li>● 下●</li> <li>● 下●</li> <li>● 下●</li> <li>● 下●</li> <li>● 下●</li> <li>● 下●</li> <li>● 下●</li> <li>● 下●</li> <li>● 下●</li> <li>● 下●</li> <li>● 下●</li> <li>● 下●</li> <li>● 下●</li> <li>● ○ 元前</li> <li>● ○ 元前</li> <li>● ○ 元前</li> <li>● ○ 元前</li> <li>● ○ 元前</li> <li>● ○ 元前</li> <li>● ○ 元前</li> <li>● ○ 元前</li> <li>● ○ 元前</li> <li>● ○ 元前</li> <li>● ○ ○ 元前</li> <li>● ○ ○ 元前</li> <li>● ○ ○ ○ 元前</li> <li>● ○ ○ ○ ○ ○ ○ ○ ○ ○ ○ ○ ○ ○ ○ ○ ○ ○ ○ ○</li></ul>                                                                                                    | Merchant services                                                                                           |                                                   |                                 |            |      |
| 用字名 test001         已验证于机号 15******44         验证码 课输入验证码 获取验证码         下一步            上古去求取验证码,如下图:         ご 验证用户名       2 验证用户信息         ③ 重置密码 ● 完成         用字名 test001         已验证书机号 15*****44                                                                                                    | 1 验证用户名                                                                                                    | 2 验证用户信息                                          | 3 重置密码                          | 会 完成       |      |
|                                                                                                    | 用户名<br>已验证手机号<br>验证码                                                                                        | test001<br>15******44<br>请输入验证码<br>下一步            | 获取验证码                           |            |      |
| Merchant services 1 验证用户名 2 验证用户信息 3 重置密码 ◇ 完成 用户名 test001 已验证手机号 15******44                                                                                                    | <b>加</b> 。<br>加加<br>加加<br>加<br>加<br>一<br>加<br>一<br>二<br>一<br>二<br>一<br>二<br>一<br>二<br>一<br>二<br>一<br>二<br>一 |                                                   |                                 | 返回首到       | 页 登录 |
| <ol> <li>1 验证用户名</li> <li>2 验证用户信息</li> <li>3 重置密码</li> <li>交 完成</li> <li>用户名 test001</li> <li>已验证手机号 15******44</li> </ol>                                                                                                    | Kellek Merchant services                                                                                    |                                                   |                                 |            |      |
| 用户名 test001<br>已验证手机号 15******44                                                                                                    | 1 验证用户名                                                                                                    | 2 验证用户信息                                          | 3 重置密码                          | 3 一 完成     |      |
| <b>验证码</b> 请输入验证码 重新获取验证码 (59)                                                                                                    | 用户名<br>已验证手机号<br>验证码                                                                                        | test001<br>15******44<br>请输入验证码                   | 重新获取验证码(59)                     |            |      |

输入手机号获取到的短信验证码,点击下一步,进入密码重置页面,如下图:

9、点【下一步】按钮,进入重置密码页面,如下图:

| UnionPay 商户服务门户   找回密码<br>Merchant services | -1<br>   |        | 返回首页  | 登录 |
|---------------------------------------------|----------|--------|-------|----|
|                                             |          |        |       |    |
| 1 验证用户名                                     | 2 验证用户信息 | 3 重置密码 | ── 完成 |    |
|                                             |          |        |       |    |
|                                             | 新密码      |        |       |    |
|                                             | 确认新密码    |        |       |    |
|                                             |          |        |       |    |
|                                             |          | 下一步    |       |    |
|                                             |          |        |       |    |

页面录入信息说明:

『新密码』: 密码框, 必填, 区分大小写, 6 至 16 位字符组成, 根据输入字符种类不同, 有强弱区分。 『确认密码』: 密码框, 必填, 必须输入和密码一样的字符串。 【下一步】: 按钮, 点此按钮实现重置密码

如果用户已经关联了商户代码,则需要填写相应的某个关联商户代码,进入如下重置页面,如下图:

| MonPay 商户服务门户   找回密码 | 马                        |           |        | 返回首页 | 登录 |
|----------------------|--------------------------|-----------|--------|------|----|
|                      |                          |           |        |      |    |
| 1 验证用户名              | <ol> <li>2 验i</li> </ol> | 正用户信息     | 3 重置密码 | 💎 完成 |    |
|                      | 已关联商户号                   | 请输入已关联商户号 |        |      |    |
|                      | 新密码                      |           |        |      |    |
|                      | 确认新密码                    |           |        |      |    |
|                      |                          | 下一步       | Þ      |      |    |

页面录入信息说明:

『已关联商户代码』: 文本框, 必填, 用户任意一个已经关联的商户代码

『新密码』: 密码框, 必填, 区分大小写, 6 至 16 位字符组成, 根据输入字符种类不同, 有强弱区分。

『确认密码』: 密码框, 必填, 必须输入和密码一样的字符串。

【下一步】: 按钮, 点此按钮实现重置密码

输入重置密码信息,如下图:

| TaionPay 商户服务门户   找回密<br>Herchant services | 码           |                 |        | 返回首页 | 登录 |
|--------------------------------------------|-------------|-----------------|--------|------|----|
|                                            |             |                 |        |      |    |
| 1 验证用户名                                    | <b>2</b> 验i | E用户信息           | 3 重置密码 | 🕑 完成 |    |
|                                            |             |                 |        |      |    |
|                                            | 已关联商户号      | 824440359620006 |        |      |    |
|                                            | 新密码         | *****           |        |      |    |
|                                            | 确认新密码       | ******          |        |      |    |
|                                            |             |                 |        |      |    |
|                                            |             | -               | 下一步    |      |    |

点击下一步,重置密码成功,如下图:

| UnionPay <b>简户服务门户</b>   找回密码<br>ItUX Merchant services |          |        | 返回首页 | 登录 |
|---------------------------------------------------------|----------|--------|------|----|
| 1 验证用户名                                                 | 2 验证用户信息 | 3 重置密码 | 🔗 完成 |    |
|                                                         |          |        |      |    |

6、点【通过电子邮箱找回】按钮,如下图:

| UnerPart<br>THE TOP II 找回密码<br>Merchant services |           |        | 返回首页 | 登录 |
|--------------------------------------------------|-----------|--------|------|----|
|                                                  |           |        |      |    |
| 1 验证用户名                                          | 2 验证用户信息  | 3 重置密码 | ✓ 完成 |    |
|                                                  | 通过手       | 几号找回   |      |    |
|                                                  | 通过曲       | 箱找回    |      |    |
|                                                  | 通过企业      | 信息找回   |      |    |
|                                                  | 通过人工      | 方式找回   |      |    |
| 7、进入电子邮箱页面,如下图                                   | <b>된:</b> |        |      |    |

| UnionPary 商户服务门户   找回密码<br>Merchant services                                        |                                    |             | 返回首页                         | 登       |
|-------------------------------------------------------------------------------------|------------------------------------|-------------|------------------------------|---------|
| 1 验证用户名                                                                             | 2 验证用户信息                           | 3 重置密码      | ── 完成                        |         |
| 用户名                                                                                 | test001                            |             |                              |         |
| 已验证邮箱                                                                               | ml*ou@sysnew.com                   |             |                              |         |
| 验证码                                                                                 | 请输入验证码                             | atps        |                              |         |
|                                                                                     | 发送验证                               | 邮件          |                              |         |
| 页面录入信息说明:<br>『验证码』:文本框。必填,请输,<br>链接。换取更清晰的图片。<br>【发送验证邮件】:按钮,点此按<br>登录邮箱点击链接进入重置密码] | 入右侧图片上的内容<br>:钮,发送验证邮件。<br>页面,如下图: | ,如果看不清楚,可以点 | 霍旁边的"看不清,换一张<br>。<br>返回首页 登录 | 的"<br>* |
|                                                                                     |                                    |             |                              |         |
| 1     验证用户名     2                                                                   | 验证用户信息                             | 3 重直密码      | ✓ 完成                         |         |
| 已关联商                                                                                | 商户号 请输入已关联商户号                      |             |                              |         |
| 2<br>7                                                                              | 新密码                                |             |                              |         |
| 确认争                                                                                 | 新密码                                |             |                              |         |
|                                                                                     | -त                                 | ·步          |                              |         |

下面的操作和手机号找回密码的方式相同,下面不再作介绍,请参考手机号重置密码部分。

8、点【通过企业信息找回】按钮,如下图:

| UnionPary 商户服务门户   找回密<br>Werchant services | 码                                              |                                                        |                              |   | 返回首页 | 登录 |
|---------------------------------------------|------------------------------------------------|--------------------------------------------------------|------------------------------|---|------|----|
| 1 验证用户名                                     | 2 验                                            | 正用户信息                                                  | 3 重置密码                       | 5 | ✓ 完成 |    |
| 进入企业信息找回页面                                  | ī,如下图:<br>吗                                    |                                                        | 11号找回<br>箱找回<br>信息找回<br>方式找回 |   | 返回首页 | 登录 |
| - 哈证田白名                                     | <b>○</b> 秘証                                    | 四百信自                                                   | 6 番菁恋码                       |   | - 完成 |    |
| ν ucπ,r-ά                                   | 2 44<br>用户名<br>已关联商户号<br>营业执照号<br>法人代表名<br>证件号 | test001<br>请输入已关联商户部<br>请输入营业执照号<br>请输入法人代表名<br>请输入证件号 | 27<br>27                     |   | Тли  |    |
|                                             |                                                | ٦                                                      | ∽—步                          |   |      |    |

页面录入信息说明:

【已关联商户号】: 文本框,必填,要重置密码用户的任意一个关联了的商户代码。 【营业执照号】: 文本框,必填,要重置密码用户的任意一个关联了的商户的营业执照号。 【法人代表名】: 文本框,必填,要重置密码用户的任意一个关联了的商户的法人代表名。 【证件号】: 文本框,必填,要重置密码用户的任意一个关联了的商户的证件号。 【下一步】: 按钮,点此按钮,进入重置密码页面。

根据提示输入正确的信息,如下图:

| UnionPay 简户服务门户   找回密         | 御           |                 |        |   | 返回首贞 | 登求 |
|-------------------------------|-------------|-----------------|--------|---|------|----|
|                               |             |                 |        |   |      |    |
| 1 验证用户名                       | <b>2</b> 验i | E用户信息           | 3 重置密码 | I | 👽 完成 |    |
|                               | 用户名         | test001         |        |   |      |    |
|                               | 已关联商户号      | 824440359620006 |        |   |      |    |
|                               | 营业执照号       | 000000908       |        |   |      |    |
|                               | 法人代表名       | xxx             | ×      |   |      |    |
|                               | 证件号         | 898330458140108 |        |   |      |    |
|                               |             |                 | 下一步    |   |      |    |
| 9、点【下一步】按钮,进                  | 主入重置密码页     | 〔面,如下图:         | :      |   |      |    |
| UnionFor<br>Merchant services | 码           |                 |        |   | 返回首页 | 登录 |
| 1 验证用户名                       | 2 验证        | E用户信息           | 3 重置密码 | ) | ○ 完成 |    |
|                               | 新密码         |                 |        |   |      |    |
|                               | 确认新密码       |                 |        |   |      |    |
|                               |             |                 | 下一步    |   |      |    |
|                               |             |                 |        |   |      |    |

页面录入信息说明:

『新密码』:密码框,必填,区分大小写,6至16位字符组成,根据输入字符种类不同,有强弱区分。 『确认密码』:密码框,必填,必须输入和密码一样的字符串。 【下一步】:按钮,点此按钮实现重置密码

输入新密码和确定密码,点击下一步,重置密码完成,如下图:

| UniverRay<br>Tel: The The The The The The The The The The |                                                |                                  | 返回首页           | 登录 |
|-----------------------------------------------------------|------------------------------------------------|----------------------------------|----------------|----|
|                                                           |                                                |                                  |                |    |
| 1 验证用户名                                                   | 2 验证用户信息                                       | 3 重置密码                           | 🗸 完成           |    |
|                                                           | 您已成功;                                          | 重置密码                             |                |    |
| 10、点【通过人工方式找回】按                                           | 钮,如下图:                                         |                                  |                |    |
| UnionPer                                                  |                                                |                                  | 返回首页           | 登录 |
|                                                           | 政计用方片有                                         |                                  |                |    |
| 1 短证用户名                                                   | 2 短证用户信息                                       | 3 里直密码                           | 一 元成           |    |
| 进入人工方式找回页面,如                                              | 通过手机<br>通过邮<br>通过企业<br>通过人工                    | 1号找回<br>箱找回<br>信息找回              |                |    |
| MonPary 商户服务门户   找回密码<br>Merchant services                |                                                |                                  | 返回首页           | 登录 |
|                                                           |                                                |                                  |                |    |
| 1 验证用户名                                                   | 2 验证用户信息                                       | 3 重置密码                           | 🕑 完成           |    |
| 人工方式找回密码,请                                                | 点击下载 <u>《找回密码由请表</u> 棋<br>注意:如您一次性多次提交,我<br>提文 | ★ 小清您填写压缩后上传,我们<br>我们会以最后提交的资料为准 | ]将进行人工审核<br> 览 |    |

点击<u>《找回密码申请表模板》</u>,下载申请模板,根据模板上传相应的信息后上传,点击浏览上 传相应的模板,如下图:

| ManaPagi 商户服务门户   找回密<br>Werchant services | <u>ц</u>                                    |                                               | 返回首页    | 登录 |
|--------------------------------------------|---------------------------------------------|-----------------------------------------------|---------|----|
|                                            |                                             |                                               |         |    |
| 1 验证用户名                                    | 2 验证用户信息                                    | 3 重置密码                                        | 🔍 完成    |    |
| 人工方式找回                                     | 嘧码,请点击下载 <u>《找回密码由请表模</u><br>注意:如您一次性多次提交,我 | <mark>反》</mark> ,请您填写压缩后上传,我们<br>们会以最后提交的资料为准 | 将进行人工审核 |    |
| C:\Use:                                    | rs\mlzou\Desktop\找回密码.zip<br>提交             | <b>浏</b>                                      | 览       |    |

点击提交,等待机构系统审核后会重置密码并短信和邮件方式提醒你。

#### 4.3.3 登录系统

1、 在浏览器地址栏输入商户服务系统的地址,进到登录页面,如下图:

#### UnionPay 商户服务门户 Merchant services

English 🔻

| 角色丰富 分工明确            | N.    | 用户名登录 手机/邮箱登录       |
|----------------------|-------|---------------------|
| 单账户支持多角色<br>满足不同使用场景 |       | 1 用户名               |
| ir la Y              | A CON | 日<br>王 校验時<br>2130年 |
| 231                  |       | □ 技是线上商户 登录         |
|                      |       | 注册新用户 忘记密码?         |

页面录入信息说明:

『用户名』: 文本框, 必填, 输入注册时所用的用户名

『密码』: 密码框, 必填, 输入登录系统的密码。

『校验码』: 文本框。必填,请输入右侧图片上的内容,如果看不清楚,可以点旁边的"看不清,换一张的"链接。换取更清晰的图片。

『我是线上商户』: 复选框,可填,选择后出现商户代码输入框,用户以商户代码\$用户名的方式登录。如下图:

| ula Merchant services |                                                                                                    |
|-----------------------|----------------------------------------------------------------------------------------------------|
| 角色丰富 分工明确             | 用户名登录 手机/邮箱登录                                                                                                    |
| 单账户支持多角色<br>满足不同使用场景  | <ul> <li>1 用户名</li> <li>1 用户名</li> <li>2 枚验码</li> <li>2 枚验码</li> <li>2 枚验码</li> <li>2 枚登4</li> <li>2 株是线上商户</li> </ul> |

『手机/邮箱登录』, 切换, 用户可以通过登录手机号或者登录邮箱登录。如下图:

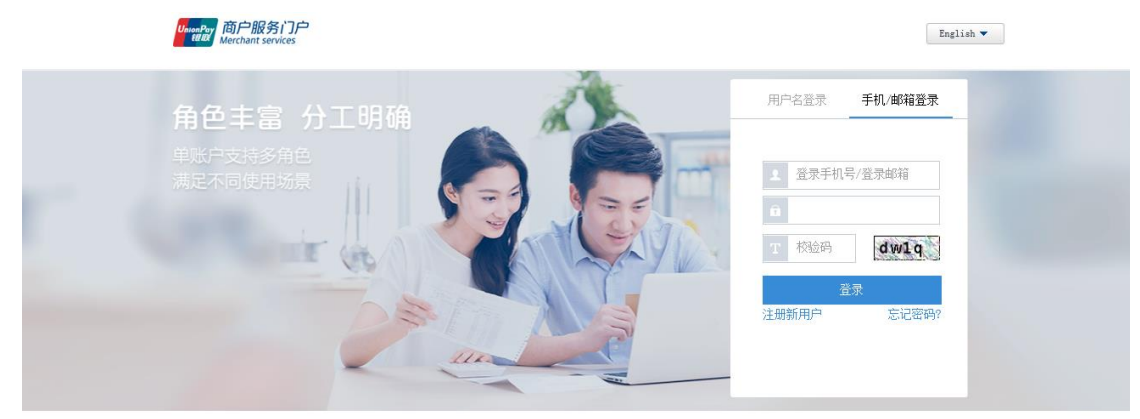

【登录】: 按钮,点此按钮,登录系统。 "忘记密码":链接,如果忘记了密码,可以点此链接找回密码。 "注册新用户":链接,点此链接可以注册新的用户。

2、输入正确的用户名、密码和校验码,如下图:

UnionPoy 商户服务门户 Merchant services

English 🔻

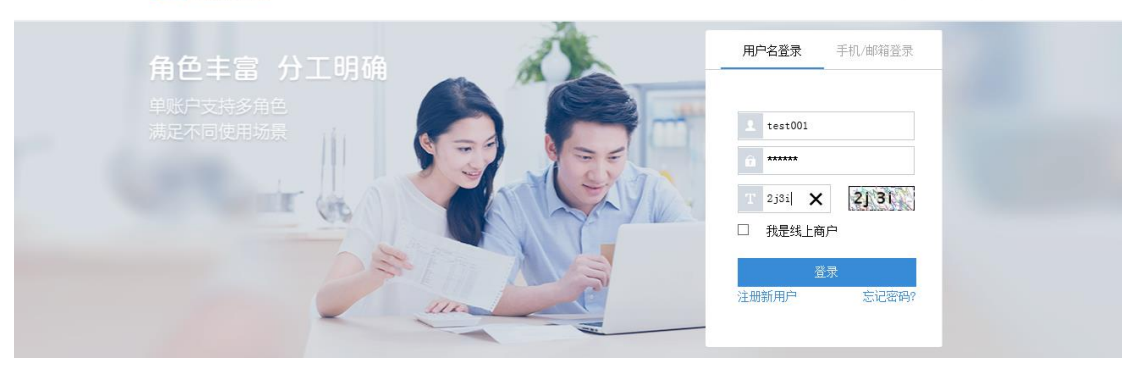

3、点【登录】按钮,就进入系统,如下图:

| UnionPor<br>规取 商户<br>Merchai | 服务门户<br>nt services |                                           |                          | 欢迎您 test001 退出          | 商户号: 824440359620006 | 切换商户 |  |
|------------------------------|---------------------|-------------------------------------------|--------------------------|-------------------------|----------------------|------|--|
| 首页                           | 用户中心                | 查询对账                                      | 业务办理                     | 服务中心                    |                      |      |  |
| 常用菜单<br><sup>星</sup>         | 用户信息管理              | 文販商户审         単计日志查           核         询 | 设置<br>全全<br>商户合并关<br>系管理 | 最新公告<br>2016-11-24 这是测试 |                      | 更多   |  |
| 业务进<br>关联商户申请<br>报表服务申请      | 展 待办(<br>(0)<br>(1) | 任 <del>务</del> (当前有 1 条业务进展代              | •处理)                     | 菜单权限申请 <b>(0</b> )      |                      |      |  |
| 高白六日:                        | 土 丸 [2]             |                                           |                          |                         |                      |      |  |

以后介绍其它功能时,提到登录系统,即是以上步骤,就不再重复介绍了。

在上图中,上侧是功能菜单,如果登录用户是刚注册成功,关联商户的申请还没有被审核通过,所以可操 作的功能就只有少部分,随着以后其它功能的介绍,用户可操作的功能会有增加;下侧是信息显示区域

#### 4.3.4 注销系统

1、 登录系统, 进入系统首页, 如下图:

| UnionPay<br>超版 Mercha    | P服务门户<br>ant services |                                               |               | 欢迎您 test001 退出           | 商户号: 824440359620006 | 切换商户 |
|--------------------------|-----------------------|-----------------------------------------------|---------------|--------------------------|----------------------|------|
| 首页                       | 用户中心                  | 查询对账                                          | 业务办理          | 服务中心                     |                      |      |
| 常用菜单                     | 用户信息管理                | 文联商户审         审计日志查           核         审计日志查 | 设置            | 最新公告<br>2016-11-24 这是测试  |                      | 更多   |
| 业务进,<br>关联商户申请<br>报表服务申请 | 展 待办 <sup>,</sup>     | 任务 (当前有 1 条业务进展)                              | 寺 <u>处理</u> ) | 菜单权限申请 <mark>(0</mark> ) |                      |      |
| <br>离白六旦                 | 土丸肉                   |                                               |               |                          |                      |      |

2、点页面右上方的【退出】按钮,如下图:

| UnionPay 前行<br>報題初 Merchu       | P服务门户<br>ant services       |                                                      | 欢迎您 test001 (退出) 商户号:82 | 24440359620006 初始商户 |
|---------------------------------|-----------------------------|------------------------------------------------------|-------------------------|---------------------|
| 首页                              | 用户中心 查询家                    | f账 业务办理                                              | 服务中心                    |                     |
| 常用菜单<br><b>夏</b>                | <b>月</b> 戸信息管<br>理          | 设置<br>重計日志查<br>询<br>前<br>序<br>合<br>并<br>关<br>系<br>管理 | 最新公告<br>2016-11-24 这是测试 | 更多                  |
| <b>业务</b> 进<br>关联商户申请<br>报表服务申请 | 展 待办任务 (当前有<br>奇(0)<br>奇(1) | 1 条业务进展待处理)                                          | 菜单权限申请(0)               |                     |

高白六日土丸因

完成注销系统功能,系统跳转到登录页面,如下图:

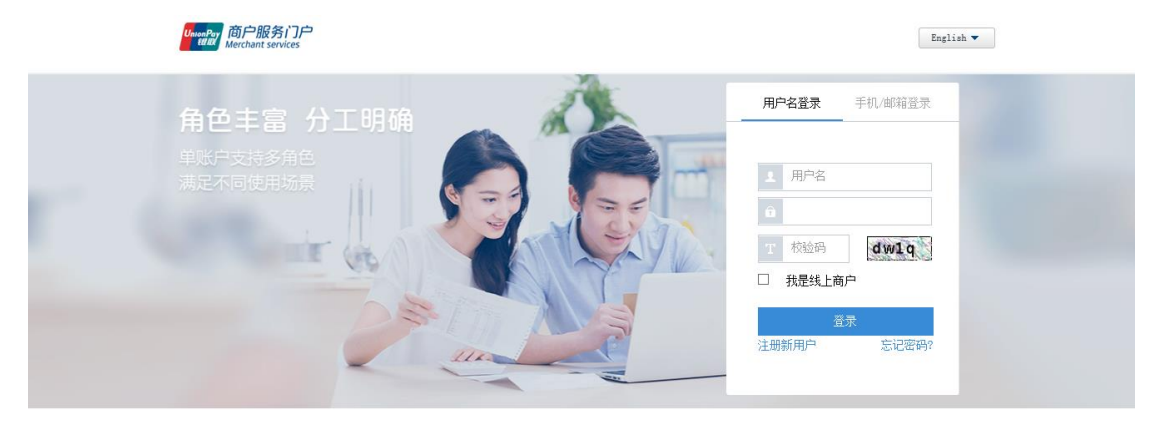

## 4.3.5 基本信息管理

1、 登录系统, 进入系统首页, 如下图:

| When Pay<br>施設<br>Merchant services      |                      | 欢迎您 test001 遇出            | 商户号: 824440359620006 | 切换商户 |
|------------------------------------------|----------------------|---------------------------|----------------------|------|
| 首页 用户中心                                  | 查询对账 业务办理            | 服务中心                      |                      |      |
| 常用菜单<br><b>金金</b><br>商P合并关<br>系管理        | ų                    | ■ 最新公告<br>2016-11-24 这是测试 |                      | 更多   |
| <u>业务进展</u> 待办<br>关联商户申请(0)<br>报表服务申请(1) | 任务<br>(当新有1条业务进展待处理) | 菜单权限申请 <b>(0)</b>         |                      |      |
| 商白六月土地团                                  |                      |                           |                      |      |

2、鼠标移至上方的用户中心,点击【基本信息管理】,与步骤1有同样的效果,下侧出现用户基本信息,

如下图:

| 目火 用尸甲心 | ·                                |
|---------|----------------------------------|
| 基本信息管理  |                                  |
| 用户名     | test001                          |
| 联系人姓名   | *                                |
| 管理员登录密码 | 能改变吗                             |
| 手机号码    | 13******33 已验证 已设置为登录账号 鑑改       |
| 电子邮箱    | ml*ou@sysnew.com 已验证 已设置为登录账号 修改 |

|  | - 22 |    |   |
|--|------|----|---|
|  | ΗT   | 16 | ы |
|  | 1997 |    |   |
|  |      |    |   |

|                 |                        | 关联商户信息   |           |                 |
|-----------------|------------------------|----------|-----------|-----------------|
| 商户代码            | 商户名称                   | 收单机构号    | 机构名称      | 操作              |
| 103533258120187 | 丽江市古城区大河黄辣丁            | 01037300 | 农行云南省分行   | 权限修改 解除         |
| 301310053001353 | 昆明市盘龙区聚友堂茶庄一分店         | 48027300 | 银商集团云南分公司 | 权限修改 解除         |
| 824440359620006 | 昆明市盘龙区金庆服装店qqqqq服装店服装店 | 00013000 | 江苏分公司     | 权限修改 解除         |
| 898111454113101 | 张基舜曰用品批发部              | 01055800 | 建行广州分行    | 权限修改 解除         |
| 898330458140108 | 云南志成装饰工程有限公司沁兰轩餐厅      | 48027300 | 银商集团云南分公司 | 升级为管理用户 权限修改 解除 |

3、用户可以修改联系人姓名,点击【确定】按钮后保存,如下图:

| 修改用户信息 |                                    |  |
|--------|------------------------------------|--|
|        | ✓ 恭喜您! 用户修改操作成功了!<br>请继续操作本网站的其他业务 |  |
|        | 返回                                 |  |

4、用户可以点击【修改密码】,进入修改密码页面,如下图:

| 首页    | 用户中心 |         | 查询对账 | 业务力 | 理  | 服务 | 中心 |  |  |  |
|-------|------|---------|------|-----|----|----|----|--|--|--|
| 用户密码修 | 改    |         |      |     |    |    |    |  |  |  |
| 用户名   |      | test001 |      |     |    |    |    |  |  |  |
| 原密码   |      |         |      |     | *  |    |    |  |  |  |
| 新密码   |      |         |      |     | •  |    |    |  |  |  |
| 重复新密码 |      |         |      |     | •  |    |    |  |  |  |
|       |      |         |      |     | 确定 |    | 取消 |  |  |  |

输入原密码,新密码,重复新密码,点击确定保存,如下图:

| 首页    | 用户中心       | 查询对账               | 业务办理                          | 服务中心 |
|-------|------------|--------------------|-------------------------------|------|
| 用户密码修 | <b>多</b> 改 |                    |                               |      |
|       |            | <b>交 恭喜</b><br>请继续 | 5 <mark>8 ! 密码修改成</mark><br>5 | រុប្ |

#### 5、对未验证的手机号进行修改,如下图:

| 首页     | 用户中心             | 查询对账                              | 业务办理 | 服务中心     |       |                |  |  |  |  |
|--------|------------------|-----------------------------------|------|----------|-------|----------------|--|--|--|--|
| 基本信息   | 管理               |                                   |      |          |       |                |  |  |  |  |
| 用户名    | test0            | 46                                |      |          |       |                |  |  |  |  |
| 联系人姓名  | 联系人姓名 test046 ·  |                                   |      |          |       |                |  |  |  |  |
| 管理员登录密 | 管理员登录密码 値改密码     |                                   |      |          |       |                |  |  |  |  |
| 手机号码   | 号码 13******34 验证 |                                   |      |          |       |                |  |  |  |  |
| 电子邮箱   | 44***            | **07@qq.com <u>验证</u> _ <u>修改</u> |      |          |       |                |  |  |  |  |
|        |                  |                                   |      | 确定       |       |                |  |  |  |  |
|        |                  |                                   | 关联   | 商户信息     |       |                |  |  |  |  |
| 商      | i<br>户代码         | 商户名称                              |      | 收单机构号    | 机构名称  | 操作             |  |  |  |  |
| 91544  | 1959930012       | 东莞市放心酒业连锁有网                       | 限公司  | 00013000 | 江苏分公司 | <u>权限修改</u> 翻涂 |  |  |  |  |

点击修改进入修改页面,如下图:

| 首页    | 用户中心 | 查询对账         | 业务办理    | 服务中心 |              |
|-------|------|--------------|---------|------|--------------|
| 修改手机号 | 码    |              |         |      |              |
| 用户名   |      | test046      |         |      |              |
| 手机号码  |      |              | *       |      |              |
| 短信验证码 |      | 获取           | 短信验证码 * |      | 操作前需要提供手机验证码 |
|       |      | ☑ 该手机号作为登录账号 |         |      |              |
|       |      |              | 确定      | 取消   |              |

输入新手机号,点击获取验证码,输入手机收到的短信验证码,如果不勾选该手机号作为登录账号,则该手机号不验证,不作为登录手机号使用,点击确定进行保存,如下图:

|   | 首页    | 用户中心                | 查询对         | <b></b>           | 业务办理                          | 服务中心                          |        |                      |      |
|---|-------|---------------------|-------------|-------------------|-------------------------------|-------------------------------|--------|----------------------|------|
|   | 修改手机号 | 码                   |             |                   |                               |                               |        |                      |      |
|   | 用户名   |                     | test046     |                   |                               |                               |        |                      |      |
|   | 手机号码  |                     | 13534334333 |                   | *                             |                               |        |                      |      |
|   | 短信验证码 |                     | 526192 ×    | 24秒后可重            | 赵 *                           |                               | 验证码30分 | 钟内有效,若未收到,1分钟后可重新获取  |      |
|   |       |                     | ☑ 该手机号作为登   | 录账号               |                               |                               |        |                      |      |
|   |       |                     |             |                   | 确定                            | 取消                            |        |                      |      |
|   |       |                     |             |                   |                               |                               |        |                      |      |
|   |       |                     |             |                   |                               |                               |        |                      |      |
|   |       |                     |             |                   |                               |                               |        |                      |      |
| 6 |       |                     |             |                   |                               |                               |        |                      |      |
|   |       | 服务门户<br>et services |             |                   |                               | 欢迎您 test(                     | 046 退出 | 商户号: 915441959930012 | 切换商户 |
|   | 首页    | 用户中心                | 查询》         | 付账                | 业务办理                          | 服务中心                          |        |                      |      |
|   | 修改用户信 | 息                   |             |                   |                               |                               |        |                      |      |
|   |       |                     |             | <b>交</b> 恭喜<br>ii | 88 用户修改操<br>青维续操作本网站的其他<br>返回 | <b>作成功了!</b><br><sup>业务</sup> |        |                      |      |

6、对未验证的邮箱进行修改,如下图:

| 首页         | 用户中心            | 查询对账                        | 业务办理 | 服务中心     |       |                |  |  |
|------------|-----------------|-----------------------------|------|----------|-------|----------------|--|--|
| 基本信息管理     | Ł               |                             |      |          |       |                |  |  |
| 用户名        | tes             | 046                         |      |          |       |                |  |  |
| 联系人姓名      | 联系人姓名 test046 • |                             |      |          |       |                |  |  |
| 管理员登录密码    | 员登录带码 值达带码      |                             |      |          |       |                |  |  |
| 手机号码       | 13*             | *****34 <u>验证</u> <u>修改</u> |      |          |       |                |  |  |
| 电子邮箱       | 44*             | ****07@qq.com <u>验证</u>     |      |          |       |                |  |  |
|            |                 |                             |      | 确定       |       |                |  |  |
|            |                 |                             | 关联   | 商户信息     |       |                |  |  |
| 商户代        | 渦               | 商户名称                        |      | 收单机构号    | 机构名称  | 操作             |  |  |
| 9154419599 | 930012          | 东莞市放心酒业连锁                   | 有限公司 | 00013000 | 江苏分公司 | <u>权限修改</u> 解除 |  |  |

点击修改按钮,进入修改页面,如下图:

| UnionPay<br>觀版 Mercha | 服务门户<br>nt services |               |      | 欢迎您 test046 退出 | 商户号: 915441959930012 | 切换商户 |
|-----------------------|---------------------|---------------|------|----------------|----------------------|------|
| 首页                    | 用户中心                | 查询对账          | 业务办理 | 服务中心           |                      |      |
| 修改电子曲                 | 『箱                  |               |      |                |                      |      |
| 用户名                   |                     | test046       |      |                |                      |      |
| 电子邮箱                  |                     |               | *    |                |                      |      |
|                       |                     | ☑ 该电子邮箱作为登录账号 |      |                |                      |      |
|                       |                     |               | 发送验证 | 邮件 取消          |                      |      |

**输入电子邮箱,如果勾选**该电子邮箱作为登录账号,则该电子邮箱被验证并当做登录邮箱使用, 点击发送验证邮箱,验证邮箱发送到新邮箱,登录新邮箱,点击链接进行验证后邮箱即修改成功。 如下图:

| 7 |                                       |               |      |      |      | `` |  |  |  |  |
|---|---------------------------------------|---------------|------|------|------|----|--|--|--|--|
|   | talax Merci                           | hant services |      |      |      |    |  |  |  |  |
|   | 首页                                    | 用户中心          | 查询对账 | 业务办理 | 服务中心 |    |  |  |  |  |
|   | 修改用户                                  | 信息            |      |      |      |    |  |  |  |  |
|   | ✓ 恭喜您! 邮件发送成功,请等待验证!<br>请继续撮作本网站的其他业务 |               |      |      |      |    |  |  |  |  |
|   |                                       |               |      | 返回   |      |    |  |  |  |  |

7、验证手机号,点击验证按钮,进入手机验证页面,如下图:

| 首页    | 用户中心 | 查询对则        | e ale   | 务办理 | 服务中心 |              |  |  |  |
|-------|------|-------------|---------|-----|------|--------------|--|--|--|
| 验证手机号 | 码    |             |         |     |      |              |  |  |  |
| 用户名   |      | test046     |         |     |      |              |  |  |  |
| 手机号码  |      | 13******33  |         |     |      |              |  |  |  |
| 短信验证码 |      |             | 获取短信验证码 | *   |      | 操作前需要提供手机验证码 |  |  |  |
|       |      | ☑ 该手机号作为登录则 | (号      |     |      |              |  |  |  |
|       |      |             |         | 确定  | 取消   |              |  |  |  |

获取短信验证码,输入手机收到的短信验证码,勾选该手机号作为登录账号后该手机号可以

作为登录手机号进行登录,否则只进行验证,点击确定进行保存,如下图:

| 8      | hant services |               |                              |                                  |  |  |  |  |
|--------|---------------|---------------|------------------------------|----------------------------------|--|--|--|--|
| 首页     | 用户中心          | 查询对账          | 业务办理                         | 服务中心                             |  |  |  |  |
| 修改用户信息 |               |               |                              |                                  |  |  |  |  |
|        |               | <mark></mark> | 喜怒!用户修改,<br>请继续操作本网站的其<br>返回 | 操 <b>作成功了!</b><br><sup>他业务</sup> |  |  |  |  |

8、验证电子邮箱,点击验证按钮,进入电子邮箱验证页面,如下图:

| 该 | Merchant services                           |      |                  |        |      |  |  |  |
|---|---------------------------------------------|------|------------------|--------|------|--|--|--|
|   | 首页                                          | 用户中心 | 查询对账             | 业务办理   | 服务中心 |  |  |  |
|   |                                             | -    |                  |        |      |  |  |  |
|   | 验证电子 即箱                                     |      |                  |        |      |  |  |  |
|   | 用户名<br>———————————————————————————————————— |      | test046          |        |      |  |  |  |
|   |                                             |      | 44*****07@qq.com |        |      |  |  |  |
|   |                                             |      | ☑ 该电子邮箱作为登录账号    |        |      |  |  |  |
|   |                                             |      |                  | 发送验证邮件 | 取消   |  |  |  |

勾选该电子邮箱作为登录账号同该手机号作为登录账号,点击发送验证邮件,登录邮箱点击 链接后进行验证。

9、对 已经验证的手机号码进行设置为登录手机号, 如下图:
| 首页 月    | 用户中心      | 查询对账              | 业务办理     | 服务中心 |
|---------|-----------|-------------------|----------|------|
| 基本信息管理  |           |                   |          |      |
| 用户名     | test001   |                   |          |      |
| 联系人姓名   | ffffsdf   |                   | *        |      |
| 管理员登录密码 | 修改索码      |                   |          |      |
| 手机号码    | 13******* | 34 已验证 设置为登录账号    | 1 修改     |      |
| 电子邮箱    | ml*ou@s   | ysnew.com 已验证 设置; | 内登录账号 修改 |      |

|  | 75 | а. | 2 |  |
|--|----|----|---|--|
|  | 11 | н. | π |  |
|  |    |    |   |  |

|                 |                | 关联商户信息   |           |                |
|-----------------|----------------|----------|-----------|----------------|
| 商户代码            | 商户名称           | 收单机构号    | 机构名称      | 操作             |
| 103533258120187 | 丽江市古城区大河黄辣丁    | 01037300 | 农行云南省分行   | <u>权限修改</u> 解除 |
| 301310053001353 | 昆明市盘龙区聚友堂茶庄一分店 | 48027300 | 银商集团云南分公司 | <u>权限修改</u> 解除 |

### 点击手机号码后面的设置为登录账号,给出提示,如下图:

| 首页          | 用户中心    | 查询对账                 | 业务          | 办理                                 | 服务中心                          | 2                    |        |         |      |
|-------------|---------|----------------------|-------------|------------------------------------|-------------------------------|----------------------|--------|---------|------|
| 甘卡广自答       | тШ      |                      |             |                                    |                               |                      |        |         |      |
| 至416息官;     | 廷       |                      |             |                                    |                               |                      |        |         |      |
| 用户名         |         | test001              |             |                                    |                               |                      |        |         |      |
| 联系人姓名       |         | ffffsdf              |             | *                                  |                               |                      |        |         |      |
| 管理员登录密码     |         | 修改密码                 | 信息提示        |                                    |                               | ×                    |        |         |      |
| 手机号码        |         | 13******34 已验证 设置为图  | 加用设         | 호千비르리장波법                           | # 他田白辺雲:                      | ナダラ                  |        |         |      |
| 电子邮箱        |         | ml*ou@sysnew.com 已验证 | ₩末日<br>優号,其 | 《于1019 已经做了<br>他用户的手机账号<br>再设要法手机早 | 副心内/~ 皮重。<br>弓关系将会被<br>四为登录账号 | /J豆永<br>解除,<br>Lingo |        |         |      |
|             |         |                      | 13 464      |                                    | 确定                            | 取消                   |        |         |      |
|             |         |                      |             | 关联商户信                              | 息                             |                      |        |         |      |
| 商户代码        | 3       | 商户名称                 |             | 收单机构                               | 时                             | ŧ                    | 几构名称   | 操作      | F    |
| 10353325812 | 20187   | 丽江市古城区大河黄辣           | T           | 010373                             | 00                            | 农行                   | 云南省分行  | 权限修改    | 解除   |
| 30131005300 | 01353   | 昆明市盘龙区聚友堂茶庄一         | 分店          | 480273                             | 00                            | 银商集                  | 团云南分公司 | 权限修改    | 解除   |
| 82444035962 | 20006 🗒 | 即市盘龙区金庆服装店qqqqm      | 铁店服装店       | 000130                             | 00                            | Ĩ                    | 苏分公司   | 权限修改    | 解除   |
| 89811145411 | 13101   | 张基舜日用品批发部            |             | 010558                             | 00                            | 建行                   | 亍广州分行  | 权限修改    | 解除   |
| 89833045814 | 40108   | 云南志成装饰工程有限公司沁        | 兰轩餐厅        | 480273                             | 00                            | 银商集                  | 团云南分公司 | 升级为管理用户 | 权限修改 |
|             |         |                      |             |                                    |                               |                      |        |         |      |

点击确定,设置成功,如下图:

| 首页 用户中心 | · 查询对账 业务办理                     | 服务中心 |
|---------|---------------------------------|------|
| 基本信息管理  |                                 |      |
| 用户名     | test001                         |      |
| 联系人姓名   | ffffsdf *                       |      |
| 管理员登录密码 | 修改密码                            |      |
| 手机号码    | 13******34 已验证 设置为登录账号 修改       |      |
| 电子邮箱    | ml*ou@sysnew.com 已验证 设置为登录账号 修改 |      |

| 确定 |
|----|
|----|

| 🥝 设置操作成功,将在下次登录时生效! |                        |          |           |                |  |
|---------------------|------------------------|----------|-----------|----------------|--|
|                     |                        |          |           |                |  |
|                     |                        | 关联商户信息   |           |                |  |
| 商户代码                | 商户名称                   | 收单机构号    | 机构名称      | 操作             |  |
| 103533258120187     | 丽江市古城区大河黄辣丁            | 01037300 | 农行云南省分行   | <u>权限修改</u> 解除 |  |
| 301310053001353     | 昆明市盘龙区聚友堂茶庄一分店         | 48027300 | 银商集团云南分公司 | <u>权限修改</u> 解除 |  |
| 824440359620006     | 昆明市盘龙区金庆服装店qqqqq服装店服装店 | 00013000 | 江苏分公司     | <u>权限修改</u> 解除 |  |
| 898111454113101     | 张基舜日用品批发部              | 01055800 | 建行广州分行    | <u>权限修改</u> 解除 |  |

10、对已经验证的电子邮箱进行设置为登录账号,如下图:

| 首页      | 用户中心 | 查询对账                 | 业务办理           | 服务中心 |
|---------|------|----------------------|----------------|------|
| 基本信息管   | 韵理   |                      |                |      |
| 用户名     |      | test001              |                |      |
| 联系人姓名   |      | ffffsdf              | *              |      |
| 管理员登录密码 | ŀ    | 修改密码                 |                |      |
| 手机号码    |      | 13******34 已验证 设置为登录 | <u> 表账号 修改</u> |      |
| 电子邮箱    |      | ml*ou@sysnew.com 근验证 | 设置为登录账号修改      |      |

|  | 硝 | 6 | È |  |
|--|---|---|---|--|
|  |   |   | - |  |

|                 |                | 关联商户信息   |           |         |
|-----------------|----------------|----------|-----------|---------|
| 商户代码            | 商户名称           | 收单机构号    | 机构名称      | 操作      |
| 103533258120187 | 丽江市古城区大河黄辣丁    | 01037300 | 农行云南省分行   | 权限修改 解除 |
| 301310053001353 | 昆明市盘龙区聚友堂茶庄一分店 | 48027300 | 银商集团云南分公司 | 权限修改 解除 |

点击电子邮箱后面的设置为登录账号,给出提示,如下图:

| B41/22/2011     | Percenta I                |                                         |            |                 |  |
|-----------------|---------------------------|-----------------------------------------|------------|-----------------|--|
| 手机号码            | 13******34 已验证 已设置为登录账    | 号修改                                     |            |                 |  |
| 电子邮箱            | ml*ou@sysnew.com 已验证 设置为资 | <u> </u>                                |            |                 |  |
|                 | 确定                        |                                         |            |                 |  |
|                 |                           | 关联商户信息                                  |            |                 |  |
| 商户代码            | 商户名称                      | 收单机构号                                   | 机构名称       | 操作              |  |
| 103533258120187 | 丽江市古城区大河黄辣丁               | 01037300                                | 农行云南省分行    | 权限修改 解除         |  |
| 301310053001353 | 昆明市盘龙区聚友堂茶庄 信息!           | 是示                                      | × 新集团云南分公司 | 权限修改 鰡除         |  |
| 824440359620006 | 昆明市盘龙区金庆服装店qqqqq 🥥        | 你确认要设置该电子邮箱为登录则                         | 长号吗? 江苏分公司 | <u>权限修改</u> 翻绘  |  |
| 898111454113101 | 张基舜曰用品批发音                 |                                         | 建行广州分行     | <u>权限能改</u> 翻注  |  |
| 898330458140108 | 云南志成装饰工程有限公司》             | ・・・・・・・・・・・・・・・・・・・・・・・・・・・・・・・・・・・・・・・ | 前集团云南分公司   | 升级为管理用户 权限修改 解除 |  |
| 898330458140120 | 昆明市盘龙区纪凯峰鞋店               | 48027300                                | 银商集团云南分公司  | <u>权限修改</u> 翻除  |  |
| 898331058140102 | 罗佩芝                       | 01055800                                | 建行广州分行     | <u>权限修改</u> 翻除  |  |
| 898350254110073 | 厦门家乐福商业有限公司(二)            | 01007300                                | 云南省邮政储汇局   | <u>权限修改</u> 解除  |  |
| 898440158140669 | 欧时力曲靖专卖店                  | 01007300                                | 云南省邮政储汇局   | <u>权限能改</u> 解除  |  |
| 898441158140056 | 杭州市西湖区王伟电脑商行              | 01033310                                | 农行杭州分行     | 权限修改 解除         |  |

点击确定,设置完成,如下图:

| 手机号码 | 13******34 已验证 已设置为登录账号 修改      |
|------|---------------------------------|
| 电子邮箱 | ml*ou@sysnew.com 已验证 设置为登录账号 修改 |

确定

| 设置操作成功,将在下次     | ② 设置操作成功,将在下次登录时生效!    |          |           |                 |  |  |  |
|-----------------|------------------------|----------|-----------|-----------------|--|--|--|
|                 |                        | 关联商户信息   |           |                 |  |  |  |
| 商户代码            | 商户名称                   | 收单机构号    | 机构名称      | 操作              |  |  |  |
| 103533258120187 | 丽江市古城区大河黄辣丁            | 01037300 | 农行云南省分行   | 权限修改 解除         |  |  |  |
| 301310053001353 | 昆明市盘龙区聚友堂茶庄一分店         | 48027300 | 银商集团云南分公司 | 权限修改 解除         |  |  |  |
| 824440359620006 | 昆明市盘龙区金庆服装店qqqqq服装店服装店 | 00013000 | 江苏分公司     | 权限修改 解除         |  |  |  |
| 898111454113101 | 张基舜曰用品批发部              | 01055800 | 建行广州分行    | 权限修改 解除         |  |  |  |
| 898330458140108 | 云南志成装饰工程有限公司沁兰轩餐厅      | 48027300 | 银商集团云南分公司 | 升级为管理用户 权限修改 解除 |  |  |  |
| 898330458140120 | 昆明市盘龙区纪凯峰鞋店            | 48027300 | 银商集团云南分公司 | <u>权限修改</u> 解除  |  |  |  |

11、修改已经验证的手机号码,如下图:

| 基本信息管理  |                                  |
|---------|----------------------------------|
| 用户名     | test001                          |
| 联系人姓名   | ffffsdf *                        |
| 管理员登录密码 | 修改來過                             |
| 手机号码    | 13******34 已验证 已设置为登录账号 修改       |
| 电子邮箱    | ml*ou@sysnew.com 已验证 已设置为受录账号 修改 |

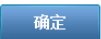

|                 |                | 关联商户信息   |           |         |
|-----------------|----------------|----------|-----------|---------|
| 商户代码            | 商户名称           | 收单机构号    | 机构名称      | 操作      |
| 103533258120187 | 丽江市古城区大河黄辣丁    | 01037300 | 农行云南省分行   | 权限修改 解除 |
| 301310053001353 | 昆明市盘龙区聚友堂茶庄一分店 | 48027300 | 银商集团云南分公司 | 权限修改 解除 |

#### 点击修改按钮进入修改页面:

| 首页         | 用户中心    | 查询对                                    | 账      | 业务办理      | 服务中心 |  |
|------------|---------|----------------------------------------|--------|-----------|------|--|
| 修改手机号      | 禍       |                                        |        |           |      |  |
| 用户名        |         | test001                                |        |           |      |  |
| 手机号码       |         | 13******34 提示:根据该手机号 是否能接收短信 选择相应的修改方式 |        |           |      |  |
| 方式—: 原手机   | 号可接受短信  | 1:手机身份验证                               |        |           |      |  |
| 亡士二・回王和    | 早コモナ武信田 | 1:企业信息验证                               | 商户代码+企 | 业营业执照号+法人 | 身份证号 |  |
| /」14.二・尿子が | 5GAXMPH | 2: 客服审核                                |        |           |      |  |
|            |         |                                        |        |           | 取消   |  |

#### 有三种方式可以进行选择,选择手机身份验证,进入修改页面,如下图:

| 首页 用月  | 中心 查询对账   | 业务办理      | 服务中心        |              |
|--------|-----------|-----------|-------------|--------------|
| 修改手机号码 |           |           |             |              |
| 1.校    | 原手机信息     | 2.输入新言    | 手机号码        | 3.修改结果       |
| 用户名    | test001   |           |             |              |
| 手机号码   | 13*****34 |           |             |              |
| 短信验证码  |           | 获取短信验证码 * |             | 操作前需要提供手机验证码 |
|        |           | 确定        | <b>主</b> 取消 |              |

#### 点击获取短信验证码,输入收到的短信验证码,点击确定,进入第二步,如下图:

| 首页    | 用户中心     | 查询对账         | 业务办理    | 服务中心 |         |        |  |
|-------|----------|--------------|---------|------|---------|--------|--|
| 修改手机  | 号码       |              |         |      |         |        |  |
|       | 1.核实原手机信 | 息            | 2.输入新手  | 机号码  |         | 3.修改结果 |  |
| 新手机号码 |          |              | *       |      |         |        |  |
| 短信验证码 |          | 获取           | 短信验证码 * |      | 操作前需要提供 | 共手机验证码 |  |
|       |          | ☑ 该手机号作为登录账号 |         |      |         |        |  |
|       |          |              |         | 确定   |         |        |  |

输入新手机号码,点击获取短信验证码,输入收到的短信验证码,点击确定,修改完成,如 下图:

| 首页   | 用户中心      | 查询对账 | 业务办理      | 服务中心                                   |        |        |  |
|------|-----------|------|-----------|----------------------------------------|--------|--------|--|
| 修改手机 | 号码        |      |           |                                        |        |        |  |
|      | 1.核实原手机信息 |      | 2.输入新手机   | 号码                                     |        | 3.修改结果 |  |
|      |           | 蒜 📎  | 喜您! 手机号修改 | 20成功,您可以使用新哥<br>证!<br>操作本网站!其他业务<br>返回 | 戶机号进行交 | 易验     |  |

#### 选择企业信息验证,进入修改页面,如下图:

| 首页     | 用户中心     | 查询对账    | 业务办理  | 服务中心         |        |  |
|--------|----------|---------|-------|--------------|--------|--|
| 修改手机   | 号码       |         |       |              |        |  |
|        | 1.企业信息验证 | E       | 2.输入亲 | 待机号码         | 3.修改结果 |  |
| 用户名    |          | test001 |       |              |        |  |
| 商户代码   |          |         | *     |              |        |  |
| 营业执照代码 |          |         | *     |              |        |  |
| 法人姓名   |          |         | *     |              |        |  |
| 法人证件号  |          |         | *     |              |        |  |
|        |          |         | កាំ   | <b>定 取</b> 消 |        |  |

输入任意一个已经关联了的商户代码,营业执照代码,法人名称,法人证件号,点击确定,进入第二步,如下图;

| 首页    | 用户中心    | 查询对账         | 业务办理     | 服务中心 |        |        |  |
|-------|---------|--------------|----------|------|--------|--------|--|
| 修改手机号 | 号码      |              |          |      |        |        |  |
|       | 1.企业信息验 | ìŒ           | 2.输入新手   | 机号码  |        | 3.修改结果 |  |
| 新手机号码 |         |              | *        |      |        |        |  |
| 短信验证码 |         | 获用           | 观短信验证码 * |      | 操作前需要措 | 供手机验证码 |  |
|       |         | ☑ 该手机号作为登录账号 |          |      |        |        |  |
|       |         |              | 1        | 确定   |        |        |  |

输入新手机号码等,操作步骤如方式一的第二步,这里不再做介绍。 选择客服审核进入修改页面,如下图:

| 首页    | 用户中心 | 查询对账                     | 业务办理                  | 服务中心                       |
|-------|------|--------------------------|-----------------------|----------------------------|
| 修改手机, | 弓码   |                          |                       |                            |
| 用户名   |      | test001                  |                       |                            |
| 新手机号码 |      |                          | *                     |                            |
| 附件信息  |      | 请您填写《申请表模板》后盖<br>申请表模板下载 | 浏览 *<br>拿扫描至平台上,申请表将随 | 您的修改申请同时送至机构管理平台,由其管理员进行审核 |
|       |      |                          | 确定                    | 取消                         |

输入新手机号,根据申请模板填写及上传相应信息,通过浏览按钮上传,点击确定,该记录 将送至机构系统进行审核,审核通过后修改号码即修改成功。

12、为关联商户修改权限,如下图:

|                 |                        | 关联商户信息   |             |                   |
|-----------------|------------------------|----------|-------------|-------------------|
| 商户代码            | 商户名称                   | 收单机构号    | 机构名称        | 操作                |
| 103533258120187 | 丽江市古城区大河黄辣丁            | 01037300 | 农行云南省分行     | 权限修改 解除           |
| 301310053001353 | 昆明市盘龙区聚友堂茶庄一分店         | 48027300 | 银商集团云南分公司   | <u>权限修改</u> 解除    |
| 824440359620006 | 昆明市盘龙区金庆服装店qqqqq服装店服装店 | 00013000 | 江苏分公司       | <u>权限修改</u> 解除    |
| 898111454113101 | 张基舜日用品批发部              | 01055800 | 建行广州分行      | <u>权限修改</u> 解除    |
| 898330458140108 | 云南志成装饰工程有限公司沁兰轩餐厅      | 48027300 | 银商集团云南分公司   | 升级为管理用户 权限修改 解除   |
| 898330458140120 | 昆明市盘龙区纪凯峰鞋店            | 48027300 | 银商集团云南分公司   | <u>权限修改</u> 解除    |
| 0000010501/0100 | 甲個士                    | 01055000 | 2曲公子 产加1445 | ·打R日 4年1月 - 4月94年 |

点击权限修改按钮,进入修改页面,如下图:

|                | ☑ 批量退货管理  ☑ 批量退货复核                                                |
|----------------|-------------------------------------------------------------------|
| 电子票据管理         | ☑电子票据文件上送 ☑电子票据文件查询 ☑电子票据信息查询 ☑电子交易凭证查询                           |
| B2B <u>业</u> 务 | ☑ B2B交易查询 ☑ B2B交易流水下载 ☑ B2B对账文件下载 ☑ B2B交易退货 ☑ B2B交易退货复核           |
| 担保支付业务         | ☑担保支付                                                             |
| 脱机交易管理         | <ul><li>☑IC卡交易文件上送</li><li>☑IC卡交易文件查询</li><li>☑行业商户密钥维护</li></ul> |
| 委托和代收管理        | ☑ 委托交易管理 ☑ 代收请求文件上传 ☑ 代收反馈和应答管理                                   |
| 合作宾馆业务         | ☑ 宾馆信息管理 ☑ 合作宾馆信息变更 ☑ 赔付信息管理                                      |
| 持卡人增值服务        | ☑ 商户增值服务查询 ☑ 积分交易查询 ☑ 优惠券交易查询 ☑ 电子票交易查询                           |
| 分账管理           | ☑ 分账对象管理   ☑ 分账规则管理                                               |

确定 返回

这里只能删除相应的权限,取消相应的权限,点击确定,修改完成。

13、关联商户的解除,如下图:

| 商户代码            | 商户名称                  | 收单机构号    | 机构名称      | 操作              |
|-----------------|-----------------------|----------|-----------|-----------------|
| 103533258120187 | 丽江市古城区大河黄辣丁           | 01037300 | 农行云南省分行   | 权限修改 解除         |
| 301310053001353 | 昆明市盘龙区聚友堂茶庄一分店        | 48027300 | 银商集团云南分公司 | 权限修改 解除         |
| 824440359620006 | 昆明市盘龙区金庆服装店qqqq服装店服装店 | 00013000 | 江苏分公司     | 权限修改 解除         |
| 898111454113101 | 张基舜日用品批发部             | 01055800 | 建行广州分行    | 权限修改 解除         |
| 898330458140108 | 云南志成装饰工程有限公司沁兰轩餐厅     | 48027300 | 银商集团云南分公司 | 升级为管理用户 权限修改 解除 |
|                 |                       |          |           |                 |

### 点击解除,给出提示,如下图:

|    |                        | 关联商户信息       |     |                |         |             |
|----|------------------------|--------------|-----|----------------|---------|-------------|
|    | 商户名称                   | 收单机构号        |     | 机构名称           | 操       | Έ           |
| 87 | 丽江市古城区大河黄辣丁            | 01037300     | 农   | 农行云南省分行        |         | に解除         |
| 53 | 昆明市盘龙区聚友堂茶庄一分店         | 48027300     | 银商  | i集团云南分公司       | 权限修改    | 「解除」        |
| 06 | 昆明市盘龙区金庆服装店qqqqq服装店服装店 | 00013000     |     | 江苏分公司          | 权限修改    | 上解除         |
| 01 | 张基舜日用品批发音 信息提示         |              | × 3 | <b>建</b> 行广州分行 | 权限修改    | 1 解除        |
| 08 | 云南志成装饰工程有限公司》          | 》你确认要解除该商户吗? | ने  | [集团云南分公司       | 升级为管理用户 | 权限修改        |
| 20 | 昆明市盘龙区纪凯峰              | The b        |     | i集团云南分公司       | 权限修改    | 「解除」        |
| 02 | 罗佩芝                    | 開定           |     | <b>建</b> 行广州分行 | 权限修改    | <u>解除</u>   |
| 73 | 厦门家乐福商业有限公司 (二)        | 01007300     | 국   | 南省邮政储汇局        | 权限修改    | 「解除」        |
| 69 | 歐时力曲靖专卖店               | 01007300     | 코린  | 南省邮政储汇局        | 权限修改    | L <u>解除</u> |

### 点击确定按钮,完成解除,如下图:

| 关联商户信息          |                        |          |           |                 |  |  |  |
|-----------------|------------------------|----------|-----------|-----------------|--|--|--|
| 商户代码            | 商户名称                   | 收单机构号    | 机构名称      | 操作              |  |  |  |
| 103533258120187 | 丽江市古城区大河黄辣丁            | 01037300 | 农行云南省分行   | 权限修改 解除         |  |  |  |
| 301310053001353 | 昆明市盘龙区聚友堂茶庄一分店         | 48027300 | 银商集团云南分公司 | 权限修改 解除         |  |  |  |
| 824440359620006 | 昆明市盘龙区金庆服装店qqqqq服装店服装店 | 00013000 | 江苏分公司     | 权限修改 解除         |  |  |  |
| 898111454113101 | 张基舜曰用品批发部              | 01055800 | 建行广州分行    | 权限修改 解除         |  |  |  |
| 898330458140108 | 云南志成装饰工程有限公司沁兰轩餐厅      | 48027300 | 银商集团云南分公司 | 升级为管理用户 权限修改 解除 |  |  |  |
| 898330458140120 | 昆明市盘龙区纪凯峰鞋店            | 48027300 | 银商集团云南分公司 | 权限修改 解除         |  |  |  |

#### 14、将关联的商户代码升级为管理用户,如下图

| 商户代码            | 商户名称                   | 收单机构号    | 机构名称      | 操作              |
|-----------------|------------------------|----------|-----------|-----------------|
| 301310053001353 | 昆明市盘龙区聚友堂茶庄一分店         | 48027300 | 银商集团云南分公司 | <u>权限修改</u> 解除  |
| 824440359620006 | 昆明市盘龙区金庆服装店qqqqq服装店服装店 | 00013000 | 江苏分公司     | 权限修改 解除         |
| 898111454113101 | 张基舜日用品批发部              | 01055800 | 建行广州分行    | <u>权限修改 解除</u>  |
| 898330458140108 | 云南志成装饰工程有限公司沁兰轩餐厅      | 48027300 | 银商集团云南分公司 | 升级为管理用户 权限修改 解除 |

点击升级为管理用户,进入升级页面,如下图:

| 升级为管理用户        |                 |    |    |  |  |  |  |  |
|----------------|-----------------|----|----|--|--|--|--|--|
| 一:通过填写企业信息升级《  |                 |    |    |  |  |  |  |  |
| 用户名            | test001         |    |    |  |  |  |  |  |
| 商户代码           | 898330458140108 |    |    |  |  |  |  |  |
| 营业执照代码         |                 | •  |    |  |  |  |  |  |
| 法人姓名           |                 | *  |    |  |  |  |  |  |
| 法人证件号          |                 | *  |    |  |  |  |  |  |
| 二:通过送机构审核升级 >> |                 |    |    |  |  |  |  |  |
|                |                 | 确定 | 取消 |  |  |  |  |  |

方式一,通过填写企业信息升级,输入该商户代码的营业执照代码,法人名称,法人证件号, 点击确定,操作完成。

方式二,通过送机构审核升级,点击二:通过送机构审核升级,

| 升级为管理用户        |                                                                         |
|----------------|-------------------------------------------------------------------------|
| —:通过填写企业信息升级 » |                                                                         |
| 二:通过送机构审核升级《   |                                                                         |
| 用户名            | test001                                                                 |
| 商户代码           | 898330458140108                                                         |
| 附件信息           | 浏览 *<br>请您填写《申请表模板》后盖章扫描至平台上,申请表将随您的修改申请同时送至机构管理平台,由其管理员进行审核<br>申请表模板下载 |
|                | 确定 取消                                                                   |

上传附件,点击确定,将由机构系统进行审核,审核通过后即可升级为商户管理员。

# 4.3.6 用户信息管理

1、 登录系统,进入系统首页,如下图:

|     | 首页                                 | 用户中心                                               | 查询对账          | 业务办理    | 服务中心                                       |                          |                           |
|-----|------------------------------------|----------------------------------------------------|---------------|---------|--------------------------------------------|--------------------------|---------------------------|
|     | 常用菜单<br><b>444</b><br>高户合并关<br>系管理 |                                                    |               | 设置      | 最新公告<br>2016-11-24                         | 这是测试                     | Ţ                         |
|     | 业务进展<br>关联商户申请                     | 展 待办任务<br>(0)                                      | (当前有 0 条业务进展行 | *处理)    | 菜单权限申请( <mark>0</mark> )                   | F                        |                           |
| 2、  | 鼠标移全用                              | 自户中心,点.<br><b>放<del>方I J厂</del><br/>t services</b> | 上边功能菜单的       | 【用户信息管  | <sup>:</sup> 理】,如下的<br><sub>欢迎题</sub> test | <b>劉:</b><br>001 退出  商戸∺ | 亏: 824440359620006 73398回 |
|     | 首页                                 | 用户中心                                               | 查询对账          | 业务办理    | 服务中心                                       |                          |                           |
|     | 田山信自答                              | τ <del>α</del>                                     |               |         |                                            |                          |                           |
|     | 用户                                 | 名                                                  | 林名            | 联系      | 人林名                                        | 田户备色                     | 操作                        |
|     | asd0                               | 01                                                 | asd001_nm     | asd001  | 联系人2                                       | 操作员                      | 查看 刪除 冻结                  |
|     | gddds                              | fdsf                                               | dfdffssf      | dsf     | sdfsdf                                     | 操作员                      |                           |
|     | erwfs                              | fd                                                 | sdfsdfsdf     | 11      | 1111                                       | 操作员                      | 查看、删除、冻结                  |
|     | afafsa                             | fasf                                               | 123qeqweqwe   | sdf     | sdfsdf                                     | 操作员                      |                           |
|     | bsdfs                              | df                                                 | sdfsdf        | dfg     | dfgdfg                                     | 操作员                      | 查看、删除、冻结                  |
|     | mizo                               | u1                                                 | mlzou1        | mizo    | u1_nm                                      | 操作员                      | 查看 删除 冻结                  |
|     | sdfsc                              | lfs                                                | sfsfdssdf     | dfs     | dfsdf                                      | 管理员                      | 查看 删除 冻结                  |
| 3、5 | <sup>fffqq</sup><br>增加用户,          | □<br>如下图:                                          | sdfsd         | fds     | dfsdf                                      | 操作员                      | 查看 删除 解东                  |
|     | erw                                | fsfd                                               | sdfsdfsdf     | 111     | 111                                        | 操作员                      | 查看、删除、冻结                  |
|     | afafs                              | afasf                                              | 123qeqweqwe   | sdfs    | ifsdf                                      | 操作员                      | 查看、删除、冻结                  |
|     | bsd                                | fsdf                                               | sdfsdf        | dfgdf   | igdfg                                      | 操作员                      | 查看一删除一冻结                  |
|     | miz                                | ou1                                                | mlzou1        | mlzou   | 1_nm                                       | 操作员                      | 查看、删除、冻结                  |
|     | sdf                                | sdfs                                               | sfsfdssdf     | dfsd    | fsdf                                       | 管理员                      | 查看、删除、冻结                  |
|     | fffg                               | 199                                                | sdfsd         | fdsd    | fsdf                                       | 操作员                      | 查看、删除、解冻                  |
|     | shehy                              | rafang                                             | shehyafang001 | shehyaf | ang007                                     | 操作员                      | 查看、删除、冻结                  |
|     | bluesk                             | y_shen                                             | 申亚芳           | 许多      | 如今                                         | 操作员                      | 查看、删除、冻结                  |
|     | 共 <mark>16</mark> 条记录;共            | 2页                                                 |               |         | 首页上一页                                      | ī 1 2 下一页                | 東京 跳转至第 页 确定              |

添加用户

点击添加用户按钮,进入新增用户页面,如下图:

| 添加用户    |           |   |       |                  |             |        |  |
|---------|-----------|---|-------|------------------|-------------|--------|--|
| 1.输入用户信 | 息         |   | 2.关联商 | 户代码              |             | 3.操作结果 |  |
| 用户名     |           |   | * 6   | ;-20位字符,支持字母、数字或 | 下划线组合,且以字母开 | Ŧ头     |  |
| 姓名      |           |   | •     |                  |             |        |  |
| 管理员登录密码 |           |   | * 6   | -16位字母或数字组合      |             |        |  |
| 操作员密码   |           |   | * 6   | -16位字母或数字组合      |             |        |  |
| 重复操作员密码 |           |   | * 6   | -16位字母或数字组合      |             |        |  |
| 联系人姓名   |           |   | •     |                  |             |        |  |
| 手机号码    |           |   | * 1   | 双限中国运营商手机号       |             |        |  |
| 电子邮箱    |           |   | *     |                  |             |        |  |
| 角色分配    | ○管理员 ● 操作 | 员 |       |                  |             |        |  |
|         |           |   | 下_    | 步取消              |             |        |  |

#### 页面录入信息介绍:

【用户名】: 文本框,必填,输入当前登录系统使用的用户名
【姓名】: 文本框,必填,输入当前用户的姓名
【管理员密码】: 密码框,必填,当前用户登录的密码。
【新密码】: 密码框,必填,区分大小写,6至16位字符组成。
【确认新密码】: 密码框,必填,必须输入和新密码一样的内容。
【联系人姓名】: 文本框,必填,输入当前用户的联系人姓名
【手机号码】: 文本框,必填,输入当前用户的手机号码
【电子邮箱】: 文本框,必填,输入当前用户的电子邮箱
【角色分配】: 单选框,选择当前用户的角色
【下一步】: 按钮,点此按钮进入到下一步操作。如下图:

| 1.输入用户信 | 息 <b>2关联商户代码</b> 3.操作结果                                 |
|---------|---------------------------------------------------------|
|         |                                                         |
| 关联商户代码  | 全部商户   *                                                |
| 关联商户名称  | •                                                       |
| 权限分配    |                                                         |
| 服务申请    | □ 对账/根表服务申请 □ 事件申报 □ 事件处理进度查询                           |
| 安全管理    | □安全证书上传及下载 □ 安全证书管理 □ 共享关系查询 □ csr文件下载                  |
| 交易查询    | □ 交易明细查询 □ 交易明细下载 □ 商户开通流水查询 □ 非入库错误应答码查询 □ IC卡历史交易查询   |
|         | □ UPOP对账文件下载 □ 对账文件下载 □ EBPP对账文件下载 □ 对账报表下载 □ 自定义对账报表下载 |
| 对账报表下载  | □移动支付对账文件下载 □卡bin文件下载 □爱心支付流水下载 □酒店对账文件下载 □亚马逊对账文件下载    |
|         | □渠道商户对账文件下载 □日账单查询 □分账商户对账文件下载                          |
| 批量代收    |                                                         |

选择要关联的商户代码,勾选要分配的权限,点击确定按钮完成新增,如下图:

| U      | nionPay<br>翻訳 Merchan             | 服务门户<br>t services |      |          | 欢迎您 test001 退 | 出 商户号 | : 824440359620006 | 切换商户 |
|--------|-----------------------------------|--------------------|------|----------|---------------|-------|-------------------|------|
| 1<br>E | 首页                                | 用户中心               | 查询对账 | 业务办理     | 服务中心          |       |                   |      |
|        | 添加用户                              |                    |      |          |               |       |                   |      |
|        |                                   | 1.输入用户信息           |      | 2.关联商户代码 | 3             |       | 3.操作结果            |      |
|        | ✓ 基喜您! 用户添加操作成功!<br>请继续操作本网站的其他业务 |                    |      |          |               |       |                   |      |
|        |                                   |                    | 继续关  | 联商户 返回   |               |       |                   |      |

如果要继续为该用户关联商户代码,点击继续关联商户代码按钮,进入页面,如下图:

| 关联商户代码 |                                                                                                    |
|--------|----------------------------------------------------------------------------------------------------|
| 关联商户代码 | 全部商户 ▼ *                                                                                                    |
| 关联商户名称 | •                                                                                                    |
| 权限分配   | □全选                                                                                                    |
| 服务申请   | □ 对账/报表服务申请 □ 事件申报 □ 事件处理进度查询                                                                                                    |
| 安全管理   | □安全证书上传及下载 □安全证书管理 □共享关系查询 □csr文件下载                                                                                                    |
| 交易查询   | ○ 交易明细查询 ○ 交易明细下载 ◎ 商户开通流水查询 ◎ 非入库错误应答码查询 ◎ IC卡历史交易查询                                                                                                    |
| 对账报表下载 | <ul> <li>□ UPOP对姚文件下载 对姚文件下载 EBPP对姚文件下载 对姚·保表下载 自定义对姚·保表下载</li> <li>□ 移动支付对姚文件下载 卡bin文件下载 受心支付流水下载 □ 酒店对姚文件下载 □ 亚马逊对姚文件下载</li> <li>□ 渠道商户对姚文件下载 □ 日账单查询 □ 分账商户对姚文件下载</li> </ul> |
| 批重代收   | □代收文件上传 □代收文件复核 □代收文件管理                                                                                                    |
| 批重代付   | □代付文件上传 □代付文件复核 □代付文件管理                                                                                                    |
|        | ■ 单笔退货消费撤销 💿 单笔退货 🔛 单笔撤销 💿 单笔退货消费撤销复核 🔛 批量退货文件上传                                                                                                    |

选择要关联的商户代码,勾选要分配的权限,点击确定按钮,关联成功,

| 首页                                | 用户中心      | 查询对账 | 业务办理   | 服务中心 |  |        |  |
|-----------------------------------|-----------|------|--------|------|--|--------|--|
| 添加用户                              |           |      |        |      |  |        |  |
|                                   | 1.输入用户信息  |      | 2.关联商户 | □代码  |  | 3.操作结果 |  |
| ✓ 基喜您! 用户添加操作成功!<br>请继续操作本网站的其他业务 |           |      |        |      |  |        |  |
|                                   | 继续关联商户 返回 |      |        |      |  |        |  |

4、查看用户信息,进入用户信息编辑和查看页面,如下图:

| 修改用户信息  |                         |      |
|---------|-------------------------|------|
| 用户名     | bbdfdsf                 |      |
| 姓名      | dsfsdfdsf               | •    |
| 联系人姓名   | sdfsdf                  | •    |
| 管理员登录密码 |                         | •    |
| 操作员密码   | 重置密码                    |      |
| 手机号码    | 13******34 <u>修改</u>    |      |
| 电子邮箱    | sd*sf@126.com <u>修改</u> |      |
|         |                         | 确定取消 |

|                 |                | 关联商户信息   |           |                |
|-----------------|----------------|----------|-----------|----------------|
| 商户代码            | 商户名称           | 收单机构号    | 机构名称      | 操作             |
| 301310053001353 | 昆明市盘龙区聚友堂茶庄一分店 | 48027300 | 银商集团云南分公司 | <u>权限修改</u> 解除 |
| 898330458140120 | 昆明市盘龙区纪凯峰鞋庄    | 48027300 | 銀裔集团去窗分公司 | 权限修改 翻金        |

重置密码,手机号码修改、电子邮箱修改、权限修改和解除功能同基本信息管理里面的相关 功能,这里就不再做介绍了。

5、用户删除,点击列表后面的删除按钮,给出提示,如下图:

口仁自治地

| 11.1月99日1年              |               |               |              |               |
|-------------------------|---------------|---------------|--------------|---------------|
| 用户名                     | 姓名            | 联系人姓名         | 用户角色         | 操作            |
| bbdfdsf                 | dsfsdfdsf     | sdfsdf        | 操作员          | 查看删除。冻结       |
| asd001                  | asd001_nm     | asd001_联系人2   | 操作员          | 查看删除。冻结       |
| gdddsfdsf               | dfdffssf      | dsfsdfsdf     | 操作员          | 查看删除。解冻       |
| erwfsfd                 | sdfsdfsdf     | 信息提示          | <b>★</b> 操作员 | 查看删除。冻结       |
| afafsafasf              | 123qeqweqwe   | 💿 你确认要删除该记录吗? | 操作员          | 查看删除。冻结       |
| bsdfsdf                 | sdfsdf        |               | 操作员          | 查看删除。冻结       |
| mlzou1                  | mizou1        | 确定取           | <b>消</b> 操作员 | 查看删除。冻结       |
| sdfsdfs                 | sfsfdssdf     | dfsdfsdf      | 管理员          | 查看删除。冻结       |
| fffggg                  | sdfsd         | fdsdfsdf      | 操作员          | 查看 删除 解东      |
| shehyafang              | shehyafang001 | shehyafang007 | 操作员          | 查看删除。冻结       |
| 条记录; 共 <mark>2</mark> 页 |               | 首页上           | 页 1 2 下      | 页 末页 跳转至第 页 确 |

点击确定,给出提示,完成删除,如下图:

| 用户信 | 息管理 |  |
|-----|-----|--|

| 📀 删除操作成功!    |               |               |      |          |
|--------------|---------------|---------------|------|----------|
| 用户名          | 姓名            | 联系人姓名         | 用户角色 | 操作       |
| asd001       | asd001_nm     | asd001_联系人2   | 操作员  | 查看删除法结   |
| gdddsfdsf    | dfdffssf      | dsfsdfsdf     | 操作员  | 查看删除解东   |
| erwfsfd      | sdfsdfsdf     | 111111        | 操作员  | 查看删除法法   |
| afafsafasf   | 123qeqweqwe   | sdfsdfsdf     | 操作员  | 查看删除法结   |
| bsdfsdf      | sdfsdf        | dfgdfgdfg     | 操作员  | 查看删除法结   |
| mizou1       | mlzou1        | mizou1_nm     | 操作员  | 查看、删除、冻结 |
| sdfsdfs      | sfsfdssdf     | dfsdfsdf      | 管理员  | 查看、删除、冻结 |
| fffggg       | sdfsd         | fdsdfsdf      | 操作员  | 查看 删除 解冻 |
| shehyafang   | shehyafang001 | shehyafang007 | 操作员  | 查看、删除、冻结 |
| bluesky_shen | 申亚芳           | 许梦吟           | 操作员  | 查看删除法结   |

### 6、用户冻结,点击列表后面的冻结按钮,给出提示,如下图:

| 用户信息管理                                 |                                                                          |               |                               |               |      |     |      |             |      |             |  |
|----------------------------------------|--------------------------------------------------------------------------|---------------|-------------------------------|---------------|------|-----|------|-------------|------|-------------|--|
| 用户名                                    | 姓名                                                                       |               | 联系人姓名                         |               | 用户角色 |     | 操    | ſF          |      |             |  |
| asd001                                 | asd001_nm                                                                |               | asd001_联系人2                   |               | 操作员  |     | 查看 删 | <u> 法结</u>  |      |             |  |
| gdddsfdsf                              | dfdffssf                                                                 |               | dsfsdfsdf                     |               | 操作员  |     | 查看 删 | <u>除 解冻</u> |      |             |  |
| erwfsfd                                | sdfsdfsdf                                                                |               | 111111                        |               | 操作员  |     | 查看 删 | <u>除 冻结</u> |      |             |  |
| afafsafasf                             | 123qeqweqwe                                                              | 信息提示          |                               | ×             | 操作员  |     | 查看 删 | <u>除 冻结</u> |      |             |  |
| bsdfsdf                                | sdfsdf                                                                   | 🔗 旋确计要本结该用白吗? |                               | 操作员           |      |     | 查看 删 | <u>除 冻结</u> |      |             |  |
| mlzou1                                 | mizou1                                                                   |               | • 13 414 (ALMAN ALMAN B) - 3. |               | 操作员  |     | 查看 删 | <u>除 冻结</u> |      |             |  |
| sdfsdfs                                | sfsfdssdf                                                                |               | 确定 取消                         | 确定 取消 管理员     |      |     | 查看 删 | <u>除 冻结</u> |      |             |  |
| fffggg                                 | sdfsd                                                                    | fdsdfsdf      |                               | fdsdfsdf 操作   |      | 操作员 |      | 查看 删        | 除解冻  |             |  |
| shehyafang                             | shehyafang001                                                            | shehyafang007 |                               | shehyafang007 |      |     | 操作员  |             | 查看 删 | <u>除 冻结</u> |  |
| bluesky_shen                           | 申亚芳                                                                      |               | 许梦吟                           |               | 操作员  |     | 查看 删 | <u>除 冻结</u> |      |             |  |
| <mark>16</mark> 条记录;共 <mark>2</mark> 页 | 6条记录:共2页     首页     上一页     1     2     下一页     末页     跳转至第     页     确定 |               |                               |               |      |     |      |             |      |             |  |

### 点击确定,完成冻结,如下图:

| 用户信息管理     |                   |                                  |      |          |  |  |  |  |  |  |  |  |
|------------|-------------------|----------------------------------|------|----------|--|--|--|--|--|--|--|--|
| ◎ 冻结操作成功!  |                   |                                  |      |          |  |  |  |  |  |  |  |  |
| 用户名        | 姓名                | 联系人姓名                            | 用户角色 | 操作       |  |  |  |  |  |  |  |  |
| asd001     | asd001_nm         | asd001_联系人2                      | 操作员  | 查看一删除一解冻 |  |  |  |  |  |  |  |  |
| gdddsfdsf  | dfdffssf          | dsfsdfsdf                        | 操作员  | 查看一删除一解冻 |  |  |  |  |  |  |  |  |
| erwfsfd    | erwfsfd sdfsdfsdf | 111111<br>sdfsdfsdf<br>dfgdfgdfg | 操作员  | 查看、删除、冻结 |  |  |  |  |  |  |  |  |
| afafsafasf | 123qeqweqwe       |                                  |      | 查看、删除、冻结 |  |  |  |  |  |  |  |  |
| bsdfsdf    | sdfsdf            |                                  | 操作员  | 查看、删除、冻结 |  |  |  |  |  |  |  |  |
| mizou1     | mlzou1            | mizou1_nm                        | 操作员  | 查看、删除、冻结 |  |  |  |  |  |  |  |  |
| sdfsdfs    | sfsfdssdf         | dfsdfsdf                         | 管理员  | 查看、删除、冻结 |  |  |  |  |  |  |  |  |
| fffggg     | sdfsd             | fdsdfsdf                         | 操作员  | 查看一删除一解冻 |  |  |  |  |  |  |  |  |
| shehyafang | shehyafang001     | shehyafang007                    | 操作员  | 查看一删除一冻结 |  |  |  |  |  |  |  |  |

| 用户名          | 姓名            |     | 联系人姓名         |     | 用户角色 |            | 操作 |           |
|--------------|---------------|-----|---------------|-----|------|------------|----|-----------|
| asd001       | asd001_nm     |     | asd001_联系人2   |     | 操作员  | <u>查看</u>  | 删除 | <u>解冻</u> |
| gdddsfdsf    | dfdffssf      |     | dsfsdfsdf     |     | 操作员  | <u> 查看</u> | 删除 | <u>解东</u> |
| erwfsfd      | sdfsdfsdf     |     | 111111        |     | 操作员  | <u> </u>   | 删除 | <u>冻结</u> |
| afafsafasf   | 123qeqweqwe   | 信息携 | 是示            | ×   | 操作员  | <u>查看</u>  | 删除 | <u>冻结</u> |
| bsdfsdf      | sdfsdf        |     | 💿 你确认要进行解冻吗?  |     | 操作员  | 查看         |    | <u>冻结</u> |
| mlzou1       | mlzou1        |     |               |     | 操作员  | <u>查看</u>  | 删除 | <u>冻结</u> |
| sdfsdfs      | sfsfdssdf     |     | 确定取消          | i į | 管理员  | <u> </u>   | 删除 | <u>冻结</u> |
| fffggg       | sdfsd         |     | fdsdfsdf      | /// | 操作员  | <u> 查看</u> | 删除 | 解冻        |
| shehyafang   | shehyafang001 |     | shehyafang007 |     | 操作员  | <u> 查看</u> | 删除 | 冻结        |
| bluesky_shen | 申亚芳           |     | 许梦吟           |     | 操作员  | <u> </u>   | 删除 | <u>冻结</u> |

#### 7、用户解冻,点击解冻按钮,给出提示,如下图:

### 点击确定,完成解冻,如下图:

| 用户信息管理    | 哩   |             |             |      |          |
|-----------|-----|-------------|-------------|------|----------|
| 🕑 解冻操作成功! |     |             |             |      |          |
| 用户编       | à   | 姓名          | 联系人姓名       | 用户角色 | 操作       |
| asd00     | )1  | asd001_nm   | asd001_联系人2 | 操作员  | 查看一删除一冻结 |
| gdddsfe   | dsf | dfdffssf    | dsfsdfsdf   | 操作员  | 查看一删除一解东 |
| erwfsf    | fd  | sdfsdfsdf   | 111111      | 操作员  | 查看一删除一冻结 |
| afafsafa  | asf | 123qeqweqwe | sdfsdfsdf   | 操作员  | 查看一删除一冻结 |
| bsdfso    | df  | sdfsdf      | dfgdfgdfg   | 操作员  | 查看一删除一冻结 |
| mlzou     | 1   | mlzou1      | mlzou1_nm   | 操作员  | 查看一删除一冻结 |
| sdfsdf    | fs  | sfsfdssdf   | dfsdfsdf    | 管理员  | 查看一删除一冻结 |
| fffggg    | 9   | sdfsd       | fdsdfsdf    | 操作员  | 查看一删除一解冻 |

# 4.3.7 商户关联审核

1、 登录系统,进入系统首页,如下图:

| 首页                                | 用户中心   | 查询对账                       | 业务办理   | 服务中心                    |
|-----------------------------------|--------|----------------------------|--------|-------------------------|
| 常用菜单<br><b>44</b><br>高户合并关<br>系管理 |        |                            | 设置     | 最新公告<br>2016-11-24 这是测试 |
| 业务进展                              | 展 待办任务 | (当前有 <mark>0</mark> 条业务进展衔 | 寺处理)   | 荽单粒随甲焊(0)               |
| 日上场不可                             |        | 计工业生产的                     | ▼光武文中中 |                         |

2、鼠标移至用户中心,点上边功能菜单的【关联商户审核】,

#### 系统跳转到商户关联审核页面,如下图:

| 首页      | 用户中心 | 查询对账 | 业务办理                                   | 服务中心 |   |  |
|---------|------|------|----------------------------------------|------|---|--|
| 关联商户审   | 楎核   |      |                                        |      |   |  |
| 申请用户    |      |      |                                        |      |   |  |
| 申请关联商户代 | 词    |      |                                        |      |   |  |
| 申请关联商户名 | 高称   |      |                                        |      |   |  |
| 关联时间    |      |      | 11111111111111111111111111111111111111 |      | 1 |  |
| 审核状态    | 请    | 选择   | ~                                      |      |   |  |
|         |      |      |                                        | 查询   |   |  |

#### 1、查询,页面查询条件录入信息介绍:

**『**申请用户**』**: 文本框,可输入,根据该用户名查询出关联商户代码的记录。

【申请关联商户代码】: 文本框,可输入,根据该申请关联商户代码查询出关联商户代码的记录。

【申请关联商户名称】: 文本框,可输入,根据该申请关联商户名称查询出关联商户代码的记录。

『关联时间』:时间选择框,可输入,根据该时间范围查询出关联商户代码的记录。

『审核状态』: 下拉框,可输入,根据该审核状态查询出待审核,审核通过,审核不通过,已解除的关联商 户代码的记录。

【查询】: 按钮, 点此按钮完成商户关联的申请。

查询出符合条件的记录,如下图:

|            | L               | [                      |      |         |          |
|------------|-----------------|------------------------|------|---------|----------|
| 审核状态       | 请选择             | V                      |      |         |          |
|            |                 | 查询                     |      |         |          |
| 申请用户       | 申请关联商户代码        | 申请关联商户名称               | 审核状态 | 申请说明    | 操作       |
| test100013 | 824440359620006 | 昆明市盘龙区金庆服装店qqqqq服装店服装店 | 审核通过 | SSSS    | 查看       |
| test100017 | 824440359620006 | 昆明市盘龙区金庆服装店qqqqq服装店服装店 | 审核通过 | SSSSSSS | 查看       |
| test003    | 824440359620006 | 昆明市盘龙区金庆服装店qqqqq服装店服装店 | 审核通过 | SSSSSS  | 查看       |
| test103    | 898330458140120 | 昆明市盘龙区纪凯峰鞋店            | 待审核  | qqq     | 审核       |
| test00002  | 824440359620006 | 昆明市盘龙区金庆服装店            | 审核通过 | aaa     | 查看       |
| test100001 | 898330458140120 | 昆明市盘龙区纪凯峰鞋店            | 审核通过 | aaa     | <u> </u> |
| test103    | 898331058140102 | 罗佩芝                    | 审核通过 | sddsa   | 查看       |
| test103    | 824440359620006 | 昆明市盘龙区金庆服装店            | 审核通过 | 申请再次关联  | <u> </u> |
|            |                 |                        |      |         |          |

2、某条记录的查看,点击查看按钮,进入记录详情页面,如下图:

| 关联商户审核   |                                                  |
|----------|--------------------------------------------------|
| 申请用户     | test100013                                       |
| 申请关联商户代码 | 824440359620006                                  |
| 申请关联商户名称 | 昆明市盘龙区金庆服装店qqqqq服装店服装店                           |
| 申请说明     | SSSS                                             |
| 审核状态     | 审核通过                                             |
| 审核用户     | test001                                          |
| 审核意见     | $\bigcirc$                                       |
| 角色分配     | ●管理员 ◎ 操作员                                       |
| 权限分配     |                                                  |
| 用户管理     | ☑ 用户信息管理  ☑ 关联商户审核                               |
| 商户管理     | ✓ 商户权限申请 ✓ 商户权限查询 ✓ 商户合并关系管理 ✓ 批量关联商户            |
| 服务申请     | ☑ 对账/根表服务申请  ☑ 事件申报  ☑ 事件处理进度查询                  |
| 安全管理     | ☑ 安全证书上传及下载 ☑ 安全证书管理 ☑ 共享关系查询 ☑ 交易密钥管理 ☑ csr文件下载 |

#### 3、关联商户的审核,查询出待审核的记录,如下图:

| 关联商户审核                     |                 |              |         |            |         |
|----------------------------|-----------------|--------------|---------|------------|---------|
| 申请用户                       |                 |              |         |            |         |
| 申请关联商户代码                   |                 |              |         |            |         |
| 申请关联商户名称                   |                 |              |         |            |         |
| 关联时间                       |                 | 1 至          |         |            |         |
| 审核状态                       | 待审核             | $\checkmark$ |         |            |         |
|                            |                 | 查询           |         |            |         |
| 申请用户                       | 申请关联商户代码        | 申请关联商户名称     | 审核状态    | 申请说明       | 操作      |
| test103                    | 898330458140120 | 昆明市盘龙区纪凯峰鞋店  | 待审核     | qqq        | 直核      |
| 共 <b>1</b> 条记录; <b>1</b> 页 |                 | 1<br>E       | 近 上一页 1 | 下一页 末页 跳转到 | 至第 页 确定 |

点击审核按钮,进入审核页面,如下图:

| 首页      | 用户中心 | 查询对账           | 业务办理    | 服务中心                |
|---------|------|----------------|---------|---------------------|
| 关联商户审   | 軍核   |                |         |                     |
| 申请用户    |      | test103        |         |                     |
| 申请关联商户代 | 词    | 89833045814012 | 20      |                     |
| 申请关联商户名 | 称    | 昆明市盘龙区纪凯       | 心峰鞋店    |                     |
| 申请说明    |      | ddd            |         | $\hat{}$            |
| 审核意见    |      |                |         | <ul><li>↓</li></ul> |
|         |      | ○ 审核通过 (       | ) 审核不通过 |                     |
|         |      |                | 确定      | 取消                  |

审核不通过,输入审核意见,如下图:

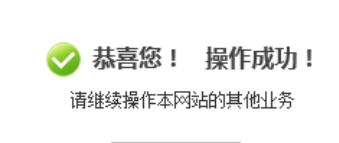

返回

审核通过,如下图:

关联商户审核

|        | ● 审核通过 ○ 审核不通过                                            |
|--------|-----------------------------------------------------------|
| 角色分配   | ●管理员 ○ 操作员                                                |
| 权限分配   |                                                           |
| 用户管理   | □用户信息管理 □关联商户审核                                           |
| 商户管理   | □商户权限申请 □商户权限查询 □商户合并关系管理 □批里关联商户                         |
| 服务申请   | □ 对账 报表服务申请 □ 事件申报 □ 事件处理进度查询                             |
| 安全管理   | □ 安全证书上传及下载 □ 安全证书管理 □ 共享关系查询 □ 交易密钥管理 □ csr文件下载          |
| 交易查询   | □交易明细查询 □交易明细下载 □商户开通流水查询 □非入库错误应答码查询 □IC卡历史交易查询          |
|        | □ UPOP对账文件下载 □ 对账文件下载 □ EBPP对账文件下载 □ 对账/报表下载 □ 自定义对账/报表下载 |
| 对账报表下载 | □移动支付对账文件下载 □ 卡bin文件下载 □ 夏心支付流水下载 □ 酒店对账文件下载 □ 亚马逊对账文件下载  |
|        | □ 渠道商户对账文件下载 □ 日账单查询 □ 分账商户对账文件下载                         |
| 批量代收   |                                                           |
| 批量代付   |                                                           |
| 海水山东   | □ 单笔退货消费撤销 □ 单笔退货 □ 单笔邀销 □ 单笔退货消费撤销复核 □ 批量退货文件上传          |
| 逐员业分   | □批量退货管理 □批量退货复核                                           |

选择角色和勾选要分配的权限,点击确定,审核完成,如下图:

| 关联商户审核 |                      |
|--------|----------------------|
|        | ✓ 恭喜您! 操作成功!         |
|        | 请继续操作本种或品引其他业务<br>返回 |

# 4.3.8 审计日志查询

1、 登录系统,进入系统首页,如下图:

| 首」         | <b></b> 〔 | 用户中心          | 查询对账                       | 业务办理 | 服务中心                       |
|------------|-----------|---------------|----------------------------|------|----------------------------|
| 常 <i>)</i> | 用菜单<br>   |               |                            | 设置   | 最新公告 更多<br>2016-11-24 这是测试 |
|            | 业务进展      | <b>卷</b> 待办任务 | (当前有 <mark>0</mark> 条业务进展待 | 处理)  |                            |

2、手标移至上侧用户中心,点左上侧功能菜单【审计日志查询】

#### 系统进入操作日志查询页面,如下图:

| 首页    | 用户中心 | 查询对账 | 业务办理 | 服务中心 |  |
|-------|------|------|------|------|--|
| 审计日志了 | 皆询   |      |      |      |  |
| 操作模块  |      | 请选择  |      | 操作功能 |  |
| 起始时间  |      |      |      | 截止时间 |  |
|       |      |      |      | 查询   |  |

页面查询条件介绍:

『操作模块』: 下拉框, 选择需要查看某个模块的日志。

『操作功能』: 下拉框, 根据操作模块选择操作功能。

『起始时间』:时间控件,可以方便的录入想查看的开始时间

『截止时间』:时间控件,可以方便的录入想查看的结束时间。

【查询】: 按钮, 点此按钮进行信息的查询。

3、可以什么条件也不输入,直接点【查询】按钮,可以查询出所有当前登录用户所做的操作信息,如下图:

| 作模块     | 批量退货 | 操作功能  | 请送       | └择 ✓ | ]    |
|---------|------|-------|----------|------|------|
| 始时间     |      | 劃截止时间 |          |      |      |
|         |      | 查询    |          |      |      |
| 用户名称    | 操作模块 | 操作功能  | 操作时间     | 成功标识 | 操作   |
| test001 | 用户登录 | 登出    | 20170213 | 成功   | 查看详情 |
| test001 | 用户登录 | 登出    | 20170213 | 成功   | 查看详情 |
| test001 | 用户登录 | 登出    | 20170213 | 成功   | 查看详情 |
| test001 | 用户登录 | 登出    | 20170210 | 成功   | 查看详情 |
| test001 | 网站服务 | 用户删除  | 20170210 | 成功   | 查看详情 |
| test001 | 用户登录 | 登出    | 20170210 | 成功   | 查看详情 |
| test001 | 用户登录 | 登出    | 20170210 | 成功   | 查看详情 |
|         |      |       |          |      |      |

4、如果想要查询出某个操作模块某个功能的某段时间内操作系统的情况,可以输入查询条件,点【查询】 按钮,查询出时间段内的操作日志信息,如下图:

| 审计日志宣询 |            |      |            |
|--------|------------|------|------------|
| 操作模块   | 用户登录       | 操作功能 | 登录<br>▼    |
| 起始时间   | 2017-01-01 | 截止时间 | 2017-02-08 |
|        |            | 查询   |            |

| 用户名称    | 操作模块 | 操作功能 | 操作时间                | 成功标识 | 操作   |
|---------|------|------|---------------------|------|------|
| test001 | 用户登录 | 登录   | 2017-02-08 18:25:54 | 失败   | 查看详情 |
| test001 | 用户登录 | 登录   | 2017-02-08 18:25:30 | 失败   | 查看详情 |
| test001 | 用户登录 | 登录   | 2017-02-08 18:23:50 | 失败   | 查看详情 |
| test001 | 用户登录 | 登录   | 2017-02-08 18:21:42 | 失败   | 查看详情 |
| test001 | 用户登录 | 登录   | 2017-02-08 17:49:34 | 成功   | 查看详情 |
| test001 | 用户登录 | 登录   | 2017-02-08 17:47:11 | 成功   | 查看详情 |
| test001 | 用户登录 | 登录   | 2017-02-08 17:37:33 | 成功   | 查看详情 |

5、如果想要查看操作的详细信息,点对应的数据行后面的"详细"链接,如下图:

审计日志查询

| 操作模块 | 用户登录       | 操作功能 | 登录         |
|------|------------|------|------------|
| 起始时间 | 2017-01-01 | 截止时间 | 2017-02-08 |

查询

| 用户名称    | 操作模块 | 操作功能 | 操作时间                | 成功标识 | 操作   |
|---------|------|------|---------------------|------|------|
| test001 | 用户登录 | 登录   | 2017-02-08 18:25:54 | 失败   | 查看详情 |
| test001 | 用户登录 | 登录   | 2017-02-08 18:25:30 | 失败   | 查看详情 |
| test001 | 用户登录 | 登录   | 2017-02-08 18:23:50 | 失败   | 查看详情 |
| test001 | 用户登录 | 登录   | 2017-02-08 18:21:42 | 失败   | 查看详情 |
| test001 | 用户登录 | 登录   | 2017-02-08 17:49:34 | 成功   | 查看详情 |
| test001 | 用户登录 | 登录   | 2017-02-08 17:47:11 | 成功   | 查看详情 |
| test001 | 用户登录 | 登录   | 2017-02-08 17:37:33 | 成功   | 查看详情 |

#### 系统跳转到详细信息页面,如下图:

| 目贝    | 用尸甲心              | <b></b>                 | 业务办理         | 服务甲心        |        |               |
|-------|-------------------|-------------------------|--------------|-------------|--------|---------------|
| 审计日志  | 明细信息              |                         |              |             |        |               |
| 收单机构号 |                   |                         |              |             | 用户名称   | test001       |
| 操作模块  | 用户登录              |                         |              |             | 操作功能   | 登录            |
| 操作内容  | 操作员名 TEST001 于201 | 17-02-08, IP:172.20.53. | 163,进行用户登陆审核 | 操作,处理结果: 失败 | 操作时间   | 2017-02-08    |
| 成功标识  | 失败                |                         |              |             | 用户登录IP | 172.20.53.163 |
|       |                   |                         |              |             |        |               |

返回

6、点【返回】按钮,系统跳转到根据查询条件查询出的日志信息列表页面,如下图:

| 首页      | 用户中心 | 查询对账       | 业务办理 | 服务中  | νĽν          |         |      |      |
|---------|------|------------|------|------|--------------|---------|------|------|
| 审计日志查询  |      |            |      |      |              |         |      |      |
| 操作模块    |      | 用户登录       |      | 操作功能 |              | 登录      |      | ~    |
| 起始时间    |      | 2017-01-01 |      | 截止时间 |              | 2017-0  | 2-08 |      |
| 查询      |      |            |      |      |              |         |      |      |
| 用户名称    |      | 操作模块       | 書    | 能    | 操作时间         | 8       | 威功标识 | 操作   |
| test001 |      | 用户登录       |      | 登录   | 2017-02-08 1 | 8:25:54 | 失败   | 查看详情 |
| test001 |      | 用户登录       |      | 登录   | 2017-02-08 1 | 8:25:30 | 失败   | 查看详情 |
| test001 |      | 用户登录       |      | 登录   | 2017-02-08 1 | 8:23:50 | 失败   | 查看详情 |
| test001 |      | 用户登录       |      | 登录   | 2017-02-08 1 | 8:21:42 | 失败   | 查看详情 |
| test001 |      | 用户登录       |      | 登录   | 2017-02-08 1 | 7:49:34 | 成功   | 查看详情 |
| test001 |      | 用户登录       |      | 登录   | 2017-02-08 1 | 7:47:11 | 成功   | 查看详情 |

### 5 商户管理

### 5.1 功能简述

此功能模块为商户用户提供了一个快速方便查询商户信息的平台, 商户用户可以通过此功能查询和下载自己所需要的信息。

### 5.2 操作流程说明

可以通过关联商户申请功能来关联商户,商户权限申请功能为当前商户申请权限,申请后由机构用户 进行审核,审核通过后用户即有该权限,商户权限查询功能为用户提供了查询所有关联了当前登录用户为 管理员的商户的用户的权限,关联商户状态查询功能可以查询出当前登录用户关联商户代码的状态。批量 关联商户代码可以为用户批量关联某个商户代码并且分配权限,商户信息查询可以查看当前商户代码的基 本信息及终端信息。

### 5.3 基本操作

## 5.3.1 关联商户申请

当一个新注册用户还没有关联商户代码时,可以通过该功能进行关联,该功能提供三种方式 进行关联,可以关联后送机构进行审核,机构管理员审核通过后即关联成功,可以送商户审 核,由这个商户的管理员在用户中心-关联商户审核菜单下进行审核,审核通过后即为关联 成功,也可以自关联,自关联也有三种方式,通过填写要关联的商户代码的企业信息,通过 要关联商户代码的手机验证,通过要关联商户代码的邮箱进行验证。这三种方式关联商户代 码的最大差异是送机构审核和送商户审核都可以在审核的时候由管理员选择角色和分配权 限,但是自关联后只能是这个商户的操作员,分配的权限也是固定的。下面具体写如何操作。 1、鼠标移至上方的用户中心,点击【关联商户申请】,与步骤1有同样的效果,下侧出现关联商户申请页 面,如下图:

| 首贝     | 用尸中心                     | 查询对账                    | 业务办理                | 服务中心         |                          |
|--------|--------------------------|-------------------------|---------------------|--------------|--------------------------|
| 商户关联申  | 请                        |                         |                     |              |                          |
| j      | 5式一:送机构审核                |                         | 方式二:送被关             | 联商户审核        | 方式三:自助关联商户               |
| 用户名    | test001                  |                         |                     |              |                          |
| 营业执照代码 |                          |                         | *                   |              |                          |
| 商户代码   |                          |                         | *                   |              |                          |
| 附件信息   | 请您填 <sup>工</sup><br>《关联商 | 写《关联商户申请表》后<br>商户申请表》下载 | 浏览**<br>盖章扫描至平台上,申请 | 青表将随您的关联申请同时 | 送至被关联商户的收单机构所属分公司,由其进行审核 |

确认

2、送机构审核,点击方式一:送机构审核,默认进入该页面,如下图: <sup>10 用户中心</sup> <sup>查询对账</sup> <sup>业务办理</sup> <sup>服务中心</sup>

| 商户关联申请  |                                                                                       |
|---------|---------------------------------------------------------------------------------------|
| 方式一:送机将 | <b>审核</b> 方式二:送被关联商户审核 方式三:自助关联商户                                                     |
| 用户名     | test001                                                                               |
| 营业执照代码  | •                                                                                     |
| 商户代码    | •                                                                                     |
| 附件信息    | 浏览. *<br>请您填写《关联商户申请表》后盖掌扫描至平台上,申请表将随您的关联申请同时送至被关联商户的收单机构/所属分公司,由其进行审核<br>《关联商户申请表》下载 |
|         | 确认                                                                                    |

页面录入信息介绍:

『营业执照代码』: 文本框,必填,输入营业执照代码,作为机构管理员审核的一个条件

【商户代码】: 文本框,必填,要关联的商户代码。

【附件信息】: 文件上传框,必填,作为机构管理员审核的另外一个条件,模板可以先下载<u>《关联商户申请</u> 表》后参照该申请表上传附件。

【确定】: 按钮, 点此按钮完成商户关联的申请。

如下图:

| 首页     | 用户中心    | 查询对则                                            | 长 业务                      | 办理                             | 服务中心                                    |                         |  |  |
|--------|---------|-------------------------------------------------|---------------------------|--------------------------------|-----------------------------------------|-------------------------|--|--|
| 商户关联日  | 商户关联申请  |                                                 |                           |                                |                                         |                         |  |  |
|        | 方式一:送机构 | 审核                                              | 方式                        | 式二:送初                          | 使关联商户审核                                 | 方式三: 自助关联商户             |  |  |
| 用户名    |         | test001                                         |                           |                                |                                         |                         |  |  |
| 营业执照代码 |         | 11111111111111                                  |                           | *                              |                                         |                         |  |  |
| 商户代码   |         | 898320158142371                                 |                           | *                              |                                         |                         |  |  |
| 附件信息   |         | C:\fakepath\test001<br>请您填写《关联商户申<br>《关联商户申请表》下 | .pdf 浏览<br>青表》后盖章扫描至<br>戦 | ▲<br>平台上,目                     | 申请表将随您的关联申请同时送至                         | 至被关联商户的收单机构所属分公司,由其进行审核 |  |  |
| 确认     |         |                                                 |                           |                                |                                         |                         |  |  |
| 商户关联申请 | Ī       |                                                 |                           |                                |                                         |                         |  |  |
|        |         | C                                               | <b>恭喜您!</b> 日<br>请继       | 申请关明<br><sup>续操作本网</sup><br>返[ | <b>关商户成功,等待审核</b><br><sup>网站的其他业务</sup> | 1                       |  |  |

3、送被关联商户审核,点击方式二:送被关联商户审核,进入该页面,如下图: 商户关联申请

| 方式一:送机构 | 审核      | 方式二: 送被关联商户审核 | 方式三: 自助关联商户 |
|---------|---------|---------------|-------------|
| 用户名     | test001 |               |             |
| 商户代码    |         | *             |             |
| 申请说明    |         | Ŷ.            |             |
|         |         | 确认            |             |

页面录入信息介绍: 『商户代码』: 文本框,必填,要关联的商户代码。 『申请说明』: 文件域,必填 【确定】: 按钮,点此按钮完成商户关联的申请。 如下图:

| 商户关联申请    |                 |               |            |  |  |  |
|-----------|-----------------|---------------|------------|--|--|--|
| 方式一:送机构审核 |                 | 方式二: 送被关联商户审核 | 方式三:自助关联商户 |  |  |  |
| 用户名       | test001         |               |            |  |  |  |
| 商户代码      | 898320458140792 | ż             |            |  |  |  |
| 申请说明      | test            | ^<br>~.       |            |  |  |  |
|           |                 | 确认            |            |  |  |  |

### 如果要申请关联的商户代码还没有管理员,则不能用方式二,会给出提示,如下图:

| 首页 用户中心                                             | 查询对账 | 业务办理 | 服务中心 |  |  |  |  |
|-----------------------------------------------------|------|------|------|--|--|--|--|
| 商户关联申请                                              |      |      |      |  |  |  |  |
| ※ 对不起! 该商户代码目前无管理用户,请变更关联方式!<br>您可以点击返回按钮,重新申请商户关联! |      |      |      |  |  |  |  |
|                                                     |      |      | 返回   |  |  |  |  |

# 4、自助关联商户,点击方式三:自助关联商户,进入该页面,如下图:

| 方式一         | : 送机构审核          | 方式二:送被关联商户审核             | 方式三:自助关联商户                   |
|-------------|------------------|--------------------------|------------------------------|
| 示: 自助关联商户成功 | 之后,仅开通商户/用户管理、交易 | 查询及对账文件下载等基本菜单权限,如需开通被关联 | (商户其他菜单权限,请至"用户中心》商户管理"进行选择。 |
| 一:通过填写企业信息  | 关联《              |                          |                              |
| 用户名         | test001          |                          |                              |
| 商户代码        |                  | *                        |                              |
| 营业执照代码      |                  | *                        |                              |
| 法人姓名        |                  | *                        |                              |
| 法人证件号       |                  | *                        |                              |
| 二:通过手机号校验关联 | ξ≫               |                          |                              |
| 三:通过邮箱校验关联》 | »                |                          |                              |

自助关联商户——<u>一:通过填写企业信息关联</u> 点击一:通过填写企业信息关联,进入该页面,默认进入该方式,如下图:

| 商户关联申请          |                |                |               |                          |
|-----------------|----------------|----------------|---------------|--------------------------|
| 方式一:送机构审核       |                | 方式二:送被关联商户审核   |               | 方式三: 自助关联商户              |
| 提示:自助关联商户成功之后,仅 | ?开通商户/用户管理、交易查 | 间及对账文件下载等基本菜单权 | 限,如需开通被关联商户其· | 他菜单权限,请至"用户中心》商户管理"进行选择。 |
| 0 通过填写企业信息天味    | )              |                |               |                          |
| 用户名             | test001        |                |               |                          |
| 商户代码            |                | *              |               |                          |
| 营业执照代码          |                | *              |               |                          |
| 法人姓名            |                | *              |               |                          |
| 法人证件号           |                | *              |               |                          |
| 二:通过手机号校验关联》    |                |                |               |                          |
| 三:通过邮箱校验关联》     |                |                |               |                          |

页面录入信息介绍:

确认

『商户代码』: 文本框, 必填, 要关联的商户代码。 【营业执照代码】: 文本框,必填,要关联的商户代码的营业执照号码。 『法人姓名』: 文本框, 必填, 要关联的商户代码的法人姓名。 【法人证件号】: 文本框,必填,要关联的商户代码的法人证件号。 【确定】: 按钮, 点此按钮完成商户关联的申请。 如下图:

| 1.7. 7.17.1.4     | E 13/13/90                                                                     |          |      |             |  |  |  |
|-------------------|--------------------------------------------------------------------------------|----------|------|-------------|--|--|--|
| 商户关联申请            |                                                                                |          |      |             |  |  |  |
| 方式一:送机构           | 审核                                                                             | 方式二:送被关联 | 商户审核 | 方式三: 自助关联商户 |  |  |  |
| 提示: 自助关联商户成功之后,() | 提示:自助关联商户成功之后,仅开通商户/用户管理、交易查询及对账文件下载等基本菜单权限,如需开通被关联商户其他菜单权限,请至"用户中心》商户管理"进行选择。 |          |      |             |  |  |  |
| 一:通过填写企业信息关联《     |                                                                                |          |      |             |  |  |  |
| 用户名               | test001                                                                        |          |      |             |  |  |  |
| 商户代码              | 824440359620006                                                                | *        |      |             |  |  |  |
| 营业执照代码            | 210304000007542                                                                | *        |      |             |  |  |  |
| 法人姓名              | XXXX                                                                           | *        |      |             |  |  |  |
| 法人证件号             | 898330458140108                                                                | *        |      |             |  |  |  |
| 二:通过手机号校验关联》      |                                                                                |          |      |             |  |  |  |
| 三:通过邮箱校验关联》       |                                                                                |          |      |             |  |  |  |

确认

| 首页                              | 用户中心 | 查询对账 | 业务办理 | 服务中心 |
|---------------------------------|------|------|------|------|
| 商户关联电                           | 请    |      |      |      |
| ✓ 基喜您! 关联商户成功!<br>请继续操作本网站的其他业务 |      |      |      |      |
|                                 |      |      | 返回   |      |

21

### 5、自助关联商户,点击方式三:自助关联商户,进入该页面,如下图:

r Hava VK

/13/

| 商户关联申请                                                                                                    |                                                                                                    |                                                                      |                                                                                                    |                        |                                                  |
|----------------------------------------------------------------------------------------------------|----------------------------------------------------------------------------------------------------|----------------------------------------------------------------------|----------------------------------------------------------------------------------------------------|------------------------|--------------------------------------------------|
| 方式一:送机村                                                                                                    | 勾审核                                                                                                    | 方:                                                                   | 式二:送被关联商户审核                                                                                                    |                        | 方式三: 自助关联商户                                      |
| 提示: 自助关联商户成功之后, 1                                                                                                    | 仅开通商户/用户管理、                                                                                                    | 交易查询及对账文件下载                                                          | 或等基本菜单权限,如需开通被关 <b>耶</b>                                                                                                    | 《商户其他菜单                | 汉限,请至"用户中心》商户管理"进行选择。                            |
| 一:通过填写企业信息关联《                                                                                                    |                                                                                                    |                                                                      |                                                                                                    |                        |                                                  |
| 用户名                                                                                                    | test001                                                                                                    |                                                                      |                                                                                                    |                        |                                                  |
| 商户代码                                                                                                    |                                                                                                    |                                                                      | *                                                                                                    |                        |                                                  |
| 营业执照代码                                                                                                    |                                                                                                    |                                                                      | *                                                                                                    |                        |                                                  |
| 法人姓名                                                                                                    |                                                                                                    |                                                                      | *                                                                                                    |                        |                                                  |
| 法人证件号                                                                                                    |                                                                                                    |                                                                      | *                                                                                                    |                        |                                                  |
| 二:通过手机号校验关联》                                                                                                    |                                                                                                    |                                                                      |                                                                                                    |                        |                                                  |
| 三:通过邮箱校验关联 »                                                                                                    |                                                                                                    |                                                                      |                                                                                                    |                        |                                                  |
|                                                                                                    |                                                                                                    |                                                                      | 确认                                                                                                    |                        |                                                  |
| 自助关联商户——<br><u>点击—:通过手机号</u><br>商户关联申请                                                                                                    | — <u>一:通过手</u><br>号校验关联,                                                                                                    | <b>机号校验关</b> 明<br>进入该页面,                                             | <del>确认</del><br><u>執</u> 下图:                                                                                                    |                        |                                                  |
| 目助关联商户——<br>(武击 <u>一:通过手机号</u><br>商户关联申请<br>方式: 送机构                                                                                                    | — <u>一:通过</u> 手<br>号校验关联,                                                                                                    | <u>机号校验关助</u><br>进入该页面,                                              | <u>确认</u><br>如下图:<br>式二: 送被关联商户审核                                                                                                    |                        | 方式三:自助关联商户                                       |
| 自助关联商户——<br>15.击 <u>一:通过手机号</u><br>商户关联申请<br>方式-:送机构<br>示:自助关联商户成功之后,①                                                                                                    | —— <u>—:通过手</u><br>号校验关联,<br><sup>■■核</sup>                                                                                                    | 机号校验关助<br>进入该页面,<br>方:<br><sup>次易查询及观频文件下转</sup>                     | 确认       如下图:                                                                                                    < | 〔〔〕                    | 方式三:自助关联商户<br>収限,请至"用户中心》商户管理"进行选择。              |
| 目助关联商户—<br><u>気击—:通过手机</u><br>商户关联申请<br>方式:送机构<br>示:自助关联商户成功之后,℃<br>:通过填写企业信息关联》                                                                                           | — <mark>──:通过手</mark><br><u>寻校验关联,</u><br><sup>庫核</sup>                                                                                                    | <mark>机号校验关明</mark> 进入该页面,<br>进入该页面,<br>方:<br><sup>交易查询及对账文件下看</sup> | 确认<br>如下图:<br>式二:送被关联商户审核<br>裁等基本菜单权限,如需开通被关环                                                                                                    | 联商户其他菜单                | <mark>方式三:自助关聚商户</mark><br>权限,请至"用户中心》商户管理"进行选择。 |
| 目助关联商户—<br><u> 京击</u> —:通过手机号<br>商户关联申请<br>方式-:送机构<br>示:自助关联商户成功之后,0<br>□:通过填写企业信息关联 ≫<br>□:通过填写企业信息关联 ≫                                                                   | —— <mark>—:通过手</mark><br><u>寻校验关联,</u><br><sup>画核</sup>                                                                                                    | <mark>·机号校验关明</mark><br>进入该页面,<br>方:<br><sub>交易查询及对哪文件下</sub>        | 确认<br>如下图:<br>式二:送被关联商户审核<br>战等基本菜单权限,如需开通被关环                                                                                                    | <b>联商户其他菜</b> 单        | <mark>方式三:自助关联商户</mark><br>权限,请至"用户中心》商户管理"进行选择。 |
| 由助关联商户—<br><u>気击</u> —:通过手机丢<br>商户关联申请<br>方式-:送机构<br>示:自助关联商户成功之后, €<br>-:通过填写企业信息关联》                                                                                      | —— <u>—:通过手</u><br><u>号校验关联,</u><br><sup>(</sup><br><sup>(</sup><br>爾核<br>(<br>R开通商户/用户管理、<br>test004                                                                                                    | <u>机号校验关明</u><br>进入该页面,<br>方:<br><sup>交易查询及对账文件下</sup>               | 确认         如下图:         式二:送被关联商户审核         就等基本菜单权限,如需开通被关目                                                                                                    | 联商户其他菜单                | 方式三:自助关联商户<br>"权限,请至"用户中心》商户管理"进行选择。             |
| ■助关联商户—<br><u>雨古一:通过手机与</u><br><u>商户关联申请</u><br>方式一:送机构<br>示:自助关联商户成功之后,①<br>一:通过填写企业信息关联》<br>—:通过其机号校验关联》<br>—                                                            | — <u>—:通过手</u><br><u>号校验关联,</u><br><sup>()</sup><br><sup>()</sup><br>()<br>()<br>()<br>()<br>()<br>()<br>()<br>()<br>()<br>()<br>()<br>()<br>()                                                                                                    | <mark>机号校验关雎</mark><br>进入该页面,<br>方:<br><sup>交易查询及对账文件下转</sup>        | 确认         如下图:         式二:送被关联商户审核         就等基本菜单权限,如需开通被关环                                                                                                    | 联商户其他菜单                | 方式三:自助关联商户<br>权限,请至"用户中心》商户管理"进行选择。              |
| 由助关联商户—<br>(五一:通过手机至<br>商户关联申请<br>方式-:送机构<br>示:自助关联商户成功之后, €<br>一:通过填写企业信息关联 ≫<br>:通过手机号按验关联 ∧<br>用户名<br>商户代码<br>手机号码                                                      | — <u>一:通过</u><br><u> 一一:通过</u><br><u> 一一:通过</u><br><u> 一一:通过</u>                                                                                                    | <mark>·机号校验关明</mark><br>进入该页面,<br>方:<br>交易查询及对账文件下转                  | 确认         如下图:         式二:送被关联商户审核         載等基本菜单权限,如需开通被关目         。         、                                                                                                    | <b>联商户其他菜</b> 单        | <b>方式三:自助关联商户</b><br>"权限,请至"用户中心》商户管理"进行选择。      |
| 由助关联商户—<br><u>雨古一:通过手机号</u><br><u>南户关联申请</u><br>方式-:送机构<br><u>方式-:送机构</u><br><u>示:自助关联商户成功之后,@</u><br><u>·通过填写企业信息关联</u> ≫<br><u>:通过填写企业信息关联</u> ≫<br><u>:通过填写企业信息关联</u> ≫ | — <u>一:通过</u><br><u> 一一:通过</u><br><u> 一</u><br><u> 一</u><br><u> </u><br><u> </u> | 新日子校验关明进入该页面, 进入该页面, 方: 交易查询及对账文件下载 获取短信验证码                          | 确认         如下图:         .         .         .         .         .                                                                                                    | <b>联商户其他菜</b> 单<br>操作前 | <b>方式三:自助关联商户</b><br>"权限,请至"用户中心》商户管理"进行选择。      |

确认

页面录入信息介绍:

【商户代码】: 文本框,必填,要关联的商户代码。 【手机号码】: 文本框,不能输入,要关联的商户代码的手机号码,由填写的商户代码带出。 【短信验证码】: 文本框,必填,商户代码的手机号码所收到的短信验证码。 【获取短信验证码】: 按钮,点击发送短信验证码。

【确定】: 按钮, 点此按钮完成商户关联的申请。

如下图:

| 商户关联申请                          |               |                 |            |               |                              |
|---------------------------------|---------------|-----------------|------------|---------------|------------------------------|
|                                 | 方式一:送机构       | 审核              | 方式二:       | 送被关联商户审核      | 方式三:自助关联商户                   |
| 提示: 自助关联商                       | 商户成功之后,仅      | (开通商户/用户管理、交易查) | 间及对账文件下载等基 | 本菜单权限,如需开通被关联 | 送商户其他菜单权限,请至"用户中心》商户管理"进行选择。 |
| —:通过填写企                         | 业信息关联 ≫       |                 |            |               |                              |
| 二:通过手机号                         | <b>校验关联</b> ≪ |                 |            |               |                              |
| 用户名                             |               | test004         |            |               |                              |
| 商户代码                            |               | 898320158142373 | *          |               |                              |
| 手机号码                            |               | 13*****45       | *          |               |                              |
| 短信验证码                           |               | 231333 🗙 50     | 秒后可重发 *    |               | 验证码30分钟内有效,若未收到,1分钟后可重新获取    |
| 三:通过邮箱校                         | 验关联 »         |                 |            |               |                              |
|                                 |               |                 |            | 确认            |                              |
| 首页                              | 用户中心          | 查询对账            | 业务办理       | 服务中心          |                              |
| 商户关联申                           | 请             |                 |            |               |                              |
| ✓ 恭喜您! 关联商户成功!<br>请继续操作本网站的其他业务 |               |                 |            |               |                              |

6、自助关联商户,点击方式三:自助关联商户,进入该页面,如下图:

| 方式—: 详相                                                                                                    | 机构审核                                                                                                    | 方式二: 送袖关联商户审核                                                                                                    | 方式三: 白助关联商户                                                       |  |  |
|----------------------------------------------------------------------------------------------------|----------------------------------------------------------------------------------------------------|----------------------------------------------------------------------------------------------------|-------------------------------------------------------------------|--|--|
| 7554 • 721                                                                                                    | אויייוא                                                                                                    |                                                                                                    |                                                                   |  |  |
| ■ 自助关联商户成功之后                                                                                                    | ,仅开通商户/用户管理、交易到                                                                                                    | 查询及对账文件下载等基本菜单权限,如需开通被关联商户!                                                                                         | 其他菜单权限,请至"用户中心》商户管理"进行选择。<br>———————————————————————————————————— |  |  |
| - 通过項写企业信息关联:                                                                                                    | *                                                                                                    |                                                                                                    |                                                                   |  |  |
| 用户名                                                                                                    | test001                                                                                                    |                                                                                                    |                                                                   |  |  |
| 商户代码                                                                                                    |                                                                                                    | *                                                                                                    |                                                                   |  |  |
| 营业执照代码                                                                                                    |                                                                                                    | *                                                                                                    |                                                                   |  |  |
| 法人姓名                                                                                                    |                                                                                                    | *                                                                                                    |                                                                   |  |  |
| 法人证件号                                                                                                    |                                                                                                    | *                                                                                                    |                                                                   |  |  |
| □: 通过手机品格验关联 ≫                                                                                                    |                                                                                                    |                                                                                                    |                                                                   |  |  |
| 二:通过手机号校验关联 »                                                                                                    |                                                                                                    |                                                                                                    |                                                                   |  |  |
|                                                                                                    | —— <u>——<b>————————————————————————————————</b></u>                                                                                                    | 确认<br>校验关联<br>该页面,如下图:<br>业务办理 服务中心                                                                                 |                                                                   |  |  |
| 二通过手机号校验关联》<br>三通过邮箱校验关联》<br>助关联商户一<br>击 <u>一:通过邮箱</u><br>风 用户中心<br>每户关联申请                                                                                                    | —————————————————————————————————————                                                                                                    | 确认<br>校验关联<br>亥页面,如下图:<br><u> </u> <u> </u> <u> </u> <u> </u> <u> </u> <u> </u> <u> </u> <u> </u> <u> </u> <u> </u> |                                                                   |  |  |
| 二通过手机号核验关联》<br>三通过邮箱校验关联》<br> 助关联商户<br>活 <u>一:通过邮箱</u><br>双 用ビヤル<br>新户关联申请<br>方式: 送机                                                                                                    | —                                                                                                    | 确认<br>校验关联<br>亥页面,如下图:<br>业务办理 脉务中心<br>方式二: 送被关联商户审核                                                                | 方式三:自助关联商户                                                        |  |  |
| 二通过手机号校验关联 ≫<br>Ξ:通过邮箱校验关联 ≫<br>目助 关 联 商 户<br>「击:通过邮箱<br>四 用 P 中 ←<br>等 户 关 联 申请<br>方式: 送 机 和<br>: 自動关 联商 户 成功 2 点, イ                                                                                                    | —————————————————————————————————————                                                                                                    | 确认<br>校验关联<br><u>该页面,如下图:</u><br>业务办理 服务中心<br>方式二:送被关联商户审核                                                          | <u>方式三:自助关联商户</u><br>也菜单权限,请至"用户中心》商户管理"进行选择。                     |  |  |
| 二通过手机号校验关联 ≫ 三:通过邮箱校验关联 ≫ 目助 关 联 商 户 一 言:击 <u>一:通过邮箱</u> 二:击 <u>一:通过邮箱</u> 页式一:送机 : 告助关联商户成功之后, { :通过填写企业信息关联 ≫                                                                                                    | —————————————————————————————————————                                                                                                    | 确认<br>校验关联<br>该页面,如下图:<br>业务办理 脉务中心<br>方式二:送被关联商户审核<br>和及对账文件下载等基本菜单权限,如需开通被关联商户其付                                  | 方式三:自助关联商户<br>也菜单权限,请至"用户中心》商户管理"进行选择。                            |  |  |
| 二:通过手机号校验关联 ><br>三:通过邮箱校验关联 ><br>目助 关联 商 户                                                                                                    | <u>一:通过邮箱</u><br><u>校验关联,进入i</u><br>》 查询对账<br><sup>如审核</sup>                                                                                                    | 确认<br>校验关联<br>多页面,如下图:<br>业务办理 服务中心<br>方式二:送被关联商户审核<br>现及对账文件下载等基本菜单权限,如需开通被关联商户其                                   | 方式三:自助关联商户<br>也菜单权限,请至'用户中心》商户管理'进行选择。                            |  |  |
| 二:通过手机号校验关联 ><br>三:通过邮箱校验关联 ><br>(助关联商户一<br>(击一:通过邮箱<br>双 用ア中で<br>、市一:通过邮箱<br>方式-:送机<br>:通过填写企业信息关联 ><br>:通过填写企业信息关联 ><br>:通过填写合业信息关联 ><br>:通过填写合业信息关联 ><br>:通过填写合业信息关联 ><br>:通过填写合业信息关联 ><br>:通过填写合业信息关联 ><br>:通过填写合业信息关联 ><br>:通过填写合业信息关联 ><br>:通过填写合业信息》: | —————————————————————————————————————                                                                                                    | 确认<br>校验关联<br>亥页面,如下图:<br>业务亦埋 服务中心<br>方式二:送被关联商户审核<br>现及对账文件下载等基本菜单权限,如需开通被关联商户其(                                  | 方式三:自助关联商户<br>也菜单权限,请至'用户中心》商户管理'进行选择。                            |  |  |
| 二: 通过手机号校验关联 >  3: 通过邮箱校验关联 >  4: 助关联商户一  3: 击一: 通过邮箱  四  4: 田戸中で  5: 古一: 通过邮箱  四  5: 式一: 送机  5: 自助关联商户成功之后, 4  通过填毛企址信息关联 >  通过手机号校验关联 >  2: 通过邮箱校验关联 >  2: 通过邮箱校验关联 >  2: 通过邮箱校验关联 >  2: 通过邮箱校验关联 >  2: 通过邮箱校验关联 >  2: 通过邮箱校验关联 >  2: 通过邮箱校验关联 >  2: 通过邮箱校验关联 >  2: 通过邮箱校验关联 >  2: 通过邮箱校验关联 >  2: 通过邮箱校验关联 >  2: 通过邮箱校验关联 >  2: 通过邮箱校验关联 >  2: 通过邮箱校验关联 >  2: 通过邮箱校验关联 >  2: 通过邮箱校验关联 >  2: 通过邮箱校验关联 >  3: 通过邮箱校验关联 >  3: 通过邮箱校验关联 >  3: 通过邮箱校验关联 >  3: 通过邮箱校验关联 >  3: 通过邮箱校验关联 >  3: 通过邮箱校验关联 >  3: 通过邮箱校验                                                                                                    | <u>一一</u> <u>一: 通过邮箱</u><br><u>校验关联,进入i</u><br>查询对账<br><sup>如</sup><br><sup>如</sup><br><sup>如</sup><br><sup>如</sup><br><sup>1</sup><br><sup>1</sup><br><sup>1</sup><br><sup>1</sup><br><sup>1</sup><br><sup>1</sup><br><sup>1</sup><br><sup>1</sup> | 确认<br>校验关联<br>亥页面,如下图:<br>业务办理 服务中心<br>方式二:送被关联商户审核                                                                 | 方式三: 自助关联商户<br>也菜单权限,请至"用户中心》 商户管理"进行选择。                          |  |  |
| 二:通过手机号校验关联》<br>三:通过邮箱校验关联》<br>日助关联商户一                                                                                                    | — <u>一: 通过邮箱</u><br><u>校验关联,进入i</u><br>堂词对账 查询标 Q开通商户/用户管理、交易查询 test004                                                                                                    | 确认<br>校验关联<br>亥页面,如下图:<br>业分办理 脉分中心<br>方式二:送被关联商户审核<br>现及对账文件下载等基本菜单权限,如需开通被关联商户其                                   | 方式三:自助关联商户<br>也菜单权限,请至"用户中心》商户管理"进行选择。                            |  |  |

【商户代码】: 文本框,必填,要关联的商户代码。

『电子邮箱』: 文本框,不能输入,要关联的商户代码的电子邮箱,由填写的商户代码带出。

【确定】: 按钮, 点此按钮完成商户关联的申请。

如下图:

| 目贝      | 用尸甲心                                                                           | <b></b>          | 业务办埋 | 服务甲心   |  |  |  |  |
|---------|--------------------------------------------------------------------------------|------------------|------|--------|--|--|--|--|
| 商户关明    | 联申请                                                                            |                  |      |        |  |  |  |  |
|         | 方式—:送机构审核 方式二:送被关联商户审核 方式三:自助关联商户                                              |                  |      |        |  |  |  |  |
| 提示: 自助关 | 握示:自助关联商户成功之后,仅开通商户/用户管理、交易查询及对账文件下载等基本菜单权限,如需开通被关联商户其他菜单权限,请至"用户中心》商户管理"进行选择。 |                  |      |        |  |  |  |  |
| —:通过填驾  | 一:通过填写企业信息关联 ≫                                                                 |                  |      |        |  |  |  |  |
| 二:通过手根  | 机号校验关联 ≫                                                                       |                  |      |        |  |  |  |  |
| 三:通过由的  | 箱校验关联 《                                                                        |                  |      |        |  |  |  |  |
| 用户名     |                                                                                | test004          |      |        |  |  |  |  |
| 商户代码    |                                                                                | 898330258141091  | *    |        |  |  |  |  |
| 电子邮箱    |                                                                                | ml*ou@sysnew.com | *    |        |  |  |  |  |
|         |                                                                                |                  |      | 发送验证邮件 |  |  |  |  |
| 首页      | 用户中心                                                                           | 查询对账             | 业务办理 | 服务中心   |  |  |  |  |
| 商户关联    | 商户关联申请                                                                         |                  |      |        |  |  |  |  |
|         | ✓ 恭喜您!邮件发送成功,请等待验证!<br>请继续操作本网站的其他业务                                           |                  |      |        |  |  |  |  |

用户登录该电子邮箱后点击链接后才算成功关联商户代码,如下图:

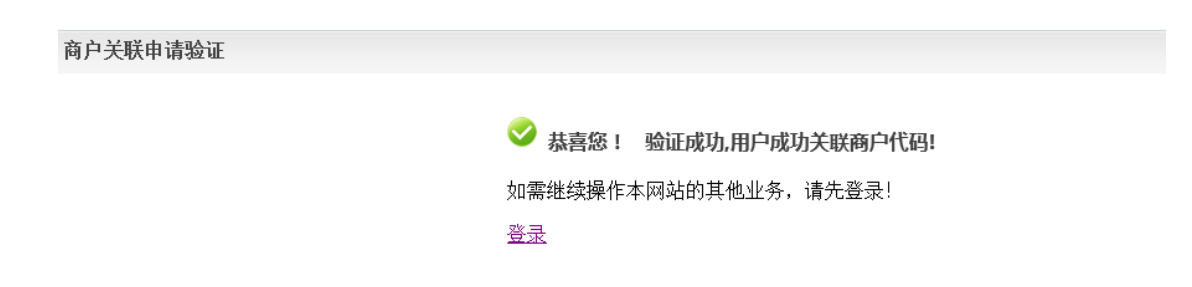

# 5.3.2 商户权限申请

1、鼠标移至上方的用户中心,点击【商户权限申请】,与步骤1有同样的效果,下侧出现商户权限申请页面,如下图:

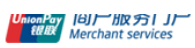

欢迎您 test001 退出 商尸号: 898331058140102

り腰間

| 首页                               | 用户中心                                   | 查询对账   | 业务办理   | 服务中心                               |                      |      |
|----------------------------------|----------------------------------------|--------|--------|------------------------------------|----------------------|------|
| 商户权附                             | 艮申请                                    |        |        |                                    |                      |      |
| 渠道商户对                            | 账文件下载                                  |        |        |                                    |                      |      |
| □渠道和                             | 商户对账文件下载                               |        |        |                                    |                      |      |
| 代收文件上1                           | 传                                      |        |        |                                    |                      |      |
| □代收3                             | 文件上传                                   |        |        |                                    |                      |      |
| 代付文件上1                           | 笺                                      |        |        |                                    |                      |      |
| □代付対                             | 文件上传                                   |        |        |                                    |                      |      |
| 批重退货管理                           | 里                                      |        |        |                                    |                      |      |
| □ 单笔〕                            | 显货消费撤销                                 |        |        |                                    |                      |      |
| □批量)                             | 退货管理                                   |        |        |                                    |                      |      |
| IC卡交易文(                          | 牛上送                                    |        |        |                                    |                      |      |
| 如果当<br><mark>Inconference</mark> | 前商户有所有的<br>商户服务门户<br>Merchant services | 的权限,无需 | 雨申请,页ī | 面如下图:<br><sup>欢迎您 test001 遇出</sup> | 商户号: 824440359620006 | 切换商户 |
| 首页                               | 用户中心                                   | 查询对账   | 业务办理   | 服务中心                               |                      |      |
| 商户                               | 权限申请                                   |        |        |                                    |                      |      |

您已拥有所有权限,无需再次申请

### 2、勾选需要申请的权限,可以多选,如下图:

| IVKXITL R   |  |
|-------------|--|
| ☑代收文件上传     |  |
| 代付文件上传      |  |
| □代付文件上传     |  |
| 批量退货管理      |  |
| ☑ 单笔退货消费撤销  |  |
| □批重退货管理     |  |
| IC卡交易文件上送   |  |
| ☑ IC卡交易文件上送 |  |
| 委托交易管理      |  |
| □委托交易管理     |  |

提交

# 点击提交按钮,提交后将由机构系统进行审核后生效,提交结果提示如下图:

| 渠道商户对账文件下载  |     |
|-------------|-----|
| □渠道商户对账文件下载 |     |
| 代收文件上传      |     |
| □代收文件上传     | 审核中 |
| 代付文件上传      |     |
| □代付文件上传     |     |
| 批量退货管理      |     |
| ■ 单笔退货消费撤销  | 审核中 |
| □批重退货管理     |     |
| IC卡交易文件上送   |     |
| □ IC卡交易文件上送 | 軍核中 |

# 5.3.3 商户权限查询

1、鼠标移至上方的用户中心,点击【商户权限查询】,与步骤1有同样的效果,下侧出现商户权限查询页面,如下图:

| UnionPay<br>能服 Mercha | P服务门户<br>Int services |        |      | 欢迎您 test001 退出 | 商户号: 824440359620006 | 切换商户 |
|-----------------------|-----------------------|--------|------|----------------|----------------------|------|
| 首页                    | 用户中心                  | 查询对账   | 业务办理 | 服务中心           |                      |      |
| 商户权限<br>商户代码          | 查询                    | 全部商户 ▼ |      |                |                      |      |
| 用户名                   |                       |        |      |                |                      |      |
|                       |                       |        |      | 查询             |                      |      |

2、查询,页面查询条件介绍:

『商户代码』: 下拉框, 所有的已经关联了的商户代码。

『用户名』: 文本框,关联了所选商户代码的这个用户的权限信息。

【查询】: 按钮, 点此按钮进行信息的查询。

3、可以什么条件也不输入,直接点【查询】按钮,可以查询出所有商户权限的信息,如下图:

| 商户代码          | 全部商户 🔽          |             |            |           |
|---------------|-----------------|-------------|------------|-----------|
| 用户名           |                 |             |            |           |
|               |                 | 查询          |            |           |
| 序号            | 商户代码            | 用户名         | 用户角色       | 操作        |
| 1             | 898331058140102 | test001     | 管理员        | 查看详情      |
| 2             | 898330458140120 | test004     | 管理员        | 查看详情      |
| 3             | 824440359620006 | test100013  | 管理员        | 查看详情      |
| 4             | 824440359620006 | test100017  | 管理员        | 查看详情      |
| 5             | 898441158140056 | test001     | 管理员        | 查看详情      |
| 6             | 824440359620006 | test001     | 管理员        | 查看详情      |
| 7             | 824440359620006 | test003     | 管理员        | 查看详情      |
| 8             | 898330458140120 | test100010  | 操作员        | 查看详情      |
| 9             | 898330458140120 | test100002  | 管理员        | 查看详情      |
| 10            | 898330458140120 | test1000006 | 操作员        | 查看详情      |
| 共 46 条记录; 5 页 | 自               | 颔 上一页 1 2 3 | 4 5 下一页 末页 | 跳转至第 页 确定 |

4、如果想要查询出某个商户代码某个用户的权限信息,可以输入查询条件,点【查询】按钮,查询出符合 条件的权限信息,如下图:

| 首页    | 用户中心 | 查询对账          | 业务办理 | 服务中心 |
|-------|------|---------------|------|------|
| 商户权限查 | 鉤    |               |      |      |
| 商户代码  | 89   | 8111454113101 |      |      |
| 用户名   | tes  | st001         |      |      |
|       |      |               |      | 查询   |

| 序号                         | 商户代码            | 用户名     | 用户角色         | 操作        |
|----------------------------|-----------------|---------|--------------|-----------|
| 1                          | 898111454113101 | test001 | 管理员          | 查看详情      |
| 共 <b>1</b> 条记录; <b>1</b> 页 |                 | 首页      | 上一页 1 下一页 末页 | 跳转至第 页 确定 |

#### 5、如果想要查看权限信息的详细信息,点对应的数据行后面的"详细"链接,如下图:

| 商户权限查询 |                 |            |      |      |  |
|--------|-----------------|------------|------|------|--|
| 商户代码   | 全部商户 🔽          |            |      |      |  |
| 用户名    |                 |            |      |      |  |
|        |                 | 查询         |      |      |  |
| 序号     | 商户代码            | 用户名        | 用户角色 | 操作   |  |
| 1      | 898331058140102 | test001    | 管理员  | 查看详情 |  |
| 2      | 898330458140120 | test004    | 管理员  | 查看详情 |  |
| 3      | 824440359620006 | test100013 | 管理员  | 查看详情 |  |
| 4      | 824440359620006 | test100017 | 管理员  | 查看详情 |  |
| 5      | 898441158140056 | test001    | 管理员  | 查看详情 |  |
| 6      | 824440359620006 | test001    | 管理员  | 查看详情 |  |
| 7      | 824440359620006 | test003    | 管理员  | 杳看详情 |  |

#### 系统跳转到详细信息页面,如下图:

| 商户权限详情 |                                                     |
|--------|-----------------------------------------------------|
| 用户名    | test001                                             |
| 商户代码   | 898331058140102                                     |
| 商户名称   | 罗佩芝                                                 |
| 收单机构号  | 01055800                                            |
| 机构名称   | 建行广州分行                                              |
| 用户角色   | 管理员                                                 |
| 权限分配   |                                                     |
| 用户管理   | ☑ 用户信息管理  ☑ 关联商户审核                                  |
| 商户管理   | ☞ 商户权限申请 🐨 商户权限查询 🐨 商户合并关系管理 🐨 批里关联商户               |
| 服务申请   | ✔ 对账/报表服务申请   ✔ 事件申报   ▼ 事件处理进度查询                   |
| 安全管理   | ✔ 安全证书上传及下载 ✔ 安全证书管理 ✔ 共享关系查询 ✔ 交易密钥管理 ✔ csr文件下载    |
| 交易查询   | ✓交易明细查询 ✓交易明细下载 ✓ 商户开通流水查询 ✓ 非入库错误应答码查询 ✓ IC卡历史交易查询 |

6、点【返回】按钮,系统跳转到根据查询条件查询出的权限信息列表页面,如下图:

| 序号 | 商户代码            | 用户名        | 用户角色 | 操作   |
|----|-----------------|------------|------|------|
| 1  | 898331058140102 | test001    | 管理员  | 查看详情 |
| 2  | 898330458140120 | test004    | 管理员  | 查看详情 |
| 3  | 824440359620006 | test100013 | 管理员  | 查看详情 |
| 4  | 824440359620006 | test100017 | 管理员  | 查看详情 |
| 5  | 898441158140056 | test001    | 管理员  | 查看详情 |
| 6  | 824440359620006 | test001    | 管理员  | 查看详情 |
| 7  | 824440359620006 | test003    | 管理员  | 查看详情 |
| 8  | 898330458140120 | test100010 | 操作员  | 查看详情 |
| 9  | 898330458140120 | test100002 | 管理员  | 查看详情 |

杳询

# 5.3.4 关联商户状态查询

1、鼠标移至上方的用户中心,点击【关联商户状态查询】,与步骤1有同样的效果,下侧出现关联商户状态查询页面,如下图:

| 首页      | 用户中心 | 查询对账 | 业务办理   | 服务中心 |  |
|---------|------|------|--------|------|--|
| 关联商户状   | 态查询  |      |        |      |  |
| 关联时间    |      |      | 1000 至 |      |  |
| 审核方式    |      | 请选择  | V      |      |  |
| 审核状态    |      | 请选择  | V      |      |  |
| 被关联商户代码 |      |      |        |      |  |
|         |      |      |        | 查询   |  |

- 2、查询,页面查询条件介绍:
- 『关联时间』:时间框,选择关联商户代码的开始时间和介绍时间。
- 『审核方式』: 下拉框, 审核方式的选择。
- 『审核状态』: 下拉框, 审核状态的选择。
- 『被关联商户代码』: 文本框,关联了的商户代码。
- 【查询】: 按钮, 点此按钮进行信息的查询。
- 3、可以什么条件也不输入,直接点【查询】按钮,可以查询出所有商户权限状态的信息,如下图:

| 审核状态    | 请选择 | × |
|---------|-----|---|
| 被关联商户代码 |     |   |

查询

| 被关联商户代码         | 被关联商户名称         | 关联时间                | 审核方式    | 审核状态 | 审核用户    | 审核意见 | 申请时间                | 申请表 |
|-----------------|-----------------|---------------------|---------|------|---------|------|---------------------|-----|
| 898320458140788 | 昆明市西山区钊盛文化用品经营部 | 2017-02-13 10:53:24 | 送机构审核   | 待审核  |         |      | 2017-02-13 10:51:38 | 下载  |
| 103533258120187 | 丽江市古城区大河黄辣丁     | 2016-12-06 14:40:43 |         | 已解除  | test001 |      | 2017-02-10 14:12:55 | 下载  |
| 103533258120187 | 丽江市古城区大河黄辣丁     | 2016-12-13 12:57:35 |         | 已解除  | test001 | aaa  | 2017-02-10 14:12:55 | 下载  |
| 103533258120187 | 丽江市古城区大河黄辣丁     | 2016-12-13 13:01:24 |         | 已解除  | test001 |      | 2017-02-10 14:12:55 | 下载  |
| 103533258120187 | 丽江市古城区大河黄辣丁     | 2016-12-13 15:21:55 |         | 已解除  | test001 |      | 2017-02-10 14:12:55 | 下载  |
| 103533258120187 | 丽江市古城区大河黄辣丁     | 2016-12-13 15:31:43 |         | 已解除  | test001 |      | 2017-02-10 14:12:55 | 下载  |
| 103533258120187 | 丽江市古城区大河黄辣丁     | 2016-12-13 15:34:24 | 送机构审核   | 已解除  | test001 |      | 2017-02-10 14:12:55 | 下载  |
| 898330458140126 | 北京中粮万科房地产开发有限公  | 2016-11-21 16:07:17 |         | 已解除  | test001 |      | 2016-12-27 10:01:22 | 下载  |
| 898330458140126 | 北京中粮万科房地产开发有限公  | 2016-12-13 15:24:27 | 送机构审核   | 已解除  | test001 |      | 2016-12-27 10:01:22 | 下载  |
| 898440158140578 | 单笔00传统POS商户     | 2016-11-21 13:54:12 | 企业信息自关联 | 已解除  | test001 |      | 2016-12-14 13:52:40 | 下载  |

4、如果想要查询出某些特定条件的关联商户状态信息,可以输入查询条件,点【查询】按钮,查询出符合 条件的权限信息,如下图:

| 首页           | 用户中心   | 心 查询对账          | 业务办理                                   | 服务中      | ڻ    |         |      |                     |     |
|--------------|--------|-----------------|----------------------------------------|----------|------|---------|------|---------------------|-----|
| 关联商户状态查询     |        |                 |                                        |          |      |         |      |                     |     |
| 关联时间         |        | 2015-12-27      | 11111111111111111111111111111111111111 | 17-02-13 |      |         |      |                     |     |
| 审核方式         |        | 企业信息自关联         | V                                      |          |      |         |      |                     |     |
| 审核状态         |        | 审核通过            | $\checkmark$                           |          |      |         |      |                     |     |
| 被关联商户代码      | 9      | 105290058141007 |                                        |          |      |         |      |                     |     |
|              |        |                 |                                        | 查询       |      |         |      |                     |     |
| 被关联商户代       | 码      | 被关联商户名称         | 关联时间                                   | 审核方式     | 审核状态 | 审核用户    | 审核意见 | 申请时间                | 申请表 |
| 105290058141 | 007 广东 | 华大集成技术服务有限公司    | 2016-11-28 13:28:12                    | 企业信息自关联  | 审核通过 | test001 |      | 2016-11-28 13:28:12 | 下载  |
| 并1条记录; 1页    |        |                 |                                        |          |      |         |      |                     |     |
| 5、如果想        | 要下载道   | 送机构审核的附件        | 信息,点对应的                                | 的数据行后面   | 面的"下 | 载"链挂    | 妾,如下 | 「图:                 |     |
| (联商户状态       | 查询     |                 |                                        |          |      |         |      |                     |     |
| 朕时间          | [      |                 | 1000 至                                 |          |      | <b></b> |      |                     |     |

| 关联商户状态查询 |         |
|----------|---------|
| 联时间      |         |
| 核方式      | 送机构审核   |
| 核状态      | 请选择   マ |
| 关联商户代码   |         |

查询

| <b>妖</b> 联商户代码 | 被关联商户名称         | 关联时间                | 审核方式  | 审核状态 | 审核用户     | 审核意见 | 申请时间                | 申请表 |
|----------------|-----------------|---------------------|-------|------|----------|------|---------------------|-----|
| 8320458140788  | 昆明市西山区钊盛文化用品经营部 | 2017-02-13 10:53:24 | 送机构审核 | 待审核  |          |      | 2017-02-13 10:51:38 | 下载  |
| 3533258120187  | 丽江市古城区大河黄辣丁     | 2016-12-13 15:34:24 | 送机构审核 | 已解除  | test001  |      | 2017-02-10 14:12:55 | 下载  |
| 8330458140126  | 北京中粮万科房地产开发有限公  | 2016-12-13 15:24:27 | 送机构审核 | 已解除  | test001  |      | 2016-12-27 10:01:22 | 下载  |
| 8330458140108  | 云南志成装饰工程有限公司沁兰  | 2016-12-13 15:44:49 | 送机构审核 | 审核通过 | 00013000 |      | 2016-12-13 15:57:00 | 下载  |
| 8330458140120  | 昆明市盘龙区纪凯峰鞋店     | 2016-11-21 16:41:49 | 送机构审核 | 审核通过 | 00013000 |      | 2016-12-08 11:15:33 | 下载  |
| 8320158142357  | 广州市花都区狮岭房地产综合开  | 2016-10-27 11:35:20 | 送机构审核 | 已解除  | 00013000 | aaa  | 2016-12-01 16:25:08 | 下载  |

# 5.3.5 商户合并关系管理

1、鼠标移至上方的用户中心,点击【商户合并关系管理】,与步骤1有同样的效果,下侧出现商户合并关系管理页面,如下图:

| 首页    | 用户中心 | 查询对账 | 业务办理 | 服务中心        |  |
|-------|------|------|------|-------------|--|
| 商户合并主 | 兵不管理 |      |      |             |  |
| 商户代码  |      |      |      | 集团商户代码      |  |
|       |      |      | 查    | <b>洵</b> 新增 |  |

#### 2、查询,页面查询条件介绍:

『商户代码』: 文本框,关联了的商户代码。

『集团商户代码』: 文本框,关联了的集团商户代码。

【查询】: 按钮, 点此按钮进行信息的查询。

#### 3、可以什么条件也不输入,直接点【查询】按钮,可以查询出所有商户合并关系的信息,如下图:

| 首页                      | 用户中心              | 查询对账 业务              | 办理 | 服务中心            |                 |        |
|-------------------------|-------------------|----------------------|----|-----------------|-----------------|--------|
| 商户合并                    | 关系管理              |                      |    |                 |                 |        |
| 商户代码                    |                   |                      | 算  | <b>国商户代码</b>    |                 |        |
|                         |                   |                      | 查询 | 新増              |                 |        |
| ř                       | 有户代码              | 商户名称                 |    | 集团商户代码          | 集团商户名称          | 操作     |
| 82444                   | 0359620006        | 昆明市盘龙区金庆服装店qqqqq服装店服 | 装店 | 898330258141082 | 郑州市金水区信誉汽配商行    | 修改删除查看 |
| 21058                   | 4070118040        | 深圳市日月光旅馆连锁有限公司公明第二   | 旅馆 | 898330258141082 | 郑州市金水区信誉汽配商行    | 修改删除查看 |
| 30633                   | 1058120015        | 单笔11移动支付平台商户         |    | 915441959930012 | 东莞市放心酒业连锁有限公司   | 能改删除查看 |
| 共 <mark>3</mark> 条记录; 共 | <mark>+1</mark> 页 |                      |    | 首页上一            | 页 1 下一页 末页 跳转至第 | 页 确定   |

#### 4、也可以输入条件,查询出符合条件的商户合并关联信息,如下图:

| 商户合并关系管理                     |                        |                 |                 |         |
|------------------------------|------------------------|-----------------|-----------------|---------|
| 商户代码                         | 824440359620006        | 集团商户代码          | 898330258141082 |         |
|                              |                        | 查询新增            |                 |         |
| 商户代码                         | 商户名称                   | 集团商户代码          | 集团商户名称          | 操作      |
| 824440359620006              | 昆明市盘龙区金庆服装店qqqqq服装店服装店 | 898330258141082 | 郑州市金水区信誉汽配商行    | 修改删除 查看 |
| 共 <b>1</b> 条记录; 共 <b>1</b> 页 |                        | 首页上一            | 页 1 下一页 末页 跳转至第 | 页 确定    |
#### 

| 首页     | 用户中心 | 查询对账 | 业务办理 | 服务中心 |
|--------|------|------|------|------|
| 添加合并商  | 户关系  |      |      |      |
| 商户代码   |      |      | *    |      |
| 集团商户代码 |      |      | *    |      |
|        |      |      | 确定   | 取消   |

の15天向1)

### 页面录入条件介绍:

『商户代码』: 文本框,关联了的商户代码。

『集团商户代码』: 文本框,关联了的集团商户代码。

【确定】: 按钮, 点此按钮进行新增信息的保存。

【取消】: 按钮,点此按钮不保存新增信息,返回到查询页面。

|  | 输入 | 、商户 | 代码和集团 | 刃商户/ | 代码, | 如下图: |
|--|----|-----|-------|------|-----|------|
|--|----|-----|-------|------|-----|------|

| <b></b> | 用户中心 | 查询对账             | 业务办理 | 服务中心 |
|---------|------|------------------|------|------|
| 添加合并商   | 中关系  |                  |      |      |
| 商户代码    |      | 1111111111111111 |      | •    |
| 集团商户代码  |      | 915441959930012  | ×    | •    |
|         |      |                  | 确定   | 取消   |

#### 点击确定,保存成功,如下图:

| 首页                             | 用户中心 | 查询对账 | 业务办理 | 服务中心 |  |  |  |
|--------------------------------|------|------|------|------|--|--|--|
| 合并商户                           |      |      |      |      |  |  |  |
| ✓ 恭喜您! 合并商户成功<br>请继续操作本网站的其他业务 |      |      |      |      |  |  |  |
|                                |      |      | 返回   |      |  |  |  |

| 首页                  | 用户中心       | 查询对账              | 业务办理  | 服务中心            |             |             |
|---------------------|------------|-------------------|-------|-----------------|-------------|-------------|
| <b>商户合并</b><br>商户代码 | 关系管理       |                   |       | 集团商户代码          |             |             |
|                     |            |                   |       | 查询    新增        |             |             |
| 商                   | 户代码        | 商户名称              |       | 集团商户代码          | 集团商户名称      | 操作          |
| 111111              | 111111111  | 烟台喜乐餐旅服务公司        |       | 915441959930012 | 东莞市放心酒业连锁有  | 限公司         |
| 824440              | 0359620006 | 昆明市盘龙区金庆服装店qqqqq服 | 装店服装店 | 898330258141082 | 郑州市金水区信誉汽酉  | 商行 修改删除 查看  |
| 210584              | 1070118040 | 深圳市日月光旅馆连锁有限公司公   | 明第二旅馆 | 898330258141082 | 郑州市金水区信誉汽酉  | 商行 修改删除 查看  |
| 306331              | 058120015  | 单笔11移动支付平台商       | à     | 915441959930012 | 东莞市放心酒业连锁有  | 限公司 修改删除 查看 |
| 共4条记录;共             | 1页         |                   |       | 首页上             | 一页 1 下一页 末页 | 跳转至第 页 确定   |

#### 6、如果想要修改某条商户合并关系信息,点对应的数据行后面的"修改"链接,如下图:

### 进入修改页面,如下图:

| 首页     | 用户中心 | 查询对账             | 业务办理 | 服务中心 |  |
|--------|------|------------------|------|------|--|
| 修改合并   | 商户信息 |                  |      |      |  |
| 商户代码   |      | 1111111111111111 |      |      |  |
| 集团商户代码 |      | 91544195993001   | 2    | ]•   |  |
|        |      |                  | 确定   | 取消   |  |

### 输入要修改的集团商户代码,如下图:

| 目贝     | 用厂中心 | <b></b>         | 业务小型 | 版分甲心 |
|--------|------|-----------------|------|------|
| 修改合并商  | i户信息 |                 |      |      |
| 商户代码   |      | 111111111111111 |      |      |
| 集团商户代码 |      | 824440359620006 | × *  | •    |
|        |      |                 | 确定   | 取消   |

点击确定进行保存,如下图:

| 首页    | 用户中心 | 查询对账          | 业务办理                          | 服务中心 |
|-------|------|---------------|-------------------------------|------|
| 修改合并商 | 户    |               |                               |      |
|       |      | ✓ 恭喜編<br>请继续指 | <b>多! 合并商户成功</b><br>作本网站的其他业务 | I    |
|       |      |               | 返回                            |      |

6、如果想要删除某条商户合并关系信息,点对应的数据行后面的"删除"链接,如下图:

| 首页                    | 用户中心      | 查询对账              | 业务办理  | 服务中心            |                 |        |
|-----------------------|-----------|-------------------|-------|-----------------|-----------------|--------|
| <b>商户合并</b> :<br>商户代码 | 关系管理      |                   |       | 集团商户代码          |                 |        |
|                       |           |                   |       | 查询新增            |                 |        |
| 商.                    | 户代码       | 商户名称              |       | 集团商户代码          | 集团商户名称          | 操作     |
| 111111                | 111111111 | 烟台喜乐餐旅服务公司        |       | 898440389121591 | 深圳市原真地带装饰设计有限公司 | 修改服除查看 |
| 824440                | 359620006 | 昆明市盘龙区金庆服装店qqqqq服 | 装店服装店 | 898330258141082 | 郑州市金水区信誉汽配商行    | 修改删除查看 |
| 210584                | 070118040 | 深圳市日月光旅馆连锁有限公司公   | 明第二旅馆 | 898330258141082 | 郑州市金水区信誉汽配商行    | 修改删除查看 |
| 306331                | 058120015 | 单笔11移动支付平台商/      | р́    | 915441959930012 | 东莞市放心酒业连锁有限公司   | 修改删除查看 |
| 共 <b>4</b> 条记录;共      | 1页        |                   |       | 首页上一            | 页 1 下一页 末页 跳转至第 | 页 确定   |

### 给出提示,如下图:

| 首页               | 用户中心       | 查询对账         | 业务办理      | 服务中心            |                  |        |
|------------------|------------|--------------|-----------|-----------------|------------------|--------|
| 商户合并             | 关系管理       |              |           |                 |                  |        |
| 商户代码             |            |              | 信息提示      | *               |                  |        |
|                  |            |              | 📀 你確      | 认要删除该记录吗?       |                  |        |
| <b>S</b>         | 矿代码        | 商户名          |           | 确定 取消           | 集团商户名称           | 操作     |
| 11111            | 111111111  | 烟台喜乐餐旅师      | 71 A HI   |                 | 深圳市原真地带装饰设计有限公司  | 修改删除查看 |
| 82444            | 0359620006 | 昆明市盘龙区金庆服装店q | qqq服装店服装店 | 898330258141082 | 郑州市金水区信誉汽配商行     | 修改删除查看 |
| 21058            | 4070118040 | 深圳市日月光旅馆连锁有限 | 公司公明第二旅馆  | 898330258141082 | 郑州市金水区信誉汽配商行     | 修改删除查看 |
| 30633            | 1058120015 | 单笔11移动支付     | P台商户      | 915441959930012 | 东莞市放心酒业连锁有限公司    | 修改删除查看 |
| 共 <b>4</b> 条记录;共 | <b>1</b> 页 |              |           | 首页 上-           | -页 1 下一页 末页 跳转至第 | 页确定    |

点击确定,删除成功,如下图:

| 商户台                | 计关系管理                   |             |           |                 |                         |        |
|--------------------|-------------------------|-------------|-----------|-----------------|-------------------------|--------|
| 商户代码               |                         |             |           | 集团商户代码          |                         |        |
|                    |                         |             |           | 查询新增            | 1                       |        |
|                    | 商户代码                    | 商户名         | 称         | 集团商户代码          | 集团商户名称                  | 操作     |
| 21                 | 0584070118040           | 深圳市日月光旅馆连锁有 | 限公司公明第二旅馆 | 898330258141082 | 郑州市金水区信誉汽配商行            | 修改删除查测 |
| 30                 | 6331058120015           | 单笔11移动支付    | 讨平台商户     | 915441959930012 | 东莞市放心酒业连锁有限公司           | 修改删除音表 |
| (B)<br>(B)<br>Merc | ピ服务「Jピ<br>hant services |             |           | 欢迎您 test001     | 退出 商户号: 824440359620006 | 切换商户   |
| 页                  | 用户中心                    | 查询对账        | 业务办理      | 服务中心            |                         |        |
| 百户合并               | 关系管理                    |             |           |                 |                         |        |
| 白代码                |                         |             |           | 集团商户代码          |                         |        |
|                    |                         |             | Ĕ         | <b>询</b> 新增     |                         |        |

| 商户代码            | 商户名称                 | 集团商户代码          | 集团商户名称        | 操作     |  |  |  |
|-----------------|----------------------|-----------------|---------------|--------|--|--|--|
| 210584070118040 | 深圳市日月光旅馆连锁有限公司公明第二旅馆 | 898330258141082 | 郑州市金水区信誉汽配商行  |        |  |  |  |
| 306331058120015 | 单笔11移动支付平台商户         | 915441959930012 | 东莞市放心酒业连锁有限公司 | 修改删除查看 |  |  |  |
| 2条记录;共1页        |                      |                 |               |        |  |  |  |

### 进入详情页面,如下图:

| UnionPay 1617<br>Will Merch | P服务门户<br>ant services |     |                  |     | 欢迎您 test001 退出 | 商户号: 824440359620006 | 切换商户 |
|-----------------------------|-----------------------|-----|------------------|-----|----------------|----------------------|------|
| 首页                          | 用户中心                  | 查询对 | 账 业:             | 务办理 | 服务中心           |                      |      |
| 合并商户                        | 明细信息                  |     |                  |     |                |                      |      |
| 商户代码                        |                       |     | 210584070118040  | 0   |                |                      |      |
| 集团商户代码                      |                       |     | 898330258141082  | 2   |                |                      |      |
| 创建时间                        |                       |     | 2016-05-26 09:42 | :45 |                |                      |      |
| 修改时间                        |                       |     | 2016-11-23 15:18 | :09 |                |                      |      |
| 创建者 test001                 |                       |     |                  |     |                |                      |      |
| 修改者                         |                       |     | test001          |     |                |                      |      |
|                             |                       |     |                  |     | 返回             |                      |      |

# 5.3.6 批量关联商户

1、鼠标移至上方的用户中心,点击【批量关联商户】,与步骤 1 有同样的效果,下侧出现批量关联商户页 面,如下图:

| 批重天联简尸    |                                                       |
|-----------|-------------------------------------------------------|
| 请选择关联商户代码 | 全部商户                                                  |
| 关联商户名称    | •                                                     |
| 权限分配      |                                                       |
| 服务申请      | □ 对账/根表服务申请 □ 事件申报 □ 事件处理进度查询                         |
| 安全管理      | □安全证书上传及下载 □安全证书管理 □共享关系查询 □csr文件下载                   |
| 交易查询      | □ 交易明细查询 □ 交易明细下载 □ 商户开通流水查询 □ 非入库错误应答码查询 □ IC卡历史交易查询 |
|           | UPOP对账文件下载 网球文件下载 EBPP对账文件下载 网球账报表下载 自定义对账据表下载        |
| 对账报表下载    | ■移动支付对账文件下载 ■卡bin文件下载 ■愛心支付流水下载 ■酒店对账文件下载 ■亚马逊对账文件下载  |
|           | - 渠道商户对账文件下载 - 日账单查询 - 分账商户对账文件下载                     |
| 批量代收      | □代收文件上传 □代收文件复核 □代收文件管理                               |
| 批量代付      | □代付文件上後 □代付文件管理                                       |
| 退货业务      | ■ 单笔退货消费撤销 ■ 单笔退货 ■ 单笔遗货消费撤消夏核 ■ 批量退货文件上传             |

2、选择要批量关联的商户代码,并且勾选权限信息,如下图:

#### 批量关联商户

| 请选择关联商户代码 | 301310053001353                                                                                                    |
|-----------|----------------------------------------------------------------------------------------------------|
| 关联商户名称    | 昆明市盘龙区聚友堂茶庄一分店 *                                                                                                    |
| 权限分配      | √全选                                                                                                    |
| 服务申请      | ☑ 对账 服表服务申请   ☑ 事件申报   ☑ 事件处理进度查询                                                                                                    |
| 安全管理      | ☑安全证书上传及下载 ☑安全证书管理 ☑共享关系查询 ☑ csr文件下载                                                                                                    |
| 交易查询      | <ul><li>☑ 交易明细查询</li><li>☑ 交易明细下载</li><li>☑ 商户开通流水查询</li><li>☑ 非入库措误应答码查询</li><li>☑ IC卡历史交易查询</li></ul>                                                                                                    |
| 对账报表下载    | <ul> <li>✓ UPOP对账文件下载</li> <li>✓ JBPP对账文件下载</li> <li>✓ JBPP可服</li> <li>✓ JBPP可服</li> <li>✓ JBPP可服</li></ul> |
| 批量代收      | ☑代收文件上传 ☑代收文件复核 ☑代收文件管理                                                                                                    |
| 批量代付      | ☑代付文件上传 ☑代付文件管理                                                                                                    |
| 退货业务      | <ul> <li>✓ 单笔退货消费撤销</li> <li>✓ 单笔遗货</li> <li>✓ 单笔撤销</li> <li>✓ 单笔退货消费撤销复核</li> <li>✓ 批量退货管理</li> <li>✓ 批量退货复核</li> </ul>                                                                                                    |
| 电子票据管理    | ✓电子票据文件上送 ✓电子票据文件查询 ✓电子票据信息查询 ✓电子交易凭证查询                                                                                                    |
| B2B业务     | ☑ B2B交易查询 ☑ B2B交易流水下载 ☑ B2B对账文件下载 ☑ B2B交易退货 ☑ B2B交易退货复核                                                                                                    |

点击确定按钮,进入选择操作员页面,如下图:

| 首页        | 用户中心                                          | 查询对账            | 业务办理 | 服务中心 |  |  |
|-----------|-----------------------------------------------|-----------------|------|------|--|--|
| 批量关联      | 商户                                            |                 |      |      |  |  |
| 请选择操作员    | L *                                           |                 |      |      |  |  |
| ttwang1   | ttwang2 test052                               | bsdffsf ttwang3 | l .  |      |  |  |
| bluesky_s | bluesky_shen shehyafang asd001 bsdfsdf mizou1 |                 |      |      |  |  |
| sdfsdfs   | afafsafasf erwfsfd                            |                 |      |      |  |  |
|           |                                               |                 | 确定   | 返回   |  |  |

### 选择要关联该商户代码的用户,可多选,如下图:

| 首页           | 用户中心                                                    | 查询对账                | 业务办理 | 服务中心 |  |  |
|--------------|---------------------------------------------------------|---------------------|------|------|--|--|
| 批量关联商        | 商户                                                      |                     |      |      |  |  |
| 请选择操作员       | *                                                       |                     |      |      |  |  |
| ttwang1 [    | ttwang2 vtest052                                        | ✓ bsdffsf ☐ ttwang3 |      |      |  |  |
| ✓ bluesky_sh | ☑ bluesky_shen _ shehyafang _ asd001 _ bsdfsdf _ mlzou1 |                     |      |      |  |  |
| ✓ sdfsdfs    | afafsafasf erwfsfd                                      |                     |      |      |  |  |
|              |                                                         |                     | 确定   | 返回   |  |  |

#### 点击确定,关联完成,如下图:

| 首页                                | 用户中心 | 查询对账 | 业务办理 | 服务中心 |  |  |
|-----------------------------------|------|------|------|------|--|--|
| 关联商户                              | 叩代码  |      |      |      |  |  |
| ✓ 恭喜怒! 商户代码关联成功!<br>请继续操作本网站的其他业务 |      |      |      |      |  |  |
|                                   | 返回   |      |      |      |  |  |

# 5.3.7 商户信息查询

1、鼠标移至上方的用户中心,点击【商户信息查询】,与步骤1有同样的效果,下侧出现商户信息查询页面,如下图:

| 鈩       | 用户中心   | 查询对账             | 业务办理 | 服务中心     |                  |  |  |  |
|---------|--------|------------------|------|----------|------------------|--|--|--|
| 商户基本信   | 商户基本信息 |                  |      |          |                  |  |  |  |
| <b></b> | 00013  | 3000             |      | 所属分公司    | 00013000         |  |  |  |
| 商户代码    | 8244   | 40359620006      |      | 营业执照     | 000000908        |  |  |  |
| 寄户法定名称  | 昆明市    | 5盘龙区金庆服装店qqqqq服装 | 店服装店 | 商户对外营业名称 | 昆明市盘龙区金庆服装店      |  |  |  |
| 联系人     | 0      |                  |      | 通信地址     | 0                |  |  |  |
| 邮编      |        |                  |      | 电子邮件     | xlcao@sysnew.com |  |  |  |
| 多动电话    |        |                  |      | 固定电话     | 0                |  |  |  |
| 後真      |        |                  |      |          |                  |  |  |  |
| 终端信息    |        |                  |      |          |                  |  |  |  |
| 终端号     |        |                  |      | 终端类型     | 请选择              |  |  |  |
| 发入类型    | 请选     | 择 🔽              |      | 终端状态     | 请选择              |  |  |  |

### 2、终端信息为当前商户的终端信息,点击查询按钮,如下图:

| 移动电话                       |      | 固定电话 | 0         |             |
|----------------------------|------|------|-----------|-------------|
| 传真                         |      |      |           |             |
| 终端信息                       |      |      |           |             |
| 终端号                        |      | 终端类型 | 请选择       | V           |
| 拔入类型                       | 请选择  | 终端状态 | 请选择 🖌     |             |
|                            |      | 查询   |           |             |
| 终端号                        | 终端类型 | 拔入类型 | 终端忧态      | 操作          |
| 0000000                    | POS  | 有线拨号 | 启用        | 查看详情        |
| 共 <b>1</b> 条记录; <b>1</b> 页 |      | 首页上一 | 页 1 下一页 末 | 页 跳转至第 页 确定 |

### 3、如果想查看终端的详细信息,点击链接"查看详情",如下图:

| 终端信息                       |       |        |                   |              |
|----------------------------|-------|--------|-------------------|--------------|
| 终端号                        |       | 终端类型   | 请选择               | $\checkmark$ |
| 拔入类型                       | 请选择 🔽 | 终端状态   | 请选择 🖌             |              |
|                            |       | 查询     |                   |              |
| 终端号                        | 终端类型  | 拔入类型   | 终端状态              | 操作           |
| 00000000                   | POS   | 有线拨号   | 启用                | 查看详谊         |
| 共 <b>1</b> 条记录; <b>1</b> 页 |       | 首页 上一页 | 〔 <u>1</u> 下一页 末〕 | 页 跳转至第 页 确定  |

#### 进入详情页面,如下图: /11/

- ^

| 详细信息     |                 |        |          |  |
|----------|-----------------|--------|----------|--|
| 商户代码     | 824440359620006 | 终端号    | 0000000  |  |
| 终端类型     | POS             | 终端状态   | 启用       |  |
| 终端正常拨入号码 | 1               | 产权属性   | 1        |  |
| 开通时间     | 20100729        | 注销时间   | 20100729 |  |
| 交易货币     | 156             | 清算货币   | 1        |  |
| 是否支持IC卡  | 1               | 端口号    | 2        |  |
| 网络地址     | test            | 终端厂商   | te       |  |
| 终端设备型号   | test            | 终端设备编码 | 1        |  |
| 国家代码     | 156             | 终端安装地址 | test     |  |
| 邮政编码     | test            | 维护机构名称 | test     |  |
| 拨入类型     | 有线拨号            |        |          |  |

u. /1 /1 /1-24

返回

### 点击返回按钮,返回到查询页面,如下图:

| нд ЛЛ                        | T'E' 直向/1% 並方/小生                                | 瓜(力) (中 (山) |                  |    |  |
|------------------------------|-------------------------------------------------|-------------|------------------|----|--|
|                              |                                                 |             |                  |    |  |
| 商户基本信息                       |                                                 |             |                  |    |  |
| 收单机构                         | 00013000                                        | 所属分公司       | 00013000         |    |  |
| 商户代码                         | 824440359620006                                 | 营业执照        | 000000908        |    |  |
| 商户法定名称                       | 昆明市盘龙区金庆服装店qqqqq服装店服装店                          | 商户对外营业名称    | 昆明市盘龙区金庆服装店      |    |  |
| 联系人                          | 0                                               | 通信地址        | 0                |    |  |
| 由陸扁                          |                                                 | 电子邮件        | xlcao@sysnew.com |    |  |
| 移动电话                         |                                                 | 固定电话        | 0                |    |  |
| 传真                           |                                                 |             |                  |    |  |
|                              |                                                 |             |                  |    |  |
| 终端信息                         |                                                 |             |                  |    |  |
| 终端号                          |                                                 | 终端类型        | 请选择              | V  |  |
| 拔入类型                         | 拨入类型 <b>请选择 マ</b>                               |             | 请选择 🔽            |    |  |
|                              |                                                 | 查询          |                  |    |  |
| 终端号                          | 终端类型                                            | 拔入类型        | 终端忧态             | 操作 |  |
| 0000000                      | POS                                             | 有线拨号        | 启用 查看详情          |    |  |
| 终 <del>端</del> 号<br>00000000 | 终端号         终端选型           00000000         POS |             | 终端状态             | 操作 |  |

## 6 服务申请

## 6.1 功能简述

通过此功能, 商户用户可以申请变更商户的一些信息, 并查看机构对申请的处理进度。

## 6.2 操作流程说明

## 6.2.1 对账/报表服务申请

#### 对账报表用途说明:

1、商户清算交易明细表: 商户参加日终清算的交易明细, 包含日间成功清分的交易

2、商户并帐明细表: 仅收单机构在收单服务平台对商户发起的收、付费两类交易入该表

3、商户清算费用分类汇总表: 商户每日的费用分类汇总, 反映商户当天各类费用的总体情况

4、商户挂账交易明细报表:仅收单机构在收单服务平台对商户交易发起的暂扣、追扣类交易入该表, 主要用于商户的指定挂账交易及相关的后续交易、后续处理的勾对或者查找

5、中国银联直联商户周期计费交易清算明细表(一般不用):周期计费商户每个计费周期结束生成, 用于周期计费商户的计费交易勾对和查询

6、中国银联直联商户日间清算交易明细(目前此业务未开通,暂不用): 商户参加日间清算的交易明 细

7、外卡收单商户 MD 报表: 有外卡收单的商户每日的交易明细

8、中国银联直联商户资金垫付汇总报表:用于体现直联商户(由其他机构代入账)因付差而由收单机 构垫付资金和商户对收单机构回补资金的情况。

9、中国银联清算商户资金汇总表:每一记录对应商户的每一笔资金划付

10、中国银联直联商户银行卡交易挂账通知单:用于挂账商户了解本商户当前挂账总金额、当日清算 挂账等情况。

11、银行卡交易统计月表:按照发卡行以及交易类型对商户月度交易进行的汇总统计。

12、中国银联直联商户清算交易汇总报表:以用户为单位、商户为单条记录生成的日终汇总统计,即 将多个商户的日终交易汇总记录并到一张表里。

#### 对账报表申请流程:

前提是登录用户已经有关联的商户,登录系统,点左侧功能菜单【对账/报表服务申请】,进入服务申 请页面,选中要申请的服务,点【提交】按钮,完成服务申请,取消默认选中的服务,点【提交】按钮, 就解除了对应的服务。

如下图:

| цх      | /山/ 丁 (山)  | "旦 问 /1] /44 |           | //////////////////////////////////// |
|---------|------------|--------------|-----------|--------------------------------------|
|         | da         |              |           |                                      |
| 对账报表版   | 务甲请        |              |           |                                      |
| ☑大客户每日交 | 易流水文件      |              | 该项业务已开通,如 | 四要取消请将勾选框中对号去掉并点击【提交】按钮              |
| □中国银联直联 | 商户资金垫付汇总报表 |              |           |                                      |
| □商户清算交易 | 明细表(日终下载)  |              |           |                                      |
| □行业与内容系 | 统商户对账文件    |              |           |                                      |
| 商户周期计费  | 交易清算明细表    |              |           |                                      |
| □商户増值业务 | 报表         |              |           |                                      |
| 商户日间清算  | 交易明细       |              |           |                                      |
| 移动支付商户  | 当日对账报表     |              |           |                                      |
| □商户并账明细 | 表          |              |           |                                      |
| □代收对账文件 | 报表         |              |           |                                      |

## 6.2.2 事件申报

前提是登录用户已经有关联的商户,登录系统,点左侧功能菜单【事件申报】,进入事件申报页面,选 择要申报的事件类型,点【确认】按钮,进入填写申请信息页面,填写好申请信息,点【确认】按钮,完 成对应的变更申请。

## 6.2.3 查询事件处理进度

前提是登录用户已经有关联的商户,登录系统,点左侧功能菜单【事件处理进度查询】,进入信息查询 页面,输入查询条件,点【查询】按钮,查询出信息列表,每条信息行后面都跟着一个"详细"链接,点 此链接,进入详细信息页面。

## 6.3 基本操作

## 6.3.1 对账/报表服务申请

1、登录系统,进入系统首页,如下图:

| UnionPay 商户<br>超版 Merchar  | 服务门户<br>It services                                  |             |              | 欢迎您 test001 退出          | 商户号: 824440359620006 | 切换商户 |   |
|----------------------------|------------------------------------------------------|-------------|--------------|-------------------------|----------------------|------|---|
| 首页                         | 用户中心                                                 | 查询对账        | 业务办理         | 服务中心                    |                      |      |   |
| 常用菜单<br>全之<br>商户合并关<br>系管理 |                                                      |             | 设置           | 最新公告<br>2016-11-24 这是测试 |                      | 更多   |   |
| 业务进展<br>关联商户申请<br>报表服务申请   | <ul> <li>表 待办任务</li> <li>(0)</li> <li>(1)</li> </ul> | (当前有1条业务进展化 | <b>今处理</b> ) | 菜单权限申请(0)               |                      |      | ~ |

2、鼠标移至上方的用户中心,点击【对账/报表服务申请】,与步骤1有同样的效果,下侧出现对账/报表服务申请页面,如下图:

| 对账报表服务申请            |                                 |
|---------------------|---------------------------------|
| ☑大客户每日交易流水文件        | 该项业务已开通,如要取消请将勾选框中对号去掉并点击【提交】按钮 |
| □中国银联直联商户资金垫付汇总报表   |                                 |
| □商户清算交易明细表(日终下载)    |                                 |
| □行业与内容系统商户对账文件      |                                 |
| □商户周期计费交易清算明细表      |                                 |
| □ 商户增值业务报表          |                                 |
| □商户日间清算交易明细         |                                 |
| □移动支付商户当日对账报表       |                                 |
| □商户并账明细表            |                                 |
| □代收对账文件报表           |                                 |
| □商户清算费用分类汇总表(清算)    |                                 |
| □中国银联直联商户银行卡交易挂账通知单 |                                 |
| □中国银联直联商户清算交易汇总报表   |                                 |
| □商户挂账交易明细报表         |                                 |
| □銀行卡交易统计月表          |                                 |
|                     |                                 |

3、选中想要申请的服务,如下图:

| □ 商户清算费用分类汇总表 (清算)  |                                 |      |      |
|---------------------|---------------------------------|------|------|
| □中国银联直联商户银行卡交易挂账通知单 |                                 |      |      |
| □中国银联直联商户清算交易汇总报表   |                                 |      |      |
| □商户挂账交易明细报表         |                                 |      |      |
| ✔銀行卡交易统计月表          |                                 |      |      |
| ☑中国银联清算商户资金汇总表      |                                 |      |      |
| □──外卡收单商户MD报表       |                                 |      |      |
| ☑中国银联一级商户分账报表(并表)   |                                 |      |      |
| □中国银联一级商户分账报表       |                                 |      |      |
| ☑中国银联一级商户分账流水       |                                 |      |      |
| □大客户对账结果文件          |                                 |      |      |
| 商户清算交易明细表(日终邮件)     | 系统已向您设置的邮箱发送验证邮件,请点击邮件内的链接完成验证! | 重发 . | 邮箱重置 |
| □渠道商户对账文件           |                                 |      |      |
|                     |                                 |      |      |

提交

| □中国银联直联商户清算交易汇总报表 |        |
|-------------------|--------|
| 商户挂账交易明细报表        |        |
| 银行卡交易统计月表         |        |
| □中国银联清算商户资金汇总表    |        |
| 外卡收单商户MD报表        |        |
| □中国银联一级商户分账报表(并表) |        |
| 中国银联一级商户分账报表      |        |
| □中国银联一级商户分账流水     |        |
| 大客户对账结果文件         |        |
| ☑商户清算交易明细表(日终邮件)  | email: |
| 误道商户对账文件          |        |
|                   | 提交     |

如果要申请"外卡收单商户 MD 报表",如果没有外卡收单机构号,则会出现提示信息,如下图:

| 首页   | 用户中心 | 查询对账 | 业务办理    | 服务中心 |
|------|------|------|---------|------|
| 错误页面 |      |      |         |      |
|      |      | S A  | 资报表申请失败 |      |
|      |      |      | 返回      |      |

选中好要申请的服务,点【确认】按钮,完成申请操作,等待机构审核,系统跳转到操作成功页面。 如下图:

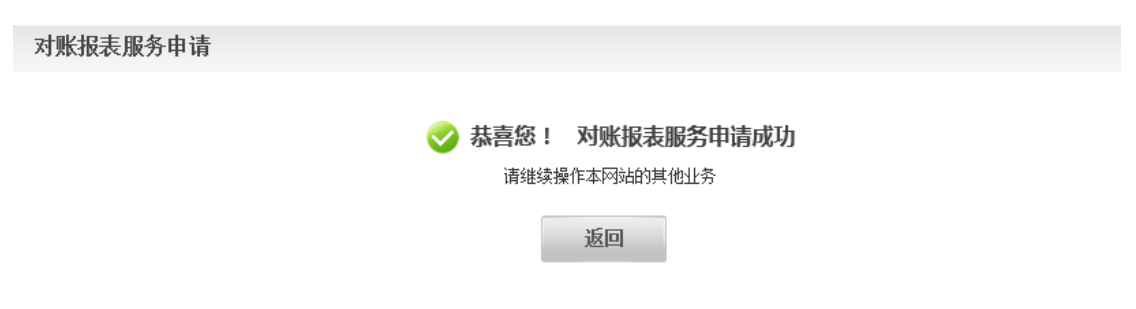

4、点"返回"按钮,系统跳转到服务申请页面,用户可以继续申请,但是如果已经申请过一次,系统不允 许重复申请,如果已经提交申请,系统会提示已经申请并将复选框不可用,如下图:

| 首页             | 用户中心                | 查询对账 | 业务办理     | 服务中心   |  |
|----------------|---------------------|------|----------|--------|--|
| 가빠가요ㅋ          | 叩女山注                |      |          |        |  |
| <b>刈 账 报</b> 表 | 加分中頃                |      |          |        |  |
| 一大客户每日         | 日交易流水文件             |      | 该项业务已申请。 | 请等待审核! |  |
| ——中国银联]        | <b>直联商户资金垫付汇总报表</b> | 2    | 该项业务已申请。 | 请等待审核! |  |
| 商户清算           | 交易明细表(日终下载)         |      | 该项业务已申请。 | 请等待审核! |  |
| 行业与内容          | 容系统商户对账文件           |      | 该项业务已申请。 | 请等待审核! |  |
| 商户周期;          | 十费交易清算明细表           |      |          |        |  |
| □商户増值)         | 上务报表                |      |          |        |  |
| □商户日间;         | 青算交易明细              |      |          |        |  |
| □移动支付降         | 商户当日对账报表            |      |          |        |  |
| □商户并账目         | 明细表                 |      |          |        |  |
| □代收对账3         | 文件报表                |      |          |        |  |

5、如果登录的用户申请的服务已经审核通过,在进入服务申请页面时,系统会把开通的服务自动选中,

如下图:

| 首页                                 | 用户中心                | 查询对账    | 业务办理     | 服务中心            |                      |      |
|------------------------------------|---------------------|---------|----------|-----------------|----------------------|------|
| 对账报表用                              | <b>贤务申请</b>         |         |          |                 |                      |      |
| ☑大客户每日刻                            | 2易流水文件              |         | 该项业务已开通, | 如要取消请将勾选框中对号去掉并 | 点击【提交】按钮             |      |
| □中国银联直                             | 美商户资金垫付汇总报表         |         |          |                 |                      |      |
| □商户清算交易                            | 明细表(日终下载)           |         |          |                 |                      |      |
| □行业与内容第                            | 《统商户对账文件            |         |          |                 |                      |      |
| □商户周期计3                            | 8交易清算明细表            |         |          |                 |                      |      |
| □商户増值业务                            | 行报表                 |         |          |                 |                      |      |
| □商户日间清算                            | <b>章交易明细</b>        |         |          |                 |                      |      |
| □移动支付商户                            | 当日对账报表              |         |          |                 |                      |      |
| □商户并账明4                            | 田表                  |         |          |                 |                      |      |
| □代收对账文作                            | +报表                 |         |          |                 |                      |      |
| 6、如果要<br>如下图:                      | 关闭开通的某项             | 〔服务,只要取 | 消选中状态,   | 点【确认】按钮,进       | 挂入提示页面,              |      |
| UnionPay (B) ) );<br>EUEX Merchan  | 板务IJピ<br>t services |         |          | 欢迎您 test001 退出  | 商户号: 824440359620006 | 切换商户 |
| 首页                                 | 用户中心                | 查询对账    | 业务办理     | 服务中心            |                      |      |
| 对账报表服                              | 务申请                 |         |          |                 |                      |      |
| ✓ 恭喜您! 对账报表服务申请成功<br>请继续操作本网站的其他业务 |                     |         |          |                 |                      |      |

# 6.3.2 事件申报

1、登录系统,进入系统首页,如下图:

| UnionPoy<br>胡椒 Merchar   | 服务门户<br>It services                                                                                                    |            |      | 欢迎您 test001 退出          | 商户号: 824440359620006 | 切换商户 |  |
|--------------------------|----------------------------------------------------------------------------------------------------|------------|------|-------------------------|----------------------|------|--|
| 首页                       | 用户中心                                                                                                    | 查询对账       | 业务办理 | 服务中心                    |                      |      |  |
| 常用菜单                     |                                                                                                    |            | 设置   | 最新公告<br>2016-11-24 这是测试 |                      | 更多   |  |
| 业务进展<br>关联商户申请<br>报表服务申请 | <ul> <li></li> <li></li></ul> | (当前有1条业务进展 | 伸处理) | 菜单权限申请 <b>(0)</b>       |                      |      |  |
| - HA LI 22 LI -          | 12 430 1/21                                                                                                    |            |      |                         |                      |      |  |

2、鼠标移至上方的用户中心,点击【事件申报】,与步骤1有同样的效果,下侧出现事件申报页面

系统进入事件申报页面,如下图:

| 首页    | 用户中心               | 查询对账 | 业务办理 | 服务中心 |
|-------|--------------------|------|------|------|
| 选择申请类 | <b>送别</b><br>  请选择 |      |      |      |
|       |                    |      |      | 确定   |

#### 页面元素介绍:

【申请类别】: 下拉框,必选,内容有:入网信息变更申请、终端注销申请、账务差错处理申请、注册信息变更申请、营销信息发布申请、开通 IC 卡交易管理申请。

【确认】: 按钮, 点此按钮, 进入填写申请信息页面。

下面会对这三个不同的申请分别做介绍

3、申请商户入网信息变更,在申请类别里选择"入网信息变更申请"如下图:

| UnionPay 商户<br>租股 Mercha | P服务门户<br>ant services |               |      | 欢迎您 test001 退出 | 商户号: 824440359620006 | 切换商户 |
|--------------------------|-----------------------|---------------|------|----------------|----------------------|------|
| 首页                       | 用户中心                  | 查询对账          | 业务办理 | 服务中心           |                      |      |
| 选择申请多                    | 料                     | 网信自恋面由语 🛛 🖌 * |      |                |                      |      |
| 1 112 201                | 12                    |               |      | 确定             |                      |      |

4、点【确认】按钮,进入商户入网信息变更申请页面,如下图:

| 首页    | 用户中心         | 查询对账 | 业务办理 | 服务中心   |
|-------|--------------|------|------|--------|
| 入网信息变 | 更申请          |      |      |        |
| 商户代码  | 824440359620 | 006  |      |        |
| 变更描述  |              |      |      | ~<br>~ |
|       |              |      | 确定   | 取消     |

【商户代码】: 文本框, 只读, 系统默认填充用户当前登录商户。

【变更描述】: 文本框,必填,输入要变更的信息。

【确认】: 按钮,点此按钮,完成商户入网信息变更的申请。

在变更描述文本输入框右侧有一个问号图标, 鼠标放到此图标, 可以看到变更描述可输入内容的提示, 如 下图:

| 首页    | 用户中心          | 查询对账 | 业务办理 | 服务中心     |                                   |
|-------|---------------|------|------|----------|-----------------------------------|
| 入网信息变 | 更申请           |      |      |          |                                   |
| 商户代码  | 8244403596200 | 006  |      |          |                                   |
| 变更描述  |               |      |      | ^<br>. @ |                                   |
|       |               |      |      |          | 变更 描述                             |
|       |               |      | 确定   | 取消       | 500个字以内,请勿输入半角或者英文的单引号、双引号<br>和分号 |

#### 鼠标离开提示消失。

5、输入变更信息,如下图:

| 首页   | 用户中心       | 查询对账  | 业务办理 | 服务中心                                   |  |
|------|------------|-------|------|----------------------------------------|--|
| 入网信  | 息变更申请      |       |      |                                        |  |
| 商户代码 | 8244403596 | 20006 |      |                                        |  |
| 变更描述 | testtest   |       |      | <ul><li>↓</li><li>↓</li><li></li></ul> |  |
|      |            |       | 确定   | 取消                                     |  |

| 6、点                 | 【确认】按钮,                            | 完成申请,系统路 | 兆转到申请成功      | 」提示页面,如下图:        |                      |          |
|---------------------|------------------------------------|----------|--------------|-------------------|----------------------|----------|
| UnionPay<br>Ett ID: | 旧」「加欠 95 I 」」<br>Merchant services |          |              | 次过出法: test001 1些正 | 商屵亏: 824440359620006 | - 7月(天間) |
|                     |                                    |          |              |                   |                      |          |
| 首页                  | 用户中心                               | 查询对账     | 业务办理         | 服务中心              |                      |          |
|                     |                                    |          |              |                   |                      |          |
| 事件印                 | 申报                                 |          |              |                   |                      |          |
|                     |                                    |          |              |                   |                      |          |
|                     |                                    | 🤜 寿      | 喜您! 事件申报     | 成功!               |                      |          |
|                     |                                    | 请        | 继续操作本网站的其他业务 | δ.                |                      |          |
|                     |                                    |          | 返回           |                   |                      |          |
|                     |                                    |          |              |                   |                      |          |

#### 7、点"返回"链接,返回到事件申报页面

8、申请商户终端注销,进入事件申报页面,选择"终端注销申请",如下图:

| <b></b> | 用户中心 | 查询对账   | 业务办理 | 服务中心 |
|---------|------|--------|------|------|
| 选择申请类   | 鉶    |        |      |      |
| 申请类别    |      | 终端注销申请 |      |      |
|         |      |        |      | 确定   |

#### 点【确认】按钮,进入商户终端注销申请页面,如下图:

| 首页     | 用户中心    | 查询对账     | 业务办理 | 服务中心   |
|--------|---------|----------|------|--------|
| 终端注销申  | 间       |          |      |        |
| 商户代码   | 8244403 | 59620006 |      |        |
| 终端号    |         |          | *    |        |
| 申请注销原因 |         |          |      | ^<br>~ |
|        |         |          | 确定   | 取消     |

页面录入信息介绍: 【商户代码】: 文本框,只读,系统默认填充用户当前登录商户。 【终端号】: 文本框,必填,要注销的终端号码。 【申请注销原因】: 文本框,必填,输入申请注销的原因。 【确认】: 按钮,点此按钮,完成商户入网信息变更的申请。 在申请注销原因文本输入框右侧有一个问号图标,鼠标放到此图标,可以看到申请注销原因可输入内容的 提示,如下图:

| 首贞     | 用户中 | 1 <u>7</u> 2 | 查询对账   | 业务办理 | 服务中心      |                                   |
|--------|-----|--------------|--------|------|-----------|-----------------------------------|
| 终端注销申  | 请   |              |        |      |           |                                   |
| 商户代码   |     | 824440359    | 620006 |      |           |                                   |
| 终端号    |     |              |        | *    |           |                                   |
| 申请注销原因 |     |              |        |      | ^<br>~ z@ | 自适注销原因                            |
|        |     |              |        | 确定   | 取消        | 100个字以内,请勿输入半角或者英文的单引号、双引号<br>和分号 |

#### 鼠标离开,提示消失。

9、输入申请信息,如下图:

| 首页     | 用户中心          | 查询对账     | 业务办理 | 服务中心               |
|--------|---------------|----------|------|--------------------|
| 终端注销申请 | <b>主</b><br>月 |          |      |                    |
| 商户代码   | 82444035      | 59620006 |      |                    |
| 终端号    | 111           |          | *    |                    |
| 申请注销原因 | test          |          |      | $\hat{\mathbf{v}}$ |
|        |               |          | 确定   | 取消                 |

| 10, | 点丨 | 【确认】 | 按钮, | 完成申请, | 系统跳转到申请成功提示页面, | 如步骤7中的图。 |
|-----|----|------|-----|-------|----------------|----------|
|-----|----|------|-----|-------|----------------|----------|

| 11、申请商户账务差错处理,进入事件申报页面,选择"则 | '账务差错处理申请", | 如下图: |
|-----------------------------|-------------|------|
|-----------------------------|-------------|------|

| 俞     | 用户中心 | 查询对账         | 业务办理 | 服务中心 |  |  |
|-------|------|--------------|------|------|--|--|
| 选择申请纠 | 矧    |              |      |      |  |  |
| 申请类别  |      | 账务差错处理申请 🔽 * |      |      |  |  |
|       |      |              |      | 确定   |  |  |

点【确认】按钮,进入商户账务差错处理申请页面,如下图:

| 账务差错处理申请 |                 |
|----------|-----------------|
| 商户代码     | 824440359620006 |
| 差错类型     | 商户方长款 ✓ *       |
| 交易流水号    |                 |
| 交易卡号     | • @             |
| 交易金额     | •               |
| 实际金额     | •               |
| 交易币种     | 人民而元1 🔽         |
| 原交易清算日期  |                 |
| 原交易传输时间  |                 |
| 凭证上传     | 测览              |
| 申请原因     |                 |
|          | 确定取消            |

【商户代码】: 文本框,只读,系统默认填充用户当前登录商户。 【差错类型】: 下拉框,必选,内容有商户方长款和商户方短款。 【交易流水号】: 文本框,输入交易流水号。 【交易卡号】: 文本框,必填,输入交易卡号。 【交易金额】: 文本框,必填,输入交易金额。 【实际金额】: 文本框,必填,输入实际金额。 【交易币种】: 文本框,必填,默认是人民币。 【原交易清算时间】: 时间控件,必填。 【原交易传输时间】: 时间控件。

【凭证上传】: 上传文件控件。

【申请原因】: 文本框。

нышл

**H** 111

【确认】: 按钮,点此按钮,完成商户账务差错处理的申请。

在交易卡号、凭证上传和申请原因文本输入框右侧都有一个问号图标,鼠标放到对应的图标上,可以看到 对应文本框可输入内容的提示,如下图:

|        | /ii/ /i// | 上间/小人           | 30.7171-9 <u>4</u> |                              |  |
|--------|-----------|-----------------|--------------------|------------------------------|--|
| 账务差错处理 | 里申请       |                 |                    |                              |  |
| 商户代码   |           | 824440359620006 |                    |                              |  |
| 差错类型   |           | 商户方长款 🔽 *       |                    |                              |  |
| 交易流水号  |           |                 |                    |                              |  |
| 交易卡号   |           |                 | * 🕐 🗸              | 交易卡号                         |  |
| 交易金额   |           |                 | *                  | 12-19位长度,为保证数据安全,建议最后4位卡号以*号 |  |
| 实际金额   |           |                 | *                  | 代替                           |  |
|        |           |                 |                    |                              |  |

鼠标离开,提示消失。

12、输入申请信息,如下图:

| 瓜为左伯定理甲酮     |                              |
|--------------|------------------------------|
| <b>新户代码</b>  | 824440359620006              |
| <b></b> 差错类型 | 商户方长款  ✔ *                   |
| 之易流水号        | 111111                       |
| 泛易卡号         | 123456789 * 🕢                |
| に易金额         | 11 *                         |
| 实际金额         | 11111 *                      |
| 之易币种         | 人民市元1 ▼ *                    |
| 原交易清算日期      | 2017-01-30 📖 *               |
| 原交易传输时间      | 2017-02-15 16:02:08          |
| 气证上传         | C:\Users\mizou\Desktop\ 浏览 0 |
| 申请原因         | test                         |

13、点【确认】按钮,完成申请,系统跳转到申请成功提示页面,如步骤7中的图。

14、如果要申请其它商户的变更信息,就先通过切换商户功能切换商户,再进行对应的事件申报操作。

15、申请注册信息变更,进入事件申报页面,选择"注册信息变更申请",如下图:

| 首页    | 用户中心 | 查询对账       | 业务办理 | 服务中心 |  |
|-------|------|------------|------|------|--|
| 选择申请类 | 别    |            |      |      |  |
| 申请类别  | 注册   | 信息变更申请 🔽 * |      |      |  |
|       |      |            |      | 确定   |  |

点【确认】按钮,进入注册信息变更申请页面,如下图: 四次 加广于心 呈网对派 业分分生 成分于心

| 注册信息变更申 | 请               |                                                                                                    |
|---------|-----------------|----------------------------------------------------------------------------------------------------|
| 用户名称    | test001         |                                                                                                    |
| 商户代码    | 824440359620006 |                                                                                                    |
| 法人代表    | test001         | 0                                                                                                    |
| 联系人     |                 | $\mathbf{Q}$                                                                                                    |
| 营业执照号   |                 | $\mathbf{Q}$                                                                                                    |
| 变更描述    |                 | <ul><li></li><li></li></ul> <li></li> |
|         |                 | 确定取消                                                                                                    |

页面录入信息介绍:

【用户名称】: 文本框, 只读, 系统默认填充当前登录用户名称。

【商户代码】: 文本框,只读,系统默认填充用户当前登录商户。

【电子邮件】: 文本框, 输入电子邮件期望值。

【法人代表】: 文本框, 输入法人代表期望值。

【联系人】: 文本框, 输入联系人的姓名。

【营业执照号】: 文本框, 输入营业执照号。

【变更描述】: 文本域, 输入变更的描述。

【确认】: 按钮, 点此按钮, 完成注册信息变更的申请。

在法人代表、联系人和营业执照号,变更描述输入框右侧都有一个问号图标,鼠标放到对应的图标上,可以 看到对应文本框可输入内容的提示,如下图:

| 注册信息变更申请 |  |
|----------|--|
|----------|--|

| 用户名称   | test001         |   |                          |  |
|--------|-----------------|---|--------------------------|--|
| 商户代码   | 824440359620006 |   |                          |  |
| 法人代表   | test001         | 2 | 法人代表                     |  |
| 联系人    |                 | 2 | 最大20个字符,只能包含字母,数字,汉字,下划线 |  |
| 营业执照号  |                 | ? |                          |  |
| 变更描述   |                 |   | <ul><li>↓ </li></ul>     |  |
| 鼠标离开,提 | 示消失。            |   |                          |  |
|        |                 |   |                          |  |

16、输入申请信息,如下图:

| 首页    | 用户中心      | 查询对账   | 业务办理 | 服务中心 |
|-------|-----------|--------|------|------|
| 注册信息变 | 2更申请      |        |      |      |
| 用户名称  | test001   |        |      |      |
| 商户代码  | 824440359 | 620006 |      |      |
| 法人代表  | test001   |        | 2    |      |
| 联系人   | aaa       |        |      |      |
| 营业执照号 | 124443334 | 433    | 2    |      |
| 变更描述  | test      |        |      |      |
|       |           |        | 确定   | 取消   |

17、点【确认】按钮,完成申请,系统跳转到申请成功提示页面,如步骤7中的图。

18、如果要申请其它商户的变更信息,就先通过切换商户功能切换商户,再进行对应的事件申报操作。

| 19, | 营销信息发布, | 进入事件申报页面,    | 选择"营销信息发布申请" | ,, | 如下图: |
|-----|---------|--------------|--------------|----|------|
| 首贞  | 用户中心    | 查询对账         | 业务办理 服务中心    |    |      |
|     |         |              |              |    |      |
| 选择  | 译申请类别   |              |              |    |      |
| 申请类 | 矧       | 营销信息发布申请 🔽 * |              |    |      |
|     |         |              |              |    |      |
|     |         |              | 确定           |    |      |

点【确认】按钮,进入营销信息发布申请页面,如下图:

| 首页     | 用户中心  | 查询对账       | 业务办理 | 服务中心     |
|--------|-------|------------|------|----------|
| 营销信息发  | 布申请   |            |      |          |
| 商户代码   | 82444 | 0359620006 |      |          |
| 营销信息描述 |       |            |      | ^<br>~ @ |
| 上传附件   |       | 浏览         |      |          |
|        |       |            | 确定   | 取消       |

- . .

【商户代码】: 文本框,只读,系统默认填充用户当前登录商户。

【营销信息描述】: 文本框, 输入营销信息内容。

【上传附件】: 上传文件控件。

【确认】:按钮,点此按钮,完成营销信息发布的申请。

在营销信息描述、上传附件右侧都有一个问号图标,鼠标放到对应的图标上,可以看到对应文本框可输入 内容的提示,如下图:

| 营销信息发布申请  |                                                               |
|-----------|---------------------------------------------------------------|
| 商户代码      | 824440359620006                                               |
| 营销信息描述    |                                                               |
| 上传附件      |                                                               |
|           | 大小2M以内,t欠限doc、docx、rar、csv、xis、txt、<br>jpg、jpgg、bmp、gif、png格式 |
| 鼠标离开,提示>  | 肖失。                                                           |
| 20、输入申请信! | 急,如下图:                                                        |
| 首贞 用户中    | 中心 查询对账 业务办理 服务中心                                             |
|           |                                                               |
| 营销信息发布申请  |                                                               |
| 商户代码      | 824440359620006                                               |
| 营销信息描述    | testtewt                                                      |
| 上传附件      | C:\Users\mizou\Desktop\ 浏览 ] 🥝                                |
|           | 确定取消                                                          |

21、点【确认】按钮,完成申请,系统跳转到申请成功提示页面,如步骤7中的图。

22、如果要申请其它商户的变更信息,就先通过切换商户功能切换商户,再进行对应的事件申报操作。 23、申请 IC 卡交易管理,进入事件申报页面,选择"开通 IC 卡交易管理申请",如下图:

| 首页    | 用户中心 | 查询对账            | 业务办理 | 服务中心 |  |  |
|-------|------|-----------------|------|------|--|--|
| 选择申请类 | 别    |                 |      |      |  |  |
| 申请类别  | [    | 开通IC卡交易管理申请 🔽 * |      |      |  |  |
|       |      |                 |      | 确定   |  |  |

#### 点【确认】按钮,进入 IC 卡交易管理申请页面,如下图:

| 首贞      | 用户中心   | 查询对账       | 业务办理 | 服务中心      |  |
|---------|--------|------------|------|-----------|--|
| 开通IC卡药  | を易管理申请 |            |      |           |  |
| 用户名称    |        | test001    |      |           |  |
| 是否开通行业商 | 有户密钥   | 同步开通 🔽 * 🕜 |      |           |  |
| 变更描述    |        |            |      | ^<br>~ .@ |  |
|         |        |            | 确定   | 取消        |  |

页面录入信息介绍:

【用户名称】: 文本框, 只读, 系统默认填充用户当前登录用户。

【是否开通行业商户密钥】:下拉选择,系统默认选择暂不开通。(注意:该选项仅供通过系统对接方式处理的行业商户使用)

【变更描述】: 文本域,必填,输入申请的原因。

【确认】: 按钮, 点此按钮, 完成 IC 卡交易管理的申请。

在是否开通行业商户密钥下拉选择框右侧有一个问号图标,鼠标放到此图标,可以看到申请原因可输入内 容的提示,鼠标离开,提示消失。

在变更原因文本输入框右侧有一个问号图标, 鼠标放到此图标, 可以看到申请原因可输入内容的提示, 鼠标离开, 提示消失。

24、输入申请信息,如下图:

| 首页       | 用户中心  | 查询对账       | 业务办理 | 服务中心 |  |
|----------|-------|------------|------|------|--|
| 开通IC卡交   | 易管理申请 |            |      |      |  |
| 用户名称     |       | test001    |      |      |  |
| 是否开通行业商。 | 户密钥   | 同步开通 🔽 * ? |      |      |  |
| 变更描述     |       | test       |      |      |  |
|          |       |            | 确定   | 取消   |  |

25、点【确认】按钮,完成申请,系统跳转到申请成功提示页面。

26、开通电子票据管理申,进入事件申报页面,选择"开通电子票据管理申请",如下图:

| 鈵    | 用户中心 | 查询对账                            | 业务办理 | 服务中心 |  |  |
|------|------|---------------------------------|------|------|--|--|
| 选择申请 | 青类别  |                                 |      |      |  |  |
| 申请类别 |      | ─────────────────────────────── |      |      |  |  |
|      |      |                                 |      | 确定   |  |  |

#### 点【确认】按钮,进入电子票据管理申请页面,如下图:

| 首页    | 用户中心    | 查询对账 | 业务办理 | 服务中心       |
|-------|---------|------|------|------------|
| 开通电子票 | 据管理申请   |      |      |            |
| 用户名称  | test001 |      |      |            |
| 变更描述  |         |      |      | ^<br>~ . @ |
|       |         |      | 确定   | 取消         |

页面录入信息介绍:

【用户名称】: 文本框, 只读, 系统默认填充用户当前登录用户。

【变更描述】: 文本域,必填,输入申请的原因。

【确认】: 按钮, 点此按钮, 完成电子票据管理的申请。

在申请注销原因文本输入框右侧有一个问号图标, 鼠标放到此图标, 可以看到申请原因可输入内容的提示, 鼠标离开, 提示消失。

27、输入申请信息,如下图:

| 首页     | 用户中心     | 查询对账 | 业务办理 | 服务中心                                                                                                    |
|--------|----------|------|------|----------------------------------------------------------------------------------------------------|
| 开通电子票打 | 居管理申请    |      |      |                                                                                                    |
| 用户名称   | test001  |      |      |                                                                                                    |
|        | testtest |      |      | ^                                                                                                    |
| 变更描述   |          |      |      | <ul> <li>✓ • <ul> <li></li> <li></li></ul></li></ul> |
|        |          |      | 确定   | 取消                                                                                                    |

28、点【确认】按钮,完成申请,系统跳转到申请成功提示页面。

29、申请移动支付管理,进入事件申报页面,选择"开通移动支付管理申请",如下图:

| 首页    | 用户中心 | 查询对账          | 业务办理 | 服务中心 |  |
|-------|------|---------------|------|------|--|
| 选择申请教 | 类别   |               |      |      |  |
| 申请类别  | 开    | 通移动支付管理申请 🔽 * |      |      |  |
|       |      |               |      | 确定   |  |

点【确认】按钮,进入移动支付管理申请页面,如下图:

| 首页     | 用户中心    | 查询对账 | 业务办理 | 服务中心                      |
|--------|---------|------|------|---------------------------|
| 开通移动支付 | 付管理申请   |      |      |                           |
| 用户名称   | test001 |      |      |                           |
| 变更描述   |         |      |      | $\sim$ . $\boldsymbol{Q}$ |
|        |         |      | 确定   | 取消                        |

【用户名称】: 文本框, 只读, 系统默认填充用户当前登录用户。

【变更描述】: 文本域,必填,输入申请的原因。

【确认】: 按钮, 点此按钮, 完成移动支付管理的申请。

在申请注销原因文本输入框右侧有一个问号图标, 鼠标放到此图标, 可以看到申请原因可输入内容的提示, 鼠标离开, 提示消失。

|  | 30、 | 输入申请信息, | 如下图: |
|--|-----|---------|------|
|--|-----|---------|------|

| 首页     | 用户中心     | 查询对账    | 业务办理      | 服务中心                     |
|--------|----------|---------|-----------|--------------------------|
| 开通移动支  | 付管理申请    |         |           |                          |
| 用户名称   | test001  |         |           |                          |
| 变更描述   | test     |         |           | ↓                        |
|        |          |         | 确定        | 取消                       |
| 31、点【页 | 角认】按钮,   | 完成申请,系  | 系统跳转到申请成功 | 提示页面。                    |
| 32、申请  | IC 卡文件上述 | 送短信验证,  | 进入事件申报页面, | 选择 "IC 卡文件上送短信验证" , 如下图: |
| 目贝     | 用尸甲心     | <b></b> | 业务办埋      | 服务甲心                     |
| 选择申请类别 | 51       |         |           |                          |

确定

申请类别

点【确认】按钮,进入 IC 卡文件上送短信验证申请页面,如下图:

IC卡文件上送短信验证 🔽 \*

| 百贝    | 用尸中心   | 查询对账    | 业务办理 | 服务中心 |
|-------|--------|---------|------|------|
| IC卡文件 | 上送短信验证 |         |      |      |
| 用户名称  |        | test001 |      |      |
| 手机号码1 |        |         | * 🕐  |      |
| 手机号码2 |        |         | 2    |      |
| 手机号码3 |        |         | 2    |      |
|       |        |         | 确定   | 取消   |

【用户名称】: 文本框,只读,系统默认填充用户当前登录用户。

【手机号码1】: 文本框, 输入框, 短信验证手机号码1。

【手机号码2】: 文本框, 输入框, 短信验证手机号码2。

【手机号码3】: 文本框, 输入框, 短信验证手机号码3。

【确认】: 按钮,点此按钮,完成移动支付管理的申请。

在手机号码 1、手机号码 2、手机号码 3 输入框右侧有一个问号图标,鼠标放到此图标,可以看到申请原因可输入内容的提示,

鼠标离开,提示消失。

33、输入申请信息,如下图:

| 首页     | 用户中心  | 查询对账        | 业务办理 | 服务中心 |
|--------|-------|-------------|------|------|
| IC卡文件上 | 送短信验证 |             |      |      |
| 用户名称   |       | test001     |      |      |
| 手机号码1  |       | 13434332322 | * 🕐  |      |
| 手机号码2  |       |             | 2    |      |
| 手机号码3  |       |             | 2    |      |
|        |       |             | 确定   | 取消   |

34、点【确认】按钮,完成申请,系统跳转到申请成功提示页面。

35、申请委托代收业务管理,进入事件申报页面,选择"开通委托代收业务管理",如下图:

| 首页    | 用户中心 | 查询对账         | 业务办理 | 服务中心 |
|-------|------|--------------|------|------|
| 选择申请约 | 华别   |              |      |      |
| 申请类别  | 开通   | 委托代收业务管理 🔽 * |      |      |
|       |      |              |      | 确定   |

点【确认】按钮,进入开通委托代收业务管理页面,如下图:

| 目贝    | 用尸甲心    | <b></b> | 业务办理 | 服务甲心 |
|-------|---------|---------|------|------|
| 开通委托代 | 收业务管理   |         |      |      |
| 用户名称  | test001 |         |      |      |
| 变更描述  |         |         |      |      |
|       |         |         | 确定   | 取消   |

【用户名称】: 文本框, 只读, 系统默认填充用户当前登录用户。

【变更描述】: 文本框,必填,输入要变更的信息。

【确认】: 按钮, 点此按钮, 完成移动支付管理的申请。

在变更描述输入框右侧有一个问号图标,鼠标放到此图标,可以看到申请原因可输入内容的提示,

鼠标离开,提示消失。

| 用户名称 | test001    |
|------|------------|
| 变更描述 | test · · · |
|      | 確定取消       |

#### 37、点【确认】按钮,完成申请,系统跳转到申请成功提示页面。

| 38、 | 申请移动支付退货功能,       | 进入事件申报页面, | 选择"开通移动支付退货功能申请", | 如下图: |
|-----|-------------------|-----------|-------------------|------|
| a a | Merchant services |           |                   |      |

| 首页    | 用户中心 | 查询对账           | 业务办理 | 服务中心 |  |
|-------|------|----------------|------|------|--|
| 选择申请美 | 类别   |                |      |      |  |
| 申请类别  | 利    | 多动支付退货功能申请 🔽 * |      |      |  |
|       |      |                |      | 确定   |  |

#### 点【确认】按钮,进入开通移动支付退货功能申请页面,如下图:

| 目贝    | 用尸中心    | 重闻刈账 | 业务小理 | 版分中心       |
|-------|---------|------|------|------------|
| 移动支付退 | 货功能申请   |      |      |            |
| 用户名称  | test001 |      |      |            |
| 变更描述  |         |      |      | ^<br>✓ • @ |
|       |         |      | 确定   | 取消         |

【用户名称】: 文本框,只读,系统默认填充用户当前登录用户。 【变更描述】: 文本框,必填,输入要变更的信息。 【确认】: 按钮,点此按钮,完成移动支付管理的申请。 在变更描述输入框右侧有一个问号图标,鼠标放到此图标,可以看到申请原因可输入内容的提示, 鼠标离开,提示消失。 39、输入申请信息,如下图:

| 首页    | 用户中心    | 查询对账 | 业务办理 | 服务中心          |
|-------|---------|------|------|---------------|
| 移动支付进 | 货功能申请   |      |      |               |
| 用户名称  | test001 |      |      |               |
| 变更描述  | test    |      |      | ^<br>~<br>• @ |
|       |         |      | 确定   | 取消            |

#### 40、点【确认】按钮,完成申请,系统跳转到申请成功提示页面。

41、传统 POS 业务退货功能,进入事件申报页面,选择"传统 POS 业务退货",如下图:

| 首页    | 用户中心         | 查询对账         | 业务办理    | 服务中心    |  |
|-------|--------------|--------------|---------|---------|--|
| 选择申请  | 青类别          |              |         |         |  |
| 申请类别  | 传经           | 充POS业务退货 🔽 * |         |         |  |
|       |              |              |         | 确定      |  |
| 点【确り  | 、】 按钮, 进入    | 开通移动支付证      | 退货功能申请页 | 〔面,如下图: |  |
| 首页    | 用户中心         | 查询对账         | 业务办理    | 服务中心    |  |
| 传统POS | 业务退货         |              |         |         |  |
| 用户名称  | test001      |              |         |         |  |
| 商户代码  | 824440359620 | 0006         |         |         |  |
|       |              |              |         | ~       |  |

| 确定 | 取消 |
|----|----|

页面录入信息介绍:

变更描述

【用户名称】: 文本框, 只读, 系统默认填充用户当前登录用户。

【商户代码】: 文本框, 只读, 系统默认填充用户当前登录用户切换到的商户代码。

【变更描述】: 文本框,必填,输入要变更的信息。

【确认】: 按钮, 点此按钮, 完成移动支付管理的申请。

在变更描述输入框右侧有一个问号图标, 鼠标放到此图标, 可以看到申请原因可输入内容的提示, 鼠标离开, 提示消失。

#### 39、输入申请信息,如下图:

| 首页    | 用户中心         | 查询对账 | 业务办理 | 服务中心 |
|-------|--------------|------|------|------|
| 传统POS | 业务退货         |      |      |      |
| 用户名称  | test001      |      |      |      |
| 商户代码  | 824440359620 | 0006 |      |      |
| 变更描述  | test         |      |      |      |
|       |              |      | 确定   | 取消   |

40、点【确认】按钮,完成申请,系统跳转到申请成功提示页面。

## 6.3.3 事件处理进度查询

1、登录系统,进入系统首页,如下图:

| <b>UnmeRar</b><br>前产服务门户<br>Merchant services |                                                      |               |      | 欢迎您 test001 退出          | 商户号: 824440359620006 | 切换商户 |   |
|-----------------------------------------------|------------------------------------------------------|---------------|------|-------------------------|----------------------|------|---|
| 首页                                            | 用户中心                                                 | 查询对账          | 业务办理 | 服务中心                    |                      |      |   |
| 常用菜单                                          |                                                      |               | 设置   | 最新公告<br>2016-11-24 这是测试 |                      | 更多   |   |
| 业务进展<br>关联商户申请<br>报表服务申请                      | <ul> <li>表 待办任务</li> <li>(0)</li> <li>(1)</li> </ul> | (当前有 1 条业务进展新 | 争处理) | 菜单权限申请( <b>0</b> )      |                      |      |   |
| 高山六旦二                                         | と救肉                                                  |               |      |                         |                      |      | ~ |

 $\widehat{}$ 

2、鼠标移至上方的用户中心,点击【事件处理进度查询】,与步骤1有同样的效果,下侧出现事件处理进度查询页面

系统进入事件事件处理进度查询页面,如下图:

| 首页     | 用户中心     | 查询对账 | 业务办理         | 服务中心 |  |  |  |
|--------|----------|------|--------------|------|--|--|--|
| 事件处理进  | 事件处理进度查询 |      |              |      |  |  |  |
| 事件Id   |          |      |              |      |  |  |  |
| 申请类别   |          | 请选择  | $\checkmark$ |      |  |  |  |
| 事件处理进度 |          | 请选择  | $\mathbf{r}$ |      |  |  |  |
| 申请时间   |          |      | 1000 至       |      |  |  |  |
|        |          |      |              | 查询   |  |  |  |

【事件 ID】: 文本框,只能输入数字。

【申请类别】: 下拉框,申请的事件类别,内容有: 商户入网信息变更申请、商户终端注销申请、商户账 务差错处理申请,注册信息变更申请、营销信息发布申请、用户问题反馈。

【事件处理进度】:下拉框,事件的当前状态,内容有:处理中和处理完成。

【事件申报时间】:时间控件。

【确认】: 按钮, 点此按钮, 进入填写申请信息的查询操作。

3、输入查询条件,点【查询】按钮,查询出事件信息,如下图:

首页 用户中心 查询对账 业务办理 服务中心

| 事件处理进度查询 |                                         |
|----------|-----------------------------------------|
| 事件Id     |                                         |
| 申请类别     | 请送择 ─────────────────────────────────── |
| 事件处理进度   | 请送择                                     |
| 申请时间     |                                         |

| 事件ld    | 申请类别        | 申请时间                | 事件处理进度 | 操作      |
|---------|-------------|---------------------|--------|---------|
| 2694127 | 入网信息变更申请    | 2017-02-13 15:48:45 | 处理中    | 查看详情    |
| 2694121 | 开通电子票据管理申请  | 2017-02-10 14:02:53 | 处理中    | 查看详情    |
| 2694120 | 开通电子票据管理申请  | 2017-02-10 13:53:17 | 处理中    | 查看详情    |
| 2694119 | IC卡文件上送短信验证 | 2017-02-10 11:21:04 | 处理中    | 查看详情    |
| 2694112 | 账务差错处理申请    | 2016-12-21 10:21:53 | 处理完成   | 查看详情 反馈 |
| 2694103 | 账务差错处理申请    | 2016-12-16 14:27:43 | 处理完成   | 查看详情 反馈 |

如上图,申请类别有6类,这里不一一做介绍了

4、查看商户入网信息变更申请的进度详细信息:在列表信息中,选择想要查看的商户入网变更申请,点对 应右侧的"详细"链接,如选择上图中的第三条数据后的"详细"链接,进入详细信息页面,如下图:

| 首页       | 用户中心   | 查询对账            | 业务办理  | 服务中心  |                     |      |        |
|----------|--------|-----------------|-------|-------|---------------------|------|--------|
| 重件信息者    | 重件信息查看 |                 |       |       |                     |      |        |
| 事件信目     |        |                 |       |       |                     |      |        |
| 李//16/54 |        | 2602009         |       |       |                     |      |        |
| ⇒l+iu    |        | 2093990         |       |       |                     |      |        |
| 申请类别     |        | 入网信息变更申请        |       |       |                     |      |        |
| 商户代码     |        | 824440359620006 |       |       |                     |      |        |
| 变更描述     |        | aaaa            |       |       |                     |      |        |
| 机构尚未回复该  | 事件     |                 |       |       |                     |      |        |
|          |        |                 | 历史处理作 | 恴     |                     |      |        |
| 发起/处理人   | 处理     | 里人所属机构代码        | 处理人所  | 属机构名称 | 处理时间                | 处理意见 | 事件处理进度 |
| test001  |        |                 |       |       | 2016-12-05 10:19:56 |      | 待处理    |
|          |        |                 |       | 返回    |                     |      |        |

### 5 点事件信息选项卡内选项卡内的【返回】,系统跳转到根据查询条件查询出的列表信息的页面,如下图:

| 爭鬥处理进度直调 |                                         |
|----------|-----------------------------------------|
| 事件Id     |                                         |
| 申请类别     | →网信息変更申请                                |
| 事件处理进度   | 请送择 ─────────────────────────────────── |
| 申请时间     |                                         |

查询

| 事件Id    | 申请类别     | 申请时间                | 事件处理进度 | 操作   |
|---------|----------|---------------------|--------|------|
| 2694127 | 入网信息变更申请 | 2017-02-13 15:48:45 | 处理中    | 查看详情 |
| 2694093 | 入网信息变更申请 | 2016-12-16 11:13:41 | 处理中    | 查看详情 |
| 2694067 | 入网信息变更申请 | 2016-12-12 17:50:34 | 处理完成   | 查看详情 |
| 2694069 | 入网信息变更申请 | 2016-12-12 17:56:33 | 处理中    | 查看详情 |
| 2694066 | 入网信息变更申请 | 2016-12-12 17:49:54 | 处理中    | 查看详情 |
| 2694043 | 入网信息变更申请 | 2016-12-11 11:16:37 | 处理中    | 查看详情 |
| 2694018 | 入网信息变更申请 | 2016-12-07 10:13:09 | 处理完成   | 查看详情 |
| 2694017 | 入网信息变更申请 | 2016-12-07 10:12:27 | 处理完成   | 查看详情 |
| 2693997 | 入网信息变更申请 | 2016-12-05 09:57:13 | 处理完成   | 查看详情 |

## 7 安全管理

## 7.1 功能简述

通过此功能, 商户用户可以上传及下载安全证书及对交易秘钥的管理

## 7.2 操作流程说明

通过安全证书上传及下载功能上传 CER 或者 PFX 格式的证书后,可以通过安全证书管

理功能下载相应的证书,交易秘钥管理功能提供了修改交易秘钥的功能。

## 7.3 基本操作

## 7.3.1 安全证书上传及下载

1、登录系统,进入系统首页,如下图:

| UniverPror<br>超起<br>Merchant services |                               | 欢迎您 test001 退出             | 商户号: 824440359620006 切换商户 |  |
|---------------------------------------|-------------------------------|----------------------------|---------------------------|--|
| 首页 用户中心                               | 查询对账 业务办理                     | 里 服务中心                     |                           |  |
| 常用菜单<br><b>姜姜</b><br>商户合并关<br>系管理     | i                             | 设置 最新公告<br>2016-11-24 这是测试 | 更多                        |  |
| 业务进展 待办任务<br>关联商户申请(0)<br>报表服务申请(1)   | (当前有 <mark>1</mark> 奈业务进展传处理) | 菜单权限申请(0)                  |                           |  |
| 辛卢六日土地网                               |                               |                            |                           |  |

2、鼠标移至上方的用户中心,点击【安全证书上传及下载】,与步骤1有同样的效果,下侧出现安全证书 上传及下载页面,如下图:

| UnionPay 商户<br>組織 Merch | <b>P服务门户</b><br>ant services        |                              |         | 欢迎您 test001 退出 | 商户号: 824440359620006 | 切换商户 |
|-------------------------|-------------------------------------|------------------------------|---------|----------------|----------------------|------|
| 首页                      | 用户中心                                | 查询对账                         | 业务办理    | 服务中心           |                      |      |
| 安全证书                    | 上传及下载                               |                              |         |                |                      |      |
| 文件名                     |                                     |                              | 浏览 *    |                |                      |      |
| 证书类型                    |                                     | ○CER ○PFX *                  |         |                |                      |      |
|                         |                                     |                              | 上传      | 银联公钥           |                      |      |
|                         | <b>示</b><br>阳时候,请选择正确<br>阳证书,请点击"下! | 格式的证书文件上传,目前支持cer<br>载证书"按钮- | 、pfx格式. |                |                      |      |

页面录入信息介绍:

【文件名】: 文件选择框,用于选择证书文件。 【证书类型】: 单选框,证书的类型,内容有: CER和PFX。 【密码】: 密码控件,用于输入证书的密码。 【上传】: 按钮,点此按钮,确定上传证书。 【银联公钥】: 按钮,点此按钮,下载银联根证书。

3、选择 CER 格式的证书文件,选中 CER 的证书类型,点【上传】按钮,如下图:

| Edita Mercha | ant services                       |                                |       | ANTES ICOLUU INILI | pj) 024440000020000 | VINITIAN |
|--------------|------------------------------------|--------------------------------|-------|--------------------|---------------------|----------|
| 首页           | 用户中心                               | 查询对账                           | 业务办理  | 服务中心               |                     |          |
| 安全证书。        | 上传及下载                              |                                |       |                    |                     |          |
| 文件名          |                                    | C:\fakepath\chinaunipay_rc     | 浏览 *  |                    |                     |          |
| 证书类型         |                                    | ● CER ○ PFX *                  |       |                    |                     |          |
|              |                                    |                                | 上传    | 银联公钥               |                     |          |
|              | <b>天</b><br>时候,请选择正确相<br>证书,请点击"下望 | 各式的证书文件上传,目前支持cer、p<br>揽证书"按钮. | fx楮式. |                    |                     |          |

点击上传按钮即可完成对 CER 证书文件的上传。

4、选择 PFX 格式的证书文件,选中 PFX 的证书类型,输入证书密码,点【上传】按钮,如下图:

| 首页                        | 用户中心                        | 查询对账                           | 业务办理   | 服务中心 |
|---------------------------|-----------------------------|--------------------------------|--------|------|
| 安全证书上                     | 传及下载                        |                                |        |      |
| 文件名                       |                             | C:\fakepath\003密码11111         | 浏览 *   |      |
| 证书类型                      |                             | ⊖CER ●PFX *                    |        |      |
| 密码:                       |                             | •••••                          | *      |      |
|                           |                             |                                | 上传     | 银联公钥 |
| /> 温馨提示<br>上传证书明<br>下载公钥道 | ;<br>村候,请选择正确村<br>E书,请点击"下雪 | 格式的证书文件上传,目前支持cer、」<br>载证书"按钮. | ofx偕式. |      |

点击上传按钮即可完成对 PFX 证书文件的上传。

5、点击银联公钥,如果银联根证书不存在,则给出提示,如下图:

| 自贝                                             | 用尸甲心      | 查询对账                      | 业务办埋         | 服务甲心      |  |
|------------------------------------------------|-----------|---------------------------|--------------|-----------|--|
| 安全证书」                                          | 上传及下载     |                           |              |           |  |
| 文件名                                            |           |                           | 作自提示         |           |  |
| 证书类型                                           |           | ○CER ○PFX *               |              |           |  |
|                                                |           |                           |              |           |  |
|                                                |           |                           |              | <b>确定</b> |  |
| 总据 2013 10 10 10 10 10 10 10 10 10 10 10 10 10 |           | &式的证书文件上传 日前支持            | rer, nfv#3=1 |           |  |
| 下载公钥                                           | 正书,请点击"下番 | 战讯的是中央中土区。目前交流<br>裁证书"按钮。 |              |           |  |

否则下载银联根证书。

# 7.3.2 安全证书管理

1、登录系统,进入系统首页,如下图:

|                            | UnionPay 商户<br>報版 Merchan          | 服务门户<br>It services  |                      |                  | 欢迎您 test001 退出          | 商户号: 824440 | 359620006 | 切换商户      |           | ^ |
|----------------------------|------------------------------------|----------------------|----------------------|------------------|-------------------------|-------------|-----------|-----------|-----------|---|
|                            | 首页                                 | 用户中心                 | 查询对账                 | 业务办理             | 服务中心                    |             |           |           |           |   |
|                            | 常用菜单<br><b>444</b><br>高户合并关<br>系管理 |                      |                      | 设置               | 最新公告<br>2016-11-24 这是洲试 |             |           | 更多        |           |   |
|                            | 业务进展<br>关联商户申请(<br>报表服务申请(         | 表 待办任务<br>(0)<br>(1) | (当前有 <b>1</b> 条业务进展行 | <del>韩</del> 处理) | 菜单权限申请(0)               |             |           |           |           |   |
|                            | 高白六日-                              | 七-执 [反]              |                      |                  |                         |             |           |           |           | ~ |
| 2、鼠标移<br>面,如下图             | 至上方的<br>图:                         | 的用户中心,               | ,点击【安                | 全证书管理            | <b>],</b> 与步骤 1 有       | 有同样的效       | 汝果,下      | 侧出现       | 安全证书管理    | 页 |
| UnionPay 商户的<br>翻题 Merchan | <b>服务门户</b><br>t services          |                      |                      |                  | 欢迎您 test                | t001 退出     | 商户号: 8    | 244403596 | 20006 切换商 | Þ |

| 首页                                                                                                    | 用户中心      | 查询对账 | 业务办理   | 服务中心 |      |      |    |  |  |  |  |
|----------------------------------------------------------------------------------------------------|-----------|------|--------|------|------|------|----|--|--|--|--|
| 安全证书管                                                                                                    | 理         |      |        |      |      |      |    |  |  |  |  |
| 序列号                                                                                                    | 证书起始      | 时间   | 证书过期时间 | 启用标志 | 证书类型 | CA类型 | 操作 |  |  |  |  |
|                                                                                                    | 没有查到任何记录! |      |        |      |      |      |    |  |  |  |  |
|                                                                                                    | 下载证书      |      |        |      |      |      |    |  |  |  |  |
| ✓ 温馨提示 1.如果页面弹出ActiveX控件(China UnionPay version),请允许执行;或者您也可以直接下载该控件的安装程序下载 2.下载证书功能仅支持巨测览器,下载之前请先安装好相关的安全控件 3.证书安装成功后,请至坦工具.~Internet选项>内容~证书.~个人中导出,如041@831000000083040@商户号:SIGN@序号 |           |      |        |      |      |      |    |  |  |  |  |

3、禁用证书,点击记录后面的禁用链接,如下图:

| nionPay<br>EUUX    | 商户服务门户<br>Merchant services |                | 欢迎您 test0 | 01 退出 订  | 商户号: 824440 | 切换商户   |              |               |
|--------------------|-----------------------------|----------------|-----------|----------|-------------|--------|--------------|---------------|
| 釘                  | 用户中心                        | 查询对账           | 业务办理      | 服务中心     |             |        |              |               |
| 安全证                | E书管理                        |                |           |          |             |        |              |               |
| 序列号                |                             |                | 证书起始时间    | 证书过期时间   | 启用标志        | 证书类型   | CA <u>类型</u> | 操作            |
|                    | 71155424199377814998406     | 67580971694553 | 20140725  | 20160416 | 启用          | 商户证书   | CFCA         | 「注思」          |
|                    | 71155424199377814998406     | 67580971694553 | 20140725  | 20150526 | 禁用          | 商户证书   | CFCA         | <u> 启用 删除</u> |
|                    | 6926403411                  | 6              | 20141029  |          | 禁用          | 商户证书   | Verisign     | 自用删除          |
|                    | 6926403411                  | 6              | 20141029  |          | 禁用          | 商户证书   | CFCA         | 启用删除          |
| <mark>4</mark> 条记录 | ; 共 <b>1</b> 页              |                |           | 首页       | 上一页 1       | 下一页 末页 | 跳转至第         | 页 确定          |

## 点击禁用,给出提示,如下图:

| UnionPay I<br>EULE | 商户服务门户<br>erchant services |               | 欢迎您 test001 j |              |       | 商户号: 824440 | 切换商户     |      |
|--------------------|----------------------------|---------------|---------------|--------------|-------|-------------|----------|------|
| 首页                 | 用户中心                       | 查询对账          | 业务办理          | 服务中心         |       |             |          |      |
| 安全证                | 书管理                        |               |               |              |       |             |          |      |
|                    | 序列号                        |               | 医伊格氏征         | 计算法          | 自用标志  | 证书类型        | CA类型     | 操作   |
| 1                  | 711554241993778149984066   | 7580971694553 | 信息提示          | ×            | 启用    | 商户证书        | CFCA     | 禁用   |
| 1                  | 711554241993778149984066   | 7580971694553 | ⊘ 你确认要禁用该证书吗? |              |       | 商户证书        | CFCA     | 自用删除 |
|                    | 69264034116                |               |               |              |       |             | Verisign | 自用删除 |
|                    | 69264034116                |               |               | 州元山北泊        | // 禁用 | 商户证书        | CFCA     | 自用删除 |
| 共 <b>4</b> 条记录     | : 共 1页                     |               | í             | 首页 上<br>下载证书 | 一页 1  | 下一页 末页      | 跳转至第     | 页 确定 |
| () (日本             | 建元                         |               |               |              |       |             |          |      |

点击禁用,禁用完成,给出禁用结果提示,如下图:

| 首页             | 用户中心                                  | 查询对账           | 业务办理     | 服务中心     |       |        |          |               |
|----------------|---------------------------------------|----------------|----------|----------|-------|--------|----------|---------------|
| 安全             | 证书管理                                  |                |          |          |       |        |          |               |
| 😵 证书料          | 犬态修改异常                                |                |          |          |       |        |          |               |
| 序列号            |                                       |                | 证书起始时间   | 证书过期时间   | 启用标志  | 证书类型   | CA类型     | 操作            |
|                | 7115542419937781499840667580971694553 |                |          | 20160416 | 启用    | 商户证书   | CFCA     | 禁用            |
|                | 71155424199377814998406               | 67580971694553 | 20140725 | 20150526 | 禁用    | 商户证书   | CFCA     | <u> 启用 删除</u> |
|                | 6926403411                            | 6              | 20141029 |          | 禁用    | 商户证书   | Verisign | <u>启用删除</u>   |
|                | 6926403411                            | 6              | 20141029 |          | 禁用    | 商户证书   | CFCA     | <u>启用 删除</u>  |
| 共 <b>4</b> 条记载 | 录; 共 <b>1</b> 页                       |                |          | 首页       | 上—页 1 | 下一页 末页 | 跳转至第     | 页确定           |

## 下载证书

4、启用证书,点击记录后面的启用链接,如下图:

| UnionPay | に<br>かた<br>た<br>た<br>の<br>た<br>の<br>の<br>の<br>の<br>の<br>の<br>の<br>の<br>の<br>の<br>の<br>の<br>の |                |          | 欢迎您 test0 | 商户号: 824440 | 〕户号: 824440359620006 |          |      |
|----------|----------------------------------------------------------------------------------------------------|----------------|----------|-----------|-------------|----------------------|----------|------|
|          |                                                                                                    |                |          |           |             |                      |          |      |
| 首页       | 用户中心                                                                                                    | 查询对账           | 业务办理     | 服务中心      |             |                      |          |      |
| 安全证      | 的管理                                                                                                    |                |          |           |             |                      |          |      |
|          | 序列号                                                                                                    |                |          | 证书过期时间    | 启用标志        | 证书类型                 | CA类型     | 操作   |
| 71       | 155424199377814998406                                                                                                    | 67580971694553 | 20140725 | 20160416  | 启用          | 商户证书                 | CFCA     | 禁用   |
| 71       | 155424199377814998406                                                                                                    | 67580971694553 | 20140725 | 20150526  | 禁用          | 商户证书                 | CFCA     |      |
|          | 6926403411                                                                                                    | 6              | 20141029 |           | 禁用          | 商户证书                 | Verisign | 自用删除 |
|          | 69264034116                                                                                                    |                |          |           | 禁用          | 商户证书                 | CFCA     | 启用删除 |
| 共4条记录;   | 共 <mark>1</mark> 页                                                                                                    |                |          | 首页        | 上—页 1       | 下一页 末页               | 跳转至第     | 页确定  |

下载证书

## 给出提示,如下图:

\_\_\_\_

| 首页                                    | 用户中心 | 查询对账 | 业务办理          | 服务中心              |         |      |          |      |
|---------------------------------------|------|------|---------------|-------------------|---------|------|----------|------|
| 安全证书                                  | 這行理  |      |               |                   |         |      |          |      |
| 序列号                                   |      |      | 同時時時          | active particular | 自用标志    | 证书类型 | CA类型     | 操作   |
| 7115542419937781499840667580971694553 |      |      | 信息提示          |                   | ×<br>启用 | 商户证书 | CFCA     | 禁用   |
| 7115542419937781499840667580971694553 |      |      | ⊘ 你确认要启用该证书吗? |                   | 禁用      | 商户证书 | CFCA     | 自用删除 |
| 69264034116                           |      |      | 确定 取消         |                   | 禁用      | 商户证书 | Verisign | 启用删除 |
| 69264034116                           |      |      |               |                   | // 禁用   | 商户证书 | CFCA     | 自用删除 |
| 共4条记录; 共1页                            |      |      | 首页            | 上一页 1             | 下一页 末页  | 跳转至第 | 页确定      |      |
|                                       |      |      |               | 下载证书              |         |      |          |      |
#### 点击确定, 启用完成, 给出操作结果, 如下图:

| 顶                                     | 用户中心                   | 查询对账           | 业务办理     | 服务中心     |      |      |          |      |  |  |
|---------------------------------------|------------------------|----------------|----------|----------|------|------|----------|------|--|--|
| 安全证                                   | 安全证书管理                 |                |          |          |      |      |          |      |  |  |
| )证书状态                                 | )証书状态修改异常              |                |          |          |      |      |          |      |  |  |
| 序列号                                   |                        |                | 证书起始时间   | 证书过期时间   | 启用标志 | 证书类型 | CA类型     | 操作   |  |  |
| 7115542419937781499840667580971694553 |                        |                | 20140725 | 20160416 | 启用   | 商户证书 | CFCA     | 禁用   |  |  |
| 71                                    | 1155424199377814998406 | 67580971694553 | 20140725 | 20150526 | 禁用   | 商户证书 | CFCA     | 自用删除 |  |  |
| 69264034116                           |                        |                | 20141029 |          | 禁用   | 商户证书 | Verisign | 自用删除 |  |  |
| 69264034116                           |                        |                | 20141029 |          | 禁用   | 商户证书 | CFCA     | 自用删除 |  |  |
| 4条记录; 共 1页                            |                        |                |          |          |      |      |          | 页 确定 |  |  |

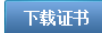

5、删除证书,点击记录后面的删除链接,如下图: ALTER ICSIDUT INCL Alla Merchant services mj) ·~; 024440333020000 首页 用户中心 查询对账 业务办理 服务中心 安全证书管理 廓明号 证书起始时间 证书过期时间 启用标志 证书类型 CA类型 操作 7115542419937781499840667580971694553 20140725 20160416 启用 商户证书 CFCA 禁用 7115542419937781499840667580971694553 20140725 20150526 禁用 商户证书 CFCA 自用相除 69264034116 20141029 禁用 商户证书 Verisign 69264034116 20141029 禁用 商户证书 CFCA 

共 **4** 条记录;共 **1** 页

下载证书

首页 上一页 1 下一页 末页 跳转至第

页 确定

#### 点击删除按钮,给出提示,如下图:

| 首页                                    | 用户中心         | 查询对账 | 业务办理         | 服务中心         |      |        |               |      |
|---------------------------------------|--------------|------|--------------|--------------|------|--------|---------------|------|
| 安全证                                   | 书管理          |      |              |              |      |        |               |      |
|                                       | 序列号          |      | <u>定书书书书</u> | 后生和性化生活      | 官用标志 | 证书类型   | CA类型          | 操作   |
| 7115542419937781499840667580971694553 |              |      | 信息提示         | ×            | 启用   | 商户证书   | CFCA          | 禁用   |
| 7115542419937781499840667580971694553 |              |      | 📀 你确认要册      | 删除该证书吗?      | 禁用   | 商户证书   | CFCA          | 自用删除 |
| 69264034116                           |              |      |              | <b>花</b> 六   | 禁用   | 商户证书   | Verisign      | 启用删除 |
|                                       | 69264034116  | 3    |              | 禁用           | 商户证书 | CFCA   | <u> 启用 删除</u> |      |
| 共 <mark>4</mark> 条记录;                 | 井 <b>1</b> 页 |      |              | 首页 上<br>下载证书 | 一页 1 | 下一页 末页 | 跳转至第          | 页 确定 |
| ∮ 温馨                                  | 是示           |      |              |              |      |        |               |      |

#### 点击确定,删除完成,给出操作结果,如下图:

Merchant services

| 首页                                    | 用户中心         | 查询对账 | 业务办理     | 服务中心     |       |        |          |      |
|---------------------------------------|--------------|------|----------|----------|-------|--------|----------|------|
| 安全证书管理                                |              |      |          |          |       |        |          |      |
| 🐼 证书状态                                | 8修改异常        |      |          |          |       |        |          |      |
| 序列号                                   |              |      | 证书起始时间   | 证书过期时间   | 启用标志  | 证书类型   | CA类型     | 操作   |
| 7115542419937781499840667580971694553 |              |      | 20140725 | 20160416 | 启用    | 商户证书   | CFCA     | 禁用   |
| 7115542419937781499840667580971694553 |              |      | 20140725 | 20150526 | 禁用    | 商户证书   | CFCA     | 自用删除 |
| 69264034116                           |              |      | 20141029 |          | 禁用    | 商户证书   | Verisign | 自用删除 |
|                                       | 6926403411   | 16   | 20141029 |          | 禁用    | 商户证书   | CFCA     | 启用删除 |
| キ <mark>4</mark> 条记录;                 | 共 <b>1</b> 页 |      |          | 首页       | 上—页 1 | 下一页 末页 | 跳转至第     | 页 确定 |
|                                       |              |      |          | 下载证书     |       |        |          |      |

1417

#### 6、下载银联根证书,点击按钮下载证书,如下图:

| UnionPay<br>税既<br>Mei | 前 <b>户服务门户</b><br>rchant services | 欢迎您 test0      | 01 退出    | 1 退出   商户号:824440359620006 |       |         |          |      |
|-----------------------|-----------------------------------|----------------|----------|----------------------------|-------|---------|----------|------|
| 首页                    | 用户中心                              | 查询对账           | 业务办理     | 服务中心                       |       |         |          |      |
| 字个证书                  | 比答理                               |                |          |                            |       |         |          |      |
| X ± @                 | 的目在                               |                |          |                            |       |         |          |      |
|                       | 序列号                               |                |          | 证书过期时间                     | 启用标志  | 证书类型    | CA类型     | 操作   |
| 71                    | 155424199377814998406             | 67580971694553 | 20140725 | 20160416                   | 启用    | 商户证书    | CFCA     | 禁用   |
| 71                    | 155424199377814998406             | 67580971694553 | 20140725 | 20150526                   | 禁用    | 商户证书    | CFCA     | 自用删除 |
| 69264034116           |                                   |                | 20141029 |                            | 禁用    | 商户证书    | Verisign | 自用删除 |
| 69264034116           |                                   |                | 20141029 |                            | 禁用    | 商户证书    | CFCA     | 自用删除 |
| 共4条记录;                | 共 <mark>1</mark> 页                |                |          | 首页                         | 上一页 1 | 下一页  末页 | 跳转至第     | 页确定  |

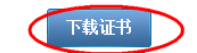

7、证书状态修改失败(含启用、禁用和删除操作)时,界面会给出具体的失败结果(含失败原因和响应码),如下图:

| UnionPay 商户服务门户<br>Merchant services | 9              |          | 欢迎您 test005 退出 | 商户号: 8984 | 40365132890 | 切换商户 |
|--------------------------------------|----------------|----------|----------------|-----------|-------------|------|
| 首页 用户中                               | 心    查询对账      | 业务办理     | <b>長务中心</b>    | 资金服务      |             |      |
| 安全证书管理                               | GL时失败,响应码为: 01 |          |                |           |             |      |
| 序列号                                  | 证书起始时间         | 证书过期时间   | 启用标志           | 证书类型      | CA类型        | 操作   |
| 73878560887                          | 20171129       | 20221129 | 启用             | 商户证书      | CFCA        | 禁用   |
| 共 1条记录; 共 1页                         |                | 下载       | 首页 上一页         | 1 下一页 才   | ≂页 跳转至第     | 页 确定 |

其中报错信息中的 BM 代表全渠道管理系统,GL 代表统一文件,响应码与原因的对应关系如下:

00-成功

00-记录不存在(删除证书操作,正式表证书记录不存在)
01-任务已经存在(新增或者修改证书类操作,任务已经存在!)
02-生成新增任务失败(新增证书操作,生成新增任务失败)
03-生成修改任务失败(修改证书操作,生成修改任务异常)
04-生成新增任务失败 or 生成新增任务异常(新增互联网文件端信息表操作,生成新增任务失败)
05-生成修改任务异常(修改互联网文件端信息表操作,生成修改任务异常)

06-生成新增任务失败 or 生成新增任务异常(新增文件端信息表操作,生成新增任务失败) 07-生成修改任务失败 or 生成修改任务异常(修改文件端信息表操作,生成修改任务失败) 08-任务已经存在(删除证书操作,任务已经存在)

#### 7.3.3 共享关系查询

1、登录系统,进入系统首页,如下图:

| UnionPay 道户<br>組織 Merchal        | 服务门户<br>nt services  |            |      | 欢迎您 test001 退出          | 商户号: 824440359620006 | 切换商户 |   |
|----------------------------------|----------------------|------------|------|-------------------------|----------------------|------|---|
| 首页                               | 用户中心                 | 查询对账       | 业务办理 | 服务中心                    |                      |      |   |
| 常用菜单<br><b>人</b><br>高户合并关<br>系管理 |                      |            | 设置   | 最新公告<br>2016-11-24 这是测试 |                      | 更多   |   |
| 业务进<br>关联商户申请<br>报表服务申请          | 展 待办任务<br>(0)<br>(1) | (当前有1条业务进展 | 待处理) | 菜单权限申请 <b>(0</b> )      |                      |      |   |
| <br>高 白 六 目 :                    | 七执[0]                |            |      |                         |                      |      | ~ |

~

2、鼠标移至上方的用户中心,点击【共享关系查询】,与步骤1有同样的效果,下侧出现共享关系查询页面,如下图:

|          | 「 <b>戸服务门戸</b><br>rchant services                    |      |      | 欢迎您 test001 | 退出 商户号:83 | 24440359620006 | 切换商户 |  |
|----------|------------------------------------------------------|------|------|-------------|-----------|----------------|------|--|
| 首页       | 用户中心                                                 | 查询对账 | 业务办理 | 服务中心        |           |                |      |  |
| 共享关系 商户号 | 系查询                                                  |      |      | 批次状态        | 全部 🗸      |                |      |  |
| - 101    | 11.人(1/3: 11.) 11.人(1/3: 11.) 11.人(1/3: 11.) 11.) 11 |      |      |             |           |                |      |  |
|          | 时间                                                   | ġ    | t享商户 |             | 状态        | 操作             |      |  |
|          | 没有查到任何记录!                                            |      |      |             |           |                |      |  |

3、页面录入信息介绍:

【商户号】: 文本框,被共享证书的商户代码。 【批次状态】: 下拉框,证书状态,内容有: 启用和禁用。 【确认】: 按钮,点此按钮,进入共享关系的查询操作。 【新增】: 按钮,点此按钮,进入共享关系的新增操作。

3、输入查询条件,点【查询】按钮,查询出共享关系信息,如下图:

| EUID Merchai        | nt services         |      |                 | MALA COCC , A   | ,. ,          |              |  |  |
|---------------------|---------------------|------|-----------------|-----------------|---------------|--------------|--|--|
| 首页                  | 用户中心                | 查询对账 | 业务办理            | 服务中心            |               |              |  |  |
| 共享关系查               | 询                   |      |                 |                 |               |              |  |  |
| 商户号                 |                     |      |                 | 批次状态            | 全部            |              |  |  |
|                     |                     |      | 查               | 询新增             |               |              |  |  |
|                     | 时间                  |      |                 | 共享商户            | 状态            | 操作           |  |  |
|                     | 2015-01-19 13:28:26 | 3    |                 | 05290048140572  | 启用            | 禁用删除         |  |  |
|                     | 2015-01-15 16:11:26 | 3    | :               | 310330159980049 | 启用            | 禁用 删除        |  |  |
|                     | 2015-01-14 13:49:21 | I    | ş               | 15441972770008  | 启用            | 禁用 删除        |  |  |
| 2015-01-13 15:37:31 |                     |      | 440360058120103 |                 | 禁用            | <u>启用 删除</u> |  |  |
| + <b>4</b> 条记录;共 1  | 页                   |      |                 | 首页上一页           | 〔<br>1 下一页 末〕 | 页 跳转至第 页 确定  |  |  |

4、新增共享关系,点击新增按钮,进入新增页面,如下图:

| NonPay (B) (B) (B) (B) (B) (B) (B) (B) (B) (B) | 版务I J L<br>It services |      |      | 欢迎您 test001 退出 | 商户号: 824440359620006 | 切换商户 |
|------------------------------------------------|------------------------|------|------|----------------|----------------------|------|
| 页                                              | 用户中心                   | 查询对账 | 业务办理 | 服务中心           |                      |      |
| 新增共享关                                          | 系                      |      |      |                |                      |      |
| 新户号                                            |                        |      | *    |                |                      |      |
|                                                |                        |      | 确定   | 返回             |                      |      |

#### 输入要共享当前商户证书的商户号,如下图:

| 首页    | 用户中心 | 查询对账            | 业务办理       | 服务中心 |
|-------|------|-----------------|------------|------|
| 新增共享关 | 系    |                 |            |      |
| 商户号   |      | 898320158142350 | <b>X</b> * |      |
|       |      |                 | 确定         | 返回   |

点击确定,保存证书,跳转到操作提示页面,如下图:

#### 新增共享关系

| $\otimes$ | 对不起! | error.ce | rtmanage.certfile.9002 |
|-----------|------|----------|------------------------|
|           | 您可以点 | 击返回按钮,   | 重新添加新的共享关系!            |

#### 5、启用证书,点击记录后面的启用链接,如下图:

| с, <u>/</u> н/ц     |                    |      |      |                 |           |             |  |  |  |  |
|---------------------|--------------------|------|------|-----------------|-----------|-------------|--|--|--|--|
| 首页                  | 用户中心               | 查询对账 | 业务办理 | 服务中心            |           |             |  |  |  |  |
| 共享关系                | 查询                 |      |      |                 |           |             |  |  |  |  |
| 商户号                 | 沪号                 |      |      | 批次状态            | 全部 🔽      |             |  |  |  |  |
|                     | 查询 新増              |      |      |                 |           |             |  |  |  |  |
| 时间                  |                    |      |      | 共享商户            | 状态        | 操作          |  |  |  |  |
|                     | 2015-01-19 13:28:2 | 6    |      | 105290048140572 | 启用        | 禁用删除        |  |  |  |  |
|                     | 2015-01-15 16:11:2 | 6    |      | 310330159980049 | 启用        | 禁用刪除        |  |  |  |  |
|                     | 2015-01-14 13:49:2 | 1    |      | 915441972770008 | 启用        | 禁用删除        |  |  |  |  |
| 2015-01-13 15:37:31 |                    |      |      | 440360058120103 | 禁用        |             |  |  |  |  |
| 共4条记录;共             | 1页                 |      |      | 首页上一引           | 页 1 下一页 末 | 页 跳转至第 页 确定 |  |  |  |  |

点击启用,给出提示,如下图:

| 首页                  | 用户中心            | 查询对账 | 业务办理  | 服务中心            |         |               |
|---------------------|-----------------|------|-------|-----------------|---------|---------------|
| 共享关系查               | 间               |      |       |                 |         |               |
| 商户号                 | 号               |      |       | 批次状态            | 全部 🗸    |               |
|                     |                 |      | 信息提示  | ×               |         |               |
|                     | 时间              |      | ⊘ 你确认 | 要进行启用操作吗?       | 状态      | 操作            |
|                     | 2015-01-19 13:2 | 8:26 |       |                 |         | <u>親⊪ 田</u> 華 |
|                     | 2015-01-15 16:1 | 1:26 |       | 如天 以消           | 启用      | 禁用删除          |
|                     | 2015-01-14 13:4 | 9:21 |       | 915441972770008 | 启用      | 禁用删除          |
| 2015-01-13 15:37:31 |                 |      |       | 440360058120103 |         | <u> 启用 删除</u> |
| + <b>4</b> 条记录;共 1  | 页               |      |       | 首页上一            | 页 1 下一页 | 末页 跳转至第 页 确定  |

#### 点击确定,给出提示,如下图:

| 首页                            | 用户中心                | 查询对账 | 业务办理 | 服务中心         |         |              |  |  |  |
|-------------------------------|---------------------|------|------|--------------|---------|--------------|--|--|--|
| 共享关系了                         | 查询                  |      |      |              |         |              |  |  |  |
| 商户号                           |                     |      | 1    | 北次状态 -       | 全部 🔽    |              |  |  |  |
| 😵 启用操作失则                      | 妇                   |      |      |              |         |              |  |  |  |
| 查询 新增                         |                     |      |      |              |         |              |  |  |  |
|                               | 时间                  |      |      | 共享商户         | 状态      | 操作           |  |  |  |
|                               | 2015-01-19 13:28:26 | 3    | 105  | 290048140572 | 启用      | 禁用删除         |  |  |  |
|                               | 2015-01-15 16:11:20 | 3    | 310  | 330159980049 | 启用      | 禁用删除         |  |  |  |
|                               | 2015-01-14 13:49:2  | 1    | 915  | 441972770008 | 启用      | 禁用删除         |  |  |  |
|                               | 2015-01-13 15:37:3  | 1    | 440  | 360058120103 | 禁用      | <u>启用 删除</u> |  |  |  |
| 共 <b>4</b> 条记录;共 <sup>-</sup> | 1页                  |      |      | 首页上一页        | 1 下一页 末 | 页 跳转至第 页 确定  |  |  |  |

6、禁用证书,点击记录后面的禁用链接,如下图:

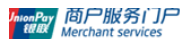

欢迎您 test001 退出 商户号: 824440359620006

切换商户

#### 首页 用户中心 查询对账 业务办理 服务中心 共享关系查询 商户号 ---全部---- 🗸 批次状态 查询 新増 时间 共享商户 状态 操作 2015-01-19 13:28:26 105290048140572 启用 ( 基用 単 除 2015-01-15 16:11:26 310330159980049 禁用删除 启用 2015-01-14 13:49:21 915441972770008 禁用删除 启用 2015-01-13 15:37:31 440360058120103 禁用 <u>启用 删除</u> 首页 上一页 1 下一页 末页 跳转至第 页 确定 :<mark>4</mark>条记录;共1页

#### 点击禁用,给出提示,如下图:

| ERER Merchan      | וניובקאונ<br>t services |      |         | AAMERS RESIDUT JELL | pg) '∽: טצאאא | 00000000000000000000000000000000000000 |
|-------------------|-------------------------|------|---------|---------------------|---------------|----------------------------------------|
| 首页                | 用户中心                    | 查询对账 | 业务办理    | 服务中心                |               |                                        |
| 共享关系查             | 间                       |      |         |                     |               |                                        |
| 商户号               |                         |      | 信息提示    | ×                   | 全部 🔽          |                                        |
|                   |                         |      | ⊘ 你确认要进 | 行禁用操作吗?             |               |                                        |
|                   | 时间                      |      |         | 确定取消                | 状态            | 操作                                     |
|                   | 2015-01-19 13:28:26     | 3    | 1002    | //                  | 启用            | 禁用删除                                   |
|                   | 2015-01-15 16:11:26     | ì    | 3103    | 30159980049         | 启用            | 禁田 删除                                  |
|                   | 2015-01-14 13:49:21     | I    | 9154    | 41972770008         | 启用            | 禁用删除                                   |
|                   | 2015-01-13 15:37:31     | I    | 4403    | 60058120103         | 禁用            | <u>启用 删除</u>                           |
| 共 <b>4</b> 条记录;共1 | 页                       |      |         | 首页上一页               | 1 下一页 末页      | ū 跳转至第 页 确定                            |

点击确定,给出操作结果提示,如下图:

| 皆页                     | 用户中心                                      | 查询对账 | 业务办理 | 服务中心          |           |               |  |  |  |  |  |
|------------------------|-------------------------------------------|------|------|---------------|-----------|---------------|--|--|--|--|--|
| 共享关系                   | 查询                                        |      |      |               |           |               |  |  |  |  |  |
| 商户号                    |                                           |      | 1    | 北次状态          | 全部 🖌      |               |  |  |  |  |  |
| 🔊 禁用操作成                | ) 禁用操作成功                                  |      |      |               |           |               |  |  |  |  |  |
|                        | 查询     新增       时间     共享商户     状态     操作 |      |      |               |           |               |  |  |  |  |  |
|                        | 2017-02-15 11:02                          | :40  | 105  | 5290048140572 | 禁用        | <u> 启用 删除</u> |  |  |  |  |  |
|                        | 2015-01-15 16:11                          | :26  | 310  | 0330159980049 | 启用        | 禁用删除          |  |  |  |  |  |
| 2015-01-14 13:49:21    |                                           |      | 915  | 5441972770008 | 启用        | 禁用 删除         |  |  |  |  |  |
|                        | 2015-01-13 15:37                          | :31  | 440  | 0360058120103 | 禁用        | <u> 启用 删除</u> |  |  |  |  |  |
| - <mark>4</mark> 条记录;共 | 1页                                        |      |      | 首页上一          | 页 1 下一页 末 | 页 跳转至第 页 确定   |  |  |  |  |  |

#### 7、删除证书,点击删除链接,如下图:

| 首页                  | 用户中心             | 查询对账 | 业务办理 | 服务中心         |         |              |  |  |
|---------------------|------------------|------|------|--------------|---------|--------------|--|--|
| 共享关系                | 查询               |      |      |              |         |              |  |  |
| 商户号                 |                  |      | \$   | 北次状态         | 全部 🔽    | 全部 🔽         |  |  |
|                     |                  |      | 查询   | 新増           |         |              |  |  |
|                     | 时间               |      |      | 共享商户         | 状态      | 操作           |  |  |
|                     | 2017-02-15 11:02 | 40   | 105  | 290048140572 | 禁用      | <b>启田</b> 刪除 |  |  |
|                     | 2015-01-15 16:11 | 26   | 310  | 330159980049 | 启用      | 禁用删除         |  |  |
|                     | 2015-01-14 13:49 | 21   | 915  | 441972770008 | 启用      | 禁用删除         |  |  |
| 2015-01-13 15:37:31 |                  |      | 440  | 360058120103 | 禁用      | <u>启用 删除</u> |  |  |
| 共 <b>4</b> 条记录;共    | 1页               |      |      | 首页  上一页      | 1 下一页 末 | 页 跳转至第 页 确定  |  |  |

#### 点击删除,给出提示,如下图:

| 首页                  | 用户中心                | 查询对账 | 业务办理           | 服务中心            |          |              |
|---------------------|---------------------|------|----------------|-----------------|----------|--------------|
| 共享关系了               | 查询                  |      |                |                 |          |              |
| 商户号                 |                     |      | 批次状态           |                 | 全部 🗸     |              |
|                     |                     |      | 查              | 询 新增            |          |              |
| 时间                  |                     |      | 信息提示           |                 | 状态       | 操作           |
|                     | 2017-02-15 11:02:40 | נ    | ⊘ 你确认要进行删除操作吗? |                 | 禁用       | <u>启用.删除</u> |
|                     | 2015-01-15 16:11:20 | 5    |                | TALAN DEDNE     | 启用       | 禁用删除         |
|                     | 2015-01-14 13:49:21 | 1    |                | 确定 取消           |          | 禁用删除         |
| 2015-01-13 15:37:31 |                     |      | 4              | 140360058120103 | 禁用       | <u>启用 删除</u> |
| 共 <b>4</b> 条记录;共    | 1页                  |      |                | 首页上一页           | 1 下一页 末页 | 5 跳转至第 页 确定  |

#### 点击确定,给出操作结果提示,如下图:

| 首页                  | 用户中心             | 查询对账 | 业务办理 | 服务中心         |           |              |  |  |  |  |  |
|---------------------|------------------|------|------|--------------|-----------|--------------|--|--|--|--|--|
| 共享关系                | 《查询              |      |      |              |           |              |  |  |  |  |  |
| 商户号                 |                  |      | 4    | 比次状态         | 全部 🔽      |              |  |  |  |  |  |
| ♥ ₩%未操作成功!          |                  |      |      |              |           |              |  |  |  |  |  |
|                     | 查询新增             |      |      |              |           |              |  |  |  |  |  |
|                     | 时间               |      |      | 共享商户         | 状态        | 操作           |  |  |  |  |  |
|                     | 2015-01-15 16:11 | :26  | 310  | 330159980049 | 启用        | 禁用删除         |  |  |  |  |  |
| 2015-01-14 13:49:21 |                  |      | 915  | 441972770008 | 启用        | 禁用删除         |  |  |  |  |  |
|                     | 2015-01-13 15:37 | :31  | 440  | 360058120103 | 禁用        | <u>启用 删除</u> |  |  |  |  |  |
| ±3条记录; ±            | 世1 页             |      |      | 首页 上一        | 页 1 下一页 末 | 五 跳转空第       |  |  |  |  |  |

8、共享关系状态修改失败(含启用、禁用和删除操作)时,界面会给出具体的失败结果(含失败原因和响应码),其中报错信息中的 BM 代表全渠道管理系统,GL 代表统一文件,响应码与原因的对应关系如下:

00-成功

00-记录不存在(删除证书操作,正式表证书记录不存在)

01-任务已经存在(新增或者修改证书类操作,任务已经存在!)

02-生成新增任务失败(新增证书操作,生成新增任务失败)

03-生成修改任务失败(修改证书操作,生成修改任务异常)

04-生成新增任务失败 or 生成新增任务异常(新增互联网文件端信息表操作,生成新增任务 失败)

05-生成修改任务异常(修改互联网文件端信息表操作,生成修改任务异常)

06-生成新增任务失败 or 生成新增任务异常(新增文件端信息表操作,生成新增任务失败) 07-生成修改任务失败 or 生成修改任务异常(修改文件端信息表操作,生成修改任务失败) 08-任务已经存在(删除证书操作,任务已经存在)

#### 7.3.4 交易秘钥管理

1、登录系统,进入系统首页,如下图:

| UnionPay 商户)<br>組織 Merchan | 服务门户<br>It services                                  |                      |                  | 欢迎您 test001 退出          | 商户号: 824440359620006 | 切换商户 |   |
|----------------------------|------------------------------------------------------|----------------------|------------------|-------------------------|----------------------|------|---|
| 首页                         | 用户中心                                                 | 查询对账                 | 业务办理             | 服务中心                    |                      |      |   |
| 常用菜单                       |                                                      |                      | 设置               | 最新公告<br>2016-11-24 这是测试 |                      | 更多   |   |
| 业务进展<br>关联商户申请(<br>报表服务申请( | <ul> <li>表 待办任务</li> <li>(0)</li> <li>(1)</li> </ul> | (当前有 <b>1</b> 奈业务进展作 | <del>外</del> 处理) | 菜单权限申请 <b>(0)</b>       |                      |      | ~ |

2、鼠标移至上方的用户中心,点击【交易秘钥管理】,与步骤1有同样的效果,下侧出现交易秘钥管理页面,如下图:

| 首页      | 用户中心 | 查询对账    | 业务办理 | 服务中心 |              |
|---------|------|---------|------|------|--------------|
|         |      |         |      |      |              |
| 交易密钥管   | 理    |         |      |      |              |
| 交易密钥    |      |         |      |      |              |
| 新交易密钥   |      |         | ź    |      |              |
| 确认新交易密钥 |      |         | *    |      |              |
| 管理员密码   |      |         | *    |      |              |
| 短信验证码   |      | 获取短信验证码 |      |      | 操作前需要提供手机验证码 |
|         |      |         |      | 修改   |              |

2 温馨提示 交易秘钥不是网站登录密码,修改交易密钥可能会导致联机交易失败,如果确定需要修改交易密钥,请在修改交易密钥后确认交易畅通。

3、页面录入信息介绍:
【新交易密钥】:密码框,输入新秘钥密码。
【确认新交易密钥】:密码框,确定新秘钥密码。
【管理员密码】:密码框,当前登录用户的密码。

【获取短信验证码】: 按钮,点此按钮,发送短信至商户管理员。 【修改】: 按钮,点此按钮,保存修改的秘钥。 4、输入要修改的秘钥信息,如下图:

| Merchant services                     |                               |         |                            | AURICE IESIUUT                                 | <u>اللالكار</u>            | 図) 、〜: 024440303020000    | וויואנניי |
|---------------------------------------|-------------------------------|---------|----------------------------|------------------------------------------------|----------------------------|---------------------------|-----------|
| 首页 用户中心                               | 查询对师                          | ₩ 11    | 务办理                        | 服务中心                                           |                            |                           |           |
| 交易密钥管理                                |                               |         |                            |                                                |                            |                           |           |
| 交易密钥                                  |                               |         |                            |                                                |                            |                           |           |
| 新交易密钥                                 | ******                        |         | ż                          |                                                |                            |                           |           |
| 确认新交易密钥                               | ******                        |         | ż                          |                                                |                            |                           |           |
| 管理员密码                                 | *****                         |         | ź                          |                                                |                            |                           |           |
| 短信验证码                                 | 获取短信验证码                       |         |                            |                                                | 操作前需要                      | 要提供手机验证码                  |           |
| <ul> <li>         ・ 温馨提示</li></ul>    | 9,修改交易密制可能会<br>冒验证码,弹<br>、查询对 |         | め、如果确定需要修<br>豆信验证在<br>と务办理 | 修改<br><sup>收交易密钥,请在修改交</sup><br>马框进行验证<br>服务中心 | 易密钥后确<br>, 女口 <sup>-</sup> | <sub>从交易畅通</sub> 。<br>下图: |           |
| 交易密钥管理                                |                               |         |                            |                                                |                            |                           |           |
| 交易密钥                                  |                               |         |                            |                                                |                            |                           |           |
| 新交易密钥                                 |                               | 短信验证码   |                            |                                                |                            |                           |           |
| ·••·································· |                               |         | 验证短信动态码                    | 取消                                             |                            |                           |           |
| 管理页密码                                 |                               |         |                            |                                                |                            |                           |           |
| 短信验证码                                 | 58'秒后可重发                      |         |                            |                                                | 验证码30                      | 分钟内有效,若未收到,1分钟后可重新3       | 采取        |
|                                       |                               |         |                            | 修改                                             |                            |                           |           |
| · 建馨提示     · 交易秘钥不是网站登录密              | 码,修改交易密钥可能会                   | 导致联机交易失 | 败,如果确定需要修                  | 改交易密钥,请在修改交                                    | 医易密钥后确                     | 认交易畅通。                    |           |

输入手机号收到的验证码,点击验证短信动态码,弹出框消失,如下图:

| 首页           | 用户中心                                                                 | 查询对账             | 业务办理                     | 服务中心            |                                      |       |  |  |  |  |  |
|--------------|----------------------------------------------------------------------|------------------|--------------------------|-----------------|--------------------------------------|-------|--|--|--|--|--|
| 交易密钥管        | 管理                                                                   |                  |                          |                 |                                      |       |  |  |  |  |  |
| 交易密钥         |                                                                      |                  |                          |                 |                                      |       |  |  |  |  |  |
| 新交易密钥        |                                                                      | ******           | ×                        |                 |                                      |       |  |  |  |  |  |
| 确认新交易密制      | Ð                                                                    | ****             | *                        |                 |                                      |       |  |  |  |  |  |
| 管理员密码        |                                                                      | *****            | *                        |                 |                                      |       |  |  |  |  |  |
|              |                                                                      |                  |                          | 修改              |                                      |       |  |  |  |  |  |
|              | 這書提示<br>交易秘钥不是网站登录密码,修改交易密钥可能会导致联机交易失败,如果确定需要修改交易密钥,请在修改交易密钥后确认交易畅通。 |                  |                          |                 |                                      |       |  |  |  |  |  |
|              |                                                                      |                  |                          |                 |                                      |       |  |  |  |  |  |
| 点击修改         | 文,修改                                                                 | 完成,如下图:          |                          |                 | PM 1 14 - 1 (124444) b (2022) (1000) | 21807 |  |  |  |  |  |
| WIIX Merchan | t services                                                           |                  |                          | MARK ISIDDI MIL |                                      | 0.000 |  |  |  |  |  |
| 宜页           | 用户中心                                                                 | 查询对账             | 业务办理                     | 服务中心            |                                      |       |  |  |  |  |  |
| 交易密钥管        | 理                                                                    |                  |                          |                 |                                      |       |  |  |  |  |  |
|              |                                                                      |                  |                          |                 |                                      |       |  |  |  |  |  |
|              |                                                                      | <b>交</b> 交<br>请继 | 易密钥修改操作成I<br>读操作本网站的其他业务 | 功               |                                      |       |  |  |  |  |  |
|              |                                                                      | [                | 返回                       |                 |                                      |       |  |  |  |  |  |

### 7.3.5 CSR 文件下载

1、登录系统,进入系统首页,如下图:

| 首页       用户中心       查询对账       业务办理       服务中心         常用菜单       2016.11.24       定是承试       2016.11.24       这是承试         DepCation       (当前有 1 条让与进展特处理)       2016.11.24       这是承试       2016.11.24       2016.11.24       2016.11.24       2016.11.24       2016.11.24       2016.11.24       2016.11.24       2016.11.24       2016.11.24       2016.11.24       2016.11.24       2016.11.24       2016.11.24       2016.11.24       2016.11.24       2016.11.24       2016.11.24       2016.11.24       2016.11.24       2016.11.24       2016.11.24       2016.11.24       2016.11.24       2016.11.24       2016.11.24       2016.11.24       2016.11.24       2016.11.24       2016.11.24       2016.11.24       2016.11.24       2016.11.24       2016.11.24       2016.11.24       2016.11.24       2016.11.24       2016.11.24       2016.11.24       2016.11.24       2016.11.24       2016.11.24       2016.11.24       2016.11.24       2016.11.24       2016.11.24       2016.11.24       2016.11.24       2016.11.24       2016.11.24       2016.11.24       2016.11.24       2016.11.24       2016.11.24       2016.11.24       2016.11.24       2016.11.24       2016.11.24       2016.11.24       2016.11.24       2016.11.24       2016.11.24       2016.11.24       2016.11.24       2016.11.24 <t< th=""><th>UnionPoy<br/>超取 Merchant</th><th>服务门户<br/>t services</th><th></th><th></th><th>欢迎您 test001 退出</th><th>商户号: 824440359620006</th><th>切换商户</th><th></th></t<> | UnionPoy<br>超取 Merchant    | 服务门户<br>t services               |             |                 | 欢迎您 test001 退出          | 商户号: 824440359620006 | 切换商户 |   |
|----------------------------------------------------------------------------------------------------|----------------------------|----------------------------------|-------------|-----------------|-------------------------|----------------------|------|---|
| 常用菜单     設置     最新公告     更多       Difeitation     2016-11-24     这是测试         水子決理     侍办任务     (当前有 1 条止务进展得处理)       大联商户申请(0)     某单权限申请(0)       現未服务申请(1)                                                                                                    | 首页                         | 用户中心                             | 查询对账        | 业务办理            | 服务中心                    |                      |      |   |
| <u> 业务进展 待办任务</u> (当前有1条业务进展待处理)<br>关联商户申请(0) 菜单权限申请(0)<br>扱表服务申请(1)                                                                                                    | 常用菜单                       |                                  |             | 设置              | 最新公告<br>2016-11-24 这是%试 |                      | 更多   |   |
| ,                                                                                                    | 业务进展<br>关联商户申请(<br>报表服务申请( | 卷 待办任 <del>务</del><br>(0)<br>(1) | (当前有1条业务进展待 | <sup>快</sup> 理) | 菜单权限申请(0)               |                      |      | ~ |

离白六旦土槐团

2、鼠标移至上方的用户中心,点击【CSR 文件下载】,与步骤 1 有同样的效果,下侧出现 CSR 文件下载页 面,如下图:

| UnionPay<br>EtHEX   | 的尸服务门尸<br>Merchant services                                   |                   |                | 欢迎您 test001 退出    | 商户号: 824440359620006   | 切换商户 |
|---------------------|---------------------------------------------------------------|-------------------|----------------|-------------------|------------------------|------|
| 首页                  | 用户中心                                                          | 查询对账              | 业务办理           | 服务中心              |                        |      |
| COP                 | 立州下井                                                          |                   |                |                   |                        |      |
| CON                 | XTT P\$3                                                      |                   |                |                   |                        |      |
| <b>关于商户</b><br>使用   | C <b>SR</b><br>Apple Pay的商户,须生成包含公                            | 销的CSR,苹果要求在交      | 易中对数据进行加密。生质   | 成CSR后,请提交至苹果开发者网站 | 申请证书,以取得Apple Pay功能的访问 | 可权限。 |
| <b>读取C SR</b><br>为了 | 简化商户的开发,使用银联支付排                                               | 空件实现Apple Pay的功能的 | 时,银联为商户提供CSR   | 生成服务。每次获取的CSR文件内容 | —致。                    |      |
| <b>€置</b> CSR<br>如果 | 想更新CSR文件内容,可以先点;                                              | 击重置按钮,然后可以再次      | 通过获取按钮下载更新后    | CSR文件。            |                        |      |
|                     |                                                               |                   | 获取CSR          | <u>重罟</u> CSR     |                        |      |
| 3、了<br>UnionPay     | 表取 CSR, 点击<br>向 <b>戸版</b> 券 i J <b>戸</b><br>Merchant services | 按钮获取 CSF          | <b>?</b> ,如下图: | 欢迎您 test001 遇出    | 商户号:824440359620006    | 切换商尸 |
| 首页                  | 用户中心                                                          | 查询对账              | 业务办理           | 服务中心              |                        |      |
| CSR                 | 文件下载                                                          |                   |                |                   |                        |      |
| <b>关于商户</b><br>使用   | C <b>SR</b><br>Apple Pay的商户,须生成包含公                            | 、钥的CSR,苹果要求在交     | 易中对数据进行加密。生质   | 成CSR后,请提交至苹果开发者网站 | 申请证书,以取得Apple Pay功能的访问 | 可权限。 |
| <b>戻取C SR</b><br>为了 | 简化商户的开发,使用银联支付排                                               | 空件实现Apple Pay的功能  | 时,银联为商户提供CSR   | 生成服务。每次获取的CSR文件内容 | —致。                    |      |
| <u>€</u> 置CSR<br>如果 | 想更新CSR文件内容,可以先点;                                              | 击重置按钮,然后可以再次      | 通过获取按钮下载更新后    | CSR文件。            |                        |      |
|                     |                                                               | (                 | 获取CSR          | 重器CSR             |                        |      |

点击按钮,给出提示,如下图:

| UnionPay<br>RELEX<br>Mercha                      | 版务门 <b>尸</b><br>nt services      |                 |                                 | 欢迎您 test001 退               | 出 商户号:    | 824440359620006                | 切换商户 |
|--------------------------------------------------|----------------------------------|-----------------|---------------------------------|-----------------------------|-----------|--------------------------------|------|
| 首页                                               | 用户中心                             | 查询对账            | 业务办理                            | 服务中心                        |           |                                |      |
| CSR文件门                                           | 载                                |                 |                                 |                             |           |                                |      |
| <b>关于商户 C SR</b><br>使用Apple P                    | ay的商户,须生成包含2                     | 、钥的CSR,苹果要求在    | 王交易中对数据进行加密。生成                  | 载CSR后,请提交至苹果开发 <sup>。</sup> | 者网站申请证书,以 | 人取得Apple Pay功能的访问              | 权限。  |
| <b>決取CSR</b><br>为了简化商序<br><b>臣置CSR</b><br>如果想更新C | "的开发,使用银联支付:<br>SR文件内容,可以先点      | 空件实现Apple Pay的  | 信息提示<br>2 没有证书                  | ×<br>下载权限!<br><u>确定</u>     | 件内容一致。    |                                |      |
| 4、重置<br>UnionPoy 简P<br>Merchar                   | CSR, 点击<br>版务I JP<br>It services | 按钮重置 C          | SR,如下图:                         | 欢迎您 test001 退               | 出 商户号:    | 824440359620006                | 切换商尸 |
| 首页                                               | 用户中心                             | 查询对账            | 业务办理                            | 服务中心                        |           |                                |      |
| CSR文件下                                           | 载                                |                 |                                 |                             |           |                                |      |
| 行商户 C SR<br>使用 Apple Pa                          | ay的商户,须生成包含么                     | ·钼的CSR,苹果要求在    | 交易中对数据进行加密。生同                   | 载CSR后,请提交至苹果开发:             | 者网站申请证书,以 | 以取得Apple Pay功能的访问              | 权限。  |
| <b>(取CSR</b><br>为了简化商户                           | 的开发,使用银联支付                       | 空件实现Apple Pay的功 | 能时,银联为商户提供CSR                   | 上成服务。每次获取的CSR文              | 件内容一致。    |                                |      |
| <b>雪</b> CSR<br>如果想更新C                           | SR文件内容,可以先点;                     | 击重置按钮,然后可以再     | 再次通过获取按钮下载更新后                   | CSR文件。                      |           |                                |      |
|                                                  |                                  |                 | 获取CSR                           | 重置CSR                       |           |                                |      |
| 占十步的                                             | 1 - 公山相二                         |                 |                                 |                             |           |                                |      |
| 点 击 1女日<br>宣页                                    | 1, 纪 田 远 /<br>用户中心               | 了,如下图:<br>查询对账  | 业务办理                            | 服务中心                        |           |                                |      |
| <b>CSR</b> 文件下                                   | 载                                |                 |                                 |                             |           |                                |      |
| 于商户 CSR<br>使田 Apple Pa                           | /幼蔷白, 汤生成句令///                   | 8的CSR,带用更求在2    | 2月中对教掘进行加密。生成(                  | SRE,法提办五节用工艺考               | 网站由海江书,以下 | 1個 Apple PayTh能的话词初            | 8.   |
| 取CSR<br>为了简化窗户                                   | 和167777,须至两百百五7                  | 出立和 Apple Pav的  | 信息提示                            | ×                           | 内容—劲。     | 2149 (ppro 1 0) 9380 (10) (21) | 4K * |
| 如果想更新CS                                          | R文件内容,可以先点击                      | 重置按钮,然后可以       | ② 重置CSR后,之前的(<br>删除,请称<br>删除,请称 | CSR及对应密钥将被<br>制入?<br>确定 取消  | 11H 34°   |                                |      |
|                                                  |                                  |                 |                                 | ~~~                         |           |                                |      |

点击确定,给出操作提示,如下图:

| 首页                   | 用户中心         | 查询对账         | 业务办理         | 服务中心                                       |  |
|----------------------|--------------|--------------|--------------|--------------------------------------------|--|
| <b>CSR</b> 文件        | 下载           |              |              |                                            |  |
| 😵 没有证书下              | 載权限!         |              |              |                                            |  |
| 关于商户 CSR<br>使用 Apple | Pav的窗户,须生成句会 | \钼的CSR,苹果要求在 | ☆易由动拗捤讲行加密。⊄ | 成CSR后,请搜夺至蓝里开发老网站由请证书,以取得Apple Pay功能的访问初阻。 |  |

重置CSR

使用Apple Pay的商户,须生成包含公钥的CSR,苹果要求在交易中对数据进行加密。生成CSR后,请提交至苹果开发者网站申请证书,以取得Apple Payz

获取CSR

获取CSR

为了简化商户的开发,使用银联支付控件实现Apple Pay的功能时,银联为商户提供CSR生成服务。每次获取的CSR文件内容一致。

<u>重罟</u>CSR

如果想更新CSR文件内容,可以先点击重置按钮,然后可以再次通过获取按钮下载更新后CSR文件。

# 8 交易查询

#### 8.1 功能简介

对于已经交易查询下载功能的用户,可以查询此模块,通过此模块,用户可以在此进行交易明细查询、交易明细下载、商户开通流水下载、非入库错误应答码查询和 IC 卡历史交易查询功能。

### 8.2 操作流程说明

#### 8.2.1 交易明细查询

前提是登录用户已经登录系统,并且开通了交易明细查询功能,点击上方菜单【查询对账】->【交易查询】 ->【交易明细查询】,进入交易明细查询页面。

#### 8.2.2 交易明细下载

前提是登录用户已经登录系统,并且开通了交易明细查询功能,点击上方菜单【查询对账】->【交易查询】 ->【交易明细下载】,进入交易明细下载页面。

#### 8.2.3 商户开通流水下载

前提是登录用户已经登录系统,并且开通了交易明细查询功能,点击上方菜单【查询对账】->【交易查询】 ->【商户开通流水下载】,进入商户开通流水下载页面。

#### 8.2.4 非入库错误应答码查询

前提是登录用户已经登录系统,并且开通了交易明细查询功能,点击上方菜单【查询对账】->【交易查询】 ->【非入库错误应答码查询】,进入非入库错误应答码查询页面。

#### 8.2.5 IC 卡历史交易查询

前提是登录用户已经登录系统,并且开通了交易明细查询功能,点击上方菜单【查询对账】->【交易查询】

->【IC卡历史交易查询】,进入 IC卡历史交易查询页面。

### 8.3 基本操作

### 8.3.1 交易查询

#### 8.3.1.1 交易明细查询

进入首页,点击上方菜单【查询对账】->【交易查询】->【交易明细查询】,进入交易交易明细查询页面,如下图:

| UnionPay 商户<br>规规 Mercha | 的服务门户<br>ant services |                     |      | 欢迎您   | ■ 退出 商户   | ਤੋ:                | 切换商户 |
|--------------------------|-----------------------|---------------------|------|-------|-----------|--------------------|------|
| 首页                       | 用户中心                  | 查询对账                | 业务办理 | 服务中心  |           |                    |      |
| 交易明细                     | 查询                    |                     |      |       |           |                    |      |
| 商户代码                     |                       | 824440359620006     | *    | 交易日期  | 2017-02-1 | 0 回 至 2017-02-16 💷 | *    |
| 交易查询类型                   |                       | 线下交易 🔽 *            |      | 交易类型  | 请选择       | -                  | •    |
| 银行卡号                     |                       |                     |      | 用户号码  |           |                    |      |
| 订单号                      |                       |                     |      | 交易流水号 |           |                    |      |
| 交易时间                     |                       | 00:00:00 💿 至 09:21: | 45 🛅 |       |           | 更多查询条件>            | >    |
|                          |                       |                     |      | 杳询    |           |                    |      |

操作说明:可以根据交易明细页面的查询条件,进行交易交易明细记录的查询信息。

#### 8.3.1.2 交易明细下载

进入首页,点击上方菜单【查询对账】->【交易查询】->【交易明细下载】,进入交易交易明细下载页面,如下图:

| UnionPay<br>観観 Merchan | 服务门户<br>nt services |            |                | 欢迎您  | 退出  | 商户号: | 6 | 切换商户 |
|------------------------|---------------------|------------|----------------|------|-----|------|---|------|
| 首页                     | 用户中心                | 查询对账       | 业务办理           | 服务中心 | ,   |      |   |      |
| 交易明细下                  | 载                   |            |                |      |     |      |   |      |
| 交易时间                   | 2017-02-10 💷        | <u> </u>   | 至 2017-02-16 🔳 |      |     |      |   |      |
| 交易类型                   | 请选择 ▼               |            |                | 处理状态 | 请选择 | •    |   |      |
| 文件类型                   | 全渠道和统一交易流           | 冰文件(csv) 🔻 |                | 清算日期 |     | 1    |   |      |
|                        |                     |            | 请求下载           | 结果查询 | 自定义 |      |   |      |

操作说明:可以根据交易明细下载页面的交易时间、交易类型、处理状态、文件类型和清算 日期条件,进行请求下载和结果查询操作,请求下载操作的选择交易时间不能跨月。请求下 载可以把符合条件的交易明细下载到本地。结果查询可以把符合条件的交易明细信息查询出 来。比如下图的结果查询图,结果查询可以把查询的某条信息下载到本地。

| 交易明细                                  | 下载                                    |                     |                   |              |          |        |        |     |
|---------------------------------------|---------------------------------------|---------------------|-------------------|--------------|----------|--------|--------|-----|
| 交易时间                                  | 2017-02-10 📑                          | 🌆 至 2017            | -02-16 🔳          |              |          |        |        |     |
| 交易类型                                  | 请选择 ▼                                 |                     |                   | 处理状态         | 请选择      | •      |        |     |
| 文件类型                                  | 全渠道和统一交易流水                            | (文件 ( csv) 🔻        |                   | 清算日期         |          | 1      |        |     |
|                                       |                                       |                     | 请求下载              | 结果查询         | 自定义      |        |        |     |
| / 温馨提示<br>目前交易:                       | ₹<br>充水下载支持的下载最大记录                    | 数CSV文件为100000,XLS   | 文件为20000,         | 请缩小查询范围下载    | 0        |        |        |     |
| 请求用户                                  | 请求时间                                  | 完成时间                | 处理状态              | 查询开始时间       | 查询结束时间   | 查询交易类型 | 查询交易状态 | 操作  |
| a <b>aaa</b> n                        | 2013-10-15 10:46:18                   | 2013-10-15 10:46:19 | 处理失败              | 20131001     | 20131003 | 所有     | 所有     |     |
|                                       | 2013-10-15 10:27:05                   | 2013-10-15 10:27:05 | 处理成功              | 20131009     | 20131009 | 所有     | 所有     | 下载  |
|                                       |                                       |                     | 结果                | 是查询图         |          |        |        |     |
| 点击自定                                  | 《义按钮,进入                               | 、自定义明细横             | 板页面               | (如下图)        | 0        |        |        |     |
| UnionPay 商户                           | 服务门户                                  |                     | • • • • • • • • • | 欢迎您          | 退出       | 商户号:   | 6 切    | 與商户 |
| mercha                                | nt services                           |                     |                   |              |          |        |        |     |
| 首页                                    | 用户中心                                  | 查询对账    业           | (务办理              | 服务中心         |          |        |        |     |
| 自定义明线                                 | 细模板                                   |                     |                   |              |          |        |        |     |
|                                       | 模板名称                                  |                     |                   | 模板字段         |          |        | 操作     |     |
|                                       |                                       |                     | 没有查到              | 创任何记录!       |          |        |        |     |
|                                       |                                       |                     | 添加持               | 莫板 近回        | 1        |        |        |     |
|                                       |                                       |                     |                   |              |          |        |        |     |
| 点击添加                                  | 1模板按钮,进                               | 主入添加自定义             | 、模板页              | 面 (如下图       | 图)。      |        |        |     |
| UnionPay 商F                           | 的服务门户                                 |                     |                   | 欢迎您          | 退出       | 商户号:   | 切      | 换商户 |
| Merch                                 | ant services                          |                     |                   |              |          |        |        |     |
| 首页                                    | 用户中心                                  | 查询对账                | l/务办理             | 服务中心         | <b>`</b> |        |        |     |
|                                       |                                       |                     |                   |              |          |        |        |     |
| 添加自定                                  | 义模板                                   |                     |                   |              |          |        |        |     |
| 模板名称                                  |                                       | *                   | 模板名称可             | 可以是4-40位中文、英 | 文字母或数字   |        |        |     |
| □ 交易流水号 □ 商户订单号 □ 交易时间 □ 交易类型 □ 交易子类型 |                                       |                     |                   |              |          |        |        |     |
| □交易金额 □支付方式 □已退货金额 □响应码 □系统跟踪号        |                                       |                     |                   |              |          |        |        |     |
| 自定义字段 有算日期 有其金额 卡号 发卡行 性质             |                                       |                     |                   |              |          |        |        |     |
|                                       |                                       |                     |                   |              |          |        |        |     |
|                                       | ■收单机构代码 ■清算币种 ■原交易索引号 ■原交易系统跟踪号 ■交易币种 |                     |                   |              |          |        |        |     |
|                                       | ■ 备注                                  |                     |                   |              |          |        |        |     |
|                                       |                                       |                     | 确                 | 定取消          | á        |        |        |     |

在添加自定义模板页面,可以输入自定义模板名称(必填),选择自定义字段,点击提交按钮。

| 添加自定义模 | 板                                                                                                    |      |  |  |  |
|--------|----------------------------------------------------------------------------------------------------|------|--|--|--|
| 模板名称   | <b>自定义模板</b> • 模板名称可以是4-40位中文、英文字母或数字                                                                            |      |  |  |  |
|        | ▼交易流水号 ▼商户订单号 ▼交易时间 ▼交易类型 ▼交易子类型                                                                                 |      |  |  |  |
|        | ☑ 交易金额 □ 支付方式 ☑ 已退货金额 ☑ 响应码 ☑ 系統跟踪号                                                                              |      |  |  |  |
| 自定义字段  | □清算日期 □清算金额 □卡号 □发卡行 ☑性质                                                                                         |      |  |  |  |
|        | ☑ 收单机构代码                                                                                                    |      |  |  |  |
|        |                                                                                                    |      |  |  |  |
| 确定取消   |                                                                                                    |      |  |  |  |
| 自定义交易明 | 月细下载模板操作结果                                                                                                    |      |  |  |  |
|        | ✓ 恭喜您! 操作成功!<br>请继续操作本网站的其他业务                                                                                    |      |  |  |  |
| 自定义明细模 | 板                                                                                                    |      |  |  |  |
| 模板名称   | 模板字段                                                                                                    | 操作   |  |  |  |
| 自定义模板  | 交易流水号、商户订单号、交易时间、交易类型、交易子类型、交易金额、支付方式<br>已退货金额、响应码、系统跟踪号、清算白期、清算金额、卡号、发卡行<br>性质、收单机构代码、清算而种、原交易索引号、原交易系统跟踪号、交易而种 | 修改删除 |  |  |  |
|        | <b>添加模板</b> 返回                                                                                                   |      |  |  |  |

可以对自定义明细模板进行修改和删除操作。点击修改按钮,进入修改自定义模板页面。在修改自定义模板页面,修改自定义字段,点击确定按钮。

| 修改自定义模 | 修改自定义模板                                   |  |  |  |  |  |
|--------|-------------------------------------------|--|--|--|--|--|
| 模板名称   | 自定义模板                                     |  |  |  |  |  |
|        | ☑ 交易流水号 ☑ 商户订单号 ☑ 交易时间 ☑ 交易类型 ☑ 交易子类型     |  |  |  |  |  |
|        | ☑ 交易金额 ☑ 支付方式 ☑ 已退货金额 ☑ 响应码 ☑ 系统跟踪号       |  |  |  |  |  |
| 自定义字段  | ☑清算日期 ☑清算金额 ☑卡号 ☑发卡行 ☑性质                  |  |  |  |  |  |
|        | ☑收单机构代码 ☑ 清算而种 ☑ 原交易索引号 ☑ 原交易系统跟踪号 ☑ 交易而种 |  |  |  |  |  |
|        | <b>回</b> 备注                               |  |  |  |  |  |
|        | 确定取消                                      |  |  |  |  |  |
| 自定义交易明 | 细下载模板操作结果                                 |  |  |  |  |  |
|        | ✓ 恭喜您! 操作成功!<br>请继续操作本网站的其他业务             |  |  |  |  |  |

| 自定义明细模 | 板                                                                                           |      |
|--------|---------------------------------------------------------------------------------------------|------|
| 模板名称   | 模板字段                                                                                        | 操作   |
| 自定义模板  | 交易流水号、商户订单号、交易时间、交易类型、交易子类型、交易金额、支付方式<br>已退货金额、响应码、系统跟踪号、清算日期、清算金额、卡号、发卡行<br>性质、收单机构代码、清算而种 | 修改删除 |
|        | · 添加機板     返回                                                                               |      |

点击删除按钮, 删除自定义明细模板。

| 自定义明细模              | 使板                                                                                               |               |  |  |  |  |
|---------------------|--------------------------------------------------------------------------------------------------|---------------|--|--|--|--|
| 模板名称                |                                                                                                  | 模板字段 操作       |  |  |  |  |
| 自定义模板               | 交易流水号、商户订单号、交易时间、 <sup>☆</sup> 易参册、 <sup>☆</sup> 易全新、古付方式<br>已退货金额、响应码、系统跟踪号、清<br>性质、收单机构代码、清算币种 |               |  |  |  |  |
|                     |                                                                                                  | ⊘ 你确认要删除该记录吗? |  |  |  |  |
|                     |                                                                                                  | <b>确定</b> 取消  |  |  |  |  |
| 自定义明细模              | 板                                                                                                |               |  |  |  |  |
| <b>複板名称 模板字段 操作</b> |                                                                                                  |               |  |  |  |  |
| 没有查到任何记录!           |                                                                                                  |               |  |  |  |  |
|                     |                                                                                                  | 添加模板 返回       |  |  |  |  |

### 8.3.1.3 商户开通流水下载

进入首页,点击上方菜单【查询对账】->【交易查询】->【商户开通流水下载】,进入商户开通流水下载页面,如下图:

| UnionPay<br>超越 Merchant s | 务门户<br>ervices |         |      | 欢             | 迎您 testOO1 退出 | 商户号: 82444( | 0359620006 | 切换商户 |
|---------------------------|----------------|---------|------|---------------|---------------|-------------|------------|------|
| 首页    )                   | 用户中心           | 查询对账    | 业务办理 | 里 服务          | 中心            |             |            |      |
| 商户开通流力                    | 水查询            |         |      |               |               |             |            |      |
| 订单号                       |                |         |      |               | 交易流水号         |             |            |      |
| 交易类型                      | 请选:            | ₩ ▼     |      |               | 开通状态          | 请选择 💌       | ]          |      |
| 交易时间                      | 2017-0         | )2-16 🔳 | 重    | <b>[</b> ]]3] |               |             |            |      |
| 发卡行                       |                |         |      |               | 应答码           |             |            |      |
|                           |                |         |      | 查询            | 下载            |             |            |      |
| 交易时间                      |                | 发卡行     |      | 应答码           | 应答码描述         | 开通状态        | 操作         |      |
|                           |                |         | ÷    | 没有查到任何记录!     |               |             |            |      |

操作说明:可以根据商户开通流水查询页面的订单号、交易流水号、交易类型、开通状态、 交易时间、发卡行和应答码条件进行查询信息,同时根据条件下载查询结果到本地。

#### 8.3.1.4 非入库错误应答码查询

进入首页,点击上方菜单【查询对账】->【交易查询】->【非入库错误应答码查询】,进入非入库错误应答 码查询页面,如下图:

| UnionPay 商户制<br>組織 Merchan | 服务门户<br>t services |                |                                        | 欢迎您 🗾 🧃 | 处出 商户号: ▋ |      | 切换商户 |
|----------------------------|--------------------|----------------|----------------------------------------|---------|-----------|------|------|
| 首页                         | 用户中心               | 查询对账           | 业务办理                                   | 服务中心    |           |      |      |
| 错误订单信                      | 息查询                |                |                                        |         |           |      |      |
| 订单号                        |                    |                |                                        | 交易类型    | 请选持       | ≩ ▼  |      |
| 记录时间                       | 20                 | 00:00:00       | 11111111111111111111111111111111111111 |         |           |      |      |
| 错误类型                       | -                  | 请选择 🔻          |                                        | 应答码     |           |      |      |
|                            |                    |                | 查询                                     | 下载      |           |      |      |
| ♥ 温馨提示<br>目前支持的            | 下载最大记录数)           | 为1万,请缩小查询范围下载。 |                                        |         |           |      |      |
| 商户交易时间                     |                    | 订单号 交易         | 类型 交易市                                 | 种 交易金額  | 应答码       | 错误类型 | 详细   |
|                            |                    |                | 没有查到                                   | 任何记录!   |           |      |      |

操作说明:在非入库错误应答码查询页面,可以根据订单号、交易类型、记录时间、错误类型和应答码条件,查询出非入库错误应答码信息记录,同时也下载到本地。

#### 8.3.1.5 IC 卡历史交易查询

进入首页,点击上方菜单【查询对账】->【交易查询】->【IC 卡历史交易查询】,进入 IC 卡历史交易查询 页面,如下图:

| UnionPay 商户<br>翻訳 Merchan | 服务门户<br>nt services |            |        |      | 欢迎您 ■ | 退出  | 出 商户号:     |              | 6      | 切换商户 |
|---------------------------|---------------------|------------|--------|------|-------|-----|------------|--------------|--------|------|
| 首页                        | 用户中心                | 查讨         | 旬对账    | 业务办理 | 服务中心  |     |            |              |        |      |
| IC卡历史交                    | で易查询                |            |        |      |       |     |            |              |        |      |
| 商户代码                      |                     | 8244403596 | 620006 | *    | 终端号   |     |            |              |        |      |
| 卡介质                       |                     | PBOC IC卡   | *      |      | 清算日期  |     | 2017-02-10 | 重至 2017-02-1 | 16 💼 * |      |
| 交易类型                      |                     | 脱机交易 ▼     | *      |      | 交易时间  |     | 00:00:00   | 11:04:53 至   | *      |      |
| 银行卡号                      |                     |            |        |      | 用户号码  |     |            |              |        |      |
| 交易状态                      |                     | 全部▼        |        |      | 交易金额  |     | 3          | ē            |        |      |
| 转入账户号                     |                     |            |        |      | 转出账户号 |     |            |              |        |      |
|                           |                     |            |        |      | 查询    |     |            |              |        |      |
| 清算日期                      | 3                   | 交易类型       | 交易金額   | 交易   | 状态 4  | 衍卡号 | 商户名        | 称            | 端号     | 操作   |
|                           |                     |            |        | 暂え   | 6交易记录 |     |            |              |        |      |

操作说明,在IC卡历史交易查询页面,可以根据页面的字段信息作为查询条件,查询出IC

卡历史交易记录。

## 9 对账报表下载

#### 9.1 功能简介

对于已经开通对账报表下载功能的用户,可以查看见此模块,通过此模块,用户可以在此进行 UPOP 对账 文件下载、对账文件下载、EBPP 对账文件下载、对账报表下载、自定义对账报表下载、移动支付对账文件 下载、卡 bin 文件下载、爱心支付流水下载、酒店对账文件下载、亚马孙对账文件下载、渠道商户对账文 件下载、日账单查询和分账商户对账文件下载功能。

#### 9.2 操作流程说明

#### 9.2.1 UPOP 对账文件下载

前提是登录用户已经登录系统,并且开通了 UPOP 对账文件下载功能,点击上方菜单【查询对账】->【对 账报表下载】->【UPOP 对账文件下载】,进入 UPOP 对账文件下载页面。

#### 9.2.2 对账文件下载

前提是登录用户已经登录系统,并且开通了对账文件下载功能,点击上方菜单【查询对账】->【对账报表 下载】->【对账文件下载】,进入对账文件下载页面。

#### 9.2.3 EBPP 对账文件下载

前提是登录用户已经登录系统,并且开通了 EBPP 对账文件下载功能,点击上方菜单【查询对账】->【对 账报表下载】->【EBPP 对账文件下载】,进入 EBPP 对账文件下载页面。

#### 9.2.4 对账报表下载

前提是登录用户已经登录系统,并且开通了对账报表下载功能,点击上方菜单【查询对账】->【对账报表 下载】->【对账报表下载】,进入对账报表下载页面。

#### 9.2.5 自定义对账报表下载

前提是登录用户已经登录系统,并且开通了自定义对账报表下载功能,点击上方菜单【查询对账】->【对 账报表下载】->【自定义对账报表下载】,进入自定义对账报表下载页面。

### 9.2.6 移动支付对账文件下载

前提是登录用户已经登录系统,并且开通了移动支付对账文件下载功能,点击上方菜单【查询对账】->【对 账报表下载】->【移动支付对账文件下载】,进入移动支付对账文件下载页面。

#### 9.2.7 卡 bin 文件下载

前提是登录用户已经登录系统,并且开通了卡 bin 文件下载功能,点击上方菜单【查询对账】->【对账报 表下载】->【卡 bin 文件下载】,进入卡 bin 文件下载页面。

#### 9.2.8 爱心支付流水下载

前提是登录用户已经登录系统,并且开通了卡 bin 文件下载功能,点击上方菜单【查询对账】->【对账报

表下载】->【爱心支付流水下载】,进入爱心支付流水下载页面。

#### 9.2.9 酒店对账文件下载

前提是登录用户已经登录系统,并且开通了酒店对账文件下载功能,点击上方菜单【查询对账】->【对账 报表下载】->【酒店对账文件下载】,进入酒店对账文件下载页面。

#### 9.2.10 亚马逊对账文件下载

前提是登录用户已经登录系统,并且开通了亚马逊对账文件下载功能,点击上方菜单【查询对账】->【对 账报表下载】->【亚马逊对账文件下载】,进入亚马逊对账文件下载页面。

#### 9.2.11 渠道商户对账文件下载

前提是登录用户已经登录系统,并且开通了渠道商户对账文件下载功能,点击上方菜单【查询对账】->【对 账报表下载】->【渠道商户对账文件下载】,进入渠道商户对账文件下载页面。

#### 9.2.12 日账单查询

前提是登录用户已经登录系统,并且开通了日账单查询功能,点击上方菜单【查询对账】->【对账报表下载】->【日账单查询】,进入日账单查询页面。

#### 9.2.13 分账商户对账文件下载

前提是登录用户已经登录系统,并且开通了分账商户对账文件下载功能,点击上方菜单【查询对账】->【对 账报表下载】->【分账商户对账文件下载】,进入分账商户对账文件下载页面。

### 9.2.14综合认证对账报表下载

前提是登录用户已经登录系统,并且开通了综合认证对账报表下载功能,点击上方菜单【查询对账】->【对 账报表下载】->【综合认证对账报表下载】,进入综合认证对账报表下载页面。

#### 9.3 基本操作

#### 9.3.1 对账报表下载

#### 9.3.1.1 UPOP 对账文件下载

进入首页,点击上方菜单【查询对账】->【对账报表下载】->【UPOP 对账文件下载】,进入 UPOP 对账文件下载页面,如下图:

| UnionPay 商户<br>組織 Merch | P服务门户<br>ant services |      |      | 欢迎您   | 退出 | 商户号: | 切换商户 |
|-------------------------|-----------------------|------|------|-------|----|------|------|
| 首页                      | 用户中心                  | 查询对账 | 业务办理 | 服务中心  |    |      |      |
| UPOP对<br>对账文件时间         | K文件下载                 | •    |      | 对账单下载 |    |      |      |
| ♀ 温馨提え                  | π                     |      |      |       |    |      |      |

对账文件于2012年1月16日更新,压缩包中将增加一个新的对账文件,新对账文件增加支付方式、卡性质、卡号字段,命名规则为原对账文件名后增加"\_new"。请商户根据需 要使用。新增字段取值请参考文档下载中的《商户对账文件新增标识取值说明》。

操作说明:选择一个对账文件时间,点击对账单下载按钮,可以把 UPOP 对账文件下载到 本地。

#### 9.3.1.2 对账文件下载

进入首页,点击上方菜单【查询对账】->【对账报表下载】->【对账文件下载】,进入对账文件下载页面,如下图:

|             | P服务门户<br>ant services   |        |      | 欢迎您 🗾 🧾 | 出 商户号: 80000000 | <b>6</b> 切换商户 |
|-------------|-------------------------|--------|------|---------|-----------------|---------------|
| 首页          | 用户中心                    | 查询对账   | 业务办理 | 服务中心    |                 |               |
| 对账文件        | 下载                      | )      | •    | 下载      |                 |               |
| 這馨提<br>对账文件 | <b>示</b><br>的格式说明可在文档下: | 载专区下载。 |      |         |                 |               |

操作说明:选择一个对账文件时间点,点击下载按钮,可以吧对账文件下载到本地。

### 9.3.1.3 EBPP 对账文件下载

进入首页,点击上方菜单【查询对账】->【对账报表下载】->【EBPP 对账文件下载】,进入 EBPP 对账文 件下载页面,如下图:

| UnionPoy 商户<br>組織 Mercha | 加务门户<br>ant services |            |      | 欢迎您  | ■ 退出 商, | 户号: | 切换商户 |
|--------------------------|----------------------|------------|------|------|---------|-----|------|
| 首页                       | 用户中心                 | 查询对账       | 业务办理 | 服务中心 |         |     |      |
| EBPP对则<br>动账文件速算E        | K文件查询                | 2017-02-15 |      |      |         |     |      |
| 对账文件类型                   | 470                  | 请选择        |      |      |         |     |      |
|                          |                      |            |      | 查询   |         |     |      |
| 文件                       | 名称                   | 清算日期       | 文件类  | 理    | 总笔数     | 总金额 | 操作   |
|                          |                      |            | 查询   | 不到结果 |         |     |      |

操作说明:选择一个对账文件清算日期和对账文件类型(可选),点击查询按钮,可以查询出某段清算日期的 EBPP 对账文件。

#### 9.3.1.4 对账报表下载

进入首页,点击上方菜单【查询对账】->【对账报表下载】->【对账报表下载】,进入对账报表下载页面,如下图:

| UnionPay<br>超越 Merchant serv                                                             | ら<br>vices |             |            | 欢迎您          | □退出    | 商户号  |     | 切换商户 |
|------------------------------------------------------------------------------------------|------------|-------------|------------|--------------|--------|------|-----|------|
| 首页 用                                                                                     | 1户中心       | 查询对账        | 业务办理       | 服务中心         |        |      |     |      |
| 对账报表下载                                                                                   |            |             |            |              |        |      |     |      |
| *文件类型                                                                                    | 商户清算交易     | 明细表(日终邮件)   | •          | 商户代码         | 全部商    | i户 🔽 | ]   |      |
| L-0-1-1-2                                                                                |            | 1000 至      |            |              |        |      |     |      |
| 生成时间                                                                                     | 系统仅提供45    | 天内数据下载      |            |              |        |      |     |      |
| 查询类别                                                                                     | ◙ 普通查询     | ◎ 打包查询(关联商户 | 数不小于5个的用户提 | 供商户清算交易明细表(日 | 日终下载)打 | 包下载) |     |      |
|                                                                                          |            |             |            | 查询           |        |      |     |      |
| <ol> <li>下载的报表如遇无法打开,请尝试使用写字板打开!</li> <li>仅当日商户有交易发生时,系统才给商户生成报表文件,否则提示文件不存在!</li> </ol> |            |             |            |              |        |      |     |      |
|                                                                                          | 序号         |             | 商户名称       | 文件名          | 3      | 生成时间 | T آ | 载    |
|                                                                                          |            |             | 没有查到       | 任何记录!        |        |      |     |      |

操作说明:可以按照文件类型(比选)、商户代码、生成时间和查询类型条件查询出对账报 表。

### 9.3.1.5 自定义对账报表下载

进入首页,点击上方菜单【查询对账】->【对账报表下载】->【自定义对账报表下载】,进入自定义对账报 表下载页面,如下图:

| UnionPay 商户<br>報題 Merch                   | P服务门户<br>ant services      |                                 |           | 欢迎您 = 1 | 退出  | 商户号:8 | 切换商户 |
|-------------------------------------------|----------------------------|---------------------------------|-----------|---------|-----|-------|------|
| 首页                                        | 用户中心                       | 查询对账                            | 业务办理      | 服务中心    |     |       |      |
| 自定义对                                      | 账报表下载                      |                                 |           |         |     |       |      |
| * 文件类型                                    | 请选择                        |                                 |           | 商户代码    | 全部商 | р 🔹   |      |
|                                           |                            |                                 | 至         |         |     |       |      |
| 王政时间                                      | 系统仅提供                      | 45天内数据下载                        |           |         |     |       |      |
|                                           |                            |                                 |           | 查询      |     |       |      |
| <ol> <li>下载的报</li> <li>2. 仅当日商</li> </ol> | 表如遇无法打开,请尝试<br>户有交易发生时,系统才 | 使用写字板打开 <b>!</b><br>给商户生成报表文件,否 | 则提示文件不存在! |         |     |       |      |

操作说明:可以根据选择类型(必选)、商户代码和生成时间条件查询出自定义对账报表记录信息,如下图所示:

| 自定义对账报表下载 |                        |      |           |  |  |  |  |  |  |  |
|-----------|------------------------|------|-----------|--|--|--|--|--|--|--|
| *文件类型     | 中国银联清算商户个性化对账报表文件 💌    | 商户代码 | 全部商户    ▼ |  |  |  |  |  |  |  |
| 生成时间      | □□□ 至<br>系统仅提供45天内数据下载 |      |           |  |  |  |  |  |  |  |

查询

| <ul> <li>1. 反對的报表如遇无法打开,请尝试使用写字板打开!</li> <li>2. 仅当日商户有交易发生时,系统才给商户生成报表文件,否则提示文件不存在!</li> </ul> |                      |                                      |            |       |  |  |  |  |  |  |
|------------------------------------------------------------------------------------------------|----------------------|--------------------------------------|------------|-------|--|--|--|--|--|--|
| 序号                                                                                             | 商户名称                 | 文件名                                  | 生成时间       | 下载    |  |  |  |  |  |  |
| 1                                                                                              | 单笔11移动支付平台商户         | M_IC17021401MTRAD306331058120015.csv | 2017-02-14 | 文件不存在 |  |  |  |  |  |  |
| 2                                                                                              | 名贵坊服饰                | M_IC17021401MTRAD012421114110376.csv | 2017-02-14 | 文件不存在 |  |  |  |  |  |  |
| 3                                                                                              | 深圳市日月光旅馆连锁有限公司公明第二旅馆 | M_IC17021401MTRAD210584070118040.csv | 2017-02-14 | 文件不存在 |  |  |  |  |  |  |
| 4                                                                                              | 深圳市原真地带装饰设计有限公司      | M_IC17021401MTRAD898440389121591.csv | 2017-02-14 | 文件不存在 |  |  |  |  |  |  |
| 5                                                                                              | 达州市鸿运实业有限责任公司        | M_IC17021401MTRAD104513041110002.csv | 2017-02-14 | 文件不存在 |  |  |  |  |  |  |
| 6                                                                                              | 东莞市放心酒业连锁有限公司        | M_IC17021401MTRAD915441959930012.csv | 2017-02-14 | 文件不存在 |  |  |  |  |  |  |

操作说明:对自定义对账报表文件存在的记录,可以点击下载按钮,下载到本地。

### 9.3.1.6 移动支付对账文件下载

进入首页,点击上方菜单【查询对账】->【对账报表下载】->【移动支付对账文件下载】,进入移动支付对 账文件下载页面,如下图:

| UnionPay (日)<br>和助子 | <b>户服务门户</b><br>chant services |      |      | 欢迎您  | 退出 | 商户号: | 切换商户 |
|---------------------|--------------------------------|------|------|------|----|------|------|
| 首页                  | 用户中心                           | 查询对账 | 业务办理 | 服务中心 |    |      |      |
| 移动支付                | 1下载                            |      | *    |      |    |      |      |
|                     |                                |      |      | 下载   |    |      |      |

操作说明:选择对账文件时间(必选),点击下载,可以下载移动支付文件到本地。

### 9.3.1.7 卡 bin 文件下载

进入首页,点击上方菜单【查询对账】->【对账报表下载】->【卡 bin 文件下载】,进入卡 bin 文件下载页 面,如下图:

| UnionPay 商户<br>報版 Merchan | 服务门户<br>at services                |                                |                         | 欢迎您 📕        | 1 退出     | 商户号: | 切换商户 |
|---------------------------|------------------------------------|--------------------------------|-------------------------|--------------|----------|------|------|
| 首页                        | 用户中心                               | 查询对账                           | 业务办理                    | 服务中心         |          |      |      |
| <b>卡bin文件</b>             | 下 <b>载</b><br>字段均为定长格式,字4          | 没名和对应的长度如下表所                   | <b>क्र</b> ः            |              |          |      |      |
| 序号                        |                                    | 描述                             |                         | 长度           | 格式       |      |      |
| 1                         | 卡bin                               |                                |                         | 12           | n        |      |      |
| 2                         | BIN长度                              |                                |                         | 2            | n        |      |      |
| 3                         | 卡性质 2                              |                                |                         | 2            | n        |      |      |
| 4                         | 主账号长度                              |                                |                         | 2            | n        |      |      |
| 5                         | 总行机构代                              | 祃                              |                         | 11           | an       |      |      |
| 6                         | 总行机构名                              | 称                              |                         | 40           | ans      |      |      |
| 7                         | 发卡机构类                              | 型                              |                         | 2            | n        |      |      |
| 2、本卡表以INyyy<br>么下载的表格名称   | /mmdd01MIB格式命名<br>应为IN2015101001MI | ,其中yyymmdd为日期。<br>B。请及时下载更新,谢谢 | 系统会在每月10日更新卡B<br>【「点此下载 | IN,如2015年10月 | 10日更新此表, | 那    |      |

操作说明:点击下载按钮,下载卡 bin 文件到本地。

### 9.3.1.8 爱心支付流水下载

进入首页,点击上方菜单【查询对账】->【对账报表下载】->【卡 bin 文件爱心支付流水下载】,进入爱心支付流水下载页面,如下图:

| UnionPay A F | <b>シ服务门户</b><br>hant services |              |        | 欢迎您 🗾 退出 | 商户号: | 切换商户 |
|--------------|-------------------------------|--------------|--------|----------|------|------|
| 首页           | 用户中心                          | 查询对账         | 业务办理   | 服务中心     |      |      |
| 爱心支付         | 流水文件下载                        |              | •      | 下载文件     |      |      |
|              | <b>示</b><br>如的下载日期,点击下载文件     | 持钮,即可下载爱心支付济 | 冰对账文件。 |          |      |      |

操作说明:选择日期,点击下载文件按钮,可以下载爱心支付流水文件到本地。

#### 9.3.1.9 酒店对账文件下载

进入首页,点击上方菜单【查询对账】->【对账报表下载】->【酒店对账文件下载】,进入酒店对账文件下 载页面,如下图:

| UnionPay A                   | <b>シ服务门户</b><br>hant services |                               |                                | 欢迎您 退出                 | 商户号:           | 6 切换商户         |
|------------------------------|-------------------------------|-------------------------------|--------------------------------|------------------------|----------------|----------------|
| 首页                           | 用户中心                          | 查询对账                          | 业务办理                           | 服务中心                   |                |                |
| 酒店对账                         | 文件下载                          | 2017-02-01                    | 重 至 2017-02-15                 | ■ *<br>对账单下载           |                |                |
| <b>浸 温馨提</b><br>对账文件<br>要使用。 | 示<br>‡于2012年1月16日<br>新增字段取值请参 | 3更新,压缩包中将增加一个<br>考文档下载中的《商户对则 | 、新的对账文件,新对账文↑<br>€文件新增标识取值说明》。 | 牛增加支付方式、卡性质、卡号字段,<br>, | 命名规则为原对账文件名后增加 | 囗"_new"。请商户根据需 |

操作说明:选择清算日期(必选),点击对账单下载按钮,可以下载酒店对账文件到本地。

#### 9.3.1.10 亚马逊对账文件下载

进入首页,点击上方菜单【查询对账】->【对账报表下载】->【亚马逊对账文件下载】,进入亚马逊对账文 件下载页面,如下图:

| UnionPay (È)<br>Hero | <b>戸服务门户</b><br>chant services |      |      | 欢迎您   | 退出 | 商户号: | 切换商户 |
|----------------------|--------------------------------|------|------|-------|----|------|------|
| 首页                   | 用户中心                           | 查询对账 | 业务办理 | 服务中心  |    |      |      |
| <b>亚马逊</b> 又<br>下载年月 | <b>対账文件下载</b>                  |      | *    |       |    |      |      |
|                      |                                |      |      | 对账单下载 |    |      |      |

操作说明:选择下载年月,点击对账单下载,可以对账单下载,可以下载亚马逊对账文件到 本地。

#### 9.3.1.11 渠道商户对账文件下载

进入首页,点击上方菜单【查询对账】->【对账报表下载】->【渠道商户对账文件下载】,进入亚马逊对账 文件下载页面,如下图:

| UnionPay 商<br>親戚 Men            | <b>户服务门户</b><br>chant services |      |      | 欢迎您   | 退出 | 商户号: | 切换商户 |
|---------------------------------|--------------------------------|------|------|-------|----|------|------|
| 首页                              | 用户中心                           | 查询对账 | 业务办理 | 服务中心  |    |      |      |
| <b>渠道商</b> 」<br><sup>清算日期</sup> | 口对账文件下载                        |      | •    |       |    |      |      |
|                                 |                                |      |      | 对账单下载 |    |      |      |

操作说明:选择清算日期,点击对账下载按钮,可以下载渠道商户对账文件到本地。

#### 9.3.1.12 日账单查询

进入首页,点击上方菜单【查询对账】->【对账报表下载】->【日账单查询】,进入日账单查询下载页面,如下图:

| UnionPoy<br>観観 Mercha        | P服务门户<br>ant services                                                                            |      |         | 欢迎您     | 商户号: | 切换商户 |  |  |  |  |
|------------------------------|--------------------------------------------------------------------------------------------------|------|---------|---------|------|------|--|--|--|--|
| 首页                           | 用户中心                                                                                             | 查询对账 | 业务办理    | 服务中心    |      |      |  |  |  |  |
| 日账单查                         | <b>询</b>                                                                                         |      | 至<br>查询 | ■<br>下载 |      |      |  |  |  |  |
| <b>這馨提</b> 想<br>交易爭额<br>银联与机 | ♥ 温馨提示<br>交易争额=交易金额-退货金额+差错金额; 轧差后金额=交易争额-手续费。<br>银联与机构间的机付资金划拨日期是为下一个工作日,商户的入账日期以收单机构与商户协议约定为准。 |      |         |         |      |      |  |  |  |  |

操作说明:选择清算日期,点击查询按钮,可以查询某个时间段的日账单记录;点击下载按钮,可以下载某个时间段的日账单记录到本地。

### 9.3.1.13 分账商户对账文件下载

进入首页,点击上方菜单【查询对账】->【对账报表下载】->【分账商户对账文件下载】,进入分账商户对 账文件下载页面,如下图:

| Union Pay<br>EEIEE  | 商户服务门户<br>Merchant services |      |      | 欢迎您  | 出 商户号: | 切换商户 |
|---------------------|-----------------------------|------|------|------|--------|------|
| 首页                  | 用户中心                        | 查询对账 | 业务办理 | 服务中心 |        |      |
| <b>分账</b> 3<br>对账文件 | 对账文件下载                      |      | *    |      |        |      |
|                     |                             |      |      | 下载   |        |      |

操作说明:选择对账文件时间,点击下载按钮,可以下载分账商户对账文件到本地。

#### 9.3.1.14 综合认证对账报表下载

进入首页,点击上方菜单【查询对账】->【对账报表下载】->【综合认证对账报表下载】,进入综合认证对 账报表下载页面,如下图:

| UnionPoy<br>超取 Mercha            | 服务门户<br>nt services |      |                   | 欢迎您 🛌 🚥      | ■ 退出 商户号: | 0000000000000000 | 切换商户 |
|----------------------------------|---------------------|------|-------------------|--------------|-----------|------------------|------|
| 首页                               | 用户中心                | 查询对账 | 业务办理              | 服务中心         | 资金服务      |                  |      |
| <b>综合认证</b> 7<br><sub>交易日期</sub> | 对账报表下载              |      | 2018-02-01 💷 至 20 | 18-02-01 📑 * |           |                  |      |
|                                  |                     |      | 查询                | 报表下载    余额   | 碴询        |                  |      |

| UnionPay 商户服务<br>WIIX Merchant ser                                                                           | ろ<br>i<br>vices                                                                                                    |                                             |                                                      | 欢迎您 🛲 退出                                        | 商户号: <b>50000</b> 0       | 切换商户                                                     |  |  |  |  |
|----------------------------------------------------------------------------------------------------|----------------------------------------------------------------------------------------------------|---------------------------------------------|------------------------------------------------------|-------------------------------------------------|---------------------------|----------------------------------------------------------|--|--|--|--|
| 首页 用                                                                                                    | 目户中心                                                                                                    | 查询对账                                        | 业务办理 服                                               | 長务中心 资                                          | 金服务                       |                                                          |  |  |  |  |
| 综合认证对账                                                                                                    | 报表下载                                                                                                    |                                             |                                                      |                                                 |                           |                                                          |  |  |  |  |
| 交易日期                                                                                                    |                                                                                                    | [                                           | 2017-01-01 📄 至 2017-01-                              | -31 🔳 *                                         |                           |                                                          |  |  |  |  |
| 查询 报表下载 余额查询                                                                                                 |                                                                                                    |                                             |                                                      |                                                 |                           |                                                          |  |  |  |  |
|                                                                                                    | 日期                                                                                                    |                                             | 产品编号                                                 | 总笔数                                             | 计费笔数                      | 总计费用(单位:元)                                               |  |  |  |  |
|                                                                                                    | 20170101201                                                                                                    | 70131                                       | B136                                                 | 139                                             | 60                        | 45.67                                                    |  |  |  |  |
| 2017010120170131                                                                                             |                                                                                                    |                                             | B144                                                 | 78                                              | 44                        | 0.12                                                     |  |  |  |  |
|                                                                                                    |                                                                                                    | 中国银联                                        | 综合认证商                                                | <b>新户交易</b> :                                   | 汇总表                       |                                                          |  |  |  |  |
| 户代码: •••••<br>计周期: 2017(                                                                                     | 000150100                                                                                                    | 中国银联                                        | 综合认证商                                                | 寄户交易 <b>注</b>                                   | 亡总表                       |                                                          |  |  |  |  |
| 户代码:100004<br>计周期:2017(<br>日期                                                                                | 0101 2                                                                                                    | 中国银联<br>●● 商户名称<br>0170131<br>产品编号          | 综合认证商                                                | 商户交易<br>                                        | <b>乙总表</b>                | 总计费用(单位:<br>元)                                           |  |  |  |  |
| 户代码: 100000<br>计周期: 2017(<br>日期<br>.70126                                                                    | 0101 2<br>B136                                                                                                    | 中国银联<br>● 商户名称<br>0170131<br>产品编号           | 法综合认证者<br>总笔数<br>18                                  | <b>商户交易</b><br>1                                | <b>口总表</b>                | 总计费用(单位:<br>元)<br>20.00                                  |  |  |  |  |
| 户代码: ₩0000<br>计周期: 2017(<br>日期<br>.70126<br>.70125                                                           | 0101 2<br>B136<br>B136                                                                                               | 中国银联<br>● 商户名称<br>0170131<br>产品编号           | 法综合认证商 总笔数 18 99                                     | <b>新户交易</b><br>1<br>23                          | <b>口总表</b>                | 总计费用(单位:<br>元)<br>20.00<br>25.66<br>0.10                 |  |  |  |  |
| <b>户代码: 10000</b><br>计周期: 2017(<br>日期<br>170126<br>170125<br>170125                                          | 0101 2<br>B136<br>B136<br>B144<br>B136                                                                               | 中国银联<br>●● 商户名称<br>0170131<br>产品编号          | 法综合认证商 总笔数 18 99 78                                  | <b>新户交易</b><br>1<br>23<br>44<br>36              | <b>口总表</b>                | <u>总计费用(单位</u> :<br>元)<br>20.00<br>25.66<br>0.12<br>0.01 |  |  |  |  |
| <b>户代码: ●●●●●</b><br><b>计周期: 2017(</b><br><b>日期</b><br>170126<br>170125<br>170125<br>170124<br><b>易笔数合计:</b> | 0101 2<br>0101 2<br>0101 2<br>0101 2<br>0100<br>0101 2<br>0100<br>0100<br>0100<br>0100<br>0100<br>0100<br>0100<br>01 | 中国银期<br>● 商户名称<br>0170131<br>产品编号<br>计费笔数合计 | 法综合认证者<br>总笔数<br>18<br>99<br>78<br>22<br>104 笔,费用    | <b>新户交易</b><br>1<br>23<br>44<br>36<br>合计: 45.79 | <b>仁 总 表</b><br>+费笔数<br>元 | <b>总计费用(单位:</b><br>元)<br>20.00<br>25.66<br>0.12<br>0.01  |  |  |  |  |
| 户代码: 20170<br>计周期: 20170<br>日期<br>170126<br>170125<br>170125<br>170125<br>170124<br><b></b>                  | 0101 2<br>0101 2<br>B136<br>B136<br>B136<br>B144<br>B136<br>217 笔;<br>B表下载                                           | 中国银联                                        | 法综合认证常<br>总笔数<br>18<br>99<br>78<br>22<br>: 104 笔; 费用 | <b>新户交易</b><br>1<br>23<br>44<br>36<br>合计: 45.79 | <b>亡总表</b><br>+费笔数<br>元   | 总计费用(单位:<br>元)<br>20.00<br>25.66<br>0.12<br>0.01         |  |  |  |  |

| 余额查询              |    |
|-------------------|----|
| 当前余额为: 109998.92元 |    |
|                   | 确认 |

操作说明:1、选择对账报表时间,点击查询按钮,可以查询综合认证对账报表。2、选择对账报表时间,点击下载按钮,可以下载综合认证对账报表到本地。3、点击查询余额按钮,可以查询余额。

# 10 批量代收

## 10.1功能简介

对于已经开通批量代收功能的用户,可以查看见此模块,通过此模块,用户可以在此进行代收文件上传、 代收文件复核和代收文件管理。

### 10.2操作流程说明

### 10.2.1 代收文件上传

前提是登录用户已经登录系统,并且开通了代收文件上传功能,点击上方菜单【业务办理】->【批量代收】 ->【代收文件上传】,进入代收文件上传页面。

### 10.2.2 代收文件复核

前提是登录用户已经登录系统,并且开通了代收文件复核功能,点击上方菜单【业务办理】->【批量代收】 ->【代收文件复核】,进入代收文件复核页面。

#### 10.2.3 代收文件管理

前提是登录用户已经登录系统,并且开通了代收文件管理功能,点击上方菜单【业务办理】->【批量代收】 ->【代收文件管理】,进入代收文件管理页面。

### 10.3基本操作

### 10.3.1 批量代收

#### 10.3.1.1 代收文件上传

进入首页,点击上方菜单【业务办理】->【批量代收】->【代收文件管理】,进入代收文件管理页面,如下图:

操作步骤:

- 1、点击浏览,找到要上传的文件名;
- 2、上传文件名后,点击生成签名文件;
- 3、点击生成签名文件后得到签名文件;
- 4、输入批次号,必填;
- 5、输入总笔数,必填;
- 6、输入总金额,必填;
- 7、点击确认上传按钮。

| UnionPay 商户<br>翻题 Merchi | P服务门户<br>ant services |        |      | 欢迎您 退出 | 出 商户号: | 切换商户 |
|--------------------------|-----------------------|--------|------|--------|--------|------|
| 首页                       | 用户中心                  | 查询对账   | 业务办理 | 服务中心   |        |      |
| 代收文件                     | 上传                    |        |      |        |        |      |
| 文件名                      |                       |        | 浏览 * |        |        |      |
| 格式                       |                       | 生成签名文件 |      |        |        |      |
| 得到签名文件                   |                       |        | 浏览 * |        |        |      |
| 批次号                      |                       |        | *    |        |        |      |
| 总笔数                      |                       |        | *    |        |        |      |
| 总金额                      |                       |        | *    |        |        |      |
|                          |                       |        |      | 确认上传   |        |      |

### 10.3.1.2 代收文件复核

进入首页,点击上方菜单【业务办理】->【批量代收】->【代收文件复核】,进入代收文件复核页面,如下图:

操作说明:批次号和代收文件上传日期可选填,点击查询按钮,查询出结果数据。

| UnionPay<br>能服 Merch | <sup>つ</sup> 服务门户<br><sub>aant services</sub> |      |      | 欢迎您  | 退出 | 商户号: | 切换商户 |
|----------------------|-----------------------------------------------|------|------|------|----|------|------|
| 首页                   | 用户中心                                          | 查询对账 | 业务办理 | 服务中心 |    |      |      |
| <b>批量代收</b><br>批次号   | 复核                                            |      |      |      |    |      |      |
| 代收文件上传               | 日期                                            |      | ■ 至  | 查询   |    |      |      |

#### 10.3.1.3 代收文件管理

进入首页,点击上方菜单【业务办理】->【批量代收】->【代收文件管理】,进入代收文件管理页面,如下图:

| UnionPay 商户<br>報題 Merch | <b>シ服务门户</b><br>nant services |        |      | 欢迎您       | 退出 商户号: | 切换商户 |
|-------------------------|-------------------------------|--------|------|-----------|---------|------|
| 首页                      | 用户中心                          | 查询对账   | 业务办理 | 服务中心      |         |      |
| 批量代收                    | 管理                            |        |      |           |         |      |
| 批次号                     |                               |        |      | 批次状态请选择 ▼ |         |      |
| 代收文件上传日期                |                               | 1111 至 |      |           |         |      |
|                         |                               |        |      | 查询        |         |      |

操作说明:输入查询条件——输入批次号(选填)、批次状态(选填)和代收文件上传日期(选填),点击 查询按钮,得到如下图:

| UnionPay<br>報題 Merchai  | MuonPar     |      |                   |       |                |     |       |         |        |      |
|-------------------------|-------------|------|-------------------|-------|----------------|-----|-------|---------|--------|------|
| 首页                      | 用户中心        | · ď  | f询对账              | 业务办理  | 务办理 服务中心       |     |       |         |        |      |
| 批量代收管                   | 批量代收管理      |      |                   |       |                |     |       |         |        |      |
| 批次号                     | 批次号 批       |      |                   | 批次状态  |                | 请   | 选择 💌  |         |        |      |
| 代收文件上传日                 | 期           |      |                   | 1 至   |                |     |       |         |        |      |
| 查询                      |             |      |                   |       |                |     |       |         |        |      |
| 上传日期                    | 批次          | 总笔数  | 总金额               | 成功笔数  | 成功金額           | 上传  | 操作员   | 审核操作员   | 状态     | 操作   |
| 20160325                | 0003        | 3    | 1,300.00          | 0     | 0.00           | tes | st001 | test001 | 已拒绝    | 查看   |
| 20160321                | 0004        | 3    | 1,300.00          | 0     | 0.00           | tes | st001 | test001 | 商户待复核  | 查看   |
| 操作说明 <b>:</b>           | 可以查         | 看记录的 | 」详情——,            | 点击查看按 | 钮,得到如          | 下图  | :     |         |        |      |
| 批量代排                    | ]明细查询列      | 刘表   |                   |       |                |     |       |         |        |      |
| 商。                      | 户订单号        |      | 上传时间              |       | 代收卡号           |     | 用户名   | 交易金額    | 操作结果   | 操作   |
| 082300                  | 0300003873  | 20   | 16-03-25 11:38:18 | 62    | 22612030156894 | 18  | 王五    | 500.00  |        | 查看详情 |
| 082300                  | 0300003872  | 20   | 16-03-25 11:38:18 | 62    | 22612030012593 | 23  | 李四    | 500.00  |        | 查看详情 |
| 082300                  | 0300003371  | 20   | 16-03-25 11:38:18 | 62    | 22612020027040 | 30  | 张三    | 300.00  |        | 查看详情 |
| 共 <mark>3</mark> 条记录; 与 | <b>共1</b> 页 |      |                   |       |                | 首页  | 上一页   | 1 下一页 未 | 页 跳转至第 | 页确定  |
|                         |             |      |                   |       | 返回             |     |       |         |        |      |

操作说明:可以查看批量代扣明细查询列表记录的批量代扣详细信息——点击查看详情按钮,得到如下图:

| 批量代扣详细信息 |                     |         |                     |  |  |  |  |  |
|----------|---------------------|---------|---------------------|--|--|--|--|--|
| 客户开户行号   |                     | 客户开户行名称 |                     |  |  |  |  |  |
| 客户卡号     | 6212261203015689418 | 客户名称    | 王五                  |  |  |  |  |  |
| 交易金额     | 500.00              | 状态      | 已作废                 |  |  |  |  |  |
| 备注       | 样例展示                | 上传时间    | 2016-03-25 11:38:18 |  |  |  |  |  |
| 商户订单号    | 0823000300003873    | 跟踪流水号   |                     |  |  |  |  |  |
| 交易结果码    |                     | 交易结果原因  |                     |  |  |  |  |  |
| 客户证件类型   | 身份证                 | 客户证件号码  | 110101199001014171  |  |  |  |  |  |
| 客户联系手机号  | 13800001118         | 交易手续费   | 0.00                |  |  |  |  |  |
|          |                     |         |                     |  |  |  |  |  |

返回

# 11 批量代付

### 11.1功能简介

对于已经开通批量代付功能的用户,可以查看见此模块,通过此模块,用户可以在此进行代付文件上传、 代付文件复核和代付文件管理。

### 11.2操作流程说明

### 11.2.1 代付文件上传

前提是登录用户已经登录系统,并且开通了代付文件上传功能,点击上方菜单【业务办理】->【批量代付】 ->【文件上传】,进入文件代付上传页面。

### 11.2.2 代付文件复核

前提是登录用户已经登录系统,并且开通了代付文件复核功能,点击上方菜单【业务办理】->【批量代付】 ->【代付文件复核】,进入代付文件复核页面。

### 11.2.3 代收文件管理

前提是登录用户已经登录系统,并且开通了代付文件管理功能,点击上方菜单【业务办理】->【批量代付】 ->【代付文件管理】,进入代付文件管理页面。

### 11.3基本操作

### 11.3.1 批量代付

#### 11.3.1.1 代付文件上传

进入首页,点击上方菜单【业务办理】->【批量代付】->【代付文件管理】,进入代付文件管理页面,如下图:

| UnionPay IBF | っれ services |        |         | 欢迎您 💼 | 退出 | 商户号: | 切换商户 |
|--------------|-------------|--------|---------|-------|----|------|------|
| 首页           | 用户中心        | 查询对账   | 业务办理    | 服务中心  |    |      |      |
| 代付文件         | 上传          |        |         |       |    |      |      |
| 文件名          |             |        | 浏览··· * |       |    |      |      |
| 格式           |             | 生成签名文件 |         |       |    |      |      |
| 得到签名文件       |             |        | 浏览 *    |       |    |      |      |
| 批次号          |             |        | *       |       |    |      |      |
| 总笔数          |             |        | *       |       |    |      |      |
| 总金额          |             |        | *       |       |    |      |      |
|              |             |        | 1       | 确认上传  |    |      |      |

操作步骤:

- 1、点击浏览,找到要上传的文件名;
- 2、上传文件名后,点击生成签名文件;
- 3、点击生成签名文件后得到签名文件;
- 4、输入批次号,必填;
- 5、输入总笔数,必填;
- 6、输入总金额,必填;
- 7、点击确认上传按钮。

### 11.3.1.2 代付文件复核

进入首页,点击上方菜单【业务办理】->【批量代付】->【代付文件复核】,进入代付文件复核页面,如下图:

| UnionPay 商户肌<br>机取 Merchant |           |            |     | 欢迎您 📕 | 1 退出 | 商户号:  | _     | 切换商户 |    |
|-----------------------------|-----------|------------|-----|-------|------|-------|-------|------|----|
| 首页                          | 用户中心      | 查询对账       |     | 业务办理  | 服务中心 |       |       |      |    |
| 代付复核页                       | 面         |            |     |       |      |       |       |      |    |
| 批次号                         |           |            |     |       |      |       |       |      |    |
| 代付文件上传日期                    | Ð         | <b>至 3</b> |     |       |      |       |       |      |    |
|                             |           |            |     |       | 查询   |       |       |      |    |
| 上传日期                        | 批次号       | 总笔数        | 总金额 | 成功笔数  | 成功金額 | 上传操作员 | 复核操作员 | 状态   | 操作 |
|                             | 没有查到任何记录! |            |     |       |      |       |       |      |    |

操作说明:批次号和代收文件上传日期可选填,点击查询按钮,查询出结果数据。

### 11.3.1.3 代付文件管理

进入首页,点击上方菜单【业务办理】->【批量代付】->【代付文件管理】,进入代付文件管理页面,如下图:

|               | <b>户服务门户</b><br><sup>chant services</sup> |      |      | 欢迎您  | 退出 商户号: | 切换商户 |
|---------------|-------------------------------------------|------|------|------|---------|------|
| 首页            | 用户中心                                      | 查询对账 | 业务办理 | 服务中心 |         |      |
| 批量代付          | <b>讨管理</b>                                |      |      |      |         |      |
| 批次号<br>代付文件上作 | 专曰期                                       |      | 至    | 批次状态 | 请选择     |      |
|               |                                           |      |      | 查询   |         |      |

操作说明:输入查询条件——输入批次号(选填)、批次状态(选填)和代收文件上传日期(选填),点击 查询按钮,得到如下图:

| White Part<br>Merchant services |             |                  |          |                   |        |                                   |                               | 切换商户  |      |
|---------------------------------|-------------|------------------|----------|-------------------|--------|-----------------------------------|-------------------------------|-------|------|
| 首页                              | 用户中心        | 查讨               | 旬对账      | 业务办理              | 服务中心   |                                   |                               |       |      |
| 批量代付管理                          |             |                  |          |                   |        |                                   |                               |       |      |
| 批次号                             |             |                  |          |                   | 批次状态   |                                   | 请选择                           |       |      |
| 代付文件上传日:                        | 眀           |                  |          | 1 至               |        |                                   |                               |       |      |
|                                 |             |                  |          |                   | 查询     |                                   |                               |       |      |
| 上传日期                            | 批次          | 总笔数              | 总金额      | 成功笔数              | 成功金額   | 上传操作员                             | 审核操作员                         | 状态    | 操作   |
| 20160321                        | 0009        | 3                | 1,300.00 | 0                 | 0.00   | test001                           | test103                       | 已拒绝   | 查看   |
| 20160321                        | 0008        | 3                | 1,300.00 | 0                 | 0.00   | test001                           | test103                       | 商户待复核 | 查看   |
| 共 <mark>2</mark> 条记录;共 1        | 页           |                  |          |                   |        | 首页 上一页                            | 1 下一页 末页                      | 跳转至第  | 页 确定 |
| 操作说明:可以查看记录的详情——点击查看按钮,得到如下图:   |             |                  |          |                   |        |                                   |                               |       |      |
| 批量代付明细查询列表                      |             |                  |          |                   |        |                                   |                               |       |      |
| 订单号                             | 号 上传时间 批次 召 |                  | 客户卡号     | 客户名称              | 交易金額   | 交易结果                              |                               | 操作    |      |
| 082300030000                    | 3873 201    | 6-03-21 15:19:43 | 3 362    | 62122612030156894 | 118 王五 | 500.00                            | 500.00 输入的卡号无效,请确认后输入[1000014 |       | 查看详情 |
| 082300030000                    | 3872 201    | 6-03-21 15:19:43 | 3 362    | 62122612030012593 | 323 李四 | 李四 500.00 输入的卡号无效,请确认后输入[1000014] |                               |       | 查看详情 |
| 082300030000                    | 3371 201    | 6-03-21 15:19:43 | 3 362    | 62122612020027040 | 30 张三  | 张三 300.00 输入的卡号无效,请确认后输入[1000014] |                               |       | 查看详情 |

共 3 条记录;共 1 页

返回

首页 上一页 1 下一页 末页 跳转至第

页 确定

操作说明:可以查看批量代付明细查询列表记录的批量代付详细信息——点击查看详情按钮,得到如下图:
| 批量代付详细信息 |                     |         |                         |  |  |  |
|----------|---------------------|---------|-------------------------|--|--|--|
| 客户开户行号   |                     | 客户开户行名称 |                         |  |  |  |
| 客户卡号     | 6212261203015689418 | 客户名称    | 王五                      |  |  |  |
| 交易金额     | 500.00              | 状态      | 处理成功                    |  |  |  |
| 备注       | 样例展示                | 上传时间    | 2016-03-21 15:19:43     |  |  |  |
| 订单号      | 0823000300003873    | 跟踪流水号   | 201603211521473743378   |  |  |  |
| 交易结果码    | 61                  | 交易结果原因  | 输入的卡号无效,请确认后输入[1000014] |  |  |  |
| 客户证件类型   | 身份证                 | 客户证件号码  | 110101199001014171      |  |  |  |
| 客户联系手机号  | 13800001118         | 交易手续费   | 0.00                    |  |  |  |
|          |                     |         |                         |  |  |  |

返回

# 12 退货业务

## 12.1功能简介

对于已经开通退货业务功能的用户,可以查看见此模块,通过此模块,用户可以在此进行单笔退货消费撤 销、单笔退货、单笔撤销、单笔退货消费撤销复核、批量退货文件上传、批量退货管理和批量退货复核业 务。

# 12.2操作流程说明

## 12.2.1 单笔退货消费撤销

前提是登录用户已经登录系统,并且开通了单笔退货消费撤销功能,点击上方菜单【业务办理】->【退货 业务】->【单笔退货消费撤销】,进入单笔退货消费撤销页面。

## 12.2.2 单笔退货

前提是登录用户已经登录系统,并且开通了单笔退货功能,点击上方菜单【业务办理】->【退货业务】-> 【单笔退货】,进入单笔退货页面。

#### 12.2.3 单笔撤销

前提是登录用户已经登录系统,并且开通了单笔撤销功能,点击上方菜单【业务办理】->【退货业务】-> 【单笔撤销】,进入单笔撤销页面。

## 12.2.4 单笔退货消费撤销复核

前提是登录用户已经登录系统,并且开通了单笔退货消费撤销复核功能,点击上方菜单【业务办理】->【退 货业务】->【单笔退货消费撤销复核】,进入单笔退货消费撤销复核页面。

## 12.2.5 批量退货文件上传

前提是登录用户已经登录系统,并且开通了批量退货文件上传功能,点击上方菜单【业务办理】->【退货 业务】->【批量退货文件上传】,进入批量退货文件上传页面。

#### 12.2.6 批量退货管理

前提是登录用户已经登录系统,并且开通了批量退货管理功能,点击上方菜单【业务办理】->【退货业务】 ->【批量退货管理】,进入批量退货管理页面。

#### 12.2.7 批量退货复核

前提是登录用户已经登录系统,并且开通了批量退货复核功能,点击上方菜单【业务办理】->【退货业务】 ->【批量退货复核】,进入批量退货复核页面。

#### 12.2.8 已发起退货明细查询

前提是登录用户已经登录系统,并且开通了已发起退货明细查询功能,点击上方菜单【业务办理】->【退 货业务】->【已发起退货明细查询】,进入已发起退货明细查询页面。

#### 12.2.9 行业商户单笔退货

前提是登录用户已经登录系统,并且开通了行业商户单笔退货功能,点击上方菜单【业务办理】->【退货 业务】->【行业商户单笔退货】,进入行业商户单笔退货页面。

#### 12.2.10 行业商户单笔退货审核

前提是登录用户已经登录系统,并且开通了行业商户单笔退货审核功能,点击上方菜单【业务办理】->【退货业务】->【行业商户单笔退货审核】,进入行业商户单笔退货审核页面。

## 12.3基本操作

12.3.1 退货业务

#### 12.3.1.1 单笔退货消费撤销

进入首页,点击上方菜单【业务办理】->【退货业务】->【单笔退货消费撤销】,进入单笔退货消费撤销页面,如下图:

|       | <b>户服务门户</b><br>chant services |              |            | 欢迎您     | 退出 | 商户号: |           | 切换商户 |
|-------|--------------------------------|--------------|------------|---------|----|------|-----------|------|
| 首页    | 用户中心                           | 查询对账         | 业务办理       | 服务中心    |    |      |           |      |
| 消费撤销  | 莆&单笔退货查                        | īф           |            |         |    |      |           |      |
| 订单号   |                                |              |            | 交易流水号   |    |      |           |      |
| 银行订单号 |                                |              |            | 银行卡号    |    |      |           |      |
| 交易时间  |                                | 2017-02-07 📠 | 1 至 2017-0 | )2-13 🔳 |    |      |           |      |
| 系统跟踪号 |                                |              |            | 清算日期    |    | 1    |           |      |
| 交易类型  |                                | 请选择 💌        |            | 交易金额    |    |      | 至         |      |
|       |                                |              |            |         |    |      | 收起部分条件 >> |      |
|       |                                |              | [          | 查询      |    |      |           |      |
| 交易    | 时间                             | 订单号交易流水号     | 交易类        | 型 处理状态  | ž. | 币种   | 交易金額      | 操作   |
|       |                                |              | 暂5         | 无交易记录   |    |      |           |      |

操作说明:可以按照订单号、交易流水号、银行订单号、银行卡号、交易时间、系统跟踪号、清算日期、 交易类型和交易金额的单一条件或者组合条件查询。

# 12.3.1.2 单笔退货

进入首页,点击上方菜单【业务办理】->【退货业务】->【单笔退货】,进入单笔退货页面,如下图:

| UnionPay 商户服务<br>報期 Merchant se | 务门户<br>ervices |            |            | 欢迎您     | 退出 | 商户号: |           | 切换商户 |
|---------------------------------|----------------|------------|------------|---------|----|------|-----------|------|
| 首页 月                            | 用户中心           | 查询对账       | 业务办理       | 服务中心    |    |      |           |      |
| 单笔退货查询                          | Ĵ              |            |            |         |    |      |           |      |
| 订单号                             |                |            |            | 交易流水号   |    |      |           |      |
| 银行订单号                           |                |            |            | 银行卡号    |    |      |           |      |
| 交易时间                            |                | 2017-02-07 | 1 至 2017-0 | )2-13 🔳 |    |      |           |      |
| 系统跟踪号                           |                |            |            | 清算日期    |    | 1    |           |      |
| 交易类型                            |                | 请选择 🔻      |            | 交易金额    |    |      | 至         |      |
|                                 |                |            |            |         |    |      | 收起部分条件 >> |      |
|                                 |                |            | (          | 查询      |    |      |           |      |
| 交易时间                            |                | 订单号交易流水号   | 交易类        | 型处理     | 状态 | 币种   | 交易金額      | 操作   |
|                                 |                |            | 暂分         | 无交易记录   |    |      |           |      |

操作说明:可以按照订单号、交易流水号、银行订单号、银行卡号、交易时间、系统跟踪号、清算日期、 交易类型和交易金额的单一条件或者组合条件查询。

## 12.3.1.3 单笔撤销

进入首页,点击上方菜单【业务办理】->【退货业务】->【单笔撤销】,进入单笔撤销页面,如下图:

| UnionPay<br>開設<br>Merchant | 名<br>ら<br>の<br>の<br>の<br>の<br>の<br>の<br>の<br>の<br>の<br>の<br>の<br>の<br>の |              |            | 欢迎您     | 退出      | 商户号: |           | 切换商户 |
|----------------------------|-------------------------------------------------------------------------|--------------|------------|---------|---------|------|-----------|------|
| 首页                         | 用户中心                                                                    | 查询对账         | 业务办理       | 服务中心    |         |      |           |      |
| 单笔撤销查                      | 询                                                                       |              |            |         |         |      |           |      |
| 订单号                        |                                                                         |              |            | 交易流水号   |         |      |           |      |
| 银行订单号                      |                                                                         |              |            | 银行卡号    |         |      |           |      |
| 交易时间                       |                                                                         | 2017-02-07 💼 | 1 至 2017-0 | )2-13 💼 | <b></b> |      |           |      |
| 系统跟踪号                      |                                                                         |              |            | 交易金额    |         |      | 至         |      |
|                            |                                                                         |              |            |         |         |      | 收起部分条件 >> |      |
|                            |                                                                         |              |            | 查询      |         |      |           |      |
| 交易时间                       |                                                                         | 订单号 交易流水号    | 交易类        | 型 处理    | 状态      | 币种   | 交易金額      | 操作   |
|                            |                                                                         |              | 暂天         | 6交易记录   |         |      |           |      |

操作说明:可以按照订单号、交易流水号、银行订单号、银行卡号、交易时间、系统跟踪号、清算日期、 交易类型和交易金额的单一条件或者组合条件查询。

## 12.3.1.4 单笔退货消费撤销复核

进入首页,点击上方菜单【业务办理】->【退货业务】->【单笔退货消费撤销复核】,进入单笔退货消费撤 销复核页面,如下图:

| UnionPay | 简户服务门户<br>erchant services |       |      | 欢迎您     | 退出 商户号: |      | 切换商户 |
|----------|----------------------------|-------|------|---------|---------|------|------|
| 首页       | 用户中心                       | 查询对账  | 业务办理 | 服务中心    |         |      |      |
| 单笔退      | 货消费撤销复核                    | 查询    |      |         |         |      |      |
| 操作员名     |                            |       |      | 原始交易流水号 |         |      |      |
| 原订单号     |                            |       |      | 退款订单号   |         |      |      |
| 开始日期     |                            |       |      | 截止日期    |         |      |      |
| 交易类型     |                            | 请选择 💌 |      |         |         |      |      |
|          |                            |       |      | 查询      |         |      |      |
|          | 操作员名                       | 操作时间  | 操作金额 | 交易类型    | 交易订单号   | 原订单号 | 操作   |
|          |                            |       | 暂    | 无交易记录   |         |      |      |

操作说明:可以按照操作员名、原始交易流水号、原订单号、推开订单号、开始日期、截止日期和交易类型的单一条件或者组合条件查询。

## 12.3.1.5 批量退货文件上传

进入首页,点击上方菜单【业务办理】->【退货业务】->【批量退货文件上传】,进入批量退货文件上传页面,如下图:

| 文件名 浏览.                      | *  | 批量退货文件模板下载 |
|------------------------------|----|------------|
|                              | 上传 |            |
|                              | 上传 |            |
|                              |    |            |
|                              |    |            |
| ♥ 温馨提示                       |    |            |
| 请选择正确格式的文件上传,目前支持Excel、Txt格式 |    |            |

操作说明:点击浏览按钮,选择需要上传的文件,然后点击上传按钮。

【批量退货文件模板下载】:可以下载到批量退货模板文件,包括线上和线下的批量退货文件模板及具体的格式说明,用户可参考模板,点击"浏览"按钮上传编写好的退货文件。文件提交后,请耐心等待后台进行记录合法性等校验,后续可在"批量退货管理"菜单查看处理结果。

#### 12.3.1.6 批量退货管理

进入首页,点击上方菜单【业务办理】->【退货业务】->【批量退货管理】,进入批量退货管理页面,如下图:

| UnionPay<br>EULIX Merch | <b>シ服务门户</b><br>ant services |      |      | 欢迎您  | 退出 | 商户号:   | 切换商户 |
|-------------------------|------------------------------|------|------|------|----|--------|------|
| 首页                      | 用户中心                         | 查询对账 | 业务办理 | 服务中心 |    |        |      |
| 批量退货                    | 管理                           |      |      |      |    |        |      |
| 批次号                     |                              |      |      | 批次状态 | ii | \$选择 ▼ |      |
| 批量退货文件。                 | 上传曰期                         | 3    | Ē    |      |    |        |      |
|                         |                              |      | (    | 查询   |    |        |      |

操作说明:可以按照批次号、批次状态和批量退货文件上传日期单一条件或者组合条件查询,也可以不输 入查询条件直接点击查询按钮。比如:直接点击查询按钮时,查询结果如下图:

| UnionPay<br>EEE      | 商户服务门户<br>Merchant services |     |          |      | ž    | 迎您       | 退出 商户号:  |         | 切换商户   |
|----------------------|-----------------------------|-----|----------|------|------|----------|----------|---------|--------|
| 首页                   | 用户中心                        | 查询》 | 讨账       | 业务办理 | 服    | 务中心      |          |         |        |
| 批量i                  | <b>艮</b> 货管理                |     |          |      |      |          |          |         |        |
| 批次号                  |                             |     |          |      | 批次状态 |          | 请选择      | -       |        |
| 批量退货                 | 文件上传日期                      |     | <b>1</b> | Ξ    |      |          |          |         |        |
|                      |                             |     |          |      | 查询   |          |          |         |        |
| 批次                   | 商户代码                        | 总笔数 | 总金額      | 成功笔数 | 成功金额 | 上传日期     | 上传操作员    | 状态      | 操作     |
| 10                   | 824440359620006             | 2   | 1.10     | 0    | 0.00 | 20140722 |          | 已上传未确认  | 查看批次提交 |
| 50                   | 824440359620006             | 2   | 1.10     | 0    | 0.00 | 20140722 |          | 已上传未确认  | 查看批次提交 |
| 共 <mark>2</mark> 条记录 | ;; 共1页                      |     |          |      |      | 首页上一     | -页 1 下一页 | 末页 跳转至第 | , 页 确定 |

操作说明:对查询的数据可以有"查看"和"批次提交"操作。点击查看按钮时,可以查看批量退货明细信息, 点击"批次提交",可以提交批量退货,后在批量退货复核页面进行确认。

【文件处理状态】说明:

已上传检验中(用户上传文件后的初始状态)

检查不通过(退货文件中出现记录不符合规范,或者记录非法(商户号非该用户商户、交易不存在、 交易不唯一等),整个批次的文件将不装载,并返回错误行的描述信息;)

已上传待确认(退货文件格式校验通过)

处理中(后台正在飞速处理中)

已拒绝(文件被后台拒绝)

处理完成(文件处理成功,并可下载反馈文件查看处理结果)

已撤销(文件已被撤销,后台不予处理)

## 12.3.1.7 批量退货复核

进入首页,点击上方菜单【业务办理】->【退货业务】->【批量退货复核】,进入批量退货复核页面,如下图:

| 批量让  | <b>艮货复核</b>     |     |          |      |      |          |         |        |             |
|------|-----------------|-----|----------|------|------|----------|---------|--------|-------------|
| 比次号  |                 |     |          |      |      |          |         |        |             |
| 比重退货 | 这件上传日期          |     |          | 至    |      |          |         |        |             |
|      |                 |     |          |      | Ĩ    | 珀        |         |        |             |
|      |                 |     |          |      |      |          |         |        |             |
| 批次   | 商户代码            | 总笔数 | 总金额      | 成功笔数 | 成功金额 | 上传日期     | 上传操作员   | 状态     | 操作          |
| 01   | 898430456310825 | 2   | 2.00     | 0    | 0.00 | 20171030 | wtt123  | 已上传未确认 | 查看下载 确认 拒绝  |
| 1129 | 898430456310825 | 2   | 1,000.00 | 0    | 0.00 | 20170308 | cfzhang | 已上传未确认 | 查看下载 确认 拒绝  |
| 05   | 898430456310825 | 3   | 1,300.00 | 0    | 0.00 | 20170308 | cfzhang | 已上传未确认 | 查看、下载、确认、拒绝 |
| 1119 | 898430456310825 | 2   | 1,000.00 | 0    | 0.00 | 20170222 | cfzhang | 已上传未确认 | 查看下载 确认 拒绝  |
| 15   | 898430456310825 | 3   | 8,402.00 | 0    | 0.00 | 20170222 | cfzhang | 已上传未确认 | 查看、下载、确认、拒绝 |
|      |                 |     |          |      |      |          |         |        |             |

操作说明:可以按照批次号和批量退货文件上传日期的单一条件或者组合条件进行查询,查询出退货复核 的数据记录信息。

【查看】: 查看批量退货文件的记录详情(点击查看按钮,得到如下图:)

【下载】: 下载商户上传的退货文件

【确认】: 复核通过,后台会进行退货处理

【拒绝】: 复核拒绝,后台会进行撤销处理

注:

【线下批量退货】:必须复核,用户在"批量退货文件上传"菜单上传完退货文件后,可在"批量退货管理" 菜单查看相应的文件检查结果,如果状态是检查不通过,请修改退货文件后重新上传,如果状态是已上传 待确认,请前往"批量退货复核"菜单进行复核操作;

【线上批量退货】:分两种情况,如当前登录的商户在全渠道管理平台配置了需要复核,则请前往"批量退货复核"菜单进行复核;如未配置,则点击"批次确认"后,后台会直接处理。

#### 12.3.1.8 已发起退货明细查询

进入首页,点击上方菜单【业务办理】->【退货业务】->【已发起退货明细查询】,进入已发起退货明细查询页面,如下图:

| 已发起退货明细查询 | 1                   |           |           |     |                 |    |          |    |
|-----------|---------------------|-----------|-----------|-----|-----------------|----|----------|----|
| 商户号       |                     |           | 银行卡号      |     |                 |    |          |    |
| 原订单号      |                     |           | 原始交易流     | 就水号 |                 |    |          |    |
| 退货发起时间    | 2017-11-15          | 101 至 101 | 7-11-21 💼 |     | *               |    |          |    |
| 原交易系统跟踪号  |                     |           | 终端号       |     |                 |    |          |    |
| 原交易金额     | 至                   | 退货金额      | 送金额       |     |                 |    |          |    |
| 退货状态      | 请选择 🔽               |           | 备注        |     |                 |    |          |    |
|           |                     |           |           |     |                 | 收  | 起部分条件 >> |    |
|           |                     |           | 查询        |     |                 |    |          |    |
| 商户号       | 退货发起时间              | 原交易金额     | 退货金额      | 币种  | 卡号              | 备注 | 退货状态     | 操作 |
|           | 2017 11 17 17 50 27 | 500.00    | 0.10      | =   | 622424*****0046 |    | 待小田      | 杏美 |

操作说明:可以按照商户号、银行卡号、原订单号、原始交易流水号、退货发起时间(必填)、原交易系统 跟踪号、终端号、原交易金额、退货金额、退货状态和备注的单一条件或者组合条件查询。 注:在商服网站上发起的退货,不管是线上线下、单笔批量、行业退货,都能在这个菜单查到退货的明细 信息。

# 12.3.1.9 行业商户单笔退货

进入首页,点击上方菜单【业务办理】->【退货业务】->【行业商户单笔退货】,进入行业商户单笔退货页面,如下图:

| 行业商户单笔退货查询 |   |      |           |
|------------|---|------|-----------|
| 银行卡号       | × | 交易金额 | 至         |
| 交易日期       | * | 交易时间 | (1) 至 (1) |

操作说明:可以按照银行卡号(必填)、交易日期(必填)、交易金额和交易时间的单一条件或者组合条件查询。 点击【查询】按钮得下图:

| 行业商户 | 单笔退货查询            |      |             |
|------|-------------------|------|-------------|
| 银行卡号 | 622258111111116 * | 交易金额 | 至           |
| 交易日期 | 2017-10-19        | 交易时间 | (11) 至 (11) |

查询

| 交易时间                | 交易金額  | 币种 | 交易状态                             | 银行卡号             | 商户名称      | 用户号码 | 操作 |
|---------------------|-------|----|----------------------------------|------------------|-----------|------|----|
| 2017-10-19 09:30:58 | 10.00 | 元  | 交易成功                             | 622258******1116 | xinyongka |      | 退货 |
| 2017-10-19 09:47:07 | 10.00 | 元  | 交易成功                             | 622258******1116 | xinyongka |      | 退货 |
| 2017-10-19 12:35:15 | 1.00  | 元  | 交易成功                             | 622258*****1116  | xinyongka |      | 退货 |
| 2017-10-19 13:33:22 | 10.00 | 元  | 交易成功                             | 622258******1116 | xinyongka |      | 退货 |
| 2017-10-19 13:33:31 | 10.00 | 元  | 元 交易成功 622258*****1116 xinyongka |                  |           | 退货   |    |
| 2017-10-19 16:33:20 | 10.00 | 元  | 交易成功                             | 622258*****1116  | xinyongka |      | 退货 |

#### 操作说明:可以查看记录的详情——点击【退货】按钮,得到如下图:

| 行业商户单学 | <b>笔退货操作</b>        |        |                 |
|--------|---------------------|--------|-----------------|
| 商户代码   | 104290073929932     | 银行卡号   | 622258*****1116 |
| 商户名称   | xinyongka           | 用户号码   |                 |
| 交易时间   | 2017-10-19 09:30:58 | 交易状态   | 交易成功            |
| 交易金额   | 10.00               | 交易币种   | 元               |
| 退货状态   |                     | 累计退货金额 |                 |
| 销账状态   |                     | 销账流水号  |                 |
| 备注     |                     |        |                 |
|        |                     | 确定 返回  |                 |

操作说明:可以查看详细信息,包括原交易状态、销账状态、销账流水号等,备注(选填),点击【确定】 按钮,后台进行处理。

# 12.3.1.10 行业商户单笔退货审核

进入首页,点击上方菜单【业务办理】->【退货业务】->【行业商户单笔退货审核】,进入行业商户单笔退货审核页面,如下图:

| 操作员名 | 原订单号 |   |
|------|------|---|
| 开始曰期 | 截止日期 |   |
| 银行卡号 | 交易金额 | 至 |

操作说明:可以按照操作员名、原订单号、开始日期、截止日期、银行卡号和交易金额的单一条件或者组 合条件查询。点击【查询】按钮得下图:

| 行业   | 业商户单笔退                        | 货复核查询                       |                      |                         |                                               |         |    |      |   |    |
|------|-------------------------------|-----------------------------|----------------------|-------------------------|-----------------------------------------------|---------|----|------|---|----|
| 操作员  | 员名                            |                             |                      | 原订单号                    |                                               |         |    |      |   |    |
| 开始日  | 日期                            |                             |                      | 截止日期                    | Ĺ                                             |         |    |      |   |    |
| 银行十  | <del></del><br>₹ <del>4</del> |                             |                      | 交易金额                    |                                               |         | 至  |      |   |    |
|      | 操作员名<br>test001               | 操作时间<br>2017-10-23 22:32:09 | <b>操作金额</b><br>10.00 | 银行卡号<br>622258*****1116 | <b>原订单号</b><br>201710191333226738598630559129 |         |    | 用户号  | 渦 | 操作 |
| ț1条i | 记录; 共 <b>1</b> 页              |                             |                      |                         | 首页上一页                                         | 1 下一页   | 末页 | 跳转至第 | 页 | 确定 |
| 短信號  | 盒证码                           | 获取短信验证码                     |                      |                         | 操作前言                                          | 需要提供手机验 | 证码 |      |   |    |
| 短信號  | 金证码                           | 获取短信验证码                     |                      | 复核通过                    | 操作前需复核拒绝                                      | 需要提供手机验 | 证码 |      |   |    |

操作说明:

【查看】: 可以查看记录的详情

【复核通过】: 行业商户退货审核强制校验短信验证码,首先输入短信验证码,然后点击复核通过,后台会进行退货处理

【复核拒绝】: 行业商户退货审核强制校验短信验证码,首先输入短信验证码,然后点击复核拒绝,后台会进行撤销处理

# 13 电子票据管理

# 13.1功能简介

对于已经开通电子票据管理功能的用户,可以查看见此模块,通过此模块,用户可以在此进行电子票据文件上传、电子件票据文件查询、电子票据信息查询和电子交易凭证查询业务。

## 13.2操作流程说明

## 13.2.1 电子票据文件上传

前提是登录用户已经登录系统,并且开通了电子票据文件上传功能,点击上方菜单【业务办理】->【电子 票据管理】->【电子票据文件上传】,进入电子票据文件上传页面。

#### 13.2.2 电子票据文件查询

前提是登录用户已经登录系统,并且开通了电子票据文件查询功能,点击上方菜单【业务办理】->【电子 票据管理】->【电子票据文件查询】,进入电子票据文件查询页面。

#### 13.2.3 电子票据信息查询

前提是登录用户已经登录系统,并且开通了电子票据信息查询功能,点击上方菜单【业务办理】->【电子 票据管理】->【电子票据信息查询】,进入电子票据信息查询页面。

## 13.2.4 电子交易凭证查询

前提是登录用户已经登录系统,并且开通了电子交易凭证查询功能,点击上方菜单【业务办理】->【电子 票据管理】->【电子交易凭证查询】,进入电子交易凭证查询页面。

## 13.3基本操作

#### 13.3.1 电子票据管理

#### 13.3.1.1 电子票据文件上传

进入首页,点击上方菜单【业务办理】->【电子票据管理】->【电子票据文件上传】,进入电子票据文件上 传页面,如下图:

| UnionPay 👸<br>Eliter Merce | 中服务门户<br>hant services                 |                              |                  | 欢迎您  | 出商户号: | 切换商户 |
|----------------------------|----------------------------------------|------------------------------|------------------|------|-------|------|
| 首页                         | 用户中心                                   | 查询对账                         | 业务办理             | 服务中心 |       |      |
| 电子票据                       | <b>弦件上传</b>                            |                              | 浏览 *             |      |       |      |
| <ul> <li></li></ul>        | 5示<br>格式为"2位版本号_req_4f<br>如版本号为电子票据平台的 | 立票据类型4位日期15位<br>应用版本号,比如:01, | 商户号_??.zip<br>02 |      |       |      |
|                            |                                        |                              |                  | 上传   |       |      |

操作说明:点击浏览按钮,选择需要上传的电子票据文件,点击上传按钮。

## 13.3.1.2 电子票据文件查询

进入首页,点击上方菜单【业务办理】->【电子票据管理】->【电子票据文件查询】,进入电子票据文件查询页面,如下图:

| UnionPay 商户<br>舰艇 Mercha | P服务门户<br>ant services |      |      | 欢迎您 1000001 退出 | 商户号: | 切换商户 |
|--------------------------|-----------------------|------|------|----------------|------|------|
| 首页                       | 用户中心                  | 查询对账 | 业务办理 | 服务中心           |      |      |
| <b>电子票据</b><br>文件名       | 文件查询                  |      |      |                |      |      |
| *日期                      |                       |      | 1 至  |                |      |      |

操作说明:可以按照文件名(选填)和日期(必填)条件查询。

#### 13.3.1.3 电子票据信息查询

进入首页,点击上方菜单【业务办理】->【电子票据管理】->【电子票据信息查询】,进入电子票据信息查询页面,如下图:

| UnionPay 商户服务<br>和IX Merchant ser | ま<br>i<br>i<br>i<br>i<br>i<br>i<br>i<br>i<br>i<br>i<br>i<br>i<br>i |         |      | 欢迎您   | 退出 | 商户号: | 切换商户 |
|-----------------------------------|--------------------------------------------------------------------|---------|------|-------|----|------|------|
| 首页 用                              | 「户中心 査                                                             | 询对账     | 业务办理 | 服务中心  |    |      |      |
| 电子票据信息                            | 查询                                                                 |         |      |       |    |      |      |
| <b>*</b> 商户号:                     | 824440359                                                          | 9620006 |      | *用户号码 |    |      |      |
| 缴费状态                              | 全部 💌                                                               |         |      | 相间段   | 三个 | 月内 💌 |      |
|                                   |                                                                    |         |      | 查询    |    |      |      |

操作说明:按照商户号(必填)、用户号码(必填)、缴费状态和时间段(必填)条件查询点 击票据信息。

## 13.3.1.4 电子交易凭证查询

进入首页,点击上方菜单【业务办理】->【电子票据管理】->【电子交易凭证查询】,进入电子交易凭证查询页面,如下图:

|                                             | つ服务门户<br>nant services |      |                                                                                                    | 欢迎您  | 出 商户号: | 切换商户 |
|---------------------------------------------|------------------------|------|----------------------------------------------------------------------------------------------------|------|--------|------|
| 首页                                          | 用户中心                   | 查询对账 | 业务办理                                                                                                    | 服务中心 |        |      |
| <b>电子交易</b><br>•商户代码<br>终端代码<br>卡号<br>·交易日期 | 凭证查询                   |      | <ul> <li>(1)</li> <li>(1)</li></ul> |      |        |      |
|                                             |                        |      |                                                                                                    | 查询   |        |      |

操作说明:按照商户代码(必填)、终端代码、卡号和交易日期(必填)组合查询电子交易 凭证信息。

# 14 B2B 业务

## 14.1功能简介

对于已经开通 B2B 业务功能的用户,可以查看见此模块,通过此模块,用户可以在此进行 B2B 交易查询、 B2B 交易流水下载、B2B 对账文件下载、B2B 交易退货和 B2B 交易复核业务。

## 14.2操作流程说明

#### 14.2.1 B2B 交易查询

前提是登录用户已经登录系统,并且开通了 B2B 交易查询功能,点击上方菜单【业务办理】->【B2B 业务】 ->【B2B 交易查询】,进入 B2B 交易查询页面。

#### 14.2.2 B2B 交易流水下载

前提是登录用户已经登录系统,并且开通了 B2B 交易流水下载功能,点击上方菜单【业务办理】->【B2B 业务】->【B2B 交易流水下载】,进入 B2B 交易流水下载页面。

#### 14.2.3 B2B 对账文件下载

前提是登录用户已经登录系统,并且开通了 B2B 对账文件下载功能,点击上方菜单【业务办理】->【B2B 业务】->【B2B 对账文件下载】,进入 B2B 对账文件下载页面。

#### 14.2.4 B2B 交易退货

前提是登录用户已经登录系统,并且开通了 B2B 交易退货功能,点击上方菜单【业务办理】->【B2B 业务】 ->【B2B 交易退货】,进入 B2B 交易退货页面。

#### 14.2.5 B2B 交易退货复核

前提是登录用户已经登录系统,并且开通了 B2B 交易退货复核功能,点击上方菜单【业务办理】->【B2B 业务】->【B2B 交易退货复核】,进入 B2B 交易退货复核页面。

# 14.3基本操作

## 14.3.1 B2B 业务

#### 14.3.1.1 B2B 交易查询

进入首页,点击上方菜单【业务办理】->【B2B 业务】->【B2B 交易查询】,进入 B2B 交易查询页面,如 下图:

| UnionPay<br>親戚 Mercha | 服务门户<br>ant services |            |            | 欢迎您      | 退出 | 商户号: |           | 切换商户 |
|-----------------------|----------------------|------------|------------|----------|----|------|-----------|------|
| 首页                    | 用户中心                 | 查询对账       | 业务办理       | 服务中心     |    |      |           |      |
| B2B交易到                | 查询                   |            |            |          |    |      |           |      |
| 订单号                   |                      |            |            | 交易流水号    |    |      |           |      |
| 交易类型                  |                      | 请选择▼       |            | 交易金额     |    | 至    |           |      |
| 交易时间                  |                      | 2017-02-07 | 10 至 20 20 | 17-02-13 |    |      |           |      |
| 原订单号                  |                      |            |            | 原交易时间    |    |      |           |      |
| 处理状态                  |                      | 请选择        | •          | 交易应答码    |    |      |           |      |
| 系统跟踪号                 |                      |            |            | 清算日期     |    |      |           |      |
|                       |                      |            |            |          |    |      | 收起部分条件 >> |      |
|                       |                      |            |            | 查询       |    |      |           |      |

操作说明:按照订单号、交易流水号、交易类型、交易金额、交易时间、原订单号、原交易时间、处理状态、交易应答码、系统跟踪号和清算日期条件进行 B2B 交易查询。

#### 14.3.1.2 B2B 交易流水下载

进入首页,点击上方菜单【业务办理】->【B2B 业务】->【B2B 交易流水下载】,进入 B2B 交易流水下载 页面,如下图:

| UnionPay 商用<br>組設 Merce | ウ服务门户<br>hant services |               |                                        | 欢迎您 ;        | 退出 商户号: 🔜 | 切换商户 |  |  |  |  |
|-------------------------|------------------------|---------------|----------------------------------------|--------------|-----------|------|--|--|--|--|
| 首页                      | 用户中心                   | 查询对账          | 业务办理                                   | 服务中心         |           |      |  |  |  |  |
| B2B交易明细下载               |                        |               |                                        |              |           |      |  |  |  |  |
| 交易时间                    | 2017-02-07             |               | 至 2017-02-13 🔳                         |              |           |      |  |  |  |  |
| 清算日期                    |                        |               | 11111111111111111111111111111111111111 |              |           |      |  |  |  |  |
| 交易类型                    | 请选择▼                   | [             | 处理状态                                   | 请选择          | T         |      |  |  |  |  |
|                         |                        |               | 请求下载                                   | <b>结</b> 果查询 |           |      |  |  |  |  |
| 兒子 温馨提<br>目前B2          | 示<br>B交易流水下载支持的下载;     | 最大记录数为2000,请约 | 缩小查询范围下载。                              |              |           |      |  |  |  |  |

操作说明:可以按照交易时间、清算日期、交易类型和处理状态条件进行查询 B2B 交易明 细,还有对查询的交易明细进行下载到本地。

#### 14.3.1.3 B2B 对账文件下载

进入首页,点击上方菜单【业务办理】->【B2B 业务】->【B2B 对账文件下载】,进入 B2B 对账文件下载 页面,如下图:

| UnionPay<br>EUEX Merch                                                                                                    | <sup>つ</sup> 服务门户<br><sup>aant services</sup> |         |      | 欢迎您  | 退出 | 商户号: | ł | 刀换商户 |
|----------------------------------------------------------------------------------------------------|-----------------------------------------------|---------|------|------|----|------|---|------|
| 首页                                                                                                    | 用户中心                                          | 查询对账    | 业务办理 | 服务中心 |    |      |   |      |
| B2B对账<br>对账文件时间                                                                                                    | 文件下载                                          |         | •    | 下载   |    |      |   |      |
| />  />  />  />  />  //  //  //  //  //  //  //  //  //  //  //  //  //  //  //  //  //  //  //  //  //  //  //  //  //  //  //  //  //  //  //  //  //  //  //  //  //  //  //  //  //  //  //  //  //  //  //  //  //  //  //  //  //  //  //  //  //  //  //  //  //  //  //  //  //  //  //  //  //  //  //  //  //  //  //  //  //  //  //  //  //  //  //  //  //  //  //  //  //  //  //  //  //  //  //  //  //  //  //  //  //  //  //  //  //  //  //  //  //  //  //  //  //  //  //  //  //  //  //  //  //  //  //  //  //  //  //  //  //  //  //  //  //  //    //  //  //  //  //  //  //  //  //  //  //  //  //  //  //  //  //  //  //  //  //  //  //  //  //  //  //  //  //  //  //  //  //  //   //  //  //  //  //  //  //   //  //  //  //   // <td>示<br/>柏的格式说明可在文档下</td> <td>「戴专区下载。</td> <td></td> <td></td> <td></td> <td></td> <td></td> <td></td> | 示<br>柏的格式说明可在文档下                              | 「戴专区下载。 |      |      |    |      |   |      |

操作说明:可以根据对账文件时间(必填)条件,下载 B2B 对账文件到本地。

#### 14.3.1.4 B2B 交易退货

进入首页,点击上方菜单【业务办理】->【B2B 业务】->【B2B 交易退货】,进入 B2B 交易退货页面,如 下图:

| UnionPay 商户服务门户<br>Nerchant services |              |      | 欢迎您       | 退出 商戶 | 그号:   | 切换商户    |
|--------------------------------------|--------------|------|-----------|-------|-------|---------|
| 首页 用户中心                              | 查询对账         | 业务办理 | 服务中心      |       |       |         |
| B2B交易退货                              |              |      |           |       |       |         |
| <b>认毕号</b><br>交易时间                   | 2017-02-07 💼 | 交易   | 5元水亏<br>} |       |       |         |
| 系统跟踪号 交易金额                           | 至            | 清算   | 口期        |       |       |         |
|                                      |              |      |           |       | 收起    | 部分条件 >> |
|                                      |              |      | 查询        |       |       |         |
| 交易时间                                 | 订单号 交易流水号    | 交易类型 | 处理状态      | 币利    | 中 交易金 | a 操作    |
|                                      |              | 暂无交易 | 记录        |       |       |         |

操作说明:可以根据订单号、交易流水号、交易时间、系统跟踪号、清算日期和交易金额条件进行 B2B 交易数据查询。对查询出的数据可以进行退货操作

#### 14.3.1.5 B2B 交易退货复核

进入首页,点击上方菜单【业务办理】->【B2B 业务】->【B2B 交易退货复核】,进入 B2B 交易退货复核 页面,如下图:

| UnionPay | 简户服务门户<br>erchant services |      |      | 欢迎您     | 退出 商户号: |      | 切换商户 |
|----------|----------------------------|------|------|---------|---------|------|------|
| 首页       | 用户中心                       | 查询对账 | 业务办理 | 服务中心    |         |      |      |
| B2B交     | 易复核查询                      |      |      |         |         |      |      |
| 操作员名     |                            |      |      | 原始交易流水号 |         |      |      |
| 原订单号     |                            |      |      |         |         |      |      |
| 开始日期     |                            |      |      | 截止曰期    |         |      |      |
|          |                            |      |      | 查询      |         |      |      |
|          | 操作员名                       | 操作时间 | 操作金額 | 交易类型    | 交易订单号   | 原订单号 | 操作   |
|          |                            |      | 暂:   | 无交易记录   |         |      |      |

操作说明:可以按照操作员、原始交易流水号、原订单号、开始日期和截止日期条件查询 B2B 交易退货数据,对查询出的 B2B 交易退货数据可以复核操作。

# 15 担保支付业务

## 15.1功能简介

对于已经开通担保支付业务功能的用户,可以查看见此模块,通过此模块,用户可以在此进行担保支付业务。

## 15.2操作流程说明

#### 15.2.1 担保支付业务

前提是登录用户已经登录系统,并且开通了担保支付功能,点击上方菜单【业务办理】->【担保支付业务】 ->【担保支付】,进入担保支付页面。

## 15.3基本操作

## 15.3.1 担保支付业务

#### 15.3.1.1 担保支付

进入首页,点击上方菜单【业务办理】->【担保支付业务】->【担保支付】,进入担保支付页面,如下图:

| UnionPay 商户。<br>税期 Merchai | 服务门户<br>nt services |            |       | 欢迎您       | 3 退出 | 商户号: |           | 切换商户        |
|----------------------------|---------------------|------------|-------|-----------|------|------|-----------|-------------|
| 首页                         | 用户中心                | 查询对账       | 业务办理  | 服务中       | بار، |      |           |             |
| 担保支付                       |                     |            |       |           |      |      |           |             |
| 订单号                        |                     |            |       | 交易流水号     |      |      |           |             |
| 交易类型                       |                     | 请选择 💌      |       | 交易金额      |      | 至    |           |             |
| 银行订单号                      |                     |            |       | 银行卡号      |      |      |           |             |
| 交易时间                       |                     | 2016-09-01 | 1 至 2 | 016-09-30 |      |      |           |             |
| 处理状态                       |                     | 请选择        |       | 交易应答码     |      |      |           |             |
| 系统跟踪号                      |                     |            |       | 清算日期      |      |      |           |             |
|                            |                     |            |       |           |      |      | 收起部分条件 >> |             |
|                            |                     |            |       | 查询        |      |      |           |             |
| 交易时间                       |                     | 交易流水号      | 交易类型  | 订单号       | 处理状态 | 收入金額 | 支出金額      | <b>東 操作</b> |
|                            |                     |            | 新     | 无态易记录     |      |      |           |             |

操作说明:可以根据订单号、交易流水号、交易类型、交易金额、银行订单号、银行卡号、 交易时间、处理状态、交易应答码、系统跟踪号和清算日期条件查询担保支付记录信息。

# 16 脱机交易管理

## 16.1功能简介

对于已经开通脱机交易管理功能的用户,可以查看见此模块,通过此模块,用户可以在此进行 IC 卡交易文件上传、IC 卡交易文件查询和行业商户秘钥维护业务。

## 16.2操作流程说明

# 16.2.1 IC 卡交易文件上传

前提是登录用户已经登录系统,并且开通 IC 卡交易文件上传功能,点击上方菜单【业务办理】->【脱机交 易管理】->【IC 卡交易文件上传】,进入 IC 卡交易文件上传页面。

#### 16.2.2 IC 卡交易文件查询

前提是登录用户已经登录系统,并且开通 IC 卡交易文件查询功能,点击上方菜单【业务办理】->【脱机交 易管理】->【IC 卡交易文件上传】,进入 IC 卡交易文件上传页面。

# 16.2.3 行业商户秘钥维护

前提是登录用户已经登录系统,并且开通行业商户秘钥维护功能,点击上方菜单【业务办理】->【脱机交 易管理】->【行业商户秘钥维护】,进入行业商户秘钥维护页面。

# 16.3基本操作

# 16.3.1 脱机交易管理

#### 16.3.1.1 IC 卡交易文件上传

进入首页,点击上方菜单【业务办理】->【脱机交易管理】->【IC 卡交易文件上传】,进入 IC 卡交易文件 上传页面,如下图:

| UnionPay<br>報版 Merch           | <b>シ服务门户</b><br>ant services                                     |      |      | 欢迎您  | 退出 | 商户号: | 切换商户 |  |  |  |
|--------------------------------|------------------------------------------------------------------|------|------|------|----|------|------|--|--|--|
| 首页                             | 用户中心                                                             | 查询对账 | 业务办理 | 服务中心 |    |      |      |  |  |  |
| <b>IC卡交易</b><br><sub>文件名</sub> | 文件上送                                                             |      | 浏览 • | 上传文件 |    |      |      |  |  |  |
|                                | ♀  温馨提示 请选择正确格式的文件上传,目前支持z1p格式,文件名格式为"8位日期+15位商户号+8位终端号+???.zip" |      |      |      |    |      |      |  |  |  |

操作说明:点击浏览按钮,选择要上传的 IC 卡交易文件,点击上传文件按钮。

#### 16.3.1.2 IC 卡交易文件查询

进入首页,点击上方菜单【业务办理】->【脱机交易管理】->【IC 卡交易文件查询】,进入 IC 卡交易文件 查询页面,如下图:

| UnionPay<br>超版 Merch | ア服务に<br>コウト<br>ant services |                                        |      | 欢迎您 退出 | 商户号: | 切换商户 |
|----------------------|-----------------------------|----------------------------------------|------|--------|------|------|
| 首页                   | 用户中心                        | 查询对账                                   | 业务办理 | 服务中心   |      |      |
| IC卡文件                | 查询                          |                                        |      |        |      |      |
| 上传日期                 |                             | 11111111111111111111111111111111111111 |      | 查询     |      |      |

操作说明:可以点击查询按钮,查询出所有的 IC 卡交易文件;也可以查询某段时间内上传的 IC 卡交易文件。如下图所示:

| UnionPay 商户。<br>舰队 Merchai | 服务门户<br>nt services |      |            |       | 欢    | 迎您   | 退出 商户号: |                  | 切换商户  |
|----------------------------|---------------------|------|------------|-------|------|------|---------|------------------|-------|
| 首页                         | 用户中心                | 查询   | 对账         | 业务办理  | 服务   | 中心   |         |                  |       |
| <b>IC卡文件</b> 叠<br>上传日期     | 皆询                  |      | <b>画</b> 至 |       |      |      |         |                  |       |
| 日期                         | 总交易笔教               | 成功笔数 | 失败笔数       | 总交易金額 | 查询   | 失败金额 | 文件装载标志  | 上传文件名            | 反馈文件名 |
| 2017-01-23                 |                     |      |            | 0.00  | 0.00 | 0.00 | 正在装载    | <u>201612231</u> |       |
| 2017-01-23                 |                     |      |            | 0.00  | 0.00 | 0.00 | 正在装载    | <u>201612231</u> |       |
| 2017-01-23                 |                     |      |            | 0.00  | 0.00 | 0.00 | 正在装载    | <u>201612231</u> |       |
| 2017-01-23                 |                     |      |            | 0.00  | 0.00 | 0.00 | 正在装载    | <u>201612231</u> |       |
| 2017-01-23                 |                     |      |            | 0.00  | 0.00 | 0.00 | 正在装载    | <u>201612231</u> |       |
| 2017-01-23                 |                     |      |            | 0.00  | 0.00 | 0.00 | エカ妆舞    | 201612221        |       |

#### 16.3.1.3 行业商户秘钥维护

进入首页,点击上方菜单【业务办理】->【脱机交易管理】->【行业商户秘钥维护】,进入行业商户秘钥维 护页面,如下图:

| UnionPay<br>BUIK Merch | つ服务门户<br>nant services |                | 欢迎您   | 退出   | 商户号: | 切换商户     |  |
|------------------------|------------------------|----------------|-------|------|------|----------|--|
| 首页                     | 用户中心                   | 查询对账           | 业务办理  | 服务中心 |      |          |  |
| <b>行业商户</b><br>密钥      | 密钥维护                   |                | *     |      |      |          |  |
| 短信验证码                  |                        | 获取短信验证码        |       |      | 操作前需 | 要提供手机验证码 |  |
|                        |                        |                |       | 确定   |      |          |  |
|                        | 示<br>2位16进制的密钥,看       | 有效的字符范围为数字0到9, | 字母A到F |      |      |          |  |

操作说明: 1、点击回去短信验证码(如图一); 2、输入正确的验证码,点击验证短信动态码(如图二); 3、输入正确的 32 位 16 进制秘钥,点击确定按钮。

| UnionPary<br>相認<br>Merchant services  |                 |           | 欢迎您      |      | 商户号:            | -      | 切换商户 |
|---------------------------------------|-----------------|-----------|----------|------|-----------------|--------|------|
| 首页 用户中心                               | 查询对账            | 业务办理      | 服务中心     |      |                 |        |      |
| 行业商户密钥维护                              |                 |           |          |      |                 |        |      |
| 密钥                                    |                 | ź         |          |      |                 |        |      |
| 短信验证码                                 | 重新发送 短信验证       | 四         | *        |      | ↑钟内有效,若未收到,1分钟, | 后可重新获取 | l    |
|                                       |                 | 验证短信动态码   | 取消       |      |                 |        |      |
|                                       |                 |           |          |      |                 |        |      |
| 這參提示<br>请输入32位16进制的密钥,有               | 效的字符范围为数字0到9,字母 | A到F       |          |      |                 |        |      |
|                                       |                 | E         | <u>-</u> |      |                 |        |      |
| UnionPery<br>相相和<br>Merchant services |                 |           | 欢迎您 遇出   | 商户号: |                 | 切换商户   |      |
| 首页 用户中心                               | 查询对账 业          | :务办理    ) | 服务中心     |      |                 |        |      |
| 行业商户密钥维护                              |                 |           |          |      |                 |        |      |
| 密钥                                    |                 | *         |          |      |                 |        |      |
|                                       |                 | ណ៍        | 定        |      |                 |        |      |
|                                       |                 | ß         | <u>.</u> |      |                 |        |      |

# 17 委托和代收管理

# 17.1功能简介

对于已经开通委托和代收业务管理功能的用户,可以查看见此模块,通过此模块,用户可以在此进行委托 交易管理和代收请求文件上传,还可以查询代收反馈和应答管理情况。

# 17.2操作流程说明

# 17.2.1 委托交易管理

前提是登录用户已经登录系统,并且开通委托交易管理功能,点击上方菜单【业务办理】->【委托和代收 管理】->【委托交易管理】,进入委托交易管理页面。

# 17.2.2代收请求文件上传

前提是登录用户已经登录系统,并且开通代收请求文件上传功能,点击上方菜单【业务办理】->【委托和 代收管理】->【代收文件上传】,进入代收文件上传页面。

## 17.2.3代收反馈和应答管理

前提是登录用户已经登录系统,并且开通代收反馈和应答管理功能,点击上方菜单【业务办理】->【委托 和代收管理】->【代收反馈和应答管理】,进入代收反馈和应答管理页面。

## 17.3基本操作

# 17.3.1 委托和代收管理

#### 17.3.1.1 委托交易管理

进入首页,点击上方菜单【业务办理】->【委托和代收管理】->【委托交易管理】,进入委托交易管理页面,如下图:

| UnionPay<br>Ell IX<br>Merce | ウ服务门户<br>hant services |              |           | 欢迎您 ;        | 恳出 商户号: | 切换商户 |
|-----------------------------|------------------------|--------------|-----------|--------------|---------|------|
| 首页                          | 用户中心                   | 查询对账         | 业务办理      | 服务中心         |         |      |
| 委托交易                        | 占查询                    |              |           |              |         |      |
| *用户号码类型                     | 핀                      |              |           | *用户号码        |         |      |
| 用户号码所属                      | 地区代码                   |              |           | 用户号码所属附加地区代码 |         |      |
| 交易日期                        |                        |              | 1000 至    | <b>111</b>   |         |      |
| ♥ 温馨提<br>1. 委托关系            | 示<br>系查询的结果为前一:        | 天的状态,具体委托关系状 | 态以最新系统为准! |              |         |      |
|                             |                        |              |           | 查询           |         |      |

操作说明:可以根据用户号码类型(必填)、用户号码(必填)、用户号码所属地区代码、用 户号码所属附加地区代码和交易日期天津进行委托交易记录查询。

#### 17.3.1.2 代收请求文件上传

进入首页,点击上方菜单【业务办理】->【委托和代收管理】->【代收请求文件上传】,进入代收请求文件 上传页面,如下图:

| 代收请求文件上传                                                                                                 |                                                      |
|----------------------------------------------------------------------------------------------------|------------------------------------------------------|
| *文件名                                                                                                    | •                                                    |
| 文件操作事项描述                                                                                                 | *                                                    |
| *文件记录条数                                                                                                  | •                                                    |
| *文件涉及操作金额                                                                                                | •                                                    |
| *文件类型                                                                                                    | 代收 💌 *                                               |
| 上传                                                                                                    | 浏览 +                                                 |
| <ul> <li>這警提示</li> <li>1. 金额请精确到分加:1000.0</li> <li>2. 请选择您要上传的代收请求</li> <li>3. 文件名格式为"ONT+6位日</li> </ul> | 0<br>(文件并点击上传按钮<br>期((Y/MMDD)+2位批次号+ATBIE+_+15位商户代码" |

上传

操作说明:输入文件名(必填)、文件操作事项描述(必填)、文件记录条(必填)、文件涉 及操作金额(必填)和文件类型(必选)以及点击浏览按钮,选择上传文件(必填),点击 上传按钮。

#### 17.3.1.3 代收反馈和应答管理

进入首页,点击上方菜单【业务办理】->【委托和代收管理】->【代收反馈和应答管理】,进入代收反馈和 应答管理页面,如下图:

| Union Pay<br>種間 Merchant services |      |      | 欢迎您—————退出 | 商户号: | 切换商户 |
|-----------------------------------|------|------|------------|------|------|
| 首页 用户中心                           | 查询对账 | 业务办理 | 服务中心       |      |      |
| 代收反馈和应答管理<br><sup>文件类型</sup>      | 全部▼  |      |            |      |      |
| 文件处理状态                            | 全部 ▼ |      |            |      |      |
| *上传时间                             |      | 至    | 查询         |      |      |

操作说明:可以根据文件类型、文件处理状态和上传时间(必填)条件查询出代收反馈和应答记录信息,如下图所示:

| UnionPay 商户<br>組版 Merch | っ<br>mt services |           |      |              | 欢迎您  | 退出   | 商户号: 💻 | 6    | 切换商户 |  |
|-------------------------|------------------|-----------|------|--------------|------|------|--------|------|------|--|
| 首页                      | 用户中心             | ) č       | 间对账  | 业务办理         | 服务中心 |      |        |      |      |  |
| 代收反馈                    | 和应答管理            |           | -    |              |      |      |        |      |      |  |
| 文件类型<br>文件处理状态          |                  | 全部<br>全部  |      |              |      |      |        |      |      |  |
| *上传时间                   |                  | 2017-01-3 | 1    | 1 2017-02-14 |      |      |        |      |      |  |
|                         |                  |           |      |              | 查询   |      |        |      |      |  |
| 文件名                     | 操作员              | 上传时间      | 文件类型 | 文件处理状态       | 应答时间 | 应答文件 | 反馈时间   | 反愦状态 | 反馈文件 |  |
|                         | 没有查到任何记录!        |           |      |              |      |      |        |      |      |  |

18 合作宾馆业务

# 18.1功能简介

对于已经合作宾馆业务功能的用户,可以查看见此模块,通过此模块,用户可以在此进行宾馆信息管理和 合作宾馆信息变更,还可以查询赔付信息管理业务。

# 18.2操作流程说明

## 18.2.1 宾馆信息管理

前提是登录用户已经登录系统,并且开通宾馆信息管理功能,点击上方菜单【业务办理】->【合作宾馆业 务】->【宾馆信息管理】,进入宾馆信息管理页面。

## 18.2.2 合作宾馆信息变更

前提是登录用户已经登录系统,并且开通合作宾馆信息变更功能,点击上方菜单【业务办理】->【合作宾 馆业务】->【合作宾馆信息变更】,进入宾馆信息变更页面。

## 18.2.3 赔付信息管理

前提是登录用户已经登录系统,并且开通赔付信息管理功能,点击上方菜单【业务办理】->【合作宾馆业务】->【赔付信息管理】,进入赔付信息管理页面。

## 18.3基本操作

# 18.3.1 合作宾馆业务

#### 18.3.1.1 宾馆信息管理

进入首页,点击上方菜单【业务办理】->【合作宾馆业务】->【宾馆信息管理】,进宾馆信息管理页面,如 下图:

| UnionPay<br>超版<br>Mercha              | 加务门户<br>Int services |       |       | 欢迎您  | 退出 | 商户号: | 切换商户 |
|---------------------------------------|----------------------|-------|-------|------|----|------|------|
| 首页                                    | 用户中心                 | 查询对账  | 业务办理  | 服务中心 |    |      |      |
| <b>宾馆信息</b> 名<br>宾馆名称<br>商户代码<br>签约日期 | 管理                   | 全部商户▼ | <br>至 |      |    |      |      |
|                                       |                      |       |       | 查询   |    |      |      |

操作说明:可以根据宾馆名称、商户代码和签约日期字段,查询宾馆信息。如下图所示:

| 宾馆  | 官信息管理      |           |                    |                  |            |                     |        |          |          |                                    |
|-----|------------|-----------|--------------------|------------------|------------|---------------------|--------|----------|----------|------------------------------------|
| 宾馆名 | 宾馆名称       |           |                    |                  |            |                     |        |          |          |                                    |
| 商户代 | 词          | 全         | 部商户                | •                |            |                     |        |          |          |                                    |
| 签约日 | 明          |           |                    |                  | 至          |                     |        |          |          |                                    |
|     |            |           |                    |                  | 查          | 询                   |        |          |          |                                    |
| 序号  | 宾馆中文名称     | 商户代码列表    | 银行开户名称             | 开户行名称            | 开户行行号      | 银行账号                | 签约单位   | 签约日期     | 协议有效期    | 操作                                 |
| 1   | dddd       | 915441959 | dd                 | dd               | 111111111  | 111111 ********1111 | dd     | 20160418 | 20160418 | <u>提交赔付申请</u><br>修改<br>查看详情        |
| 2   | \$\$\$\$\$ | 915441959 | \$\$\$\$\$\$\$\$\$ | \$\$\$\$\$\$\$\$ | 43543545   | ssssss ********4355 | SSSSSS | 20160309 | 20160611 | 提 <u>交赔付申请</u><br>修改<br>查看详情       |
| 3   | tes        | 915441959 | test               | test             | 11         | 111                 | 1111   | 20160323 | 20160323 | <u>提交赔付申请</u><br><u>修改</u><br>查看详情 |
| 4   | 好不好…       | 915441959 | aweaewegw          | wqewq            | 2321221323 | 312312 ********1213 | 213213 | 20140512 | 20140519 | <u>提交赔付申请</u><br><u>修改</u><br>查看详情 |

操作说明:对宾馆信息记录可以进行'提交赔付申请'、'修改'和'查看详情'操作。点击'提 交赔付申请'按钮,页面跳转到赔付申请录入页面(如图一);点击'修改'按钮,页面跳转到 宾馆信息变更页面(如图二);点击'查看详情'按钮,页面跳转到宾馆详细信息页面(如图 三)。

| 赔付申请录入     |                                 |
|------------|---------------------------------|
| 宾馆中文名称     | dddd                            |
| 持卡人姓名      |                                 |
| 持卡人证件类型    | 请选择                             |
| 持卡人证件号     |                                 |
| 持卡人卡号      | •                               |
| 持卡人联系电话    | *                               |
| 持卡人联系地址    |                                 |
| 赔付物品信息     | 物品名称: 11 💌 * 数里: 👘 📥            |
| 损失案件发生日期   | *                               |
| 追收交易手续费(元) | •                               |
|            | [溯贤]*                           |
| 赔付申请表及其他材料 | 注该附件应包含宾馆的照付申请表及其他材料上传的格式为zip文件 |
|            | 附件大小请控制在10M以内                   |

图一

图一操作说明:在赔付申请录入页面填写赔付申请信息,填写完点击确定按钮,提交赔付申请。

| 宾馆信息变更    |                                                                                                    |
|-----------|----------------------------------------------------------------------------------------------------|
| 宾馆中文名称    | dddd                                                                                                    |
| 附件信息      | <ul> <li>浏览 *</li> <li>注:(1)请上传.zip格式的附件,大小请控制在10M以内</li> <li>(2)附件内容包含需要更改的宾馆信息、相关证件扫描件</li> <li>(3)文件名长度不要超过40个字符,一个中文算2个字符</li> </ul> |
| 更改详细说明    | *                                                                                                    |
| 请选择业务联系人  | 11 💌 *                                                                                                    |
| 业务联系人姓名   | *                                                                                                    |
| 业务联系人电话   | 111 *                                                                                                    |
| 业务联系人电子邮箱 |                                                                                                    |
| 业务联系人传真号码 |                                                                                                    |

图二

图二操作说明:在宾馆信息变更页面,填写好宾馆变更信息,点击确定按钮,提交宾馆变更

#### 信息申请。

| 宾馆详细信息     |            |            |                                 |  |  |
|------------|------------|------------|---------------------------------|--|--|
| 宾馆名称       | 好不好你知道宾馆   | 商户代码       | 123456789012345,824440359620006 |  |  |
| 银行开户名称     | wqewq      | 开户行名称      | aweaewegw                       |  |  |
| 开户行行号      | 2321221323 | 银行账号       | 31231231213                     |  |  |
| 签约服务       | 110        | 签约单位       | 213213213231                    |  |  |
| 签约日期       | 20140512   | 协议有效期      | 20140519                        |  |  |
| 工商注册登记号    |            | 税务登记号      |                                 |  |  |
| 法人代表姓名     | 21313231   | 注册地址       |                                 |  |  |
| 宾馆联系地址     | 213213123  | 宾馆联系电话     | 2121323                         |  |  |
| 宾馆联系传真     | 23321231   | 业务联系人1姓名   | 23213231                        |  |  |
| 业务联系人1电话   | 2312333    | 业务联系人1电子邮箱 |                                 |  |  |
| 业务联系人1传真号码 |            | 业务联系人2姓名   |                                 |  |  |
| 业务联系人2电话   |            | 业务联系人2电子邮箱 |                                 |  |  |
| 业务联系人2传真号码 | 2312313    | 业务联系人3姓名   | 312                             |  |  |

图三

#### 18.3.1.2 合作宾馆信息变更

进入首页,点击上方菜单【业务办理】->【合作宾馆业务】->【合作宾馆信息变更】,进入合作宾馆信息变 更页面,如下图:

|                                      | Services |      |                | 欢迎您 退出 | 商户号: | 切换商户 |
|--------------------------------------|----------|------|----------------|--------|------|------|
| 首页                                   | 用户中心     | 查询对账 | 业务办理           | 服务中心   |      |      |
| <b>宾馆信息变</b><br>宾馆名称<br>处理状态<br>申请日期 | 更        | 请选择▼ | <u></u><br>面 至 |        |      |      |
|                                      |          |      |                | 查询     |      |      |

操作说明:可以根据宾馆名称、处理状态和申请日期字段,查询出边关信息变更申请记录。 如下图所示:

| 宾馆信息变更 |              |
|--------|--------------|
| 宾馆名称   |              |
| 处理状态   | 请选择 <b>▼</b> |
| 申请日期   |              |

#### 查询

|                                            |                                     |                                    |         | # + D |      |            | 19.4-   |
|--------------------------------------------|-------------------------------------|------------------------------------|---------|-------|------|------------|---------|
| 兵诏甲乂名称                                     | 联杀人姓名                               | 联杀人电砧                              | 联杀人电子即任 | 传具亏   | 申赘状念 | 申请日期       | 操作      |
| dddd                                       | 11                                  | 111                                |         |       | 待审核  | 2016-12-23 | 修改 查看详情 |
| dddd                                       | 11                                  | 111                                |         |       | 待审核  | 2016-12-22 | 修改 查看详情 |
| dddd                                       | 11                                  | 111                                |         |       | 待审核  | 2016-12-22 | 修改 查看详情 |
| \$\$\$\$\$\$\$\$\$\$\$\$\$\$\$\$\$\$\$\$\$ | \$\$\$\$\$\$\$\$\$\$\$\$\$345345435 | \$\$\$\$\$\$\$\$\$\$\$\$\$\$435345 |         |       | 待审核  | 2016-12-16 | 修改 查看详情 |
| dddd                                       | 11                                  | 111                                |         |       | 待审核  | 2016-12-16 | 修改 查看详情 |
| dddd                                       | 11                                  | 111                                |         |       | 待审核  | 2016-11-29 | 修改 查看详情 |
| dddd                                       | 11                                  | 111                                |         |       | 待审核  | 2016-09-01 | 修改 查看详情 |
| dddd                                       | 11                                  | 111                                |         |       | 待审核  | 2016-05-25 | 修改 查看详情 |

操作说明:对宾馆信息变更申请的记录可以进行'修改'和'查看详情'操作。点击'修改'按 钮,进入宾馆信息变更页面(如下图一);点击'查看详情'按钮,进入宾馆变更详细信息页 面(如下图二)。

| 宾馆信息变更    |                                                                                                    |  |  |  |
|-----------|----------------------------------------------------------------------------------------------------|--|--|--|
| 宾馆中文名称    | dddd                                                                                                    |  |  |  |
| 附件信息      | <ul> <li>浏览 *</li> <li>注:(1)请上传zip格式的附件,大小请控制在10M以内</li> <li>(2)附件内容包含需要更改的宾馆信息、相关证件扫描件</li> <li>(3)文件名长度不要超过40个字符,一个中文算2个字符</li> </ul> |  |  |  |
| 更改详细说明    | sdfsdfsdf *                                                                                                    |  |  |  |
| 请选择业务联系人  | 11 *                                                                                                    |  |  |  |
| 业务联系人姓名   | *                                                                                                    |  |  |  |
| 业务联系人电话   | 111 *                                                                                                    |  |  |  |
| 业务联系人电子邮箱 |                                                                                                    |  |  |  |
| 业务联系人传真号码 |                                                                                                    |  |  |  |

图一

图一操作说明:修改完宾馆信息,点击确定按钮。

| 宾馆变更详细信息 |           |  |  |  |
|----------|-----------|--|--|--|
| 宾馆中文名称   | dddd      |  |  |  |
| 变更描述     | sdfsdfsdf |  |  |  |
| 联系人姓名    | 11        |  |  |  |
| 联系人电话    | 111       |  |  |  |
| 联系人电子邮件  |           |  |  |  |
| 传真号      |           |  |  |  |
| 申请材料     | 下载附件      |  |  |  |
| 审核状态     | 待审核       |  |  |  |
| 审核备注信息   |           |  |  |  |
|          | 返回        |  |  |  |

图二

图二操作说明:在宾馆吧变更详细信息页面,可以查看宾馆变更详细信息,也可以点击下载 附件按钮,下载申请材料到本地。

#### 18.3.1.3 赔付信息管理

进入首页,点击上方菜单【业务办理】->【合作宾馆业务】->【赔付信息管理】,进入赔付信息管理页面,如下图:

| UnionPay 100 | P服务门户<br>ant services |      |        | 欢迎您  | 退出 | 商户号: | 切换商户 |
|--------------|-----------------------|------|--------|------|----|------|------|
| 首页           | 用户中心                  | 查询对账 | 业务办理   | 服务中心 |    |      |      |
| 赔付信息         | 管理                    |      |        |      |    |      |      |
| 持卡人姓名        |                       |      |        |      |    |      |      |
| 持卡人卡号        |                       |      | *      |      |    |      |      |
| 持卡人证件类型      | 핀                     | 请选择  |        |      |    |      |      |
| 持卡人证件号       |                       |      |        |      |    |      |      |
| 损失案件发生日      | 日期                    |      | 1111 至 |      |    | ]    |      |
| 赔付申请日期       |                       |      | 1000 至 |      |    | ]    |      |
| 申请状态         |                       | 请选择  |        |      |    |      |      |
|              |                       |      |        | 查询   |    |      |      |

操作说明:可以根据持卡人姓名、持卡人卡号(必填)、持卡人证件号码、损失案件发生日期、赔付申请日期和申请状态字段,查看出赔付信息记录。

# 19 持卡人增值服务

## 19.1功能简介

对于已经开通持卡人增值服务功能的用户,可以查看见此模块,通过此模块,用户可以在此进行商户增值 服务查询、积分交易查询、优惠券交易查询和电子票交易查询。

## 19.2操作流程说明

#### 19.2.1 商户增值服务查询

前提是登录用户已经登录系统,并且开通了商户增值服务查询功能,点击上方菜单【业务办理】->【持卡 人增值服务】->【商户增值服务查询】,进入商户增值服务查询页面。

#### 19.2.2 积分交易查询

前提是登录用户已经登录系统,并且开通了积分交易查询功能,点击上方菜单【业务办理】->【持卡人增 值服务】->【积分交易查询】,进入积分交易查询页面。

#### 19.2.3 优惠券交易查询

前提是登录用户已经登录系统,并且开通了优惠券交易查询功能,点击上方菜单【业务办理】->【持卡人 增值服务】->【优惠券交易查询】,进入优惠券交易查询页面。

#### 19.2.4 电子票交易查询

前提是登录用户已经登录系统,并且开通了电子票交易查询,点击上方菜单【业务办理】->【持卡人增值 服务】->【电子票交易查询】,进入电子票交易查询页面。

## 19.3基本操作

## 19.3.1 持卡人增值服务

#### 19.3.1.1 商户增值服务查询

1、进入首页,点击上方菜单【业务办理】->【持卡人增值服务】->【商户增值服务查询】,进入商户增值 服务查询页面,该页面可进行商户增值服务查询

#### 19.3.1.2 积分交易查询

1、进入首页,点击上方菜单【业务办理】->【持卡人增值服务】->【积分交易查询】,进入积分交易查询 页面,该页面可进行积分交易查询。

#### 19.3.1.3 优惠券交易查询

1、进入首页,点击上方菜单【业务办理】->【持卡人增值服务】->【优惠券交易查询】,进入优惠券交易 查询页面,该页面可进行优惠券交易查询

#### 19.3.1.4 电子票交易查询

进入首页,点击上方菜单【业务办理】->【持卡人增值服务】->【电子票交易】,进入电子票交易查询页面, 该页面可进行电子票交易查询

# 20 分账管理

#### 20.1功能简介

对于已经开通分账管理功能的用户,可以查看见此模块,通过此模块,用户可以在此进行分账对象管理、 积分交易查询和分账规则管理。

## 20.2操作流程说明

#### 20.2.1 分账对象管理

前提是登录用户已经登录系统,并且开通了分账对账管理功能,点击上方菜单【业务办理】->【分账管理】 ->【分账对象管理】,进入分账对象管理页面。

## 20.2.2 分账规则管理

前提是登录用户已经登录系统,并且开通了分账规则管理功能,点击上方菜单【业务办理】->【分账管理】 ->【分账规则管理】,进入分账规则管理页面。

## 20.3基本操作

## 20.3.1 分账管理

#### 20.3.1.1 分账对象管理

1、进入首页,点击上方菜单【业务办理】->【分账管理】->【分账对象管理】,进入分账对象管理页面, 该页面可进行分账商户查询,如下图:

| UnionPay 商户<br>報題 Merch | つ服务じつ<br>P<br>服务<br>い<br>ア<br>に<br>タ<br>の<br>の<br>、<br>の<br>の<br>、<br>の<br>の<br>、<br>の<br>の<br>の<br>、<br>の<br>の<br>の<br>の<br>の<br>の<br>の<br>の<br>の<br>の<br>の<br>の<br>の |      |      | 欢迎您 🔜 退出 | 商户号: | 切换商户 |
|-------------------------|----------------------------------------------------------------------------------------------------|------|------|----------|------|------|
| 首页                      | 用户中心                                                                                                    | 查询对账 | 业务办理 | 服务中心     |      |      |
| 分账商户                    | 查询                                                                                                    |      |      |          |      |      |
| 商户代码                    |                                                                                                    |      |      | 分账商户名称   |      |      |
|                         |                                                                                                    |      | 查询   | 新增批量新增   |      |      |

操作说明:可以按照商户代码和分账商户名称条件进行分账商户查询;还可以单个新增分账 商户和批量新增分账商户。点击新增按钮,进入新增分账商户页面(如下图一);点击批量 新增按钮进入批量导入分账商户页面(如下图二)。

| 新增分账商户  |                           |
|---------|---------------------------|
| 商户代码    | *                         |
| 分账商户名称  | *                         |
| 商户地址    |                           |
| 商户联系电话  |                           |
| 开户名     | *                         |
| 账户类型    | ↑↓ ▼ *                    |
| 开户账号    | *                         |
| 账户开户行   | ✓ (请输入开户行号或开户行名称进行回车搜索) * |
| 账户开户行名称 |                           |
| 担保周期    | *                         |
| 商户附言    | 银联代理二级商户入账                |
|         | 提交重置取消                    |

图一

图一操作说明:输入正确分类账户信息,点击提交按钮,成功新增分账商户;还可以点击重置按钮,重置 输入信息。

| 批量导入分账商户 | 1    |            |
|----------|------|------------|
| 选择xls文件: | 浏览 * | 分账商户导入模板下载 |
|          | 上传   | 取消         |
|          | 冬    |            |

图二操作说明:可以点击浏览按钮,选择分账商户文件,点击上传按钮,成功批量导入分账 商户;还可以点击分账商户导入摸着下载按钮,下载分账商户导入模板文件。

## 20.3.1.2 分账规则管理

进入首页,点击上方菜单【业务办理】->【分账管理】->【分账规则管理】,进入分账规则管理页面,该页 面可进行分账规则进行管理,如下图:

| 分账规则查询           |                              |                                |                  |
|------------------|------------------------------|--------------------------------|------------------|
| 上送渠道             | 全部                           |                                |                  |
|                  |                              | 查询 新增                          |                  |
| 操作说明:可<br>分账规则。点 | 以按照上送渠道条件查询分<br>击新增按钮,页面跳转到新 | 账规则记录信息;还可以点击新<br>增分账规则页面,如下图: | 新增按钮 <b>,</b> 新增 |
| 新增分账规则           |                              |                                |                  |
| 上送渠道             | 银联在线支付 ▼ *                   |                                |                  |
| 规则描述             | 11111                        |                                |                  |
| 账规则信息;<br>分账规则查询 | 点击重置按钮,可以重置新                 | 增分账规则页面。                       |                  |
| 上送渠道             | 全部                           |                                |                  |
|                  |                              | 查询新增                           |                  |
| 上送渠道             | 规则描述                         | 規则配置                           | 操作               |
| 银联在线支付           | 11111                        | 条件代码配置。本金分账配置,手续费分账配置          | 查看洋情编辑删除         |
| 共1条记录; 共1页       |                              | 首页 上一页 1 下一页 末                 | 页 跳转至第 页 确定      |
| 操作说明: 对          | 分账规则记录可以条件代码                 | 配置、本金 分账配置、手续费                 | 费分账配置、查          |

询详情、编辑和删除操作。

条件代码配置操作:点击条件代码配置操作按钮进入条件代码配置页面,如下图:

| 条件代码配置 |      |        |    |
|--------|------|--------|----|
| 商户代码   | 交易代码 | 分账条件代码 | 操作 |
| 暂无规则记录 |      |        |    |
|        |      | 新増 返回  |    |

条件代码配置页面操作说明:在条件代码配置页面点击新增按钮,新增条件代码配置信息。 如下图:

| 新增条件代码配置                   |        |
|----------------------------|--------|
| 分账条件代码(若为空则全通配,pos交易可为终端号) | •      |
|                            | 提交重置取消 |

输入分账条件代码,点击提交按钮,成功增加分账条件代码,如下图:

| 条件代码配置              |      |                |             |
|---------------------|------|----------------|-------------|
| 商户代码                | 交易代码 | 分账条件代码         | 操作          |
| 824440359620006     | ***  | 222222***      | 查看洋情编辑删除    |
| 共1条记录+ 共 <b>1</b> 页 |      | 首页 上一页 1 下一页 未 | 页 跳转至第 页 确定 |

新増返回

对条件代码记录信息可以有查看详情、编辑和删除操作。 本金分账配置操作:点击本金分账配置按钮,进入本金分账配置页面,如下图:

| 本金分账配置 |      |        |  |
|--------|------|--------|--|
| 商户代码   | 算法类型 | 算法值 操作 |  |
| 暂无规则记录 |      |        |  |
|        | 新增   | 返回     |  |

点击新增按钮进入新增本金分账算法页面,如图所示:

| 新增本金分账算法 |                                          |
|----------|------------------------------------------|
| 配置类型     | 使用商户代码配置 🔹 *                             |
| 分账商户代码   | <ul> <li>(请輸入商户代码或名称进行回车搜索) *</li> </ul> |
| 分账商户名称   |                                          |
| 算法类型     | 固定金額(单位为分)     ▼ *                       |
| 算法值      | (单位:分) *                                 |
| 借贷类型     | ¥▼                                       |
| 封底值      | 0 (单位:分) *                               |
| 封顶值      | 999999999999 (单位:分) *                    |
|          | 提立 香業 取消                                 |

手续费分账配置操作类似。

# 21 常见问题 Q&A

1、在何种情况下,"对账/报表下载"功能中查询某一天的报表显示"报表不存在"?
 答:两种情况,一是无交易;二是商户注册系统上商户信息中的报表生成位图未选。
 2、商户在一个用户名下已关联了多个商户,如何能查到每一个商户编号下面的交易信息?
 答:点击页面上方【切换商户】按钮,以切换商户的方式来查看其它关联商户的信息。
 3、商户想查询多个终端编号下的交易明细是否只能通过下载对账单查看,无法在"历史交易查询"选项中查询?

答:可以通过"历史交易查询"查询相应终端的历史交易信息。

4、使用已注册的用户名、密码登录平台未成功,页面提示"提供的凭证有误",如何解决? 答:密码输错才会有此提示,请输入正确密码。

5、下载的对账单明细, 文件以哪种格式打开?

答:下载时系统有相应提示,提示用户以写字板或者 EXCEL 方式打开。

6、商户可以查询到多长时间的历史交易、下载多长时间内的报表?

答: 目前支持 360 天内的历史交易查询、自开通日起 15 天内的对账报表下载,超时限的请 找收单机构进行咨询。

7、用户想要变更注册的相关信息,如何实现?

答:用户可以在"事件申报"功能中提起"注册信息变更申请"事件,注册时填写的商户代码所属收单机构会做相应修改。

8、商户平台中的交易明细查询,查询到的是否包含外卡交易,如包含外卡交易,商户对于 外卡交易与内卡交易如何判别,在页面中是会有明显提示?

答: 商户服务系统提供的"历史交易查询功能"不包含外卡交易。

9、商户填写《商户服务业务开通申请书》后,将申请表递交收单机构进行审核,审核时限 最长为多少?

答:为自成功递交申请表三个工作日内。若超过三个工作日,商户仍未开通权限,请联系收 单机构进行确认。

10、商户平台中的"历史交易查询"一"商户服务类型"内包括"传统 POS 商户"和"多 渠道直联终端商户",这里的多渠道直联终端商户指的是哪几类商户?

答: 多渠道直联终端商户包括: 直联终端商户、渠道商户以及行业商户。

11、商户平台中的"历史交易查询"—"商户服务类型"内的"多渠道直联终端商户",在 "交易类型"中默认的是"转账类",这里的转账包括哪些方式的转账?

答:转账方式包括终端定制转账、渠道卡卡转账以及信用卡还款三种交易。

12、商户申请"商户清算交易明细表"后,审核结果是否会通过系统实时返回?

答:可以实时返回,刷新页面即可。

13、商户平台上"对账报表服务申请"中有一项可选择的服务"商户并账明细表",该明细显示的是哪些账务信息?

答: 该表仅收单机构对该商户发起"收付费类交易"时才会有相应明细,是否有收付费类交易请咨询收单机构。

14、商户提交"差错申请"后,系统是否直接将该申请传输至收单机构?回复时限为几天? 答:机构可以直接查看到该申请事件,回复时限为自提起事件起三到五个工作日。

15、通过点击商户平台上的"事件申报",选择"商户入网信息变更申请"后可变更商户入网信息,对于商户哪些信息可作变更该平台是否有限制?

答:可对商户入网时填写的一些常用信息进行变更,如营业执照、商户中文简称、商户中文 名称、联系人、通信地址、邮编、电子邮件、移动电话、固定电话、传真、地区代码等 16、商户平台上"事件申报"中的三项申请,即"商户入网信息变更申请"、"商户终端注销 申请"、"商户账务差错处理申请"提交后,商户一般可于几日内查询到审批结果。

答:一般为自提交起三到五个工作日。

17、商户服务系统目前提供哪几种报表类型,相应用途是什么?

答: 详见章节 5.2.3。